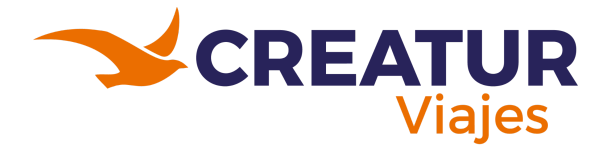

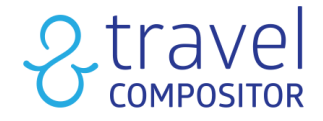

# PLATAFORMA TRAVEL COMPOSITOR

# MANUAL DE USUARIO ASESORES CREATUR

**Desarrollado por:** Cecilia Guadalupe Fuentes Falcón

Julio 2025

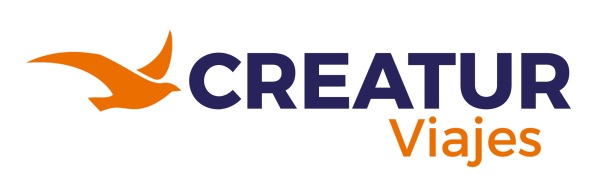

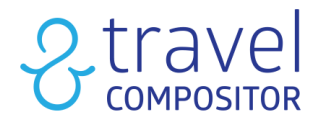

## ÍNDICE

| Manual de Travel Compositor                                                                                                    | 5                    |
|----------------------------------------------------------------------------------------------------|----------------------|
| 1 . Vista principal                                                                                                    | 5                    |
| Submenú - Mi perfil:                                                                                                    | 6                    |
| Submenú - Reservas:                                                                                                    | 8                    |
| Submenú - Ideas guardadas:                                                                                                    |                      |
| Submenú - Mis intentos de compra:                                                                                                    | 11                   |
| Submenú - Paquetes Guardados:                                                                                                    | 12                   |
| Submenú - Mis datos:                                                                                                    | 13                   |
| Submenú - Datos de tu agencia:                                                                                                    | 14                   |
| Submenú - Crédito de la agencia:                                                                                                    | 15                   |
| Submenú - Puntos :                                                                                                    | 16                   |
| 2 . Search-Box                                                                                                    | 17                   |
| 2.1 Iniciando la primera reserva de alojamiento:                                                                                                    | 18                   |
| 2.2 Iniciando reserva de Transporte + Hotel:                                                                                                    |                      |
| 2.3 Iniciando reserva de Transporte:                                                                                                    |                      |
| 2.4 Iniciando reserva de Actividades:                                                                                                    | 33                   |
| 2.5 Iniciando reserva de Traslados:                                                                                                    | 35                   |
| 2.6 Iniciando reserva de Paquetes:                                                                                                    | 37                   |
| 2.7 Iniciando reserva de Multidestinos:                                                                                                    |                      |
| 3 . Nuestras idea de viaje:                                                                                                    | 51                   |
| Modo Administrador:                                                                                                    | 52                   |
|                                                                                                    |                      |
| 4.1 lablero                                                                                                    | 52                   |
| 4.1 Tablero<br>4.2 Datos                                                                                                    | 52<br>53             |
| <ul><li>4.1 Tablero</li><li>4.2 Datos</li><li>4.2.1 Business Intelligence</li></ul>                                                                                                    | 52<br>53<br>54       |
| <ul> <li>4.1 Tablero</li> <li>4.2 Datos</li> <li>4.2.1 Business Intelligence</li> <li>4.2.2 Informe de cotización de viajes</li> </ul>                                                                                                    | 52<br>53<br>54<br>55 |
| <ul> <li>4.1 Tablero</li> <li>4.2 Datos</li> <li>4.2.1 Business Intelligence</li></ul>                                                                                                    |                      |
| <ul> <li>4.1 Tablero</li></ul>                                                                                                    |                      |
| <ul> <li>4.1 Tablero</li></ul>                                                                                                    |                      |
| <ul> <li>4.1 Tablero</li></ul>                                                                                                    |                      |
| <ul> <li>4.1 Tablero</li></ul>                                                                                                    |                      |
| <ul> <li>4.1 Tablero</li></ul>                                                                                                    |                      |
| <ul> <li>4.1 Tablero</li></ul>                                                                                                    |                      |
| <ul> <li>4.1 Tablero</li></ul>                                                                                                    |                      |
| <ul> <li>4.1 Tablero</li></ul>                                                                                                    |                      |
| <ul> <li>4.1 Tablero</li> <li>4.2 Datos</li> <li>4.2.1 Business Intelligence</li> <li>4.2.2 Informe de cotización de viajes</li> <li>4.2.3 Recotizacion de Ideas</li> <li>4.2.4 Recotizacion del alojamiento</li> <li>4.2.5 Reservas</li> <li>4.2.5.1 Pestaña de Reserva</li> <li>4.2.5.1.1 Estados de Reserva</li> <li>4.2.5.1.1.1 RESERVADO</li> <li>4.2.5.1.1.2 ERROR DE RESERVA</li> <li>4.2.5.1.1.3 PENDIENTE</li> <li>4.2.5.1.1.4 NO RESERVADO</li> <li>4.2.5.1.1.5 ERROR EN PRECIO</li> </ul>                                                                                                |                      |
| <ul> <li>4.1 Tablero</li> <li>4.2 Datos</li> <li>4.2.1 Business Intelligence</li> <li>4.2.2 Informe de cotización de viajes</li> <li>4.2.3 Recotizacion de Ideas</li> <li>4.2.4 Recotizacion del alojamiento</li> <li>4.2.5 Reservas</li> <li>4.2.5.1 Pestaña de Reserva</li> <li>4.2.5.1.1 Estados de Reserva</li> <li>4.2.5.1.1 RESERVADO</li> <li>4.2.5.1.1.2 ERROR DE RESERVA</li> <li>4.2.5.1.1.3 PENDIENTE</li> <li>4.2.5.1.1.4 NO RESERVADO</li> <li>4.2.5.1.1.5 ERROR EN PRECIO</li> <li>4.2.5.1.1.6 CANCELADO</li> </ul>                                                                   |                      |
| <ul> <li>4.1 Tablero.</li> <li>4.2 Datos.</li> <li>4.2.1 Business Intelligence.</li> <li>4.2.2 Informe de cotización de viajes.</li> <li>4.2.3 Recotizacion de Ideas.</li> <li>4.2.4 Recotizacion del alojamiento.</li> <li>4.2.5 Reservas.</li> <li>4.2.5 Reservas.</li> <li>4.2.5.1 Pestaña de Reserva.</li> <li>4.2.5.1.1 Estados de Reserva.</li> <li>4.2.5.1.1.1 RESERVADO.</li> <li>4.2.5.1.1.2 ERROR DE RESERVA.</li> <li>4.2.5.1.1.3 PENDIENTE.</li> <li>4.2.5.1.1.5 ERROR EN PRECIO.</li> <li>4.2.5.1.1.6 CANCELADO.</li> <li>4.2.5.1.1.7 PENDIENTE ACTUALIZAR.</li> </ul>                 |                      |
| <ul> <li>4.1 Tablero</li> <li>4.2 Datos</li> <li>4.2.1 Business Intelligence</li> <li>4.2.2 Informe de cotización de viajes</li> <li>4.2.3 Recotizacion de Ideas</li> <li>4.2.4 Recotizacion del alojamiento</li> <li>4.2.5 Reservas</li> <li>4.2.5.1 Pestaña de Reserva</li> <li>4.2.5.1.1 Estados de Reserva</li> <li>4.2.5.1.1.1 RESERVADO</li> <li>4.2.5.1.1.2 ERROR DE RESERVA</li> <li>4.2.5.1.1.3 PENDIENTE</li> <li>4.2.5.1.1.5 ERROR EN PRECIO</li> <li>4.2.5.1.1.6 CANCELADO</li> <li>4.2.5.2 Pestaña Pasajero(s)</li> </ul>                                                              |                      |
| <ul> <li>4.1 Tablero.</li> <li>4.2 Datos.</li> <li>4.2.1 Business Intelligence.</li> <li>4.2.2 Informe de cotización de viajes.</li> <li>4.2.3 Recotizacion de Ideas.</li> <li>4.2.4 Recotizacion del alojamiento.</li> <li>4.2.5 Reservas.</li> <li>4.2.5.1 Pestaña de Reserva.</li> <li>4.2.5.1.1 Estados de Reserva.</li> <li>4.2.5.1.1 Estados de Reserva.</li> <li>4.2.5.1.1.2 ERROR DE RESERVA.</li> <li>4.2.5.1.1.3 PENDIENTE.</li> <li>4.2.5.1.1.5 ERROR EN PRECIO.</li> <li>4.2.5.1.1.6 CANCELADO.</li> <li>4.2.5.2 Pestaña Pasajero(s).</li> <li>4.2.5.3 Pestaña de Servicios.</li> </ul> |                      |

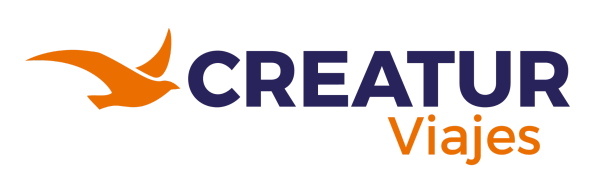

# 2 travel

| 4.2.5.5 Pestaña de Servicios Manuales                         | 79  |
|---------------------------------------------------------------|-----|
| 4.2.5.6 Pestaña Financiero                                    | 81  |
| 4.2.5.7 Pestaña Histórico                                     | 82  |
| 4.2.5.8 Pestaña Solicitudes de cliente                        | 82  |
| 4.2.5.9 Pestaña de Pagos                                      | 82  |
| 4.3 Ideas y usuarios                                          | 83  |
| 4.3.1 Descarga de Tours                                       |     |
| 4.3.2 Ideas                                                   | 84  |
| 4.3.2.1 Crear ideas                                           |     |
| 4.3.2.1.1 Vuelo + múltiples alojamientos (transporte + hotel) | 88  |
| 4.3.2.1.2 Búsqueda de ideas                                   | 91  |
| 4.3.2.1.3 Editar una idea                                     | 92  |
| 4.3.2.1.3.1 Pestaña general                                   | 92  |
| 4.3.2.1.3.2 Pestaña Cinta                                     | 95  |
| 4.3.2.1.3.3 Pestaña Destinos                                  | 96  |
| 4.3.2.1.3.4 Pestaña Conexión                                  |     |
| 4.3.2.1.3.5 Pestaña Cartel                                    |     |
| 4.3.3 Paquetes vacacionales                                   |     |
| 4.3.3.1 Crear Paquetes Vacacionales                           |     |
| 4.3.3.1.1 Editar un paquete vacacional                        | 100 |
| 4.3.3.1.1.1 Pestaña Fechas                                    | 100 |
| 4.3.3.1.1.2 Pestaña Servicios                                 |     |
| 4.3.3.1.2 Ideas/paquetes bajo petición                        |     |
| 4.4 Financiero                                                | 104 |
| 4.4.1 Pagos pendientes                                        | 104 |
| 4.5 Operaciones                                               |     |
| 4.5.1 Listados Rooming                                        | 107 |
| 4.5.1.1 Plantillas de listados:                               |     |
| 4.6 Contratos                                                 | 109 |
| 4.6.1 Seguros                                                 |     |
| 4.6.1.1 Nuevo/Editar                                          | 110 |
| 4.6.1.1.1 Datos Básicos                                       | 110 |
| 4.6.1.1.2 Archivo de términos                                 | 112 |
| 4.6.1.1.3 Microsites para aplicar                             | 112 |
| 4.6.1.1.4 Políticas de cancelación                            | 113 |
| 4.6.1.1.5 Temporadas                                          | 113 |
| 4.6.1.1.6 Tarifas                                             | 113 |
|                                                               |     |

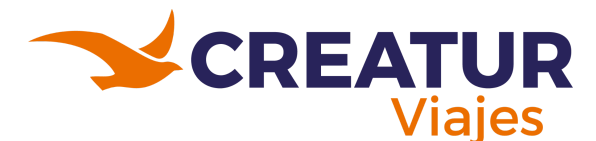

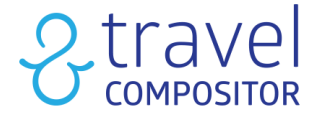

## INTRODUCCIÓN

Este manual de usuario ha sido elaborado con el propósito de facilitar el uso de la plataforma **Travel Compositor**, una herramienta integral diseñada para agencias de viajes que permite gestionar de manera eficiente la creación, reserva y administración de productos turísticos. Travel Compositor ofrece un entorno digital intuitivo que centraliza múltiples servicios, como vuelos, hoteles, traslados, circuitos y actividades, permitiendo a los asesores de viaje construir propuestas personalizadas y completas para sus clientes en pocos pasos.

La plataforma ha sido diseñada pensando en la agilidad operativa y la mejora en la experiencia del cliente, brindando acceso en tiempo real a proveedores globales, tarifas competitivas y múltiples opciones de configuración de itinerarios. A través de este manual, los usuarios encontrarán una guía clara y práctica sobre las funciones principales del sistema, desde el inicio de sesión y la navegación básica, hasta la creación de reservas y el seguimiento de solicitudes.

Nuestro objetivo es que este documento sirva como una herramienta de consulta constante que permita a los asesores de viajes sacar el máximo provecho de Travel Compositor, optimizando su trabajo diario, reduciendo errores operativos y mejorando la calidad del servicio ofrecido. A lo largo de las siguientes secciones, se explicarán paso a paso los procedimientos clave y se incluirán recomendaciones prácticas para una mejor gestión dentro de la plataforma.

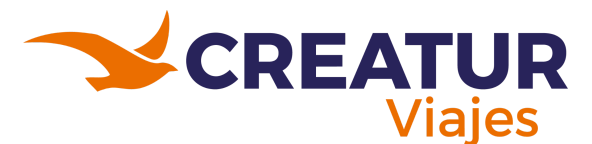

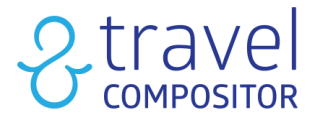

# Manual de Travel Compositor

## 1. Vista principal

Al ingresar a la plataforma podrán observar como vista principal que contiene un menú en el cual tiene los siguientes apartados:

- **Ayúdame:** Este botón colocará punteros rosas explicando y señalando algunos apartados de la vista principal y dando una breve explicación de la función.
- **Tipo de Moneda:** En esta parte se podrá escoger el tipo de moneda a visualizar para los precios al momento de cotizar una reserva.
- Idioma: Se podrá elegir entre Inglés y español para el idioma que se requiera en la plataforma.
- **Nombre del usuario:** Este botón contiene un submenú que dependiendo del tipo de usuario contendrá apartados distintos como puede ser visto en la imagen 1.2.

| Mayorista di                          | <b>FUR</b><br>e Viajes |                  |               | Ayúdame Dól                 | ar USD Y 🚥 Español Y           | 울 <sup>,-</sup> Cecilia Guadalupe ~                                                                                                    |
|---------------------------------------|------------------------|------------------|---------------|-----------------------------|--------------------------------|----------------------------------------------------------------------------------------------------|
|                                       |                        |                  | 1             | 🖫 Alojamientos más vendidos | s 🗸 🕧 🕲 Destinos más pop       | oulares 🗸 🕴 🏫 Conocenos                                                                                                    |
| Diseña<br>viaiar                      | viajes que             | despie           | rten la p     | asión poi                   |                                |                                                                                                    |
|                                       |                        |                  |               |                             |                                |                                                                                                    |
| -                                     |                        |                  | - Aller and   |                             |                                | and the second second sec |
|                                       |                        |                  | 6             |                             | 오 Cecilia Guadalupe Fuent      | tes Cambiar de usuario                                                                                                    |
| 🛱 Alojamiento                         | 些+启 Transporte+Hotel   | 🔊 Transportes    | 🗃 Actividades | ≓ Traslados                 | 🗇 Paquetes                     | Multidestino                                                                                                    |
| · · · · · · · · · · · · · · · · · · · |                        |                  |               |                             |                                |                                                                                                    |
|                                       |                        |                  |               | Nacionalid                  | ad México 🗸 🤇                  | Clase Económica 🗸                                                                                                    |
| Fecha de inicio                       |                        | Seleccionar hués | spedes:       |                             |                                |                                                                                                    |
| Ē                                     |                        | 一日 1 Habitació   | ón, 2 adultos | ~                           | Buscar                         |                                                                                                    |
|                                       |                        |                  |               | н                           | laciendo click en "Buscar", ac | epto las <u>Condiciones de uso</u>                                                                                                    |

1.1 Primera vista al momento de entrar a la plataforma de Travel Compositor

| 음 Mi perfil                   |           |
|-------------------------------|-----------|
| Reservas                      |           |
| 🕄 Ideas Guardad               | as        |
| 🕄 Mis intentos de             | compra    |
| 🗈 Paquetes Guar               | dados     |
| <ol> <li>Mis datos</li> </ol> |           |
| 🗋 Datos de tu ag              | encia     |
| 루 Crédito de la A             | gencia    |
| $\Psi$ Tienes 0 punto         | s         |
|                               |           |
| 💠 Admin                       |           |
| ¢) Cerr                       | ar sesión |

1.2 Submenú desplegable al dar clic en el nombre del usuario.

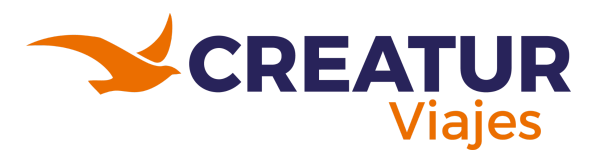

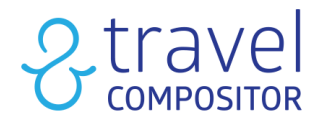

## Submenú - Mi perfil:

| Panel de usuario         |                                                                                                    |                    |
|--------------------------|----------------------------------------------------------------------------------------------------|--------------------|
| â Inicio                 |                                                                                                    | Land Sall          |
| 🛱 Reservas               |                                                                                                    |                    |
| iQ: Ideas Guardadas      |                                                                                                    |                    |
| 色 Mis intentos de compra |                                                                                                    | The state          |
| Paquetes Guardados       |                                                                                                    | The star           |
| 온 Mis datos              |                                                                                                    |                    |
| Datos de tu agencia      | Cecilia Guadalupe Fuentes                                                                                 | Mis reservas       |
| 📼 Crédito de la Agencia  | cfuentes@creatuviaje.com                                                                                  |                    |
| 👽 Tienes 0 puntos        | E 16 C 21 H 13                                                                                            | Z I<br>TRANSPORTES |
|                          | Incremento margen comercial (se aplicará sobre el total de la reserva)          0.0       %       Guardar |                    |

1.3 Vista "Mi perfil"

En este apartado al dar clic "Mi perfil" se podrá observar la cantidad de reservas que han realizado en sus cuentas, la cantidad de destinos, hoteles y transportes que han sido utilizados

El incremento del margen comercial deberá mantenerse en 0, ya que esto se le sumaría al monto total de una reserva.

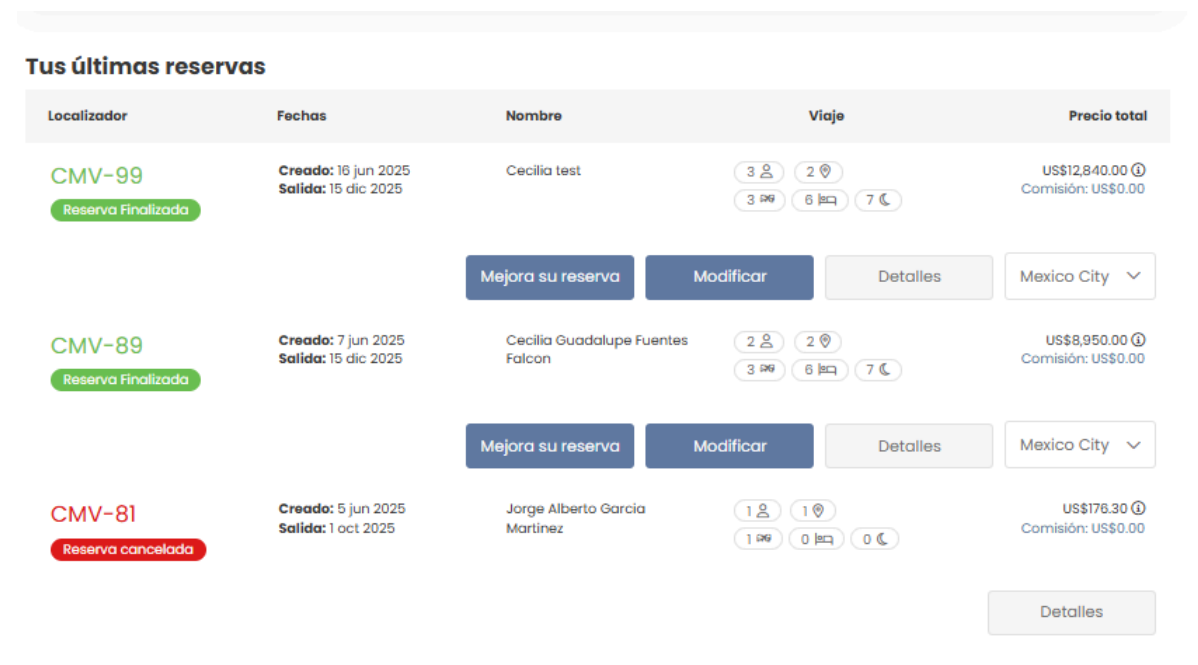

1.4 Vista "Mi perfil" apartado de últimas reservas.

Como podrá observarse en la imagen 1.4 es Mi perfil igual contiene un apartado para visualizar las últimas reservas realizadas, en el cual igual podrán modificar la reserva en el

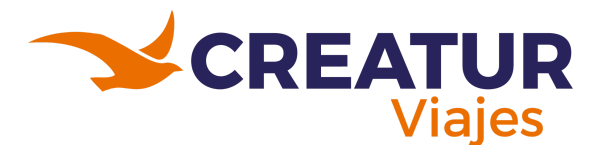

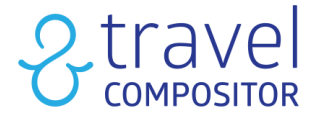

sentido que podrán agregar más productos de ser requeridos por el cliente, por ejemplo si ya se tiene una reserva de hotel entonces podrán ser agregadas algunas actividades o transportes.

En la imagen 1.3 nos muestra información de la reserva a rasgos generales, detalles del cliente de contacto, detalles del vendedor (incluido el nombre de la agencia a la que pertenece el vendedor/asesor), y por ultimo los detalles de la reserva en el cual se observa que tipo de reserva se realizó, el estado de la reserva en Travel Compositor, fechas de inicio y término, número de noches, la cantidad de destinos, la cantidad de adultos, niños e infantes que van incluidos en la reserva.

Por último podrán visualizar todas las ideas que han sido creadas y guardadas por su usuario.

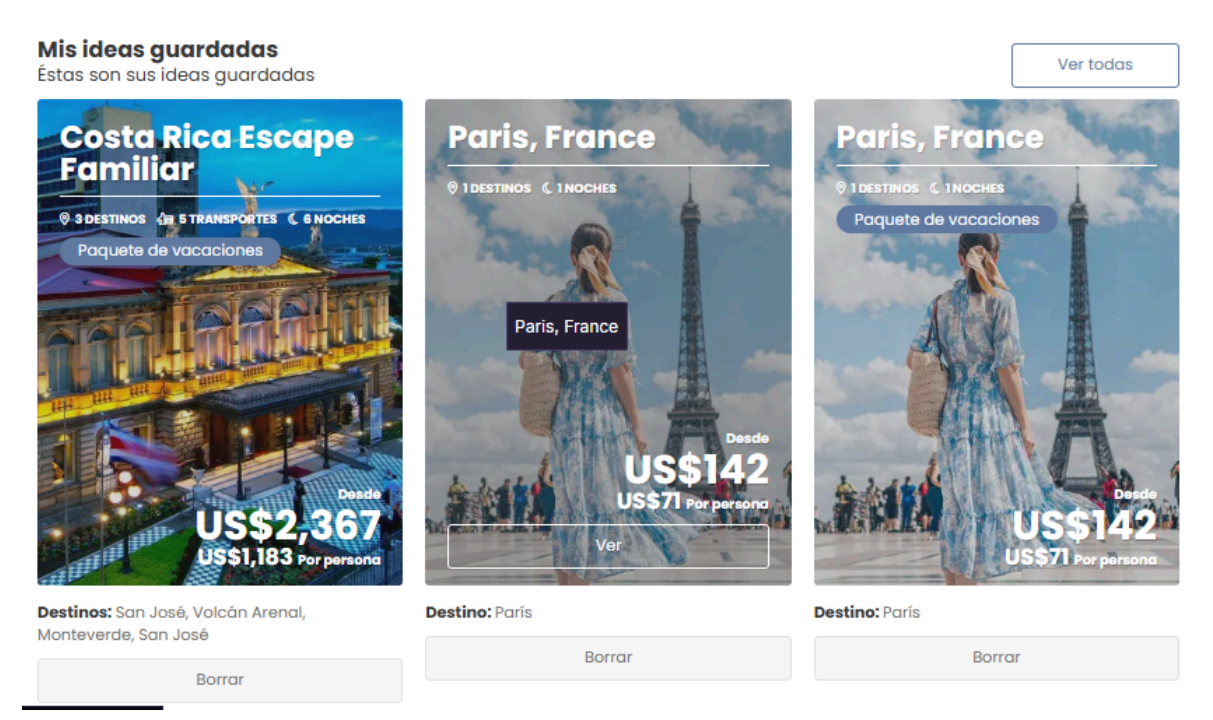

1.5 Vista "Mi perfil" apartado de Mis ideas guardadas.

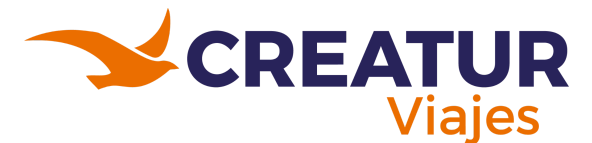

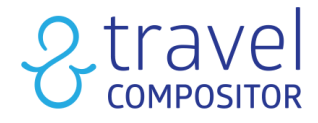

#### Submenú - Reservas:

En este apartado podrán visualizar todas las reservas que han realizado .

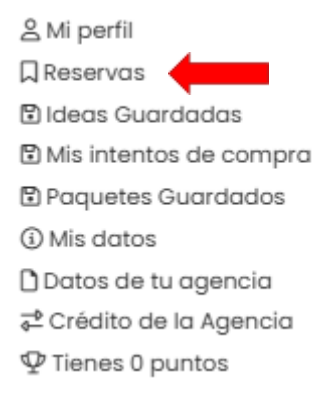

#### 1.6 Vista del submenú desplegable en el nombre del usuario.

En la imagen 1.7 podrán observar que este apartado contiene filtros para encontrar las reservas de forma rápida:

- Todas las reservas (Todos).
- Activos.
- Completados.
- Cancelados.
- Por destinos, localizador o nombre del contacto.

| Mis reservas<br>stas son tus reservas |                                            |                                     |                                                                            |                                        |
|---------------------------------------|--------------------------------------------|-------------------------------------|----------------------------------------------------------------------------|----------------------------------------|
| Buscar:                               | De                                         | stino                               | Localizador                                                                |                                        |
| Todos                                 | ~                                          |                                     |                                                                            |                                        |
| Nombre                                |                                            |                                     | thread on                                                                  | <b>D</b>                               |
|                                       |                                            |                                     | Limpiar                                                                    | Buscar                                 |
| Localizador                           | Fechas                                     | Nombre                              | Viaje                                                                      | Precio total                           |
|                                       |                                            |                                     |                                                                            |                                        |
| CMV-99<br>Reserva Finalizada          | Creado: 16 jun 2025<br>Salida: 15 dic 2025 | Cecilia test                        | 3 <u>2</u><br>3 <del>2</del><br>3 <del>2</del><br>6 <u>2</u><br>7 <u>(</u> | US\$12,840.00 🛈<br>Comisión: US\$0.00  |
|                                       |                                            | Mejora su reserva                   | Modificar Detailes                                                         | Mexico City 🗸                          |
| CMV-89<br>Reserva Finalizada          | Creado: 7 jun 2025<br>Salida: 15 dic 2025  | Cecilia Guadalupe<br>Fuentes Falcon | (2 <u>8</u> ) (2 <u>0</u> )<br>(3 <u>100</u> (6)(0) (7 <u>6</u> )          | U\$\$8,950.00 ④<br>Comisión: U\$\$0.00 |
|                                       |                                            | Mejora su reserva                   | Modificar Detalles                                                         | Mexico City 🗸                          |

1.7 Vista del submenú desplegable "Reservas" en el nombre del usuario.

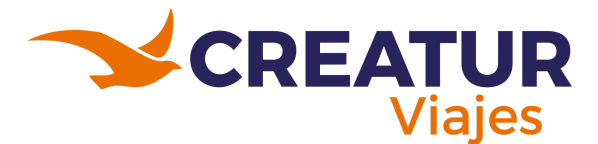

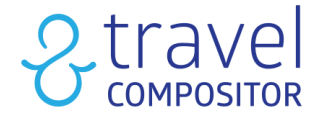

Las reservas que aún no han vencido o que estén lejos de iniciar su viaje les darán la opción de mejorar su reserva o modificarla, pero el botón de modificar solo enviará una petición de soporte para modificarla (modificación de la reserva, cancelación de la reserva, consulta de reserva, hacer una reclamación sobre esa reserva), más adelante se les mencionara donde podrán modificarla directamente.

|                                            | Mejora su reserva |   |
|--------------------------------------------|-------------------|---|
| etición de soporte                         |                   |   |
| ódigo de reserva: CMV-89                   |                   |   |
| ipo de petición: *                         |                   |   |
| Modificación de reserva                    |                   | ~ |
| Por favor, describa su petición en detalle |                   |   |
|                                            |                   |   |

1.8 Campo para solicitar una modificación a los usuarios operadores.

El botón para mejorar la reserva les llevará a la reserva realizada, donde en la parte inferior izquierda les aparecerá una magic box para ingresar más productos a la reserva realizada.

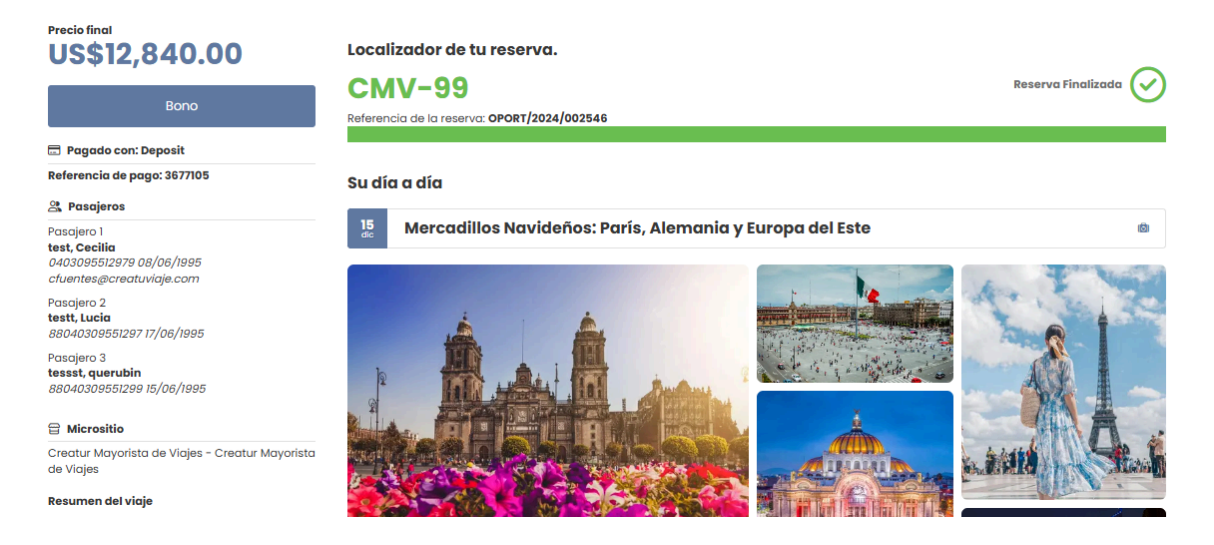

1.9 Apartado de la reserva realizada.

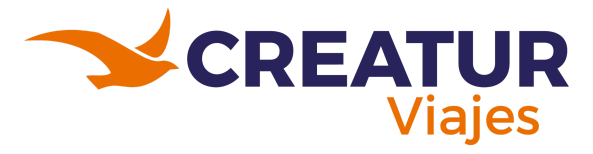

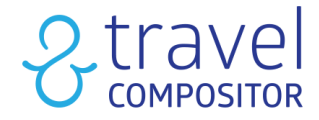

### Submenú - Ideas guardadas:

Esta pestaña se podrán encontrar todas las ideas que han creado, como se muestra a continuación en la imagen 1.10:

Mi perfil
Reservas
Ideas Guardadas
Mis intentos de compra
Paquetes Guardados
Mis datos
Datos de tu agencia
Crédito de la Agencia
Tienes 0 puntos

#### 1.10 Submenú "Ideas guardadas".

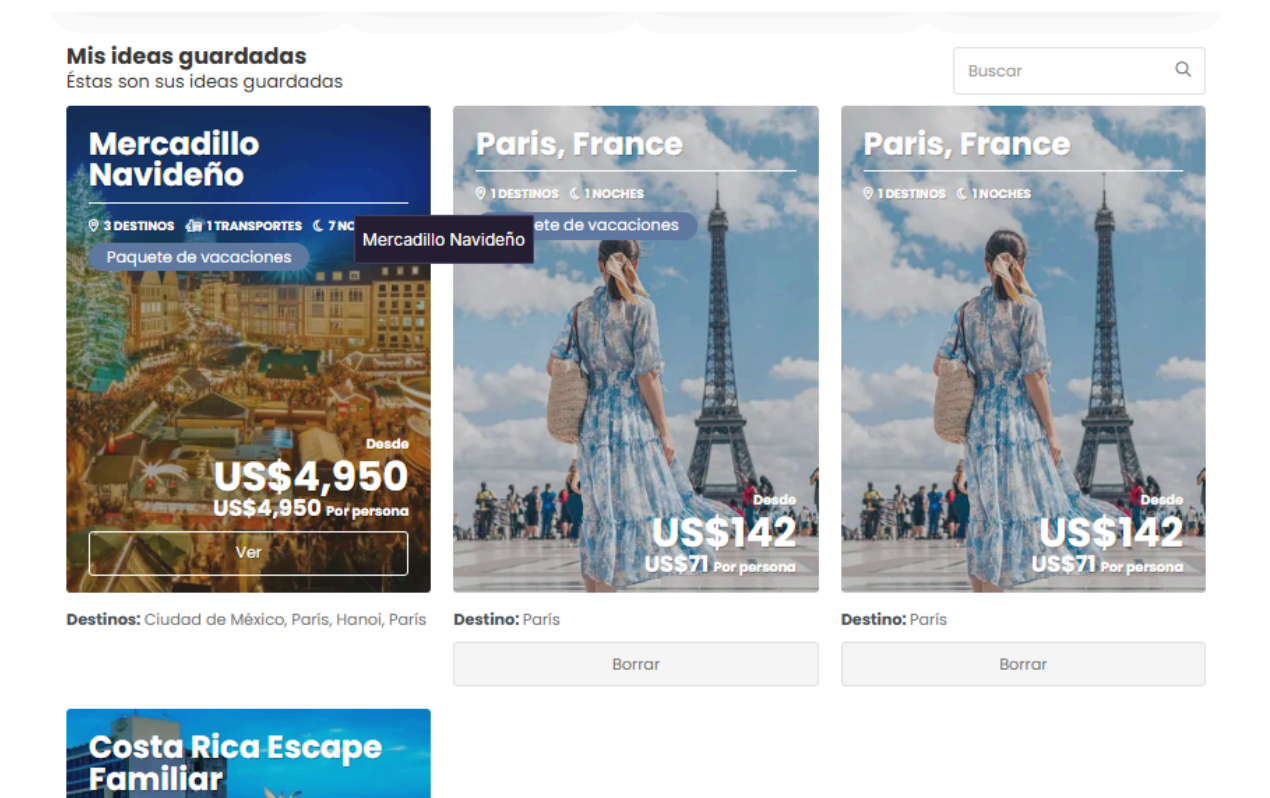

1.11 Apartado del submenú "Ideas guardadas".

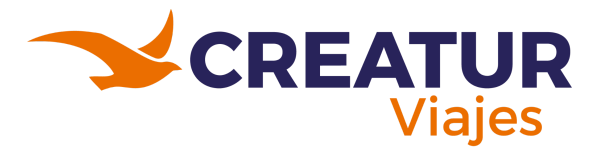

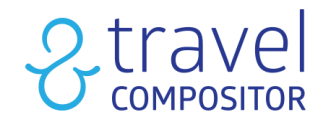

#### Submenú - Mis intentos de compra:

Mi perfil
Reservas
Ideas Guardadas
Mis intentos de compra
Paquetes Guardados
Mis datos
Datos de tu agencia
Crédito de la Agencia
Tienes 0 puntos

1.12 Mis intentos de compra.

En este apartado se mostrarán aquellas reservas que por algún motivo hayan caído en error y no hayan podido ser completadas.

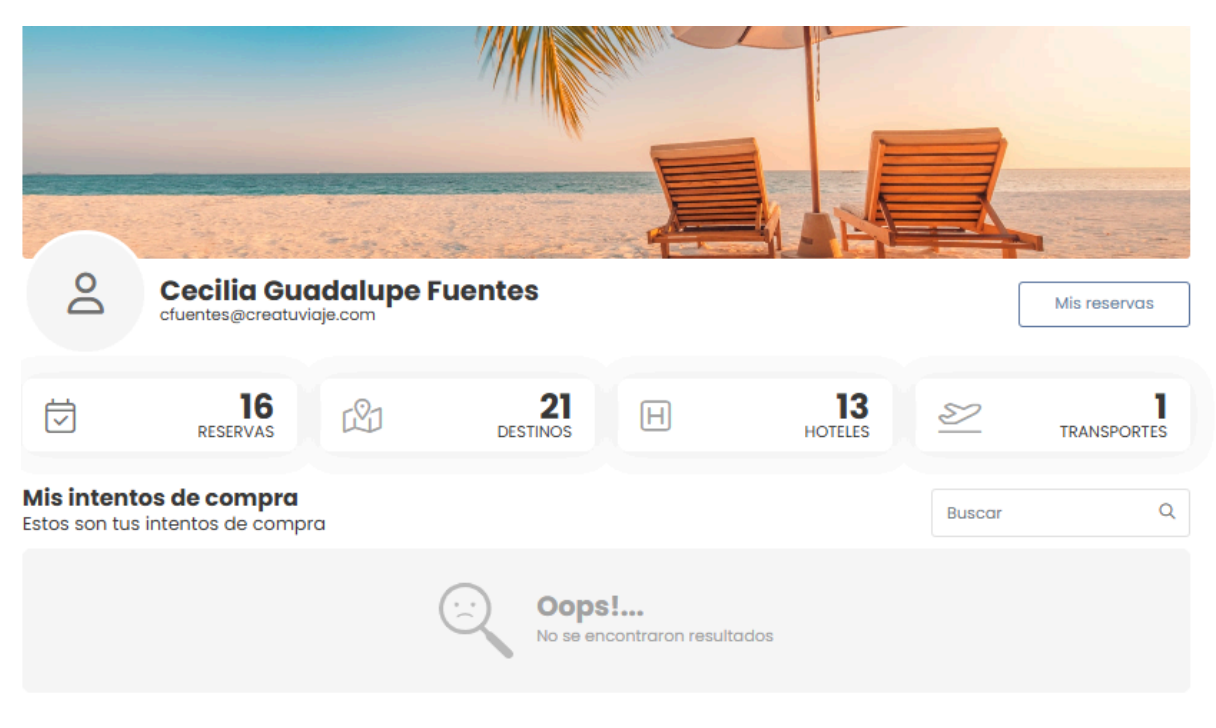

1.13 Apartado de "Mis intentos de compra".

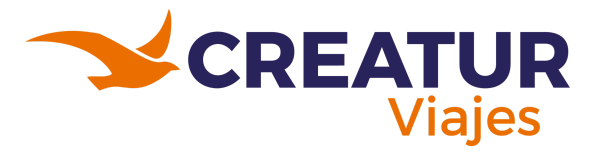

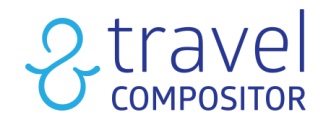

### Submenú - Paquetes Guardados:

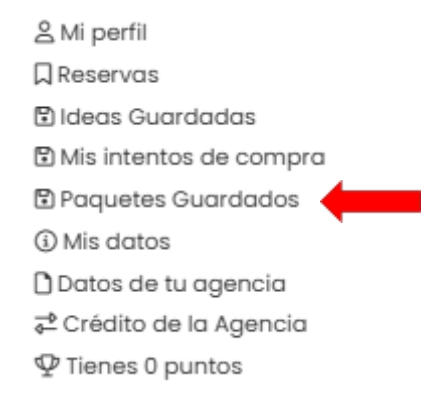

1.14 Súbmenu - Paquetes Guardados .

En este apartado de Paquetes Guardados podremos encontrar los paquetes de viaje que hemos ido creando y guardando en nuestro perfil tal como se muestra en la imágen 1.15.

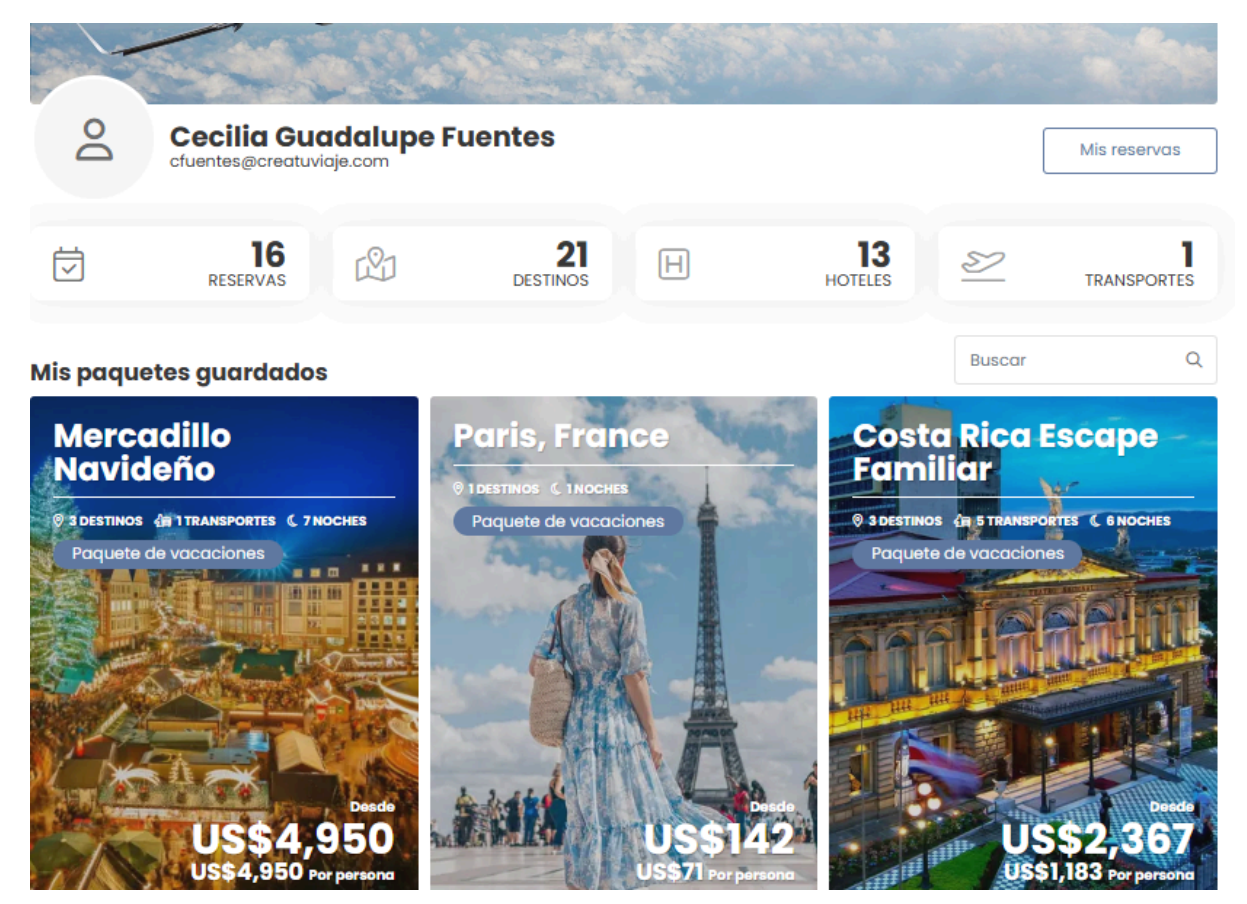

1.15 Muestra de cómo se ven los paquetes guardados que alojamos en nuestro perfil.

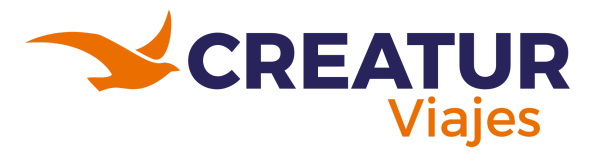

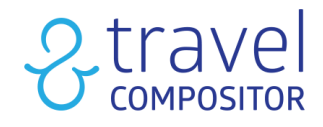

#### Submenú - Mis datos:

| 음 Mi perfil              |
|--------------------------|
| Reservas                 |
| 🕄 Ideas Guardadas        |
| 🗈 Mis intentos de compra |
| 🗈 Paquetes Guardados     |
| ③ Mis datos              |
| 🗋 Datos de tu agencia    |
| 루 Crédito de la Agencia  |
| $\Psi$ Tienes 0 puntos   |
|                          |

1.16 Submenu - Mis datos.

En este apartado de Paquetes Guardados visualizarán los datos que tienen en su perfil, como sus nombres, correo electrónico, teléfono y un check para recibir campañas de correo (opcional si desean activarlo).

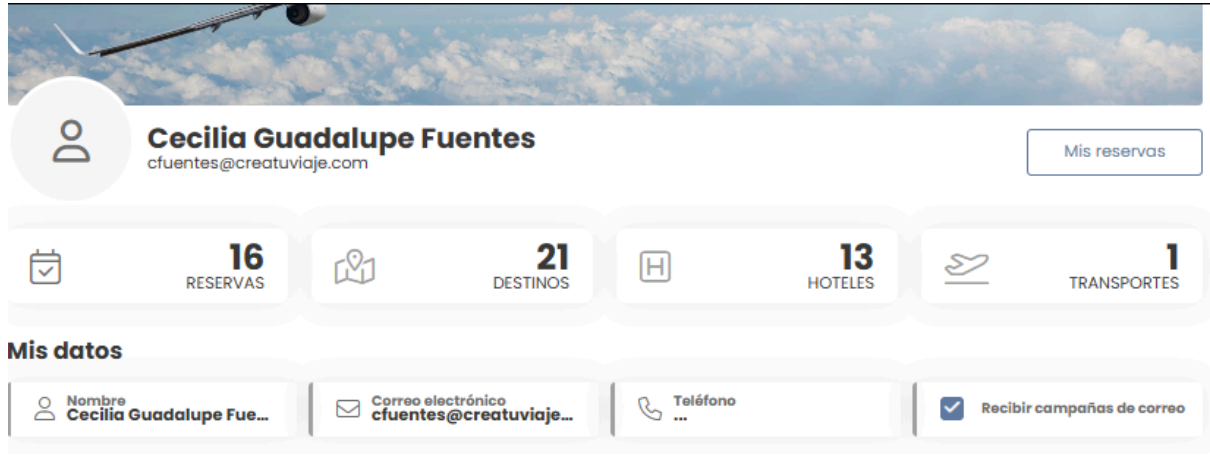

1.17 Datos que contienen sus usuarios.

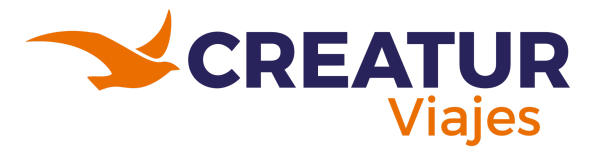

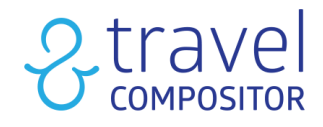

### Submenú - Datos de tu agencia:

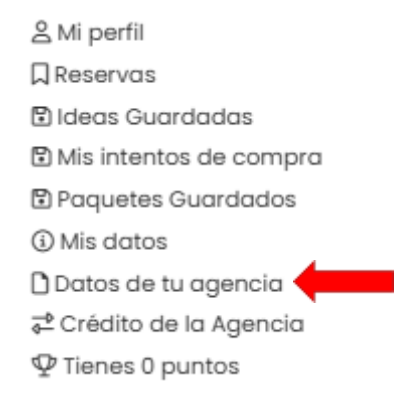

1.18 Submenu - Datos de tu agencia.

En esta sección encontrarán información sobre su agencia de viajes a la que pertenecen, como el nombre de su agencia, dirección, código postal, teléfono, número whatsapp, correo eléctronico, dominio y su logo.

| Do              | Cecilia Gu<br>cfuentes@creatuv | adalupe F<br>riaje.com | uentes         |                                | Sec. 1        |                     | Mis reservas |
|-----------------|--------------------------------|------------------------|----------------|--------------------------------|---------------|---------------------|--------------|
| İ               | 16<br>RESERVAS                 | ß                      | 21<br>DESTINOS | Н                              | 13<br>HOTELES | <u>87</u>           |              |
| Datos de t      | u agencia                      |                        |                |                                |               |                     |              |
| © Nombre Create | ar Mayorista d                 | O Direcció<br>Paseo 1  | abasco 1404    | Código<br>M <sup>®</sup> 86035 | postal        | C Teléfon<br>993310 | 09900        |
| S Númer         | o WhatsApp                     | Email ventas           | mayorista@c    | O Dominio<br>Sin domi          | nio           | Logo<br>Sin logo    | D            |

1.19 Datos de la agencia a la que pertenece el asesor o el personal administrativo.

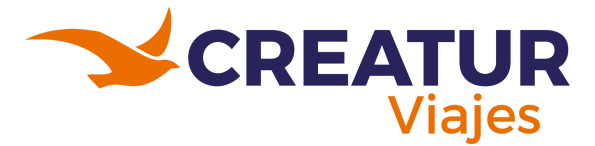

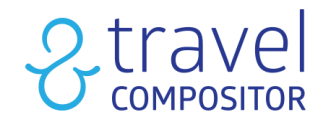

#### Submenú - Crédito de la agencia:

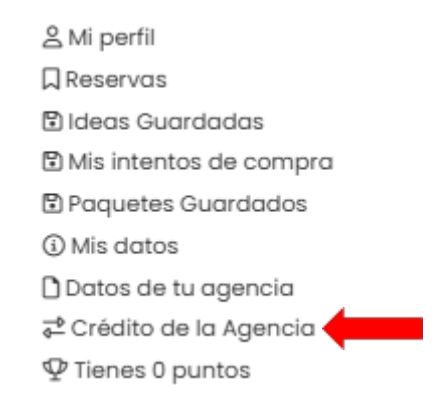

1.20 Submenu - Crédito de la Agencia.

Como podrás observar en la imagen 1.21, en esta sección podrán ver el crédito que contiene la agencia como igual podrán ver los movimientos realizados en Créditos/Depósitos al momento de haber realizado reservas. Ya que estos indican en qué reservas y el monto por cada reserva realizada ha sido utilizado el crédito.

#### Crédito de la Agencia

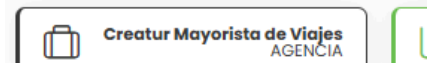

<u>=</u> US\$100,960,951.63

#### Movimientos Crédito/Depositos

| ID      | Importe            | Reserva | Detalle del movimiento | Fecha ↓₹         |  |
|---------|--------------------|---------|------------------------|------------------|--|
|         |                    |         |                        |                  |  |
| 3857814 | US\$100,000,000.00 |         | creatur                | 04/07/2025 22:42 |  |
| 3854661 | -US\$416.25        | CMV-152 | Booking                | 04/07/2025 18:44 |  |
| 3762977 | -US\$1,021.98      | CMV-134 | Booking                | 25/06/2025 15:15 |  |
| 3752744 | -US\$1,987.95      | CMV-133 | Booking                | 24/06/2025 15:36 |  |
| 3677105 | -US\$12,840.00     | CMV-99  | Booking                | 16/06/2025 02:01 |  |

1.21 Crédito de la Agencia y los montos utilizados por reserva.

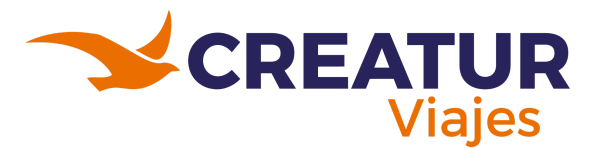

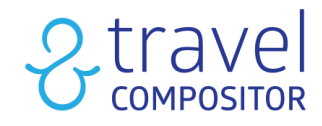

#### Submenú - Puntos :

| 1.22 Submenu - Puntos.        |
|-------------------------------|
| 𝖓 Tienes 0 puntos             |
| 루 Crédito de la Agencia       |
| 🗋 Datos de tu agencia         |
| <ol> <li>Mis datos</li> </ol> |
| 🗈 Paquetes Guardados          |
| 🕄 Mis intentos de compra      |
| 🕄 Ideas Guardadas             |
| □Reservas                     |
| 은 Mi perfil                   |

Cuando la agencia active puntos como recompensas al realizar reservas, se podrá visualizar la cantidad de puntos que el usuario lleva acumulados e inclusive mostrará una lista de los puntos que lleva canjeados, esto permitirá al usuario llevar un control de sus puntos acumulados así como le proporcionará una motivación para seguir adelante y consumir los productos de la agencia.

|                              | The state of                               | 1000                            | and the second     |                 | and the second second |                | A REAL PROPERTY       |
|------------------------------|--------------------------------------------|---------------------------------|--------------------|-----------------|-----------------------|----------------|-----------------------|
| Do                           | Cecilia Guac<br>cfuentes@creatuviaje       | lalupe Fuer<br>a.com            | ntes               |                 |                       |                | Mis reservas          |
|                              | 16<br>RESERVAS                             | r£1                             | 21<br>DESTINOS     | Η               | HOTELE                | s <u>\$</u>    | TRANSPORTES           |
| Declaracio<br>Ver términos y | ón de recompens<br>condiciones del program | s <b>as</b><br>ma de recompenso | 15                 |                 |                       |                |                       |
| SAL                          | O<br>DO REAL:                              |                                 |                    |                 |                       |                |                       |
| Estos son                    | sus movimientos                            | 5                               |                    |                 |                       |                |                       |
| L                            | ocalizador                                 | Importe                         | Тіро               | 1               | Estado                | Fecha de valor | Fecha de<br>caducidad |
|                              |                                            | (···                            | Oops!<br>No se enc | ontraron result | ados                  |                |                       |

1.22 Sección de puntos (recompensas).

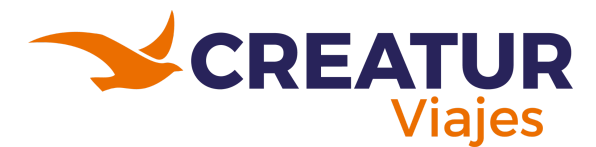

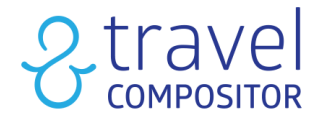

## 2. Search-Box

A continuación veremos la sección donde se encuentra el Search-Box, el cual permite realizar búsquedas y generar las reservas tal y como se muestra en la siguiente imágen:

| Diseña viajo<br>viajar              | es que de             | espie <b>rten la</b>     | pasión po              |                                 |                                    |
|-------------------------------------|-----------------------|--------------------------|------------------------|---------------------------------|------------------------------------|
| 国 Alojamiento   ᢓ─+頁 :              | Transporte+Hotel 🔊 Ti | nansportes & Actividades | ≓ Traslados            | 은 Cecilia Guadalupe Fuent       | es Cambiar de usuario              |
| O Un alojamiento O Múltiples alojar | nientos               |                          |                        | Naciona                         | lidad México 🗸                     |
| Destino                             | Check-in              | Check-out                | Seleccionar huéspedes: |                                 |                                    |
| ¿Dónde le gustaría ir?              | <b>=</b>              | × ] Ē                    | 日 1 Habitación, 2 ad   | ultos 🗸                         | Buscar                             |
| ✓ Últimas búsquedas                 |                       |                          |                        | Haciendo click en "Buscar", ace | epto las <u>Condiciones de usc</u> |

2.0.1 Sección de search-box.

El primer apartado de la search-box es "Alojamiento" el cual nos permite iniciar la búsqueda ya sea que solo desee buscar un alojamiento o múltiples alojamientos al mismo tiempo, donde deberemos colocar el destino donde quiero encontrar mi hotel, el día de ingreso y egreso del hotel, por último deberemos colocar la cantidad de habitaciones y huéspedes que contendrán.

En caso de haber seleccionado múltiples alojamientos tendrán que ir colocando el dato de cada hotel por línea, si necesitan seguir añadiendo más alojamientos, solo deberán dar clic en el boton de "Añadir otro destino", una vez terminado de rellenar los campos solo se deberá dar clic en el botón "Buscar"

| 🔿 Un alojamiento 🔘 Múltiples alojamientos |                       | Nacionalidad México 🗸                                            |
|-------------------------------------------|-----------------------|------------------------------------------------------------------|
| Destino                                   | Check-in              | Check-out                                                        |
| ¿Dónde le gustaría ir?                    | Ē                     | ✓ =                                                              |
| Destino                                   | Check-in              | Check-out                                                        |
| Obínde le gustaría ir?                    | Ē                     | 「首         、         、         、                                 |
| Seleccionar huéspedes:                    |                       |                                                                  |
| 🖹 1 Habitación, 2 adultos 🗸 🗸             | + Añadir otro destino | Buscar                                                           |
|                                           |                       | Haciendo click en "Buscar", acepto las <u>Condiciones de uso</u> |

2.0.2 Múltiples alojamientos en search-box.

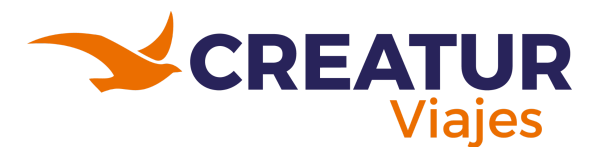

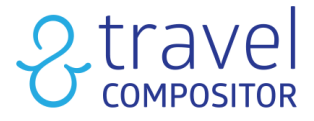

#### 2.1 Iniciando la primera reserva de alojamiento:

Una vez que se haya realizado los pasos del punto 2, la vista que les aparecerá es la siguiente:

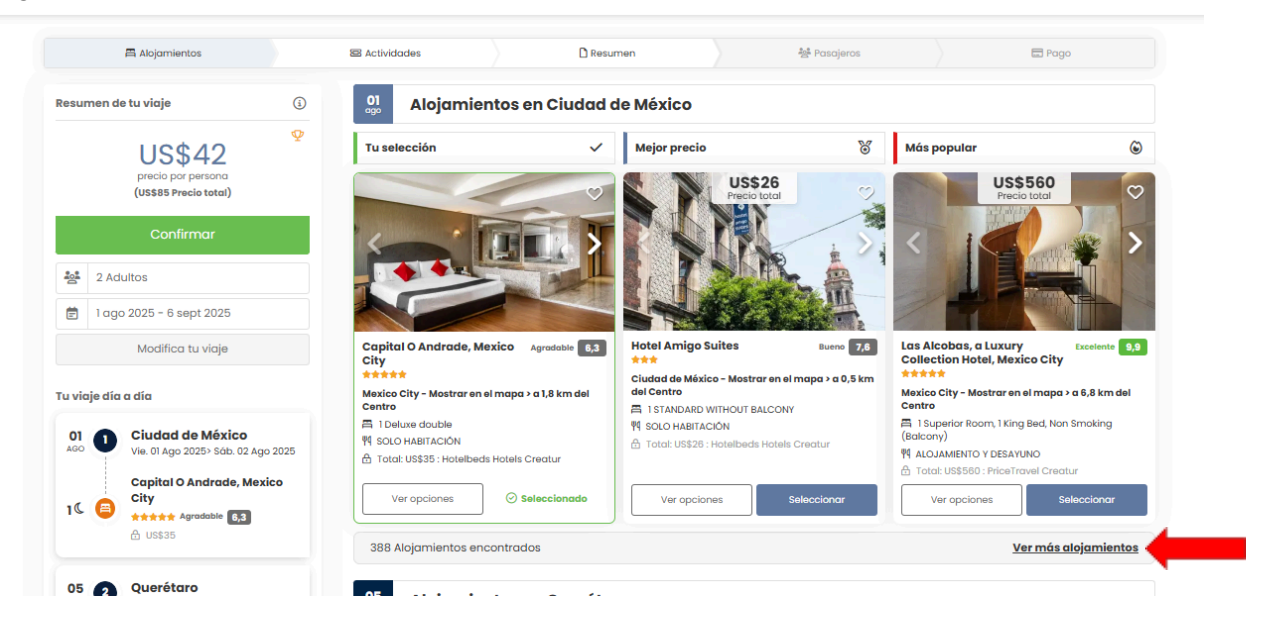

2.1 Alojamientos mostrados para las ciudades anteriormente seleccionadas en el punto 2.

Como ejemplo se tiene seleccionadas la Ciudad de México y Querétaro con 1 habitación para 2 adultos, inicialmente se selecciona un tipo de alojamiento por defecto pero se podrá elegir otro de la lista, normalmente muestra 3 alojamientos pero al dar clic en "Ver más alojamientos" mostrará los demás que ofrecen los distintos proveedores.

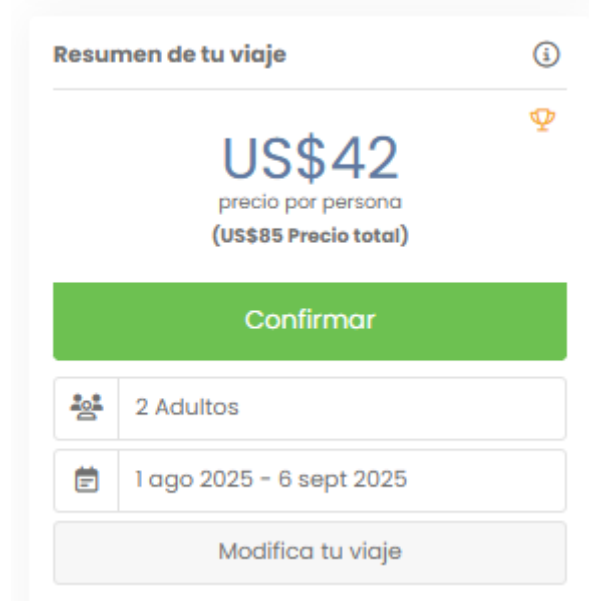

2.1.1 Datos utilizados en la reserva.

En el lateral izquierdo se encontrarán algunos detalles utilizados para realizar la reserva (Cantidad de adultos y el rango de fechas del alojamiento) y un precio que aún no es el definitivo, de momento solo da un precio aproximado. Los datos como la cantidad de adultos, cnt. de habitaciones y las fechas pueden ser modificadas al presionar el botón

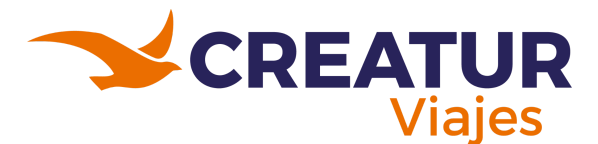

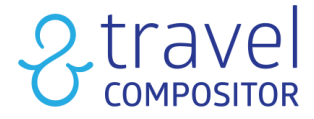

"Modifica tu viaje" el cual se observa en la imagen 2.1.1. Debajo de esta sección se encuentra con más detalle el viaje día a día, el cual nos muestra la duración de cada alojamiento con las fechas, el lugar y su calificación (la cual se puntúa con estrellas):

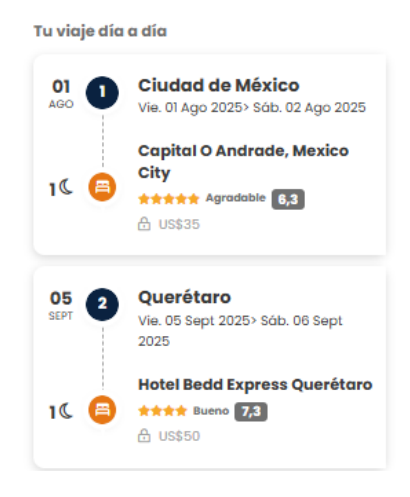

2.1.2 Datos generales de la reserva que se va armando.

Una vez seleccionados los alojamientos (hoteles) deseados, se deberá proceder a dar clic en el botón inferior que dice "Continuar" el cual puede ser visualizado en la imagen 2.1.3.

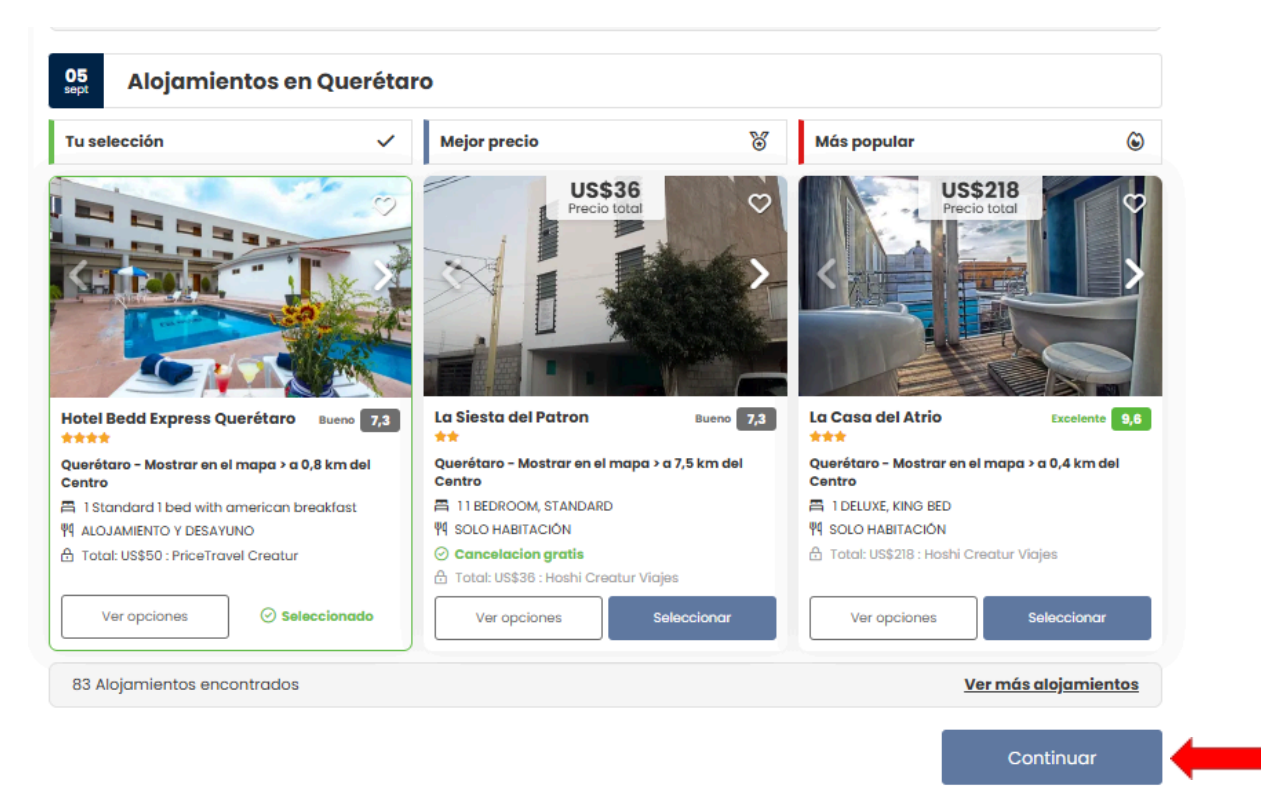

2.1.3 Reserva - Botón "Continuar".

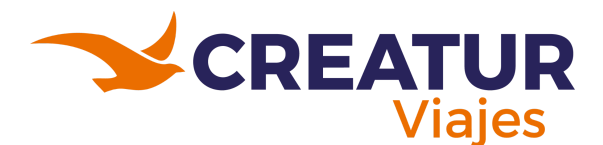

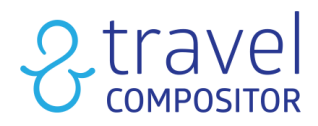

| I I I I I I I I I I I I I I I I I I I | r boa marananaan bioar   |                 |                        |                       |
|---------------------------------------|--------------------------|-----------------|------------------------|-----------------------|
| 예 ALOJAMIEN                           | ITO Y DESAYUNO           | ዋባ              | SOLO HABITACIÓN        |                       |
| 🔒 Total: US\$5                        | 60 : PriceTravel Creatur | 0               | Cancelacion gratis     |                       |
| Vero                                  | Actividades              | dadaa diabaaibb | los para orda dostino? | fiajes<br>Seleccional |
| 83 Alojai                             | Sí                       | adaes aisponibi | No                     |                       |
|                                       |                          | _               |                        |                       |

2.1.3 Reserva - Añadir actividades.

Posteriormente la plataforma te dará la opción si deseas añadir alguna actividad a la reserva, estás actividades que se mostrarán serán dependiendo del lugar donde se realizó la reserva. En este caso se mostrará un ejemplo al dar clic en "Sí".

Dado que los alojamientos son en la Ciudad de México y en Querétaro, me muestra actividades de ambos lugares y los que estén disponibles en esas fechas, tal y como se muestra en la imagen 2.1.4.

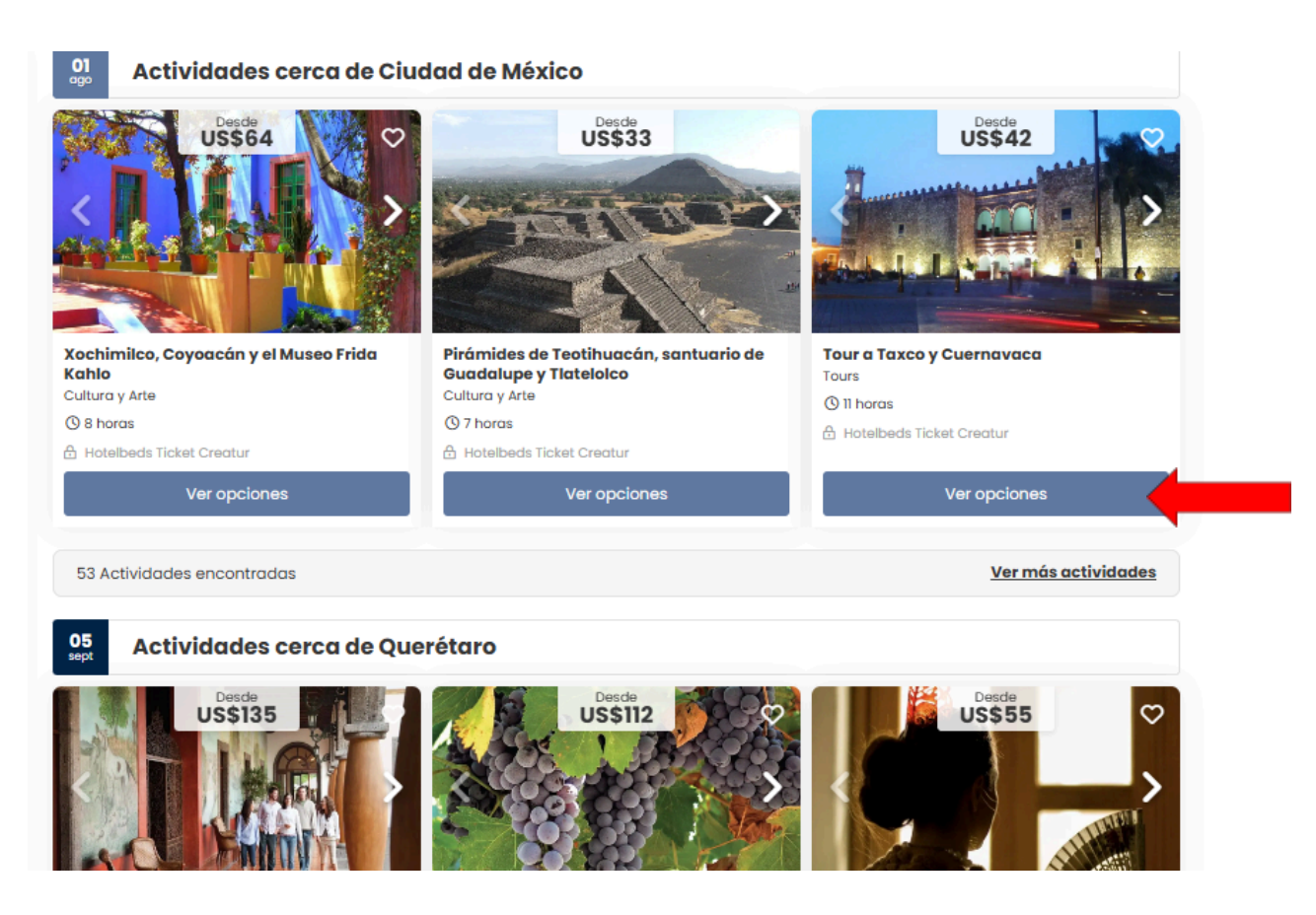

2.1.4 Actividades en Ciudad de México y Querétaro.

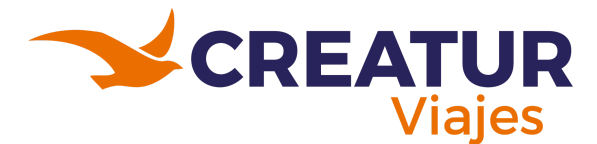

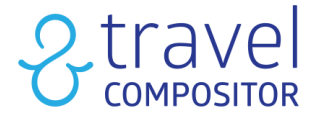

En la actividad deseada dar clic en ver opciones, y les aparecerá un apartado para seleccionar la fecha del día al que quieren asistir en esa actividad, modificar la cantidad de adultos para esa actividad y el la hora y tipo de actividad, una vez modificado todo, dar clic en "Seleccionar" tal y como se muestra en la siguiente imagen:

| Modalidad<br>Tour compartido sin almuerzo desde el pur<br>de encuentro con guía bilingüe - inglés,<br>español (09:00-21:00) | ito | Modalidad seleccionada<br>Tour compartido sin almuerzo desde el punto de encuentro con guía bili<br>español (09:00-21:00) | ngüe - inglés,  | US\$42      |  |
|----------------------------------------------------------------------------------------------------|-----|----------------------------------------------------------------------------------------------------|-----------------|-------------|--|
| ia                                                                                                    | ~   | Tour compartido (09:00-21:00)                                                                                             | Desde<br>US\$47 | Seleccionar |  |
| )pciones                                                                                                    |     | Tour compartido con almuerzo desde el punto de encuentro con guía<br>bilingüe - inglés, español (09:00-21:00)             | Desde<br>US\$63 | Seleccionar |  |
| JS\$42.35 - 2                                                                                                    | •   | Tour compartido con almuerzo (09:00-21:00)                                                                                | Desde           | Seleccionar |  |
| JS\$85<br>recio total                                                                                                    |     | sobre la actividad                                                                                                    | 00000           |             |  |

2.1.5 Actividades en Ciudad de México y Querétaro.

Nos regresará a la lista de actividades, en este caso solo se seleccionó una actividad para la Ciudad de México, y procederemos nuevamente a dar clic en el botón de "Continuar".

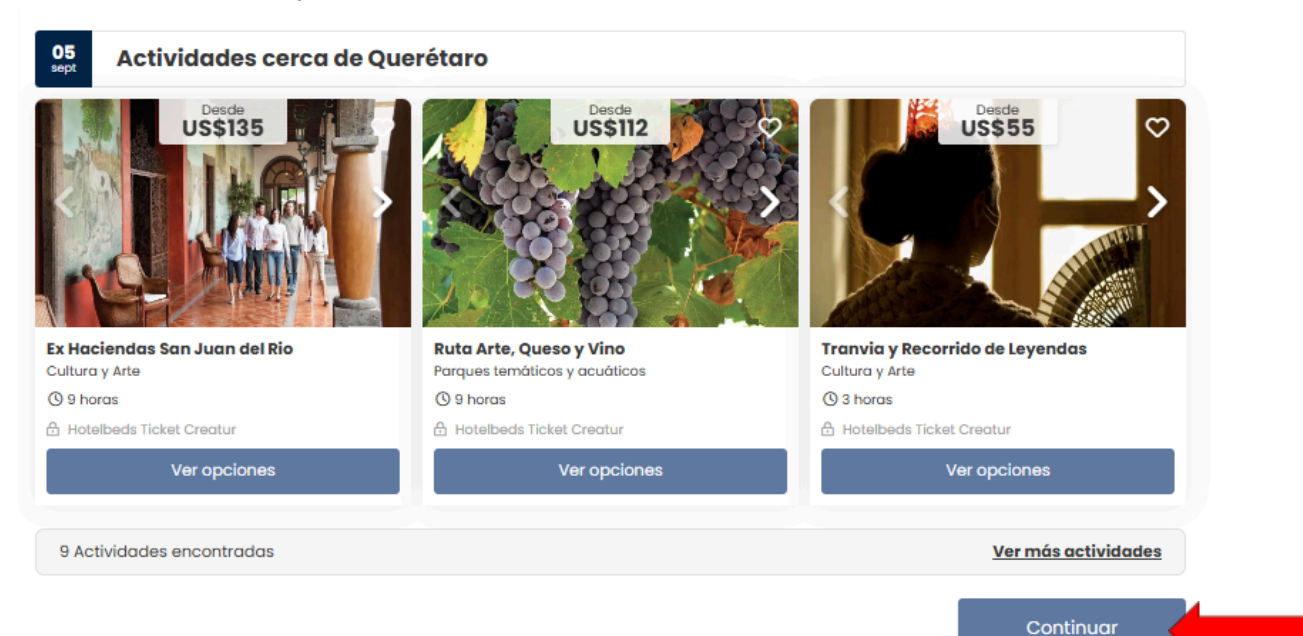

2.1.6 Actividades en Ciudad de México y Querétaro, botón continuar.

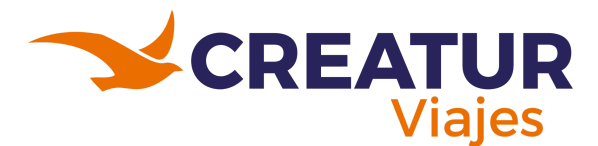

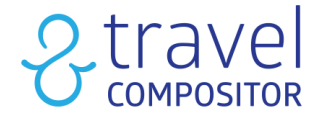

Posteriormente nos llevará a una hoja de resumen de todo lo que llevamos incluido en la reserva.

| esu        | US\$85<br>(US\$170 Precio total) | <u>ن</u> | 01            |   | Ciudad de México                                                                                              |                |
|------------|----------------------------------|----------|---------------|---|----------------------------------------------------------------------------------------------------|----------------|
|            | Confirmar                        |          | ↓<br>↓        | 1 | ¿Quieres agregar algo más a tu viaje?                                                                         |                |
| <u>101</u> | 2 Adultos                        |          | 02<br>090     |   |                                                                                                    |                |
| Ē          | 1 ago 2025 - 6 sept 2025         |          |               |   | Agregar<br>Transfer                                                                                           |                |
|            | Modifica tu viaje                |          |               |   |                                                                                                    |                |
| ¢          | Noches                           | 2        | *             |   | Capital O Andrade, Mexico City *****                                                                          | Agradable 6,3  |
| A          | Alojamientos                     | 2        | <b>C</b><br>1 | A | Im 1 Deluxe double 🌾 SOLO HABITACIÓN 🛆 US\$35 Hotelbeds Hotels Creatur                                        |                |
| 0          | Destinos                         | 2        |               |   |                                                                                                    | Detalles Edita |
|            | Actividades                      | 1        |               |   | -                                                                                                    |                |
|            |                                  |          |               | 8 | ¿Quieres añadir más opciones de alojamiento? Crea tu paquete de vacaciones con hasta 15 alojamientos posibles | Agregar        |
|            |                                  |          |               |   |                                                                                                    |                |
|            |                                  |          |               |   | Tour a Taxco y Cuernavaca<br>2 Entradas (Adultos desde 4 años: 2) ③ 11 horas                                  | ←              |

2.1.7 Apartado de resumen de la reserva en Ciudad de México.

Como se puede observar en la imagen 2.1.7 muestra con detalle de días que se añadió en cada día en la reserva; del día 1 al 2 de agosto se tiene una reserva en la Ciudad de méxico en el hotel "Capital O Andrade, México City" y para el día 2 de Agosto tengo la actividad de "Tour a Taxco y Cuernavaca".

Más abajo me muestra la reserva del día 05 al 06 de septiembre en Querétaro:

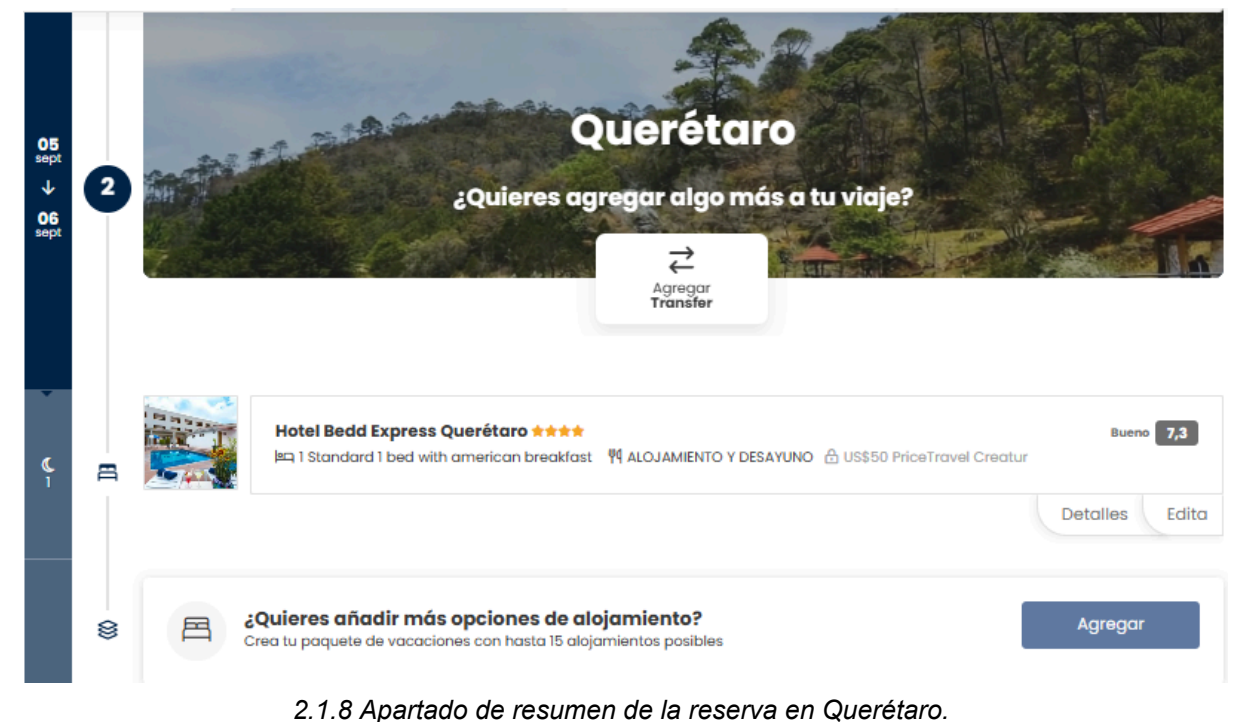

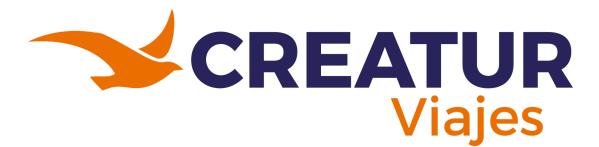

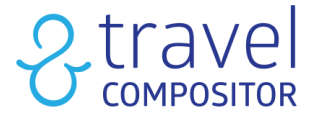

Como podrán haberse dado cuenta en el resumen según la locación ofrece el poder añadir transportes:

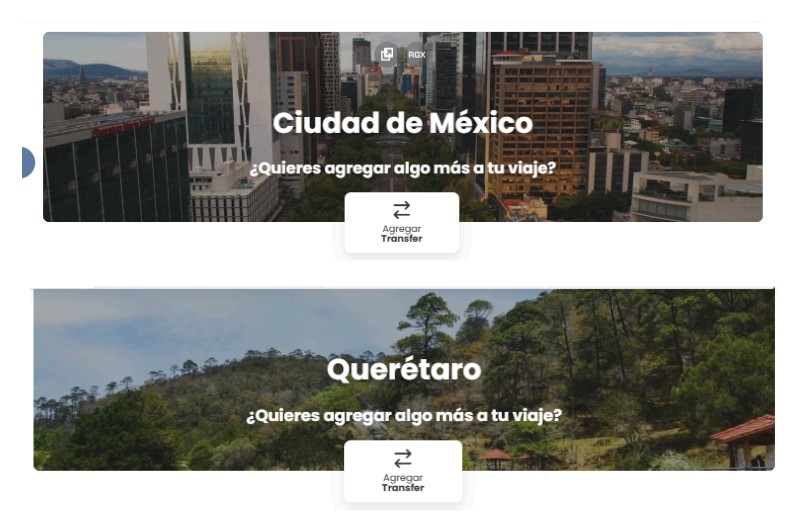

2.1.9 Apartado para añadir transportes en la reserva según la locación.

Al dar clic en agregar Transfer (Transporte) aparecerá lo siguiente:

|           | Desde +                                                                                          |                                                   |                                                                  |
|-----------|--------------------------------------------------------------------------------------------------|---------------------------------------------------|------------------------------------------------------------------|
|           |                                                                                                  |                                                   | $\sim$                                                           |
| ALLE      | Número de transporte *                                                                           | Hora de lle                                       | gada de su transporte 🔸                                          |
|           |                                                                                                  |                                                   | 0                                                                |
| A Maria   | Por ejemplo, inserte aqui su vuek<br>(FR1234, VY8300, AVE03080, F939,                            | o, tren, número de ferr<br>)                      | y para garantizar la recogida                                    |
| ALL T PAR | Su alojamiento<br>Hotel Bedd Expres                                                              | s Querétaro                                       |                                                                  |
|           | A *                                                                                              |                                                   |                                                                  |
|           | Char Dealer P                                                                                    |                                                   |                                                                  |
|           |                                                                                                  |                                                   | ~                                                                |
|           | Número de transporte •                                                                           | Hora de sa                                        | ∽<br>lida del transporte  •                                      |
|           | Número de transporte •                                                                           | Hora de sa                                        | V lida del transporte *                                          |
|           | Número de transporte •<br>Por ejemplo, inserte aquí su vuelo<br>(FR1234, VY8300, AVE03080, F939, | Hora de sa<br>III<br>p, tren, número de ferr<br>) | v<br>Iida del transporte •<br>S<br>y para garantizar la recogida |

2.1.10 Formulario para solicitar el transporte (Transfer).

Para poder añadir el transfer deberá rellenar todos los campos correspondientes y darle buscar para que aparezcan así como los hoteles y actividades disponibles para esos días.

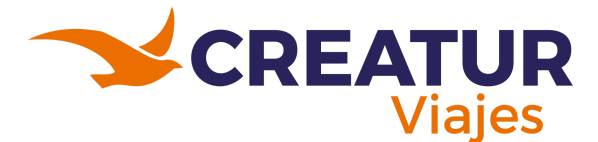

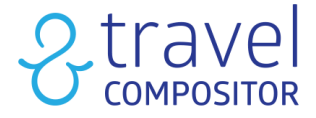

Posteriormente al seguir bajando en la hoja de resumen de la reserva se podrá ver el precio final de la reserva en Dólares y podrán acceder al desglose para ver los precios de cada producto en sus precios netos y con comisiones.

|                | US\$85 E      | stimado por persona / US\$170 Pre | ecio total                                  |         |
|----------------|---------------|-----------------------------------|---------------------------------------------|---------|
| 🛱 Alojamientos | 😂 Actividades | 🗋 Resumen                         | Nasajeros                                   | Pago    |
|                |               | :<br>U<br>U<br>Guardar            | Precio total<br>S\$1700<br>SS85 Par parsona | nfirmar |
| 🗄 Desglose     |               |                                   |                                             | +       |
|                | 2.            | 1.11 Precio final                 | Ι.                                          |         |

Al dar clic en el desglose aparecerá de la siguiente forma:

| 🔒 Desglose                                                                                                  |                           |                        |                              |                         |                      |                                        |                           |                      |                     |                                          |                                         | -          |
|----------------------------------------------------------------------------------------------------|---------------------------|------------------------|------------------------------|-------------------------|----------------------|----------------------------------------|---------------------------|----------------------|---------------------|------------------------------------------|-----------------------------------------|------------|
|                                                                                                    | Precio neto               | No<br>comisionable     | Precio neto del<br>proveedor | Tarifa del<br>proveedor | Comisión<br>operador | Comisión de<br>gestión del<br>operador | Coste pasarela<br>de pago | Tasa<br>Submicrosite | Comisión<br>agencia | Comisión del<br>gerente de la<br>agencia | Comisión de<br>gestión de la<br>agencia | Total      |
| Capital O<br>Andrade, Mexico<br>City 1 nights<br>Hotelbeds Hotels<br>Creatur<br>△ (Perfil de<br>producción) | 524.48 MXN<br>US\$28.01   | US\$0.00<br>US\$0.00   | 524.48 MXN                   | 0.00 MXN                | US\$5.96 🛈           | US\$0.00                               | US\$1.05                  | US\$0.00             | US\$0.00            | U\$\$0.00                                | US\$0.00                                | US\$35.02  |
| E Tour a Taxco y<br>Cuernavaca<br>Hotelbeds Ticket<br>Creatur<br>A (Perfil de<br>producción)                | 1,442.98 MXN<br>US\$77.07 | US\$0.00<br>US\$0.00   | 1,442.98 MXN                 | 0.00 MXN                | US\$5.09 🛈           | US\$0.00                               | US\$2.54                  | US\$0.00             | US\$0.00            | US\$0.00                                 | US\$0.00                                | US\$84.70  |
| Hotel Bedd<br>Express<br>Querétaro 1<br>nights<br>PriceTravel<br>Creatur<br>(Perfil de<br>producción)       | 746.71 MXN<br>US\$39.88   | U\$\$0.00<br>U\$\$0.00 | 746.71 MXN                   | 0.00 MXN                | US\$8.48 🛈           | US\$0.00                               | US\$1.50                  | US\$0.00             | US\$0.00            | U\$\$0.00                                | US\$0.00                                | US\$49.86  |
| Total                                                                                                    | US\$144.96                | US\$0.00               |                              |                         | US\$19.53 🕢          | US\$0.00                               | US\$5.09                  | US\$0.00             | US\$0.00            | US\$0.00                                 | US\$0.00                                | US\$169.58 |

2.1.12 Desglose de los precios y comisiones de la reserva.

En caso de que todo esté bien se procederá en dar clic en el botón verde que dice confirmar y este nos llevará al apartado para rellenar los datos de los pasajeros (los datos requeridos dependen de los proveedores).

|            | 🛱 Alojamientos                                                                                                    | 🖼 Actividades                                                                                                    | 🗋 Resumen 😸 Pasajeros                                       | E Pago                |
|------------|----------------------------------------------------------------------------------------------------|----------------------------------------------------------------------------------------------------|-------------------------------------------------------------|-----------------------|
| Resu       | men de tu viaje                                                                                                    | Introduce los datos del viaj                                                                                                    | ero                                                         |                       |
|            | US\$169.58                                                                                                    | Nombre *                                                                                                    | Apellidos *                                                 | Fecha de nacimiento * |
|            | Precio Indi                                                                                                    | Nombre                                                                                                    | Apellidos                                                   | Ē                     |
| ***        | 2 Adultos                                                                                                    | Dirección de correo electrónico *                                                                                                    | Prefijo *                                                   | Teléfono *            |
| Ē          | 1 ago 2025 - 6 sept 2025                                                                                                    | Dirección de correo electrónico                                                                                                    | • (+52) México                                              | ✓ Teléfono            |
| Tu vie     | aje día a día                                                                                                    | 备 Adulto 2                                                                                                    |                                                             |                       |
| 01<br>AGO  | Ciudad de México<br>Vie. 01 Ago 2025> Sáb. 02 Ago 2025<br>Capital O Andrade, Mexico<br>City                                                                                                    | Nombre •<br>Nombre                                                                                                    | Apellidos •<br>Apellidos                                    | Fecha de nacimiento * |
| 02<br>AGO  | the state of the state of | Figure 1 and 1 and | rtante<br>caciones y responsabilidades antes de su reserva. | Más info              |
| 05<br>SEPT | 2 Querétaro<br>Vie. 05 Sapt 2025> Sáb. 06 Sept<br>2025                                                                                                    | Comentarios al alojamiento                                                                                                    | O (Opcional)<br>garantizar, pero el alojamiento hará        |                       |

2.1.13 Formulario de los pasajeros.

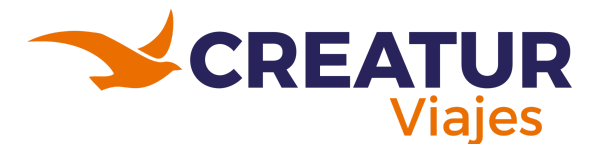

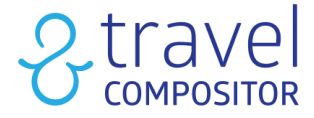

En la parte inferior tendrá información acerca de las políticas de cancelación e igualmente deberá aceptarse las condiciones de uso para continuar con la reserva.

| 05<br>SEPT | Querétaro<br>Vie. 05 Sept 2025> Sáb. 06 Sept<br>2025<br>Hotel Bedd Express Querétaro | Comentarios al alojamiento (Opcional)<br>Las peticiones especiales no se pueden garantizar, pero el alojamiento hará<br>todo lo posible por satisfacerlas. |
|------------|--------------------------------------------------------------------------------------|----------------------------------------------------------------------------------------------------|
| 1¢ (       | ★★★★ Bueno 7,3                                                                       | Capital O Andrade, Mexico City 🗸                                                                                                    |
|            |                                                                                      | Hotel Bedd Express Querétaro                                                                                                    |
|            |                                                                                      | Gastos de cancelación<br>• Desde hoy hasta 30 jul 2025: US\$84.88<br>• Desde 31 jul 2025: no reembolsable                                                  |
|            |                                                                                      | Boletín de noticias (opcional)                                                                                                    |
|            |                                                                                      | Mediante la marcación de esta casilla, autorizo expresamente al envío de noticias, ofertas e información relevante por correo electrónico                  |
|            |                                                                                      | Condiciones de Uso (Obligatorio)<br>Al continuar acepto las condiciones de uso, las observaciones y las políticas de cancelación.                          |
|            |                                                                                      | Continuar                                                                                                    |

2.1.14 Gastos de cancelación y condiciones de uso.

Como último paso, deberá seleccionarse el método de pago, los asesores de creatur tendrán 2 opciones: Pagar con Mercado pago ó con Pagó a crédito (saldo de la agencia).

Igualmente en el apartado "Referencia de la reserva" deberá colocarse el campo de oportunidad que tienen dado de alta en Odoo (No colocar el PNR ni ningún otro detalle).

| 置 Alojamientos                                              | S Actividades                                                                                                    | Resumen                                                                   | 聲 Pasajeros                                                                       | E Pago                                                     |
|-------------------------------------------------------------|----------------------------------------------------------------------------------------------------|---------------------------------------------------------------------------|-----------------------------------------------------------------------------------|------------------------------------------------------------|
| Resumen de tu viaje                                         | Advertencia: Ahora tienes                                                                                                    | s 7 minutos para completar tu pag<br>inudar el pago, *Precios y disponibi | o. Si necesita más tiempo, vuelva a la :<br>ilidad no están aarantizados hasta au | sección anterior y confirme el viaje<br>e complete el pago |
| ▲ El precio ha cambiado ×                                   |                                                                                                    |                                                                           |                                                                                   |                                                            |
| Precio caducado US\$169.58                                  | Método de pago                                                                                                    |                                                                           |                                                                                   | A LINE CONTRACTOR                                          |
| US\$169.25<br>Precio final                                  | e mercado visa e mercado visa e merc | Pago a crédito<br>Saldo:<br>US\$100,960,951.63                            |                                                                                   |                                                            |
| Pasajero 1<br>Fuentes, Cecilia                              |                                                                                                    |                                                                           |                                                                                   |                                                            |
| Pasajero 2<br>Falcon, lizmaely del Carmen<br>19/10/1996     | Desglose                                                                                                    |                                                                           |                                                                                   | ~                                                          |
| 2 Adultos                                                   | Referencia de la reser                                                                                                    | να                                                                        |                                                                                   |                                                            |
| 🖹 1 ago 2025 - 6 sept 2025                                  | (Opcional) Referencia de la re                                                                                                    | serva                                                                     |                                                                                   |                                                            |
| Tu viaje día a día                                          | Canaalar                                                                                                    |                                                                           |                                                                                   | Depart Lichten 25                                          |
| 01 0 Ciudad de México<br>Vie. 01 Ago 2025> Sáb. 02 Ago 2025 | Cancelar                                                                                                    |                                                                           |                                                                                   | Pagar US\$169.25                                           |
| Capital O Andrade. Mexico                                   |                                                                                                    |                                                                           |                                                                                   |                                                            |

2.1.15 Métodos de pago y Campo para la oportunidad.

Para finalizar la reserva se deberá dar clic en el botón verde que dice "Pagar" y así finalizar la reserva.

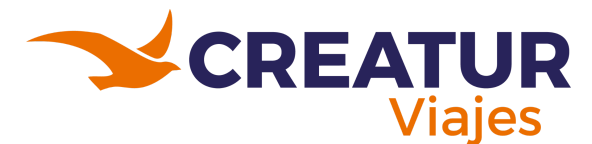

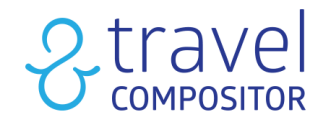

#### 2.2 Iniciando reserva de Transporte + Hotel:

En este siguiente apartado se deberá rellenar los campos:

- **Origen:** Donde partirá el vuelo.
- **Destino:** Hacia dónde se dirige el cliente.
- Fecha de salida: Fecha en la que agarrara el avión de ida.
- Fecha de vuelta: Fecha en la que se regresa el cliente.
- Seleccionar huéspedes: Aquí se selecciona el acomodamiento que tendrán los pasajeros.

| Alojamiento 2 + Alojamiento 2 + Alojamiento 2 + Alojamiento 2 + Alojamiento 2 + Alojamiento 2 + Alojamiento 1 Paquetes 0 Multiplication of the standard of the standard of | biar de usuar | entes Cambiar            | ladalupe Fue   | Cecilia Gua  | <u> </u>    |                   |            |                    |               |        |                   |   |                   |
|----------------------------------------------------------------------------------------------------|---------------|--------------------------|----------------|--------------|-------------|-------------------|------------|--------------------|---------------|--------|-------------------|---|-------------------|
| Origen       Destino                                                                                                    | ultidestino   | Ø Multid                 | quetes         | 🗇 Paq        | bs          | ≓ Traslado        | ctividades | 5 @ A              | 2 Transportes | otel 🖉 | 2+呂 Transporte+Ha | 8 | 呂 Alojamiento     |
| Origen     Destino                                                                                                    | nómica        | Clase Econór             | ~              | México       | acionalidad | N                 |            |                    |               |        |                   |   |                   |
| Image: Seleccionar huéspedes:       Image: Seleccionar huéspedes:       Image: Seleccionar huéspedes: <t< th=""><th></th><th></th><th></th><th></th><th></th><th></th><th>Destino</th><th></th><th></th><th></th><th></th><th></th><th>Drigen</th></t<>                                                                                                    |               |                          |                |              |             |                   | Destino    |                    |               |        |                   |   | Drigen            |
| Fecha de Salida     Fecha de Vuelta     Seleccionar huéspedes:                                                                                                    |               |                          |                |              |             | de México, México | ⊘ Ciuc     |                    |               |        |                   |   | <u>87</u>         |
| Ê 1/8/2025 ∨ Ê 2/8/2025 ∨ 閂 1 Habitación, 2 adultos ∨ Buscar                                                                                                    |               |                          |                |              |             |                   |            | huéspedes:         | Seleccionar h |        | Fecha de Vuelta   |   | echa de Salida    |
|                                                                                                    |               | ar                       | Buscar         |              |             | ~ ]               |            | itación, 2 adultos | 呂 1Habita     | ~      | <b>⋛</b> 2/8/2025 | ~ | <b>吉</b> 1/8/2025 |
| Haciendo click en "Busca", acepto las <u>Condiç</u>                                                                                                    | ndiciones de  | acepto las <u>Condic</u> | en "Buscar", a | endo click e | Hacie       |                   |            |                    |               |        |                   |   |                   |

2.2.1 Apartado de reserva para transporte con hotel.

Una vez rellenado todos los campos proceder a dar clic en "Buscar".

El siguiente apartado es parecido al de seleccionar hoteles, pero en este caso primero nos dará a elegir el avión que deseamos utilizar para la ida:

| Resun       | nen de tu viaje 🔅                                                   | Seleccionar IDA                                                                                                    |                                                                                                    |
|-------------|---------------------------------------------------------------------|----------------------------------------------------------------------------------------------------|----------------------------------------------------------------------------------------------------|
|             | Su vuelo + Hotel a<br>Ciudad de México                              | Aeroméxico - AM 803           → Directo           22         8:29           Viliahermosa, C P A Carlos           Rovirosa Inti (VsiA)           Benibo Juarez Inti (MEX)           © Tipo de transporte: E90  Sabre Creatur : US\$457 RT fare          | BASICA TARIFA PUBLICA<br><u>A</u> I bolso de mano<br>Seleccionado: US\$229<br>Precio lida y vuelta por persona<br>Ver más tarifas ∨ |
|             | US\$292<br>precio del paquete por persona<br>(US\$585 Precio total) | Precio de ida y vuelta por persona     Aeroméxico - AM 805                                                                                                    | BASICA TARIFA PUBLICA                                                                                                    |
| <u>*0</u> * | Confirmar<br>2 Adultos                                              | 2010:05         Ih 45m         150           Villahermota, C P A Carlos         Cludad de Masico, Licenciado           Roviros Inti (VSA)         Beniroi Juerez Inti (MEX)           Ø Tipo de transporte: 7MB         Sabre Creatur : US8457 RT fare | US\$229 Seleccionar tarifa                                                                                                    |
| Ē           | 1 ago 2025 - 2 ago 2025<br>Modifica tu viaje                        | Aeroméxico - AM 811                                                                                                    | BASICA TARIFA PUBLICA<br>Dibolso de mano                                                                                            |
| ru via      | e dia a dia<br>Villahermosa, México                                 | ✓ 18:44     C F A Carlos     Ib 53m     So 20:40       Vilioharmosa, C F A Carlos     Ciudad de Mesico, Licenciado       Rovirosa Intl (VSA)     Ciudad de Mesico, Licenciado       O Tipo de transporte: 7M8     Sobre Creatur: US\$457 RT fare       | US\$229 Seleccionar tarifa                                                                                                    |

#### 2.2.2 Sección para seleccionar los vuelos de Ida.

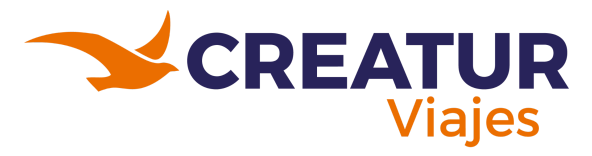

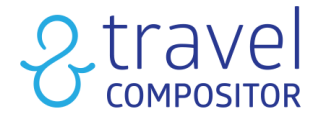

Al ir un poco más abajo podrán seleccionar el hotel que deseen para alojarse:

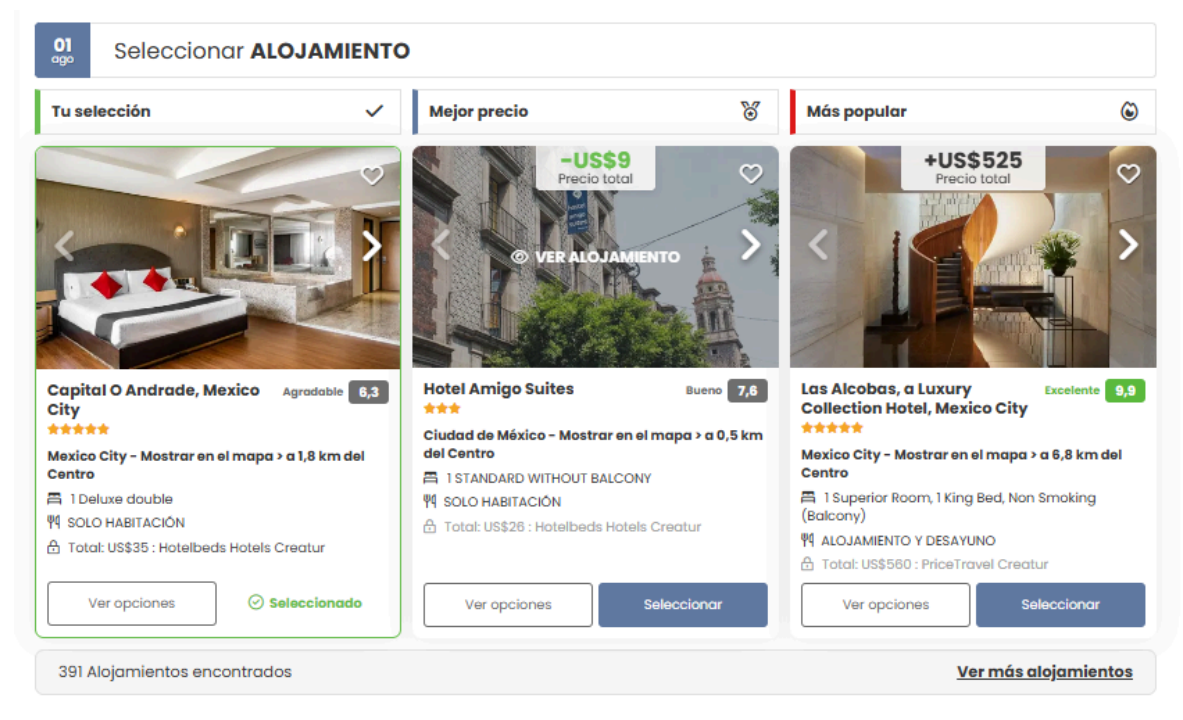

2.2.3 Sección para seleccionar los alojamientos.

Por último podrán elegir el avión que los llevará de regreso:

| Concerns 15 | Aeroméxico - AM 800<br>Directo                                                        |                                                          | BASICA TARIFA PUBLICA                   |
|-------------|---------------------------------------------------------------------------------------|----------------------------------------------------------|-----------------------------------------|
|             | 2 6:05 1h 38m                                                                         | <u>\$</u> 7:43                                           | Por person                              |
|             | Ciudad de Mexico, Licenciado<br>Benito Juarez Intl (MEX)                              | Villahermosa, C P A Carlos<br>Rovirosa Intl <b>(VSA)</b> | 🚱 Seleccionado: +US\$                   |
|             | ③ Tipo de transporte: E90 	Gabre Creat                                                | tur : US\$457 RT fare                                    | Ver más tarifas 🗸                       |
| Precio      | o por persona<br>Aeroméxico - AM 802                                                  |                                                          | BASICA TARIFA PUBLICI                   |
|             | Directo     7:30 Ih 35m     Ciudad de Mexico, Licenciado     Benito Juarez Inti (MEX) | Villahermosa, C P A Carlos<br>Rovirosa Inti (VSA)        | <u> 1 bolso de mar</u>                  |
|             |                                                                                       |                                                          | +LIS\$0 Seleccionar tarifa              |
|             | ① Tipo de transporte: 7M9   Sabre Crea                                                | tur : US\$457 RT fare                                    | 10340                                   |
| Provence 15 | ① Tipo de transporte: 7M9                                                             | tur : US\$457 RT fare                                    | BASICA TARIFA PUBLICA                   |
| • mm12 %    | <ul> <li>① Tipo de transporte: 7M9</li></ul>                                          | tur: US\$457 RT fore                                     | BASICA TARIFA PUBLIC.<br>Al bolso de ma |

2.2.4 Sección para seleccionar los vuelos de vuelta.

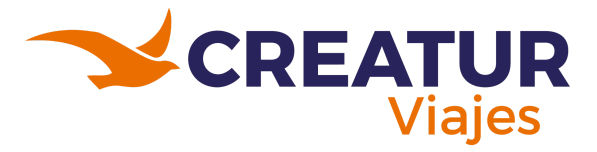

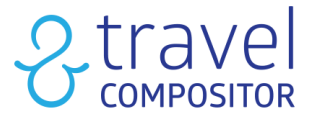

Una vez seleccionados los vuelos y el alojamiento requerido, podrán avanzar e ir al apartado de resumen de la reserva al igual que anteriormente vimos en hoteles, como se muestra en las imágenes 2.2.5 y 2.2.6.

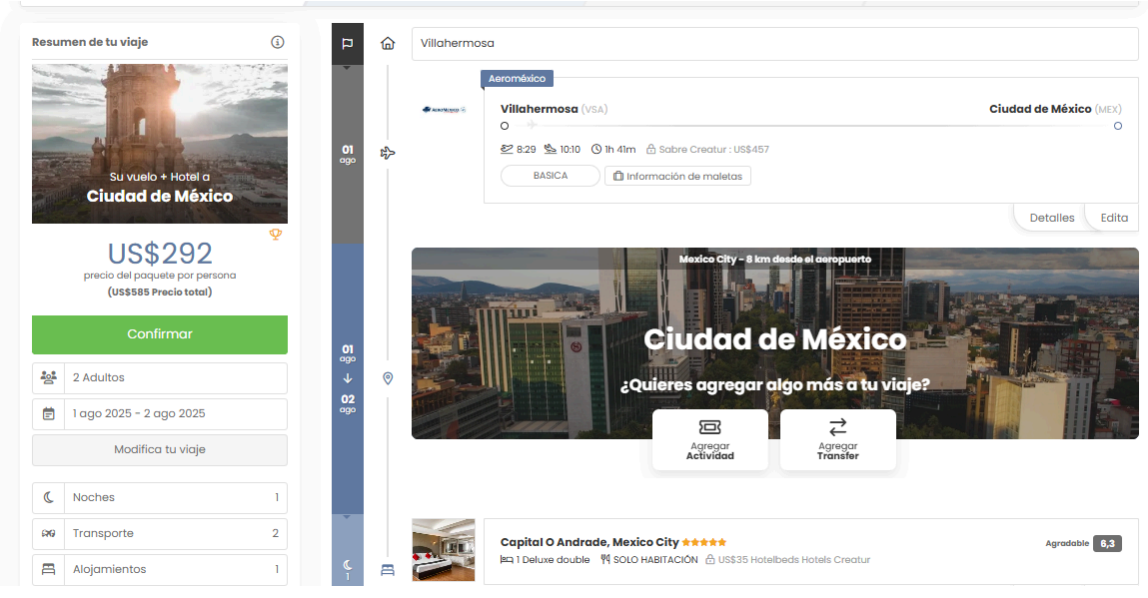

2.2.5 Vista de Resumen de la reserva con apartados para añadir actividades y tickets.

| *ta Transporte + Alojamiento |                 | ۵        | Resumen  | 율 Pasajeros                                                                                                    | Pago                    |
|------------------------------|-----------------|----------|----------|----------------------------------------------------------------------------------------------------|-------------------------|
|                              |                 | 8        | Ħ        | Quieres añadir más opciones de alojamiento?<br>rea lu paquete de vacaciones con hasta 15 alojamientos posibles                                                                                                    | Agregar                 |
| 2                            | <b>2</b><br>ago |          |          | Tour a Taxeo y Cuernavaca<br>2 Intradas (Adultos desdo 4 años: 2) ③ Il horas<br>Tour compartido sin almuerzo desde el punto de encuentro con guía bilingüe - inglés, es<br>À Hotelbeds Ticket Creatur<br>ⓒ Cancelacion gratis | pañol (09:00-21:00)     |
|                              |                 |          |          | Hay un transporte para el mismo día. Revise horarios                                                                                                    | Detailes Limino         |
|                              |                 |          | ALBOMO S | Aeromético Cludad de México (MEX) O                                                                                                    | Villahermosa (VSA)<br>O |
|                              | 02<br>ago       | \$       |          | 2 6:05 % 7:43 @ Ih 38m                                                                                                    |                         |
|                              |                 |          |          |                                                                                                    | Detalles Edit           |
|                              | _               | <u> </u> |          |                                                                                                    |                         |

2.2.6 Vista de Resumen de la reserva .

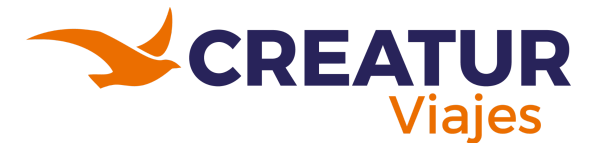

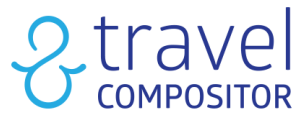

Como se muestra en la imagen 2.2.7 la plataforma ofrece seguros los cuales son opcionales si el cliente lo requiere para añadir en su reserva.

| Añade seguros de asistencia y artículos de viajes                                                       |   |
|----------------------------------------------------------------------------------------------------|---|
| DOMESTIC D AGV (Opcional)     USSIB Diariamente, días consecutivos por viaje     DOMESTIC D AGV         |   |
| Si quiere ampliar esta información: <u>Términos y condiciones generales</u> <u>Coberturas incluidas</u> |   |
| Datos de agencia                                                                                        | ~ |
| ⊘ CONFIRMAR VIAJE:                                                                                      |   |
| Precio total     US\$585     US\$282 Por persona                                                        |   |
| Confirmar                                                                                               |   |
|                                                                                                    |   |
|                                                                                                    |   |
|                                                                                                    |   |

2.2.7 Vista de Resumen de la reserva, oportunidad para añadir algún seguro y visualizar el desglose de precios.

Para finalizar se deberá dar clic en "Confirmar" y se procederá como siempre al apartado para rellenar el formularios de los datos de los pasajeros y posteriormente a seleccionar el tipo de pago.

| ್ಡ Transporte + Alojamiento                        | 🗋 Resumen                                                                           | 😤 Pasajeros                                                      | E Pago                                       |
|----------------------------------------------------|-------------------------------------------------------------------------------------|------------------------------------------------------------------|----------------------------------------------|
| Resumen de tu viaje                                | Introduce los datos del viajero                                                     |                                                                  |                                              |
|                                                    | Por restricciones de los proveedores, el<br>el sistema los recortará en caso de ser | Título, el nombre y los apellidos de los pasajeros s<br>superior | tienen una longitud máxima de 50 carácteres, |
|                                                    | Adulto 1, Contacto principal                                                        |                                                                  |                                              |
| States and the second second                       | Título *                                                                            | Nombre *                                                         | Apellidos *                                  |
| Su vuelo + Hotel a<br>Ciudad de México             | Seleccione uno V                                                                    | Nombre                                                           | Apellidos                                    |
|                                                    | Documento *                                                                         | Número de documento *                                            | Fecha de nacimiento *                        |
| US\$584.69                                         | Seleccione uno 🗸                                                                    | Número de documento                                              |                                              |
|                                                    | Dirección de correo electrónico *                                                   | Prefijo *                                                        | Teléfono *                                   |
| 2 Adultos                                          | Dirección de correo electrónico                                                     | (+52) México ~                                                   | Teléfono                                     |
| 🖶 1 ago 2025 - 2 ago 2025                          |                                                                                     | (+52) México                                                     |                                              |
|                                                    | Adulto 2                                                                            |                                                                  |                                              |
| lu viaje dia a dia                                 | Título *                                                                            | Nombre *                                                         | Apellidos *                                  |
| Villahermosa, México<br>vie. 01 ago 2025 - Empezar | Seleccione uno V                                                                    | Nombre                                                           | Apellidos                                    |
| Villahermosa - Ciudad                              | Documento *                                                                         | Número de documento *                                            | Fecha de nacimiento *                        |
| de México                                          | Seleccione uno 🗸                                                                    | Número de documento                                              | 1                                            |

2.2.8 Formulario para ingresar los datos de los pasajeros.

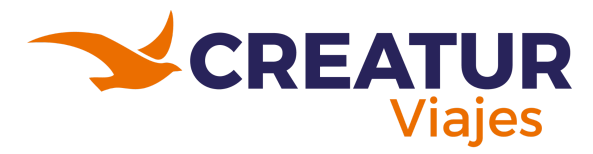

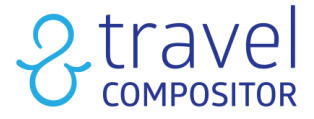

## 2.3 Iniciando reserva de Transporte:

El apartado de Transportes ofrece tres formas de reserva: sólo ida, ida y vuelta y múltiples destinos.

| 呂 Alojamiento            | <u> 왕</u> + 罔 Transporte+Hotel | Transportes | Act | ividades            | <b>≓</b> Traslados | D Paquete             | es 📎 Multidestino                            |
|--------------------------|--------------------------------|-------------|-----|---------------------|--------------------|-----------------------|----------------------------------------------|
| 🔘 Sólo Ida 🔵 Ida y Vuell | ta 🔿 Múltiples destinos        |             |     |                     |                    |                       | Clase Económica 🗸                            |
| Origen                   |                                |             |     | Destino             |                    |                       |                                              |
| Villahermosa, México     | D                              |             |     | Ciudad de Mé        | éxico, México      |                       |                                              |
| Fecha de ida             | Fecha                          | de regreso  |     | Seleccionar pasajer | os                 |                       |                                              |
| ☐ 1/8/2025               | ✓ Ē :                          | 2/8/2025    | ~   | 솔 1 adulto          |                    | ~                     | Buscar                                       |
| ✓ Últimas búsquedas      |                                |             |     |                     |                    | Haciendo click en "Bu | uscar", acepto las <u>Condiciones de uso</u> |

2.3.1 Apartado de Transportes de Sólo ida.

| Alojamiento             | 些+ 居 Transporte+Hotel    | ≥ Transportes | 🖂 Acti | ividades       | <b>≓</b> Traslados | Ô          | Paquetes             | Multidestino                       |
|-------------------------|--------------------------|---------------|--------|----------------|--------------------|------------|----------------------|------------------------------------|
| 🔵 Sólo Ida 🔘 Ida y Vuel | lta 🔿 Múltiples destinos |               |        |                |                    |            |                      | Clase Económica 🗸                  |
| Origen                  |                          |               |        | Destino        |                    |            |                      |                                    |
| 📎 Villahermosa, Méxic   | :0                       |               |        | O Ciudad o     | de México, México  |            |                      |                                    |
| Fecha de ida            | Fecha d                  | e regreso     |        | Seleccionar pa | sajeros            |            |                      |                                    |
|                         | ✓ 営 2,                   | 8/2025        | ~ ]    | 온 1 adulto     |                    | ~          |                      | Buscar                             |
| ✓ Últimas búsquedas     |                          |               |        |                |                    | Haciendo c | lick en "Buscar", ac | epto las <u>Condiciones de uso</u> |

2.3.2 Apartado de Transportes de Ida y Vuelta.

| 启 Alojamiento           | 些+启 Transporte+Hotel     | Transportes | Actividades         | <b>∂</b> Traslados | 🗍 Paquetes                    | Multidestino                                                                                                    |
|-------------------------|--------------------------|-------------|---------------------|--------------------|-------------------------------|----------------------------------------------------------------------------------------------------|
| 🔿 Sólo Ida 🔿 Ida y Vuel | lta 🔘 Múltiples destinos |             |                     |                    |                               | Clase Económica V                                                                                                    |
| Origen                  |                          | Destino     |                     | Fecho              | a de ida                      |                                                                                                    |
| Villahermosa, Méxic     | 0                        | Oiudad de l | México, México      | Ē                  | 1/8/2025                      |                                                                                                    |
| Origen                  |                          | Destino     |                     | Fecho              | a de ida                      |                                                                                                    |
| Ciudad de México, N     | México                   | ⊘ …         |                     | Ē                  | ***                           |                                                                                                    |
| Seleccionar huéspedes:  |                          |             |                     |                    |                               |                                                                                                    |
| ිසි l adulto            |                          | ~ ][        | + Añadir transporte |                    | Busca                         | r in the second second s |
|                         |                          |             |                     |                    | Haciendo click en "Buscar", a | icepto las <u>Condiciones de uso</u>                                                                                                    |

2.3.3 Apartado de Transportes de Múltiples destinos.

En esta ocasión se mostrará un ejemplo con una reserva de solo ida, donde el origen es Villahermos con destino a Ciudad de México para 1 adulto para el día 01 de agosto del 2025.

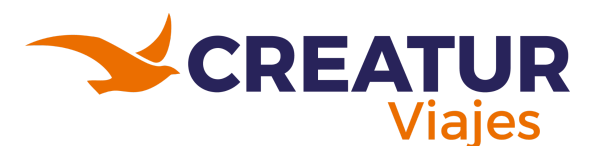

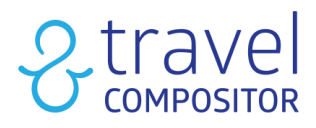

|                                                   |                                                                                                    | Seleccionar IDA<br>Entre 26 vuelos                                                                                                    | Ordenodo por Nuestra selección 🗸 |
|---------------------------------------------------|----------------------------------------------------------------------------------------------------|----------------------------------------------------------------------------------------------------|----------------------------------|
|                                                   |                                                                                                    | Desde Villahermosa a Ciudad de México                                                                                                    |                                  |
|                                                   |                                                                                                    | Precio por persona                                                                                                    | ×                                |
| 1 Adulto                                          | Contra de la contra de la contr | Aeroméxico - AM 803                                                                                                    | BASICA TARIFA PUBLICA            |
| 🖻 1 ago 2025 - 1 ago 2025                         |                                                                                                    | Kizey     Milahermoso, C P A Carlos     Rovirosa Inti (VSA)     Guidad de Mexico, Licenciado     Rovirosa Inti (VSA)     Guidad de Mexico, Licenciado     Rovirosa Inti (MEX) | US\$154 Seleccionar tarifa       |
| Modifica tu viaje                                 |                                                                                                    | o no de daniparte, cer El pope chedral costor                                                                                                    |                                  |
| Filtros populares                                 | ^                                                                                                    | VIVA AEROBUS - VB 7333                                                                                                    | VIVA LIGHT TARIFA PUBLICA        |
| Familias tarifarias                               |                                                                                                    | Villahermosa, C P A Carlos Mexico City, AIFA - Aeropuerto                                                                                                    |                                  |
| Salida desde                                      | (15)                                                                                                    | Rovinsa Inti (VSA) Internacional Falipa Angeles (N<br>Aropuerto alternativo<br>Q Tipo de transporte: 320 A: Sobre Creatur: US335                                              | US\$135 Seleccionar tarifa       |
| Cludad Del Carmen, Cludad Del                     | (2)                                                                                                    |                                                                                                    |                                  |
| Villahermosa, C P A Carlos<br>Povinosa Intl (VSA) | (24)                                                                                                    | Aeroméxico - AM 813                                                                                                    | BASICA TARIFA PUBLICA            |
| Liegada a                                         | ~                                                                                                    |                                                                                                    |                                  |
| 5                                                 |                                                                                                    | Tipo de transporte: 758      A Sabre Creatur : US\$148                                                                                                    | US\$148 Seleccionar tarifa       |

2.3.4 Apartado para seleccionar el vuelo deseado.

Como en esta ocasión solo se selecciono que la reserva del boleto es de solo ida se podrá solo seleccionar un vuelo para la fecha indicada anteriormente. en el lateral izquierdo tal como se muestra en la imagen 2.3.4 aparece la información de los datos para la reserva de la cantidad de pasajeros y debajo están los filtros posibles a utilizar como:

- Filtros populares: familias tarifarias, equipaje facturado incluido u otros.
- Salidas desde: Salidas posibles donde agarrar el vuelo.
- Llegada a: Dónde aterrizará el vuelo.
- Escalas: La cantidad de escalas deseadas a realizar (La cantidad de escalas depende del tipo de vuelo y la compañía).
- Horario y duración: Aquí se puede ajustar en el filtro para ver qué cantidad de vuelos hay disponibles con la duración de horas colocada.
- Compañía: Las compañías existentes para realizar el vuelo dependiendo del origen y destino.
- Clase: Filtro para seleccionar de forma más rápida la clase en la que realizará el vuelo (Ej. Business, Economy o Premium).

| Directo     Ze 8:29     Villahermosa, C P A Carlos | h 41m           | 10:10<br>Ciudad de Mexico, Licenciado |         | _                           | <u> </u>     |
|----------------------------------------------------|-----------------|---------------------------------------|---------|-----------------------------|--------------|
| © Tipo de transporte: E90                          | 🔒 Sabre Creatur | : US\$154                             |         | US\$154 se                  | leccionar to |
| BASICA<br>ECONOMY                                  | US\$154         | CLASICA<br>ECONOMY                    | US\$189 | CLASICA FLEX<br>ECONOMY     | US\$22       |
| Objeto personal en cabina                          | ~               | Objeto personal en cabina             | ~       | Objeto personal en cabina   |              |
| Equipaje de mano de 10 kg                          | ~               | Equipaje de mano de 15Kg              | ~       | Equipaje de mano de 15Kg    |              |
| Equipaje de mano de 15Kg                           | ×               | Asignacion de Asiento                 | ~       | Asignacion de Asiento       |              |
| Asignacion de Asiento                              | ×               | Reembolsable                          | ×       | Reembolsable                |              |
| Reembolsable                                       | ×               | Permite Cambios                       | ×       | Permite Cambios             |              |
| Permite Cambios                                    | ×               | Equipaje facturado de 25 kg           | ×       | Equipaje facturado de 25 kg | 2            |
| Equipaje facturado de 25 kg                        | ×               | Maleta 32kg facturada                 | ×       | Maleta 32kg facturada       | 3            |
| Maleta 32kg facturada                              | ×               | Equipaje de mano de 10 kg             | ×       | Equipaje de mano de 10 kg   | :            |
|                                                    |                 |                                       |         |                             |              |

2.3.5 Selección de clase y tarifa del vuelo.

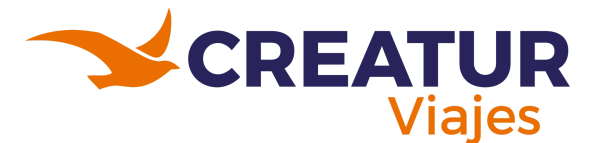

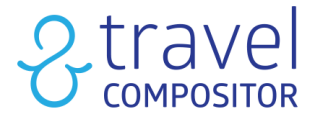

Según la imagen 2.3.5, al dar clic en seleccionar tarifa, se desglosa un listado de las diferentes tipos de tarifas que ofrece ese vuelo con sus respectivas categorías y lo que ofrece cada una de ellas, dar clic en "Seleccionar" para reservar.

Posteriormente iremos nuevamente a la hoja de resumen, en el cual deberán seleccionar el botón verde que dice "Confirmar" para avanzar e ir nuevamente a los apartados del Formulario de pasajeros y seleccionar el tipo de pago, tal como se muestra en las imágenes 2.3.6 y 2.3.7.

| Resur | nen de tu vioje 💿                                       | 9         | Villaher          | mosa           Auromético         Clude           Villabermosa (VEA)         Clude           | ad de México (MEX)  |
|-------|---------------------------------------------------------|-----------|-------------------|----------------------------------------------------------------------------------------------|---------------------|
| Pro-  | Transporte a<br>Ciudad de México                        | 01<br>ago | \$                | 이                                                                                            | 0                   |
|       | US\$154<br>precio por persona<br>(US\$154 Precio totat) |           |                   | Detates Co                                                                                   | mbiar el transporte |
|       | Confirmar                                               |           |                   | Ciudad de México                                                                             |                     |
| 201   | 1 Adulto                                                | 01<br>090 | 0                 | ¿Quieres agregar algo más a tu viaje?                                                        |                     |
| Ē     | 1 ago 2025 - 1 ago 2025                                 |           |                   |                                                                                              |                     |
|       | Modifica tu viaje                                       |           |                   | Agregor Agregor Agregor Actividad Alojamiento Transfer                                       | BHI289              |
| ¢     | Noches 0                                                | ÷         |                   |                                                                                              |                     |
| 69    | Transporte 1                                            | Año       | ıde seguros       | de asistencia y artículos de viajes                                                          |                     |
| 0     | Destinos 1                                              |           |                   |                                                                                              |                     |
|       |                                                         |           |                   | DOMESTIC D AGV (Opcional)<br>2555 Diariamente, días consecutivos por viaje<br>DOMESTIC D AGV |                     |
|       |                                                         |           | Si quiere ampliar | esta información: <u>Términos y condiciones generales</u> <u>Coberturas incluídas</u>        |                     |
|       |                                                         | Dot       | os de agencia     |                                                                                              | ~                   |
|       |                                                         |           | CONFIRMAR         | AJE                                                                                          |                     |
|       |                                                         |           |                   | E Precis total                                                                               |                     |
|       |                                                         |           |                   | Confirmar                                                                                    |                     |
|       |                                                         |           |                   |                                                                                              |                     |

🖰 Desglose

2.3.6 Apartado de Resumen de la reserva.

| esumen de tu viaje                           | Introduce los datos del viaje                                                                                                    | ro                                            |                       |  |  |  |  |
|----------------------------------------------|----------------------------------------------------------------------------------------------------|-----------------------------------------------|-----------------------|--|--|--|--|
|                                              | Por restricciones de los proveedores, el Titulo, el nombre y los apellidos de los pasojeros tienen una longitud máxima de 50 carácteres, el sistema los recortará en caso de ser superior |                                               |                       |  |  |  |  |
|                                              | Título •                                                                                                    | Nombre *                                      | Apellidos *           |  |  |  |  |
| A DIAN AND AND AND AND AND AND AND AND AND A | Seleccione uno                                                                                                    | ✓ Nombre                                      | Apellidos             |  |  |  |  |
| Ciudad de México                             | Documento *                                                                                                    | Número de documento *                         | Fecha de nacimiente * |  |  |  |  |
| Ŷ                                            | Seleccione uno                                                                                                    | V Número de documento                         |                       |  |  |  |  |
| US\$154.34                                   | Dirección de correo electrónico *                                                                                                    | Prefijo *                                     | Teléfono *            |  |  |  |  |
|                                              | Dirección de correo electrónico                                                                                                    | • (+52) México                                | ✓ Teléfono            |  |  |  |  |
| 1 Adulto                                     |                                                                                                    |                                               |                       |  |  |  |  |
| 🖻 1 ago 2025 - 1 ago 2025                    | 0                                                                                                    |                                               |                       |  |  |  |  |
| viaje día a día                              | Tenga en cuenta nuestras indico                                                                                                    | cones y responsabilidades antes de su reserve | a. Más info           |  |  |  |  |
| Villahermosa, México                         |                                                                                                    |                                               |                       |  |  |  |  |

2.3.7 Apartado de Formulario de datos de pasajeros.

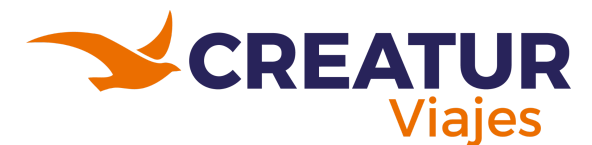

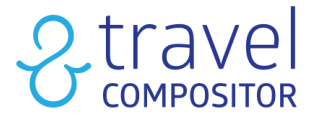

### 2.4 Iniciando reserva de Actividades:

En el Search-box en el apartado de actividades deberán colocar los datos del destino, fecha de inicio de la actividad, fecha de término y la cantidad de pasajeros que quieren obtener esa actividad. Posteriormente deberán seleccionar "Buscar".

|                     |                        |                                   |                  |                        | 🙎 Cecilia Guadalupe Fuentes       | Cambiar de usuario              |
|---------------------|------------------------|-----------------------------------|------------------|------------------------|-----------------------------------|---------------------------------|
| 启 Alojamiento       | <u>≥</u> +启 Transporte | +Hotel <sub> 22</sub> Transportes | ፼ Actividades    | ≓ Traslados            | Paquetes                          | Multidestino                    |
| Destino             |                        | Fecha de inicio                   | Fecha de término | Seleccionar huéspedes: |                                   |                                 |
| Ciudad de México, M | éxico                  | <b>営 1/8/2025</b>                 |                  | 2 adultos              | ~                                 | Buscar                          |
| ✓ Últimas búsquedas |                        |                                   |                  | н                      | aciendo click en "Buscar", acepto | o las <u>Condiciones de uso</u> |

2.4.1 Apartado de Actividades.

En el Search-box en el apartado de actividades deberán colocar los datos del destino, fecha de inicio de la actividad, fecha de término y la cantidad de pasajeros que quieren obtener esa actividad. Posteriormente deberán seleccionar "Buscar".

En este ejemplo se estará utilizando como destino la Ciudad de México, del día primero de agosto y para 2 adultos.

La imagen 2.4.2 muestra las actividades disponibles para el día 01 de agosto del 2025, y en el lateral izquierdo la información de los pasajeros, fecha de la actividad, precio y filtros disponibles en esa búsqueda. En este caso los filtros disponibles son por categoría de la actividad:

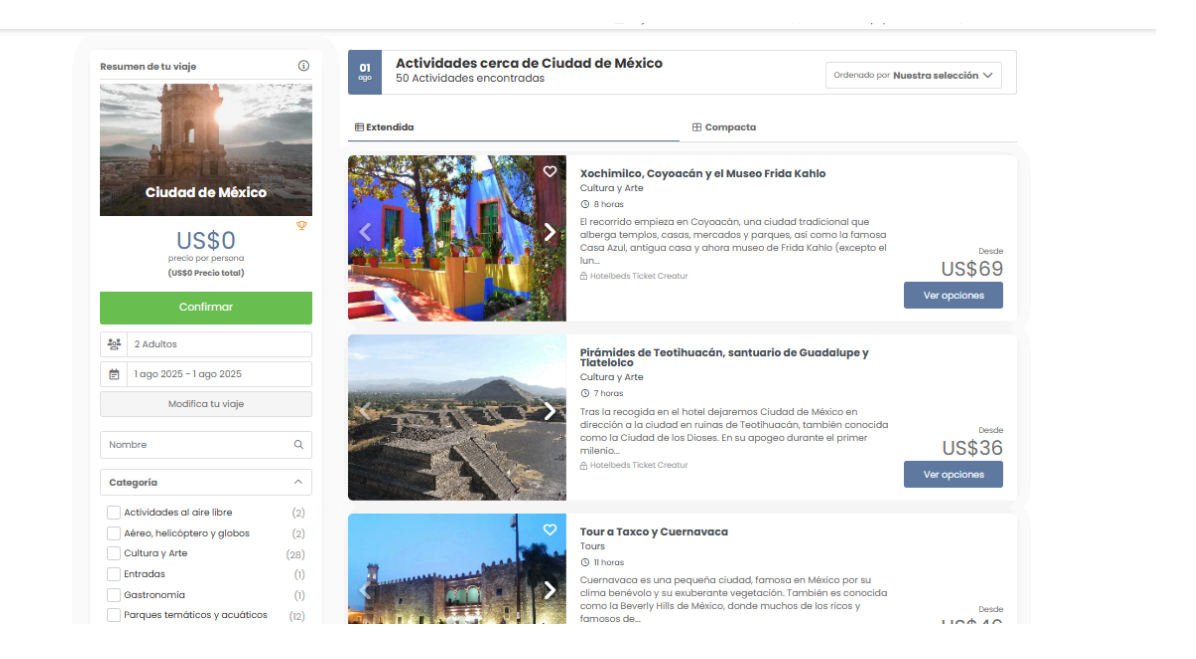

2.4.2 Vista de las actividades disponibles para la fecha seleccionada en el search-box.

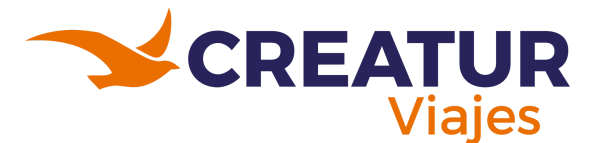

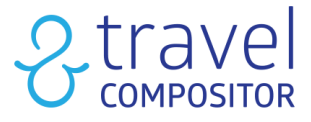

Deberán dar clic en el botón de "Ver opciones" de la actividad deseada para entrar a ella y ver sus detalles y precios.

Una vez dentro del apartado de la actividad seleccionada se mostrarán secciones para seleccionar la fecha en la que se desea la actividad, elegir la cantidad de adultos que quieren adquirirla y la modalidad con hora de la actividad.

| Modalidad<br>Tour desde el punto de<br>bilingüe - Inglés, espai | encuentro, con guía<br>iol (08:45-17:00) | Medalidad seleccionada<br>Tour desde el punto de encuentro, con guía bilin                                                                                                    | güe - Inglés, español (08:45-17:00)                                                                                                    | US\$69                                                              |
|-----------------------------------------------------------------|------------------------------------------|----------------------------------------------------------------------------------------------------|----------------------------------------------------------------------------------------------------|---------------------------------------------------------------------|
| Dia<br>È 1/8/2025                                               | v                                        | Tour (08:45-17:00)                                                                                                    | US\$72                                                                                                    | Seleccionar                                                         |
| Opciones                                                        |                                          | Sobre la actividad                                                                                                    |                                                                                                    |                                                                     |
| Adultos desde 4 años                                            |                                          | 🗄 Hotelbeds Ticket                                                                                                    |                                                                                                    |                                                                     |
| US\$69.47                                                       | - 2 +                                    | El recorrido empiezo en Coyoacán, una ciudad tradicional<br>famosa Casa Azul, antigua casa y ahora museo de Frida K<br>cómo fue su vida junto al artista Diego Rivera y descubre su<br>característicos del barrio y harte una idea exacta del estilo | que alberga templos, casas, mercados y parques,<br>ahlo (excepto el lunes ya que el museo está cerrac<br>is obras mundialmente conocidas. Visita mercadill<br>de vida mexicano. | , <b>así como la</b><br>do). Indaga más en<br>os, cafés y librerías |
| US\$139<br>Precio total                                         | Seleccionar                              | A continuación, sube a bordo de una colorida trajinera dec<br>también llamada <b>-la ciudad de las flores</b> Sumérgete en u<br>Al llegar al mercado de artesanias, <b>maravillate con las flor</b>                                                  | orada con flores y déjate cautivar por las vistas de<br>n ambiente lleno de música, baile y tradición en su<br>es y los espectaculares monumentos.                              | Xochimilco,<br>máxima expresión.                                    |
|                                                                 |                                          | Ninguna visita a México está completa sin pasar por la Una<br>declarado Patrimonio Cultural de la Humanidad por la Une<br>arquitectos y artistos como Diego Rivera Lugo O'Gorman S                                                                   | m, la Universidad Nacional Autónoma de México cu<br>co. Además, la universidad presume de colaborac<br>inveiros y Mario Pani, entre oros, Absorbe la belleza                    | iyo edificio está<br>iones con<br>de su ar                          |

2.4.3 Vista de la sección de la actividad que va adquirir.

Por último volveremos a ir a la pantalla del resumen donde podremos confirmar la reserva e iniciar a rellenar el formulario de la lista de pasajeros tal y como se observa en la imagen 2.4.4.

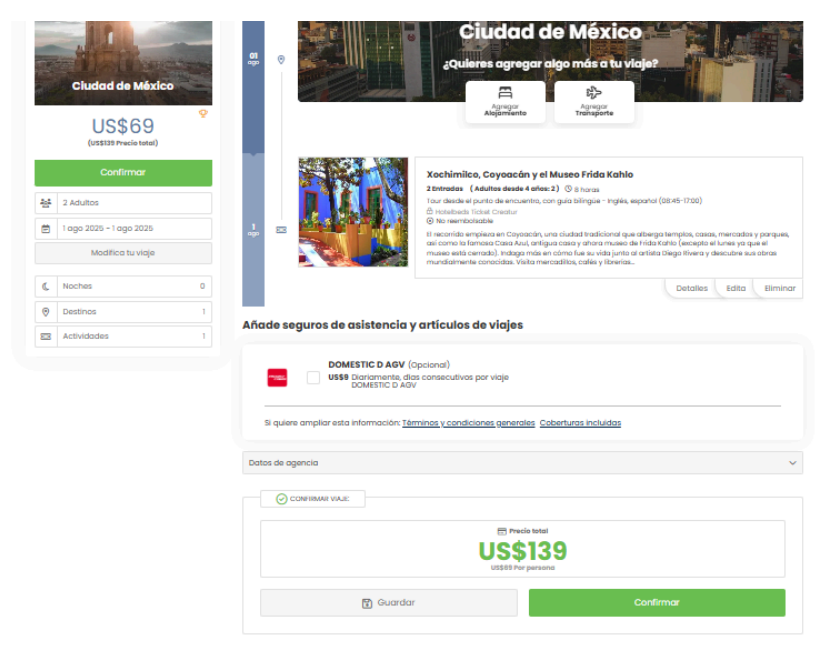

2.4.4 Vista de la sección del resumen.

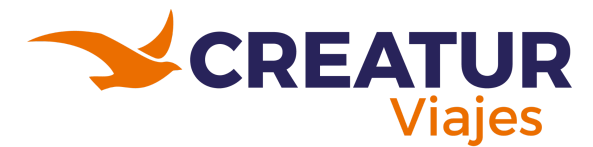

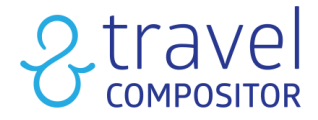

#### 2.5 Iniciando reserva de Traslados:

En los traslados se puede realizar búsquedas para escoger un traslado que lleva a los pasajero del aeropuerto a un hotel o paradas de tren, inclusive se puede escoger un transporte para que los lleve de hotel a hotel.

|                           |                      |                            |                                  |   |               | 오 Cecilia Guadalupe Fuentes |                        |                               |  |  |
|---------------------------|----------------------|----------------------------|----------------------------------|---|---------------|-----------------------------|------------------------|-------------------------------|--|--|
| 呂 Alojamiento             | <u>≫</u> +呂 Transpa  | rte+Hotel                  | <i>≊</i> Transportes             |   | Actividades   | ≓ Traslados                 | D Paquetes             | Ø Multidestino                |  |  |
| 🔘 Sólo Ida  🗌 Ida y Vu    | uelta                |                            |                                  |   |               |                             |                        |                               |  |  |
| Origen                    |                      |                            |                                  |   | Destino       |                             |                        |                               |  |  |
| Origen (Aeropuer          | rto, Puerto, Tren, H | lotel)                     |                                  |   | 💿 Destino     | (Aeropuerto, Puerto, 1      | Tren, Hotel)           |                               |  |  |
| vuelo fecha y hora de lle | egada                | Fecha y hor<br>vuelo/trans | a de salida de su<br>porte vuelo |   | Seleccionar p | asajeros                    |                        |                               |  |  |
| 🛱 Fecha 🗸 🛛 🕻             | Hora 🗸               | Fecho                      | 1 🗸   🕓 Hora                     | ~ | ිදි 2 adulto  | os                          | ~                      | Buscar                        |  |  |
|                           |                      |                            |                                  |   |               | Haciendo cli                | ck en "Buscar", acepto | las <u>Condiciones de uso</u> |  |  |

2.5.1 Vista del apartado de Traslados - Sólo ida.

| 🛃 Routing                         | 음 한 Tour prive       | ado 😂 Actividades            | ≓ Traslados        | Alquillar un coche                | 🛱 Billetes de tren | G Cosos  |
|-----------------------------------|----------------------|------------------------------|--------------------|-----------------------------------|--------------------|----------|
| ) Sólo ida ) ida y Vuel<br>Drígen | ta 🚺                 | _                            | Destino            |                                   | _                  |          |
| prigen (Aeropuerto,               | Puerto, Tren, Hotel) | 2                            | 💿 Des              | tino (Aeropuerto, Puerto, Tren, I | Hotel)             |          |
| Vuelo fecha y hora de llegi       | odo 🔒                | Vuelo fecha y horo de salida | Seleccion          | ar pasajeros                      |                    |          |
|                                   | 🕓 Hora 🗸 🗸           | 🛱 01/07/2024 🗸 🛛 🕓 Hora      | ~ <u>~</u> 2 × 2 × | duitos                            | ~                  | Buscar 🙂 |

2.5.1 Vista del apartado de Traslados - Ida y Vuelta.

Pasos para ingresar datos:

- 1. Seleccionar "sólo ida" o "Ida y vuelta".
- 2. Seleccionar origen
- 3. Seleccionar destino
- 4. Seleccionar fecha y hora de llegada / fecha y hora de salida
- 5. Pasajeros
- 6. Al clicar sobre "Buscar" accederemos al siguiente paso.
  - 2.5.1 Vista del apartado de Traslados Ida y Vuelta.
  - 2.5.1 Vista del apartado de Traslados Ida y Vuelta.

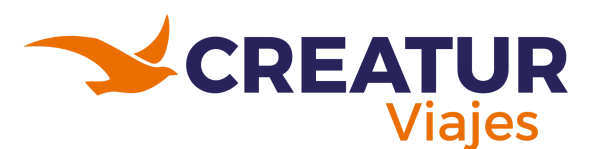

# 2 travel

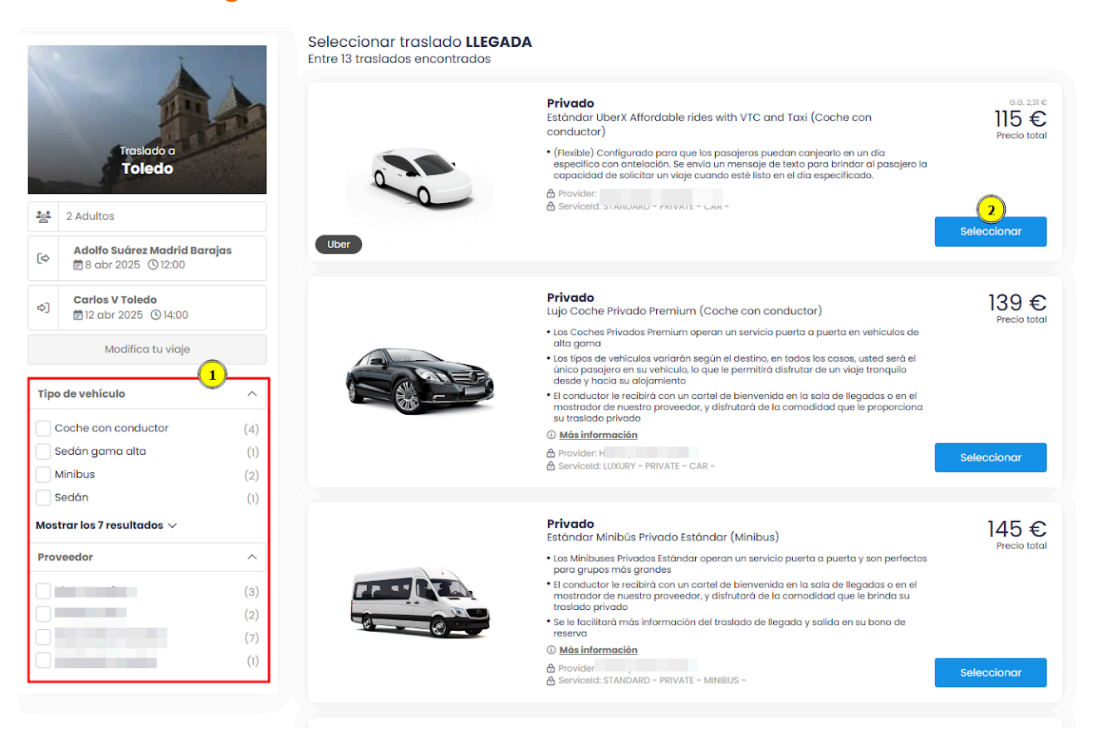

2.5.2 Tipos de vehículos disponibles para los traslados.

Como nos muestra la imagen 2.5.2, en pantalla de reservas podremos reservar el traslado de llegada y de salida:

- 1. Aquí podremos aplicar varios filtros para la búsqueda de nuestro traslado:
  - Tiempo de espera
  - Tipo de vehículo: bus, coche, sedán, minibus...
  - Tipo de servicio: privado, compartido...
- 2. Seleccionaremos el traslado que más se adapte a nuestra selección.

Una vez seleccionados los transportes deseados, procederemos a ir a la pantalla del resumen de los traslados seleccionados y se podrá proceder al formulario de datos de los pasajeros y posteriormente realizar el pago de la reserva.

| Resu               | nen de tu viaje 🔅                                                                                                    | 먹                                       | ₽⊳ | Adolfo Suárez Madrid Barojas (MAD)                                                                                                    |                      |
|--------------------|----------------------------------------------------------------------------------------------------|-----------------------------------------|----|----------------------------------------------------------------------------------------------------|----------------------|
|                    | 南西                                                                                                    | 8<br>obr                                | 1  | Adolfo Sudrez Madrid Banglos (MAD)     Carlos V Te     O     Provider     Serviced STANCHAD - PRIVATE - CAR -     O     Table                                                                                                    | ledo<br>O            |
|                    | Traslado a<br>Toledo                                                                                                    |                                         |    | Información básica Cambiar tra                                                                                                    | slado                |
|                    | 120 €<br>precio por persona<br>(240 € Precio total)                                                                                                    | 8                                       |    | Directificnituus     (ex trastamana I), Taledo 45001     ()     ()     ()     ()     ()     ()     ()     ()     ()     ()     ()     ()     ()     ()     ()     ()     ()     ()     ()     ()     ()     ()     ()     ()     ()     ()     ()     ()     ()     ()     ()     ()     ()     ()     ()     ()     ()     ()     ()     ()     ()     ()     ()     ()     ()     ()     ()     ()     ()     ()     ()     ()     ()     ()     ()     ()     ()     ()     ()     ()     ()     ()     ()     ()     ()     ()     ()     ()     ()     ()     ()     ()     ()     ()     ()     ()     ()     ()     ()     ()     ()     ()     ()     ()     ()     ()     ()     ()     ()     ()     ()     ()     ()     ()     ()     ()     ()     ()     ()     ()     ()     ()     ()     ()     ()     ()     ()     ()     ()     ()     ()     ()     ()     ()     ()     ()     ()     ()     ()     ()     ()     ()     ()     ()     ()     ()     ()     ()     ()     ()     ()     ()     ()     ()     ()     ()     ()     ()     ()     ()     ()     ()     ()     ()     ()     ()     ()     ()     ()     ()     ()     ()     ()     ()     ()     ()     ()     ()     ()     ()     ()     ()     ()     ()     ()     ()     ()     ()     ()     ()     ()     ()     ()     ()     ()     ()     ()     ()     ()     ()     ()     ()     ()     ()     ()     ()     ()     ()     ()     ()     ()     ()     ()     ()     ()     ()     ()     ()     ()     ()     ()     ()     ()     ()     ()     ()     ()     ()     ()     ()     ()     ()     ()     ()     ()     ()     ()     ()     ()     ()     ()     ()     ()     ()     ()     ()     ()     ()     ()     ()     ()     ()     ()     ()     ()     ()     ()     ()     ()     ()     ()     ()     ()     ()     ()     ()     ()     ()     ()     ()     ()     ()     ()     ()     ()     ()     ()     ()     ()     ()     ()     ()     ()     ()     ()     ()     ()     ()     ()     ()     ()     ()     ()     ()     ()     ()     ()     ()     ()     ()     ()     ()     ()     ()       |                      |
|                    |                                                                                                    | ↓<br>↓                                  | E  |                                                                                                    |                      |
| 광<br>(*)           | 2 Adultos<br>Adolfo Suárez Madrid Barajas                                                                                                    | uun<br>↓<br>12<br>abr                   | E  |                                                                                                    | +                    |
| 종<br>(아<br>아)      | 2 Adultos<br>Adolfo Sudrez Madrid Bargias<br>B abr 2025 (01200<br>Carlos V Toledo<br>Bi 2 abr 2025 (014.00                                               | tu<br>12<br>abr                         |    | Population of the second second secon | +<br>-<br>tutors     |
| 종<br>(아<br>이       | 2 Adultos<br>Adolfo Suórez Madrid Branjas<br>Bis abr 2025 (3):200<br>Carlos V Toledo<br>(2) 2 abr 2025 (3):4:00<br>Modifica tu vioje                     | ↓<br>12<br>abr                          | H  | Corlors V Toledo                                                                                                    | +<br>+<br>+<br>tors  |
| 종<br>(아<br>(아      | 2 Adultos<br>Adolo Suárez Madrid Barrylos<br>Bil obr 2025 (S) 200<br>Carlos V Toledo<br>Bil 2 obr 2025 (S) 4:00<br>Modifico tu vioje<br>Noches 4         | € Cabr<br>↓<br>12<br>Gobr<br>12<br>Gobr |    | Context Frances      Context Frances      Context France      Context France      Context France      Context France      Context France      Context France      Context France      Context France      Context France      Context France      Context      Context France      Context      Context      Conte      | +<br>+<br>+<br>utors |
| 환<br>(아<br>이<br>() | 2 Adultos<br>Adolo Sudrez Madrid Benglos<br>Bel obr 2025 (G120)<br>Cantos V Toledo<br>B12 obr 2025 (G140)<br>Modifico tu vioje<br>Noches 4<br>Destinos 1 | uan<br>↓<br>12<br>abr                   |    |                                                                                                    | +<br>+<br>+<br>utors |

2.5.3 En la pantalla de resumen podemos ver, día a día los traslados contratados.
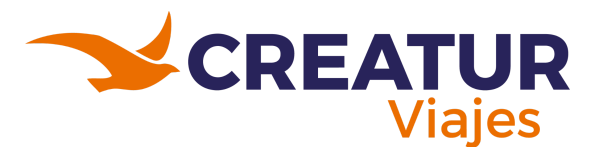

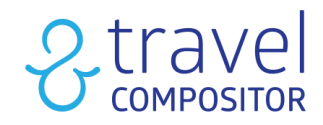

# 2.6 Iniciando reserva de Paquetes:

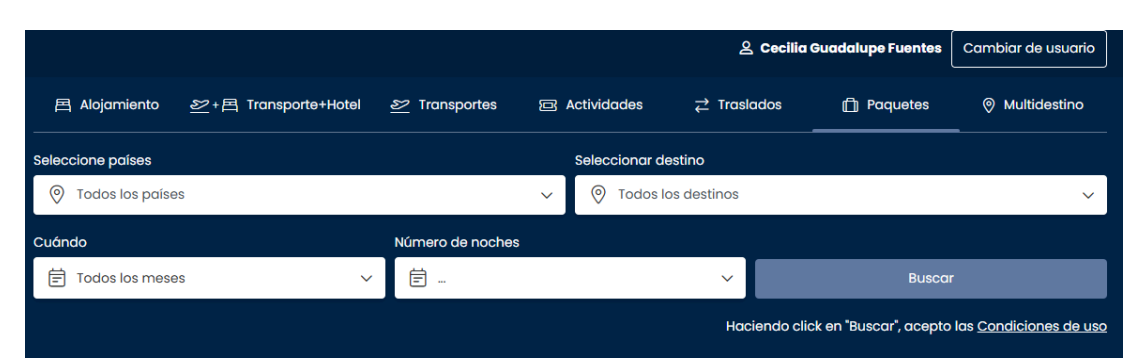

2.6.1 Apartado de Paquetes en el search-box.

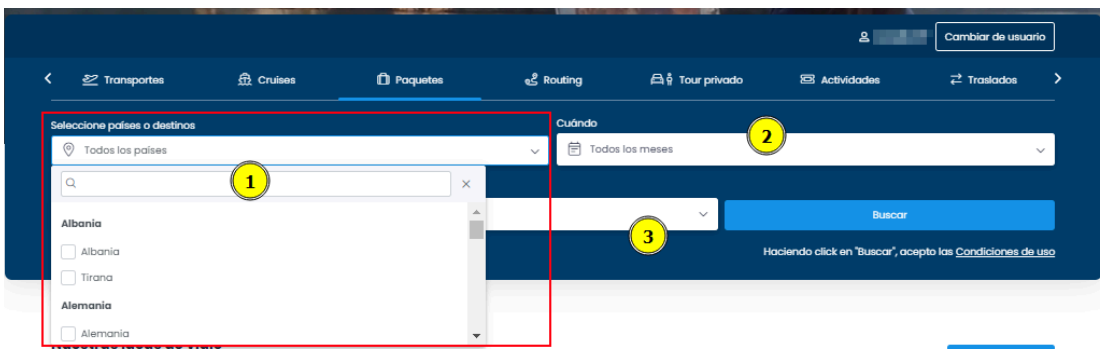

2.6.2 Apartado de Paquetes- entrada de datos.

En la página principal de paquetes podemos seleccionar hasta 4 tipos de filtros diferentes para elegir el paquete que más se ajuste a nuestras necesidades o incluso ninguno para que nos aparezcan todos los paquetes disponibles. Como nos muestra la imagen 2.6.2, los filtros a elegir son:

- País o destinos específicos: al cliquear encima de "seleccione un país" abrirás un desplegable donde te mostramos en orden alfabético todos los destinos disponibles dentro de cada país. Te aparecerán paquetes que contengan al menos todos los destinos marcados.
- 2. Mes.
- 3. Número de noches y temática.

Haz clic en el botón de "buscar" para ver los resultados. En esta página podremos ver la selección de paquetes disponibles. A continuación en la imagen 2.6.3 te mostramos un ejemplo para ver el funcionamiento de este motor:

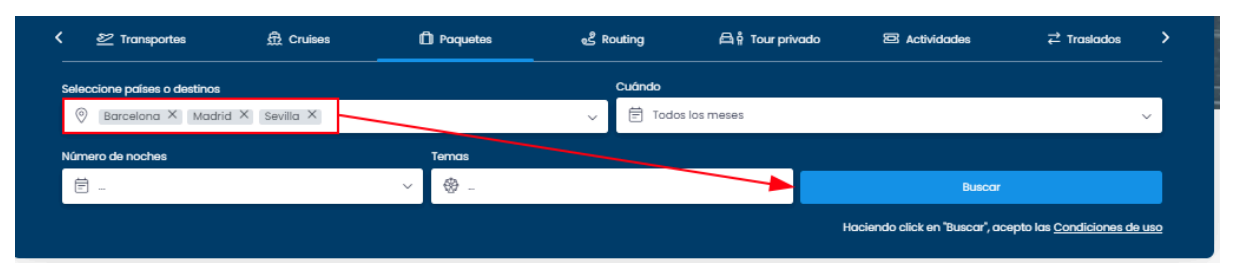

2.6.3 Uso del filtro de países o destinos.

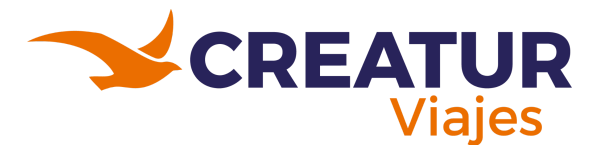

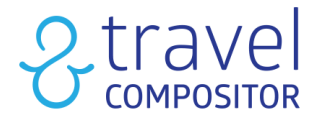

Seleccionamos algunos destinos y apretamos buscar:

Esta herramienta te permite una mejor usabilidad para los circuitos ya que permite acortar la búsqueda al usuario.

Si nos fijamos en la imagen 2.6.4 podemos visualizar:

- 1. El sistema muestra los resultados que contienen los destinos que hemos seleccionado en el searchbox. En ocasiones aparecerán paquetes con más o menos destinos.
- 2. Una vez dentro de la página de resultados podrás aplicar más filtros todavía, como las noches del paquete, temáticas, idiomas del guía...
- 3. Ordena los paquetes con el parámetro que queramos.
- 4. Si clicamos en más detalles, veremos la ficha completa del paquete.

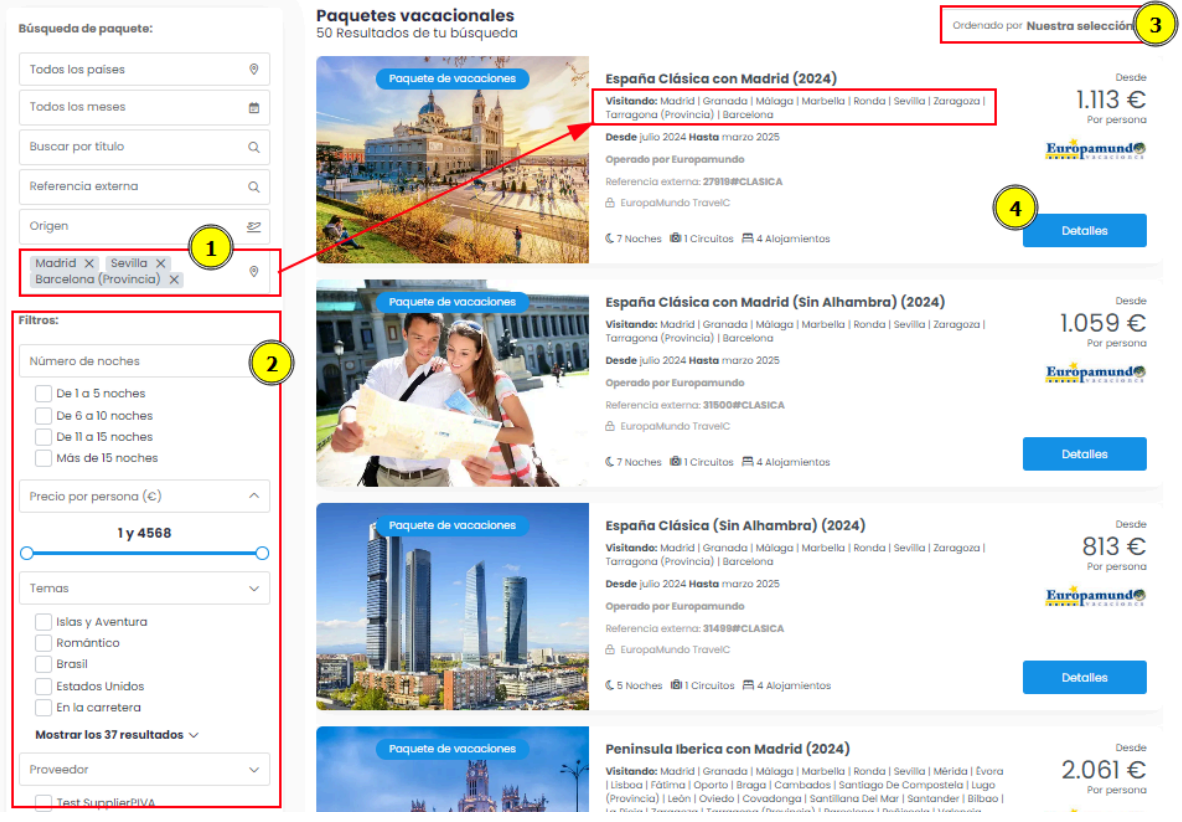

2.6.4 Resultados del sistema para los paquetes.

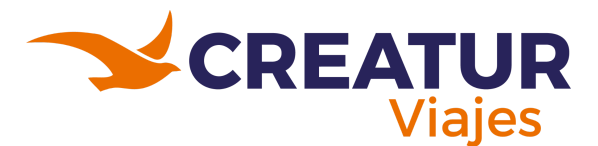

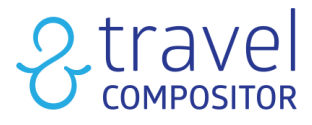

Una vez hayamos seleccionado un paquete, se nos abrirá la ficha de este.

Tendremos varias opciones:

- 1. Opciones:
  - Imprimir
  - Compartir
- 2. Botones de reserva:
  - ¡Lo quiero!: Aprieta en este botón si necesitas asistencia reservando el paquete y envía tu petición.
  - Reserva directamente sin cambios: Al clicar sobre este botón reservaremos el paquete creado sin ninguna modificación tan solo indicando las fechas deseadas.
  - ¡Personalízalo!: Al clicar sobre ese botón volveremos al inicio del flujo de reserva y se nos permitirá cambiar algunos elementos del paquete: añadir otro origen, o una estancia pre o post circuito.
  - Personalizar itinerario: nos permitirá modificarlo a nuestro gusto como tour sectorizable, es decir, podremos elegir dónde empezar el tour, hacer una parada de "x" días entre ciudades, o terminar en el lugar que prefiramos.
- 3. Viaje día a día con destinos en el mapa
- 4. Operador que ofrece el paquete
- 5. Idiomas del guía: hay que tener en cuenta que esto variará dependiendo del closed tour.
- 6. Itinerario día por día
- 7. Incluído: todo lo que incluye el closed tour.
- 8. Galería de fotografías
- 9. Posibles alojamientos

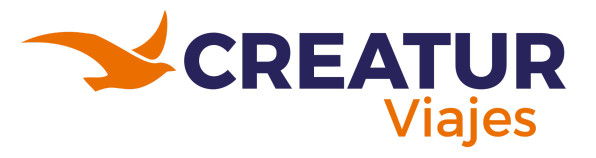

# 2 travel

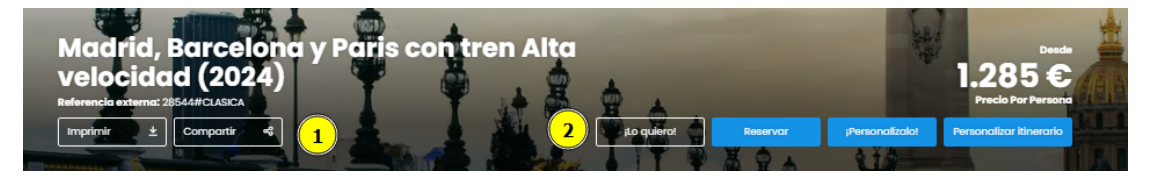

#### Visitando

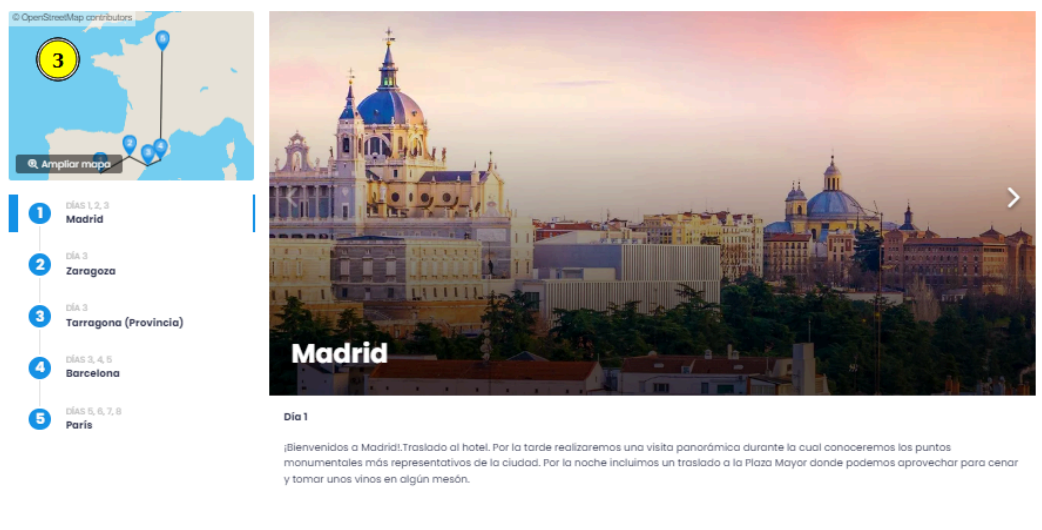

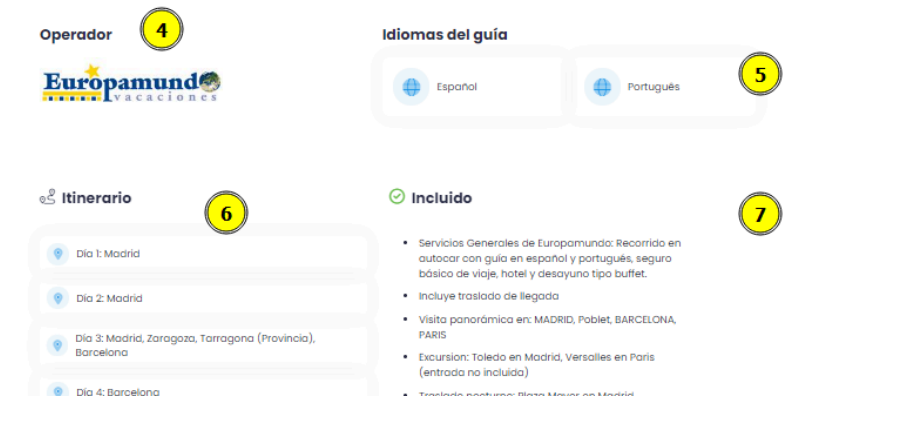

#### Galería de fotos 🔘 14 foto

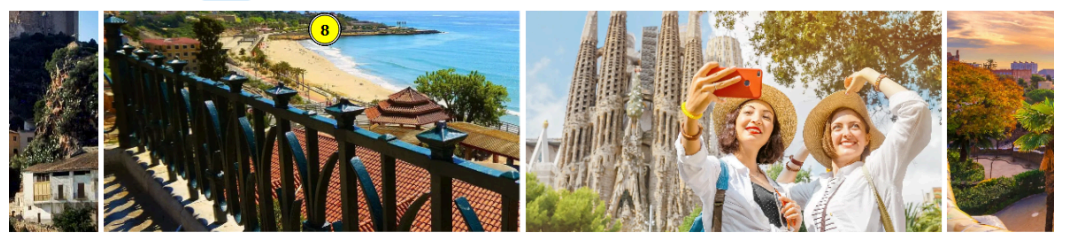

| Posibles alojamientos                        |                         |  |                                 |  |  |  |  |  |  |  |  |
|----------------------------------------------|-------------------------|--|---------------------------------|--|--|--|--|--|--|--|--|
| MADRID                                       |                         |  |                                 |  |  |  |  |  |  |  |  |
| PRAGA 4*                                     | SILKEN PUERTA MADRID 4* |  | PULLMAN MADRID AIRPORT FERIA 4* |  |  |  |  |  |  |  |  |
| BARCELONA                                    |                         |  |                                 |  |  |  |  |  |  |  |  |
| HAMPTON BY HILTON BARCELONA FIRA GRAN VIA 3* | ACTA VORAPORT 3*        |  | PORTA FIRA 4*                   |  |  |  |  |  |  |  |  |
| Leer más                                     |                         |  |                                 |  |  |  |  |  |  |  |  |

2.6.5 Guía del itinerario del paquete.

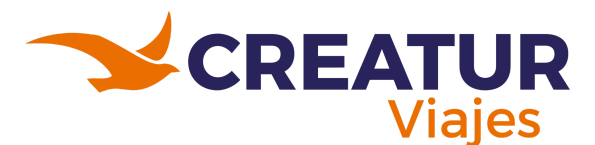

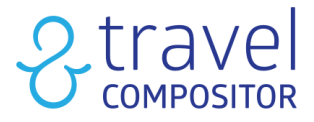

Como se ha mencionado anteriormente al clicar sobre ¡personalizalo!, el sistema nos llevará al primer paso del flujo de reserva. A continuación puedes ver un ejemplo en la imagen 2.6.6:

| Cree el itinerario de su viaje                    | <u> </u>                           | duitos | 22              |                      | TE-PASO DE               |
|---------------------------------------------------|------------------------------------|--------|-----------------|----------------------|--------------------------|
| Editar fechas Eliminar ruta                       | 官 19 nov 2024 > 26 nov 2024 《 7 No | oches  |                 | El Havre             | PT LL                    |
| Añadir origen                                     |                                    |        |                 | 2 3 NOR 13 NE        | ofA 8 5                  |
| ☆ Origen                                          |                                    |        | 6<br>BRETAÑ     | A 12                 | ISLA 13 9 NCIA           |
| Añadir estancia antes del circuito                | 2                                  | ~      |                 | PAÍSES DE 4 DIRA     | CEN 6 7<br>6 BO          |
| Madrid, Barcelona y Paris cor<br>mar. 19 nov 2024 | n tren Alta velocidad (2024)       | ≡      |                 | B<br>La 3 jela       | FR 3 A                   |
| 1 Madrid                                          |                                    | 0      |                 |                      | imgges<br>5<br>13<br>All |
| 2 Zaragoza                                        |                                    | 0      |                 | Burgeos<br>13        |                          |
| 3 Tarragona (Provincia)                           |                                    | 0      |                 | 0                    |                          |
| 4 Barcelona                                       |                                    | 0      | 27 CANT 25 IA 7 | 3 amplona            | 2 11                     |
| 5 París                                           |                                    | 0      | LA LA           | 17 A 24<br>Za 2 Za   | 59 11<br>CATALUÑA 31     |
| Añadir estancia después del circuito              |                                    | ~      | 15              | 9 AR 13 M            | Bar 4 na<br>3 7          |
|                                                   |                                    |        |                 | 16<br>18<br>Valencia | Palma de                 |

2.6.6 Flujo de la reserva.

Como podemos observar en la imagen, el sistema nos permite:

- 1. Añadir un origen distinto (podemos elegir empezar en el primer destino propuesto, en este caso Budapest, o en otro
- 2. Añadir una estancia antes/después del circuito.

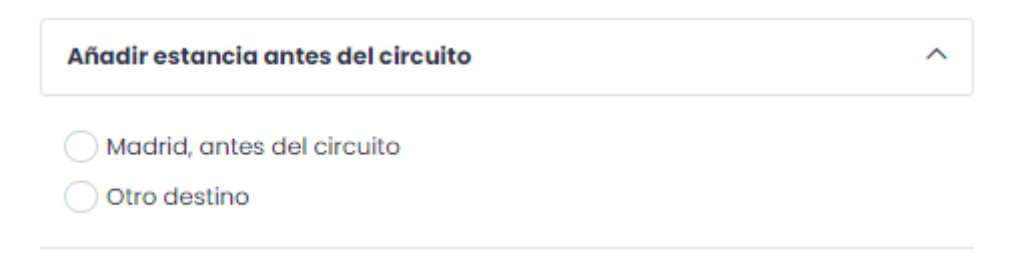

2.6.6.1 Apartado para añadir una instancia antes o después del circuito.

Puede ser en la misma ciudad u otro destino. En el botón continuar, seguirás con el proceso de reserva.

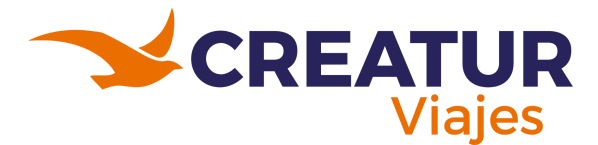

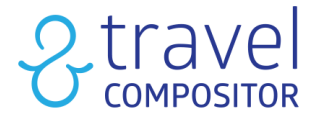

Seguidamente, el sistema conduce a la pantalla de Circuito. Ahora podremos elegir el vuelo de ida o vuelta en caso de elegir un origen o un final diferente:

- 1. El sistema recomienda un vuelo que por lo general cuadre con el comienzo del closed tour.
- 2. En ocasiones, el mismo sistema te avisará "por favor, confirme que la hora de llegada del vuelo está bien con el inicio del tour".
- 3. Tu viaje día a día.

|                       | 🍇 Transporte + Circuito                                                           | D Resumen 볼 Posojeros                                                                                                    | E Pago                          |
|-----------------------|-----------------------------------------------------------------------------------|----------------------------------------------------------------------------------------------------|---------------------------------|
| Resu                  | men de tu viaje 3                                                                 | 19<br>New Desde Palma de Mallorca a Madrid                                                                                             | -•                              |
|                       | v<br>1.352 €<br>precio por persona<br>(2.704 € Precio total)                      | Iberia Express - 12 1680           → Directo           20 06:25           → Ih 25m           ▲ 07:50                                   | At 1 bolso de mano              |
|                       | Confirmar                                                                         | Polinia de Malbroca, son sant Joan, Madina, Adolfo Suarez Madina<br>Maliorea (PM)<br>⊘ Fecha Maxima Emision: Hoy ≙ Kiwi TravelC : 39 € | 😥 Seleccionado                  |
| -                     | 2 Adultos                                                                         |                                                                                                    |                                 |
| Ē                     | 19 nov 2024 - 26 nov 2024                                                         | Air Europa - UX 6066                                                                                                    | TARIFA PUBLICA                  |
|                       | Modifica tu viaje                                                                 | Z 16:45 Ih 25m She 18:10 Polma de Mallerca, Son Sant Joan, Madrid, Adolf Sudrez Madrid Borojas (MAD)                                   |                                 |
| Tu vi                 | aje día a día 🛛 3                                                                 | Por favor, confirme que la hora de llegada del vuelo está bien con el inicio del tour                                                  |                                 |
| 8                     | <ul> <li>Palma de Mallorca, España</li> <li>Ralma de Mallorca - Madrid</li> </ul> | ⊘ Fecha Maxima Emision: 12Sep24                                                                                                    | +]] € d Seleccionar tarifa      |
| <b>19</b><br>nov      | <ul> <li>Paria Express</li> <li>206:25 № 07:50 ۞ Ih 25m</li> </ul>                | Air Europa - UX 6078                                                                                                    | TARIFA PUBLICA Al bolso de mano |
| <mark>لا</mark><br>77 | Circuito<br>Madrid, Barcelona y Paris<br>con tren Alta velocidad<br>(2024)        | ← Directo                                                                                                    |                                 |
| 19                    |                                                                                   | Por favor, confirme que la hora de llegada del vuelo está bien con el inicio del tour                                                  |                                 |
| 21<br>nov             | 2 Zaragoza A                                                                      | ⊘ Fecha Maxima Emision: 12Sep24 <sup>①</sup> Tipo de transporte: 73H <sup>△</sup> Amadeus TravelC: 60 C                                | +]] € ♂ Seleccionar tarifa      |

2.6.7 Pasos a seguir en flujo de la reserva del 1 al 3.

Más abajo, accederás a la página resumen del circuito:

- 4. Algunas fotografías de las ciudades que incluye
- 5. Resumen de los servicios contratados
- 6. Modalidad: en ocasiones, se podrá elegir entre diferentes modalidades, en este caso, nos deja elegir entre modalidad sólo alojamiento o modalidad media pensión.
- 7. Se ofrecerán servicios adicionales. En este ejemplo el sistema recomienda traslado de llegada desde el aeropuerto de Madrid.
- 8. Opcional coger traslado de salida
- 9. También ofrece un vuelo para acceder al destino de origen, que es diferente al primer destino del closed tour.

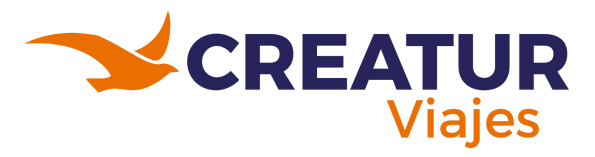

# 2 travel

| 19<br>Madrid, Barcelona y Paris con tren Alta ve                                  | locidad (2024)                     |
|-----------------------------------------------------------------------------------|------------------------------------|
|                                                                                   |                                    |
| 윤 5 Destinos 《 7 Noches 프 3 Alojamientos 5                                        | Europamund@                        |
| Modalidad  Modalidad  Solo alojamiento Modalidad seleccionada                     | Detalles                           |
| Media pensión                                                                     | +193 €                             |
| Servicios Adicionales                                                             |                                    |
| Traslado de Taslado desde el aeropuerto Madrid     (MAD)     incluido             | 7                                  |
| Traslado de salida                                                                | Ninguno                            |
| 26<br>nov Desde París a Palma de Mallorca                                         | •                                  |
| Vueling Airlines - VY 6950           ← Directo           ≥ 07:10           Ih 45m | BASIC PRODUCT CLASS TARIFA PUBLICA |

2.6.8 Pasos a seguir en flujo de la reserva del 4 al 9.

En la página de resumen el sistema recuerda de nuevo todos los servicios contratados (imagen 2.6.9)

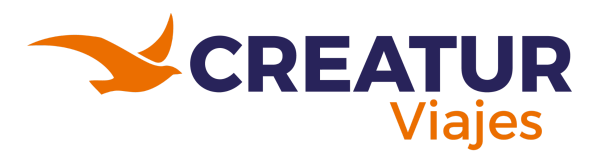

# Stravel

|      | 🐁 Transporte + Circuito                                                                 |               |                             |          | Resumen    |                                                                                    | 초 Pasajeros                                               | Pag              | go           |                       |
|------|-----------------------------------------------------------------------------------------|---------------|-----------------------------|----------|------------|------------------------------------------------------------------------------------|-----------------------------------------------------------|------------------|--------------|-----------------------|
| Resu | men de tu viaje<br>1.442 €<br>precio por persona<br>(2.883 ¢ Precio totel)<br>Confirmar | <u>ن</u><br>ب | 19<br>Nov                   | <u>م</u> | Palma de l | Mallorca<br>Iberia Express<br>Palma de Malle<br>O<br>© 0625 \$ 07:1<br>Información | orca (PMI)<br>→<br>50 © Ih 25m                            |                  | Madrid       | <b>d</b> (MAD)<br>O   |
| **   | 2 Adultos                                                                               |               |                             |          |            |                                                                                    |                                                           |                  | Detalles     | Edita                 |
|      | 19 nov 2024 - 26 nov 2024<br>Modifica tu viaje<br>Noches<br>Transporte<br>Alojamientos  | 7 2 3         | 19<br>nov<br>↓<br>26<br>nov | 0        |            |                                                                                    | Paquete         Madrid, Barcelona y Paris con tren Alta y | relocidad (2024) |              |                       |
| 0    | Circuitos<br>Destinos                                                                   | 1             |                             |          |            |                                                                                    |                                                           |                  | Detalles     | Edita                 |
|      |                                                                                         |               | 26<br>nov                   | <u>م</u> | Palma de l | Vueling Alrines París (ORY) O 20 0 № 08:5 BASIC PRODUCT Mallorca                   | ▶         5 ③ Ih 45m                                      | Palm             | a de Mallora | e (PMI)<br>O<br>Edita |

2.6.9 Apartado de la hoja de resumen de la reserva.

- 1. Podrás guardar el viaje como idea.
- 2. En confirmar pasarás a la página de pasajeros y de pago:

| Precio total                  | Pague ahora solo 129 €               |
|-------------------------------|--------------------------------------|
| 2883€                         | Y PAGUE 2.754 € DESPUÉS              |
|                               | HASTA DÍA 18/10/2024                 |
| Avanzando con confirmar puede | e guardar la idea con maletas extras |
|                               |                                      |

2.6.10 Apartado de la hoja de resumen de la reserva.

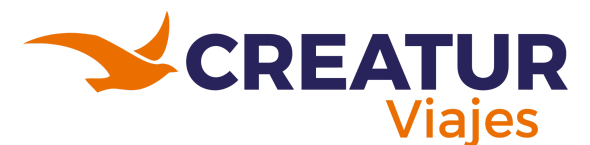

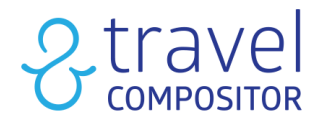

# 2.7 Iniciando reserva de Multidestinos:

| 呂 Alojamiento   | <u> ジ</u> +呂 Transporte+Hotel                                    | ខ Transportes     |              | ≓ Traslados  |        | 🗍 Paqu | letes  | Ø Multidesti | ino |  |
|-----------------|------------------------------------------------------------------|-------------------|--------------|--------------|--------|--------|--------|--------------|-----|--|
|                 |                                                                  |                   |              | Nacionalidad | México | ~      | Clase  | Económica    | ~   |  |
| Fecha de inicio |                                                                  | Seleccionar huésp | edes:        |              |        |        |        |              |     |  |
| Ē ···           | ~                                                                | 目 1 Habitación    | n, 2 adultos | ~            |        |        | Buscar |              |     |  |
|                 | Haciendo click en "Buscar", acepto las <u>Condiciones de uso</u> |                   |              |              |        |        |        |              |     |  |

2.7.1 Apartado de Multidestinos en Search-box.

|                                         |       |     |                   |                   |             |               |               | 8                     | Cambiar de usua             |
|-----------------------------------------|-------|-----|-------------------|-------------------|-------------|---------------|---------------|-----------------------|-----------------------------|
| NEW<br>《 ゐ Trip Planner 쥎 Al 1          | Trips | © • | Aultidestino      | <u>≥</u> +呂 Trans | porte+Hotel | 呂 Alojamiento | গ্র হা        | ansportes             | 🛱 Cruises                   |
|                                         |       |     |                   |                   |             | Nacionalidad  | España        | ∽ Clas                | e Económica                 |
| Fecha de inicio                         |       |     | Seleccionar huésp | edes:             |             |               |               |                       |                             |
| Ē -                                     |       | ~   | 呂 2 Habitación    | n, 4 adultos      |             | ~             |               | Buscar                | (                           |
|                                         |       |     | Habitaciones      | Adultos           | Niños       |               | Haciendo clic | k en "Buscar", acepto | o las <u>Condiciones de</u> |
|                                         |       |     | <u>88</u> 1       | 2                 | ~ 0         | ~             |               |                       |                             |
| Nuestras ideas de viaje                 | 0     |     | 〇〇 2              | 2                 | ~ 0         | ~             |               |                       | Ver más                     |
| Aqui pourus ver ridestrus ideas de viaj | e     |     |                   |                   | Elimine     | ar habitación |               |                       |                             |

2.7.2 Entrada de datos para multidestinos.

Al haber seleccionado el motor de reservas multidestino, estos serán los campos a cumplimentar:

- 1. Seleccionamos la opción de Multidestino.
- 2. Fecha de inicio de nuestro viaje.
- 3. En esta pestaña se selecciona el número de habitaciones deseadas, número de adultos y niños (y sus edades).
- 4. Aquí se indica la nacionalidad.
- 5. Al clicar sobre esta casilla, sólo se mostrarán las tarifas de clase económica.
- 6. Para continuar con el proceso de reserva se deberá clicar el botón "Buscar".

Aparecerá la siguiente pantalla donde se deberá seleccionar nuestro punto de origen y los diferentes destinos. Si el usuario necesita ayuda, en el botón "Ayúdame" se podrá activar el manual de instrucciones online.

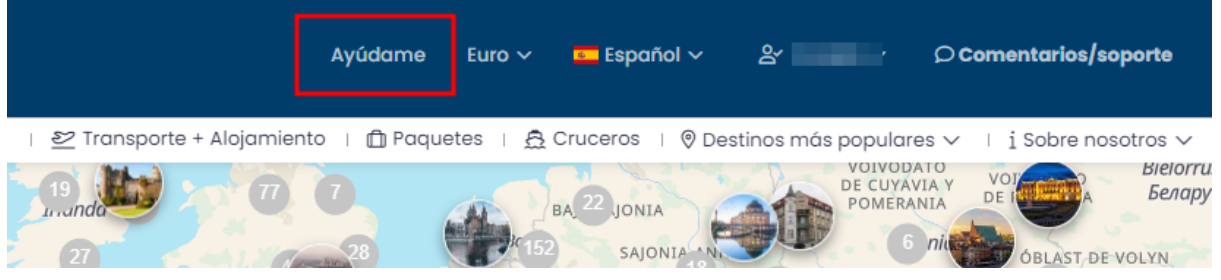

2.7.3 Botón ayudame.

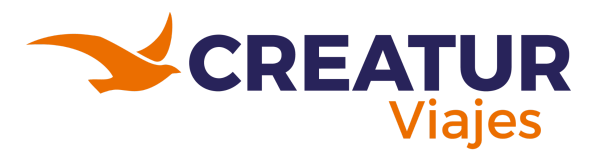

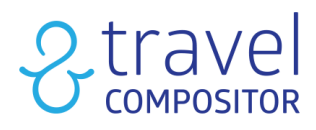

|                                                            |                                |   | 😨 Otros productos 🗸                                                                                                    | 🛛 🖫 Aloje |
|------------------------------------------------------------|--------------------------------|---|----------------------------------------------------------------------------------------------------|-----------|
| Crea tu itinerario de viaje<br>Editar fechas Eliminar ruta | 2 Adultos<br>宦 13 mar 2024 >// |   | Resumen del viaje<br>Dispone de un resumen del viaje<br>que se va actualizando al añadir<br>nuevos destinos.                                                      |           |
| Añadir origen                                              |                                | l | Tendrá la posibilidad de <b>resetear</b><br>su plan de viaje <i>(perderá todo lo<br/>añadido)</i> y también un botón<br>para <b>editar</b> los datos principales. |           |
| ¿Tu próximo destino?                                       |                                | ŀ | Omitir 1 de 7 Siguiente                                                                                                    |           |

2.7.4 Recorrido de ayuda.

A continuación, en la pantalla del mapa:

- 1. Se podrá seleccionar el punto de origen (Imagen 2.7.5).
- 2. Los diferentes destinos, indicando las noches pernoctadas en cada uno.
- 3. Cuando se hayan añadido dos o más destinos nos aparecerá la ruta en el mapa. Se puede seleccionar incluir o no transporte o alojamiento.
- 4. En este menú se puede (imagen 2.7.5):
  - Añadir destino después.
  - Eliminar el destino.
  - Reordenar destinos.

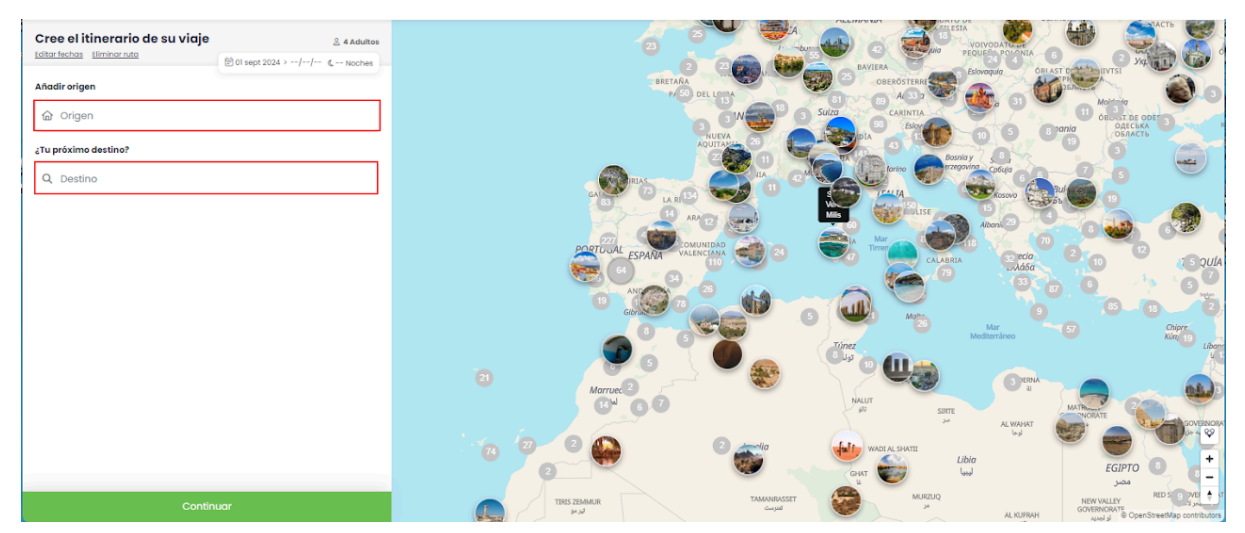

2.7.4 Selección del punto de origen y el destino.

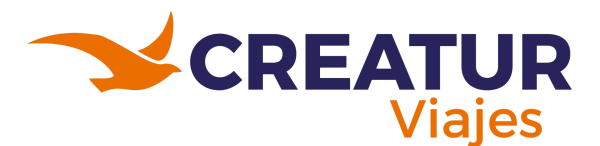

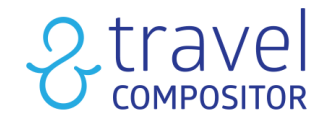

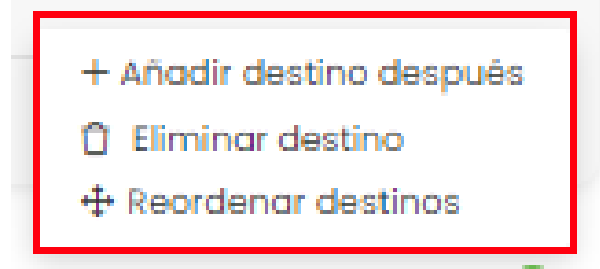

2.7.5 Opciones para modificar la ruta de los destinos.

| Cree el itinerario de su viaje<br>Editar fechas Eliminar ruta        | 은 4 Adultos<br>한 01 sept 2024 > 05 sept 2024 《 4 Noches | 2 23<br>BRETARA<br>P, 50 DEL / 134           |                                  |
|----------------------------------------------------------------------|---------------------------------------------------------|----------------------------------------------|----------------------------------|
| Madrid, España<br>dom. 01 sept 2024 - Inicio                         | ×                                                       |                                              |                                  |
| n∯> Transporte incluida                                              | -                                                       | RIA5 (3)                                     | 11<br>JIA<br>11 42 <sup>ML</sup> |
| Valencia<br>dom. 01 sept 2024 > mar. 03 sept 2024                    | 2                                                       | 5 LAN AN (2)                                 |                                  |
| Alojamiento incluido                                                 | Noches - 2 +                                            | PORTUGAL ESPANA VAL 1                        | 2                                |
| $t_{\mathcal{V}}^2$ Transporte incluido                              | -                                                       | 13 ANT 73 20                                 |                                  |
| 2 Tenerife (Islas Canarias)<br>mar. 03 sept 2024 > jue. 05 sept 2024 | 3                                                       |                                              |                                  |
| Alojamiento incluido                                                 | Noches - 2 + -                                          | 4 21 A Morruel 2                             |                                  |
| t <sup>2</sup> > Transporte incluido                                 |                                                         |                                              |                                  |
| ¿Tu próximo destino?                                                 |                                                         |                                              |                                  |
| Q Destino                                                            |                                                         | TIRIS ZEMMUR                                 | TAMANRASSET                      |
| Madrid, España<br>jue. 05 sept 2024 - Fin                            | ×                                                       | bud                                          | لفنرست                           |
|                                                                      |                                                         | REGI المعالم المعالم Mauritania<br>موزيدانيا |                                  |
| Conti                                                                | nuar                                                    |                                              |                                  |

2.7.6 Selección de los destinos y cantidad de días.

Al final de todo, aparecerá el destino final, que por defecto es el punto de origen. Cuando se haya acabado la selección de los distintos destinos, se deberá apretar el botón verde "Continuar".

En la parte superior del itinerario se podrá ver el resumen de las noches que comprende el viaje, además de editar las fechas o eliminar la ruta.

| Cree el it    | inerario d           | e su viaje |                               | 음 4 Adultos |
|---------------|----------------------|------------|-------------------------------|-------------|
| Editar fechas | <u>Eliminar ruta</u> |            | 🛱 01 sept 2024 > 05 sept 2024 | C 4 Noches  |

2.7.7 Resumen de las noches.

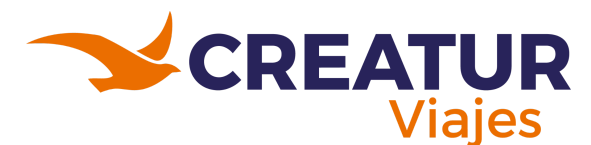

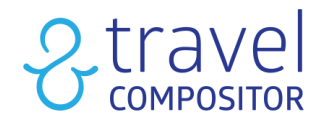

Esta es la pantalla que aparecerá posteriormente:

| Ŷ             | 🕫 Transporte                                                                                                    | 昌 AI | ojamientos | a Actividades                                                                                       | C Resumen                                                                                                    | 橙 Pasajeros                  | Pago                                |
|---------------|----------------------------------------------------------------------------------------------------|------|------------|----------------------------------------------------------------------------------------------------|----------------------------------------------------------------------------------------------------|------------------------------|-------------------------------------|
| Resu          | men de tu viaje                                                                                                   | (1)  | 14 D       | esde <b>Madrid</b> a <b>Valenc</b> i                                                                | ia                                                                                                    |                              | -                                   |
|               | 399 €<br>precio por persona<br>(798 € Precio total)                                                               | Ŷ    | renfe      | Renfe - 5160           → Directo           [→ 16:30         1h 54m           Madrid-Chamartín-Clara | → <b>] 18:24</b><br>Valencia Joaquín Sorol                                                                                                    | ST)                          | ANDARD Standard (Non Flex)          |
|               |                                                                                                    |      |            | Campoarnor railway station <ul> <li>Fecha Maxima Emision: Hoy</li> <li>T</li> </ul>                 | ipo de transporte: AVE  🔒 Rail Europe                                                                                                    | TravelC – Europe : 31 €      | 😑 Seleccionado                      |
| * <u>0</u> *  | 2 Adultos                                                                                                    |      |            |                                                                                                    |                                                                                                    |                              |                                     |
| Ē             | 14 oct 2024 - 22 oct 2024                                                                                         |      | Desde 4    | 4€                                                                                                  | vi∂ De                                                                                                    | elo<br>sde 30 €              |                                     |
|               | Modifica tu viaje                                                                                                 |      | ③ Precio p | or persona                                                                                          |                                                                                                    |                              | ×                                   |
| Tu via        | aje día a día                                                                                                    |      | æ          | Air Europa - UX 4063<br>Directo                                                                     |                                                                                                    | TA                           | RIFA PUBLICA 🐣 1 bolso de mano      |
| 14<br>oct     | Madrid, Espana Madrid - Valencia Renfe (> 16:30 <) 18:24 () Ih 54m                                                |      |            | O7:05 1h 0m<br>Madrid, Adolfo Suárez Madrid<br>Barajas (MAD)     Fecha Maxima Emision: 14Aug24      | Second State Contraction (VLC)     Valencia, Valencia (VLC)     Tipo de transporte: 73H      Amadem                                                                                                    | s)<br>us TravelC : 91 € +30  | € 🗗 Seleccionar tarifa              |
| 14<br>oct     | Valencia<br>Hotel Benetússer                                                                                      |      | æ          | Air Europa - UX 4065<br>→ Directo                                                                   |                                                                                                    | ТА                           | RIFA PUBLICA 🐣 1 bolso de mano      |
| <b>(</b><br>4 | ★★★★     7,6 th       ♥     Benetusser       ™     solo habitación       ™     habitación doble       №     243 € |      |            | 14:45 Ih 0m<br>Madrid, Adolfo Suárez Madrid<br>Barajas (MAD)     Fecha Maxima Emision: 14Aug24      | Solution State State Sta | :)<br>us TravelC : 116 € +43 | € d <sup>°</sup> Seleccionar tarifa |

2.7.8 Apartado de selección de vuelos.

A continuación, se podrá navegar por las pantallas de transporte, alojamientos, circuito y actividades, como en el resto de motores. En la barra izquierda, "tu viaje día a día" se podrá ver el resumen del viaje con las noches y servicios reservados en cada uno de los destinos:

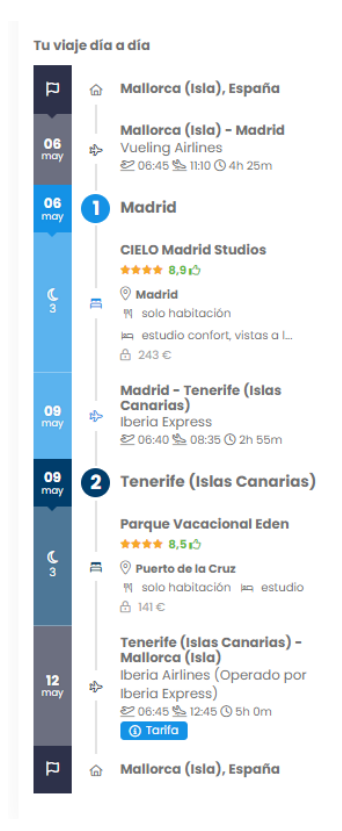

2.7.9 Sección viaje día a día.

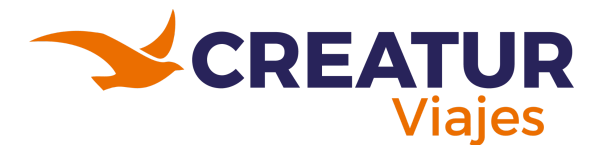

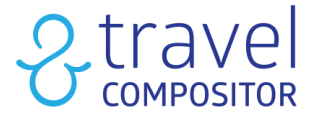

A continuación, tras reservar todos los servicios requeridos, seremos redirigidos a la página del resumen:

En esta página, se puede añadir al viaje:

- Un Transfer o un alquiler de coche. Esta es la herramienta de crosselling.
- Más opciones de alojamiento. Gracias a la herramienta multihotel se pueden añadir varias opciones de alojamiento al viaje.

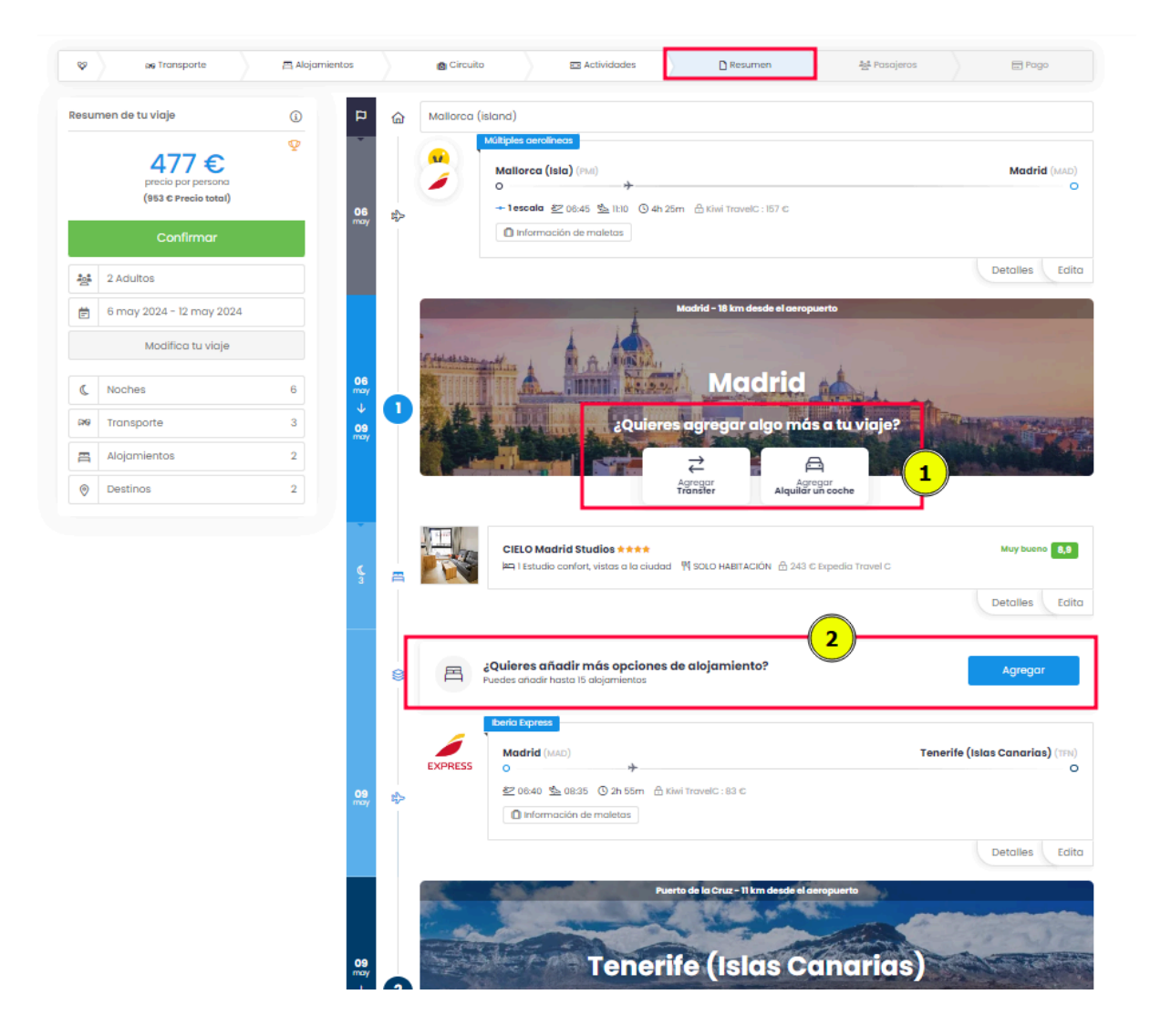

2.7.10 Apartado del resumen de la reserva.

Por último, accederemos a la pasarela de pago, pero si el usuario clica en la opción de agregar más opciones de alojamiento, la siguiente pantalla aparecerá:

Una vez seleccionados, apretar el botón confirmar:

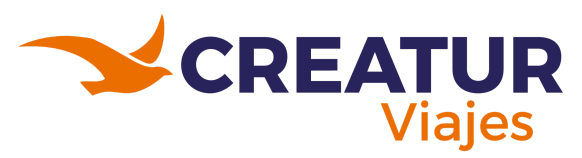

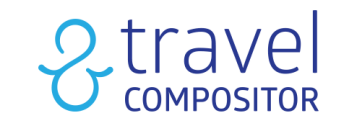

| -  | 2 Adultos                |   |
|----|--------------------------|---|
| Ē  | 6 may 2024 - 12 may 2024 |   |
|    | Modifica tu viaje        |   |
| ¢  | Noches                   | 6 |
| 99 | Transporte               | 3 |
| Ħ  | Alojamientos             | 2 |
| 0  | Destinos                 | 2 |

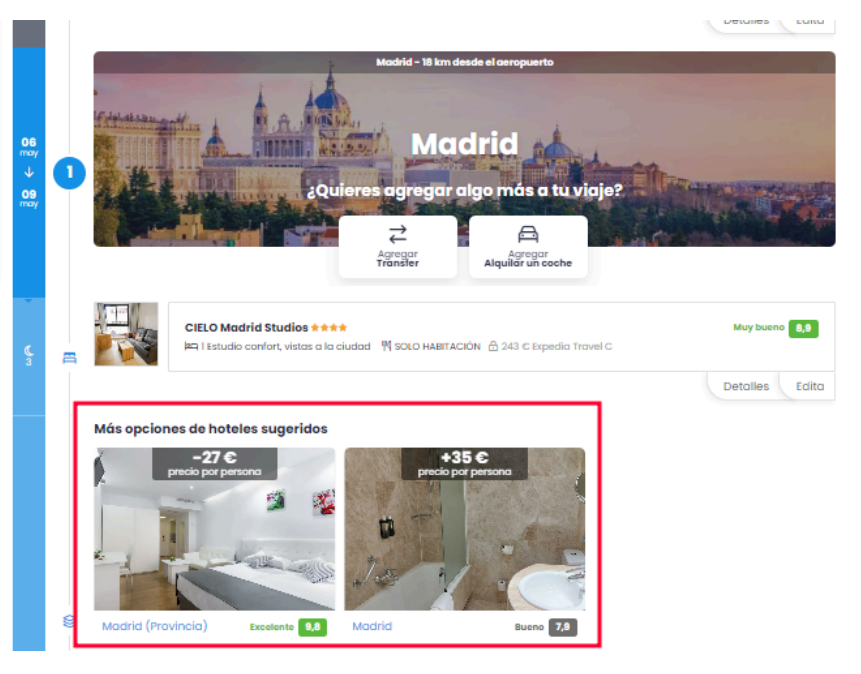

2.7.11 Sección de hoteles sugeridos.

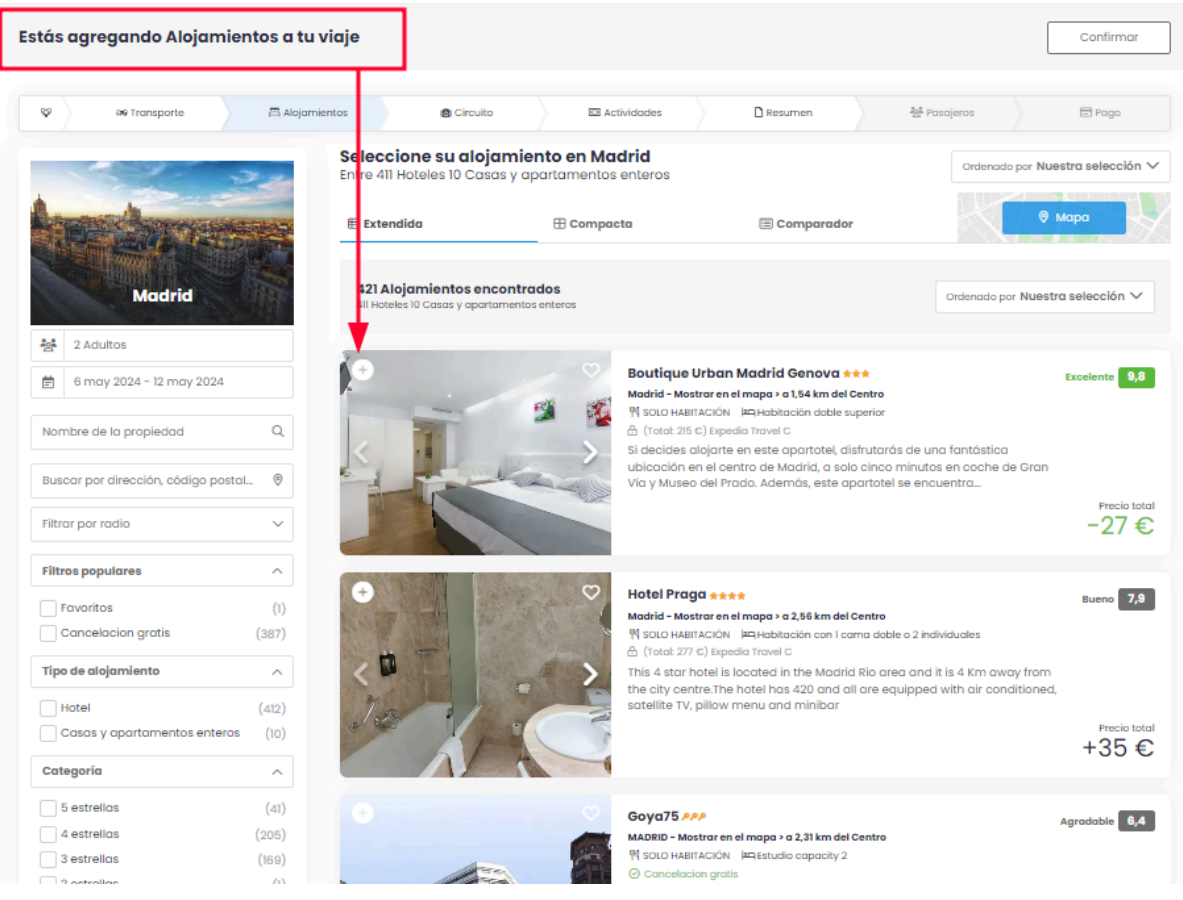

2.7.12 Sección para añadir más hoteles a la reserva.

Terminando de añadir los hoteles nos regresará a la pantalla de resumen y deberemos seguir el mismo ciclo para que así accedan a la pasarela de pago.

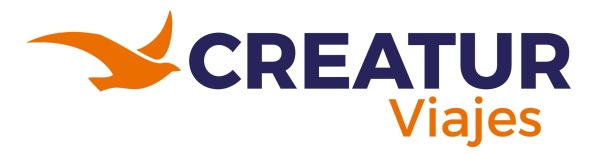

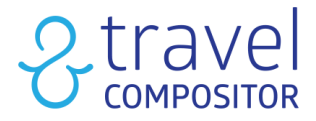

# 3 . Nuestras idea de viaje:

Justo por debajo del Search-box podremos encontrar la sección "Nuestras ideas de viaje" en la cual podremos encontrar todas las ideas proporcionadas por nuestros proveedores.

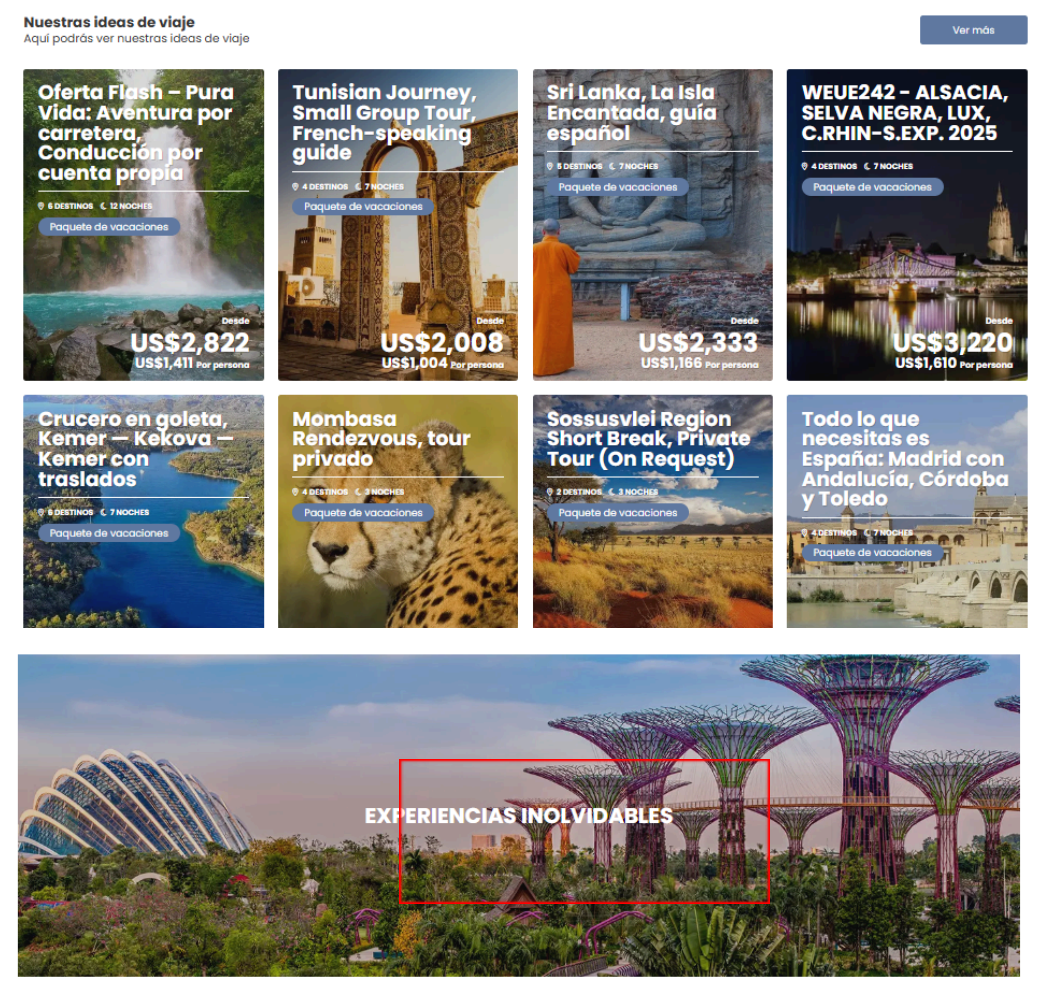

3.1 Sección para añadir más hoteles a la reserva.

Al dar clic en la imagen que dice "EXPERIENCIAS INOLVIDABLES" nos llevará a una pantalla donde podremos filtrar las ideas de viaje según los temas que la plataforma tenga dada de alta y ligadas a las ideas, igual puede ser filtrada por nombre o destino (Imagen 3.2).

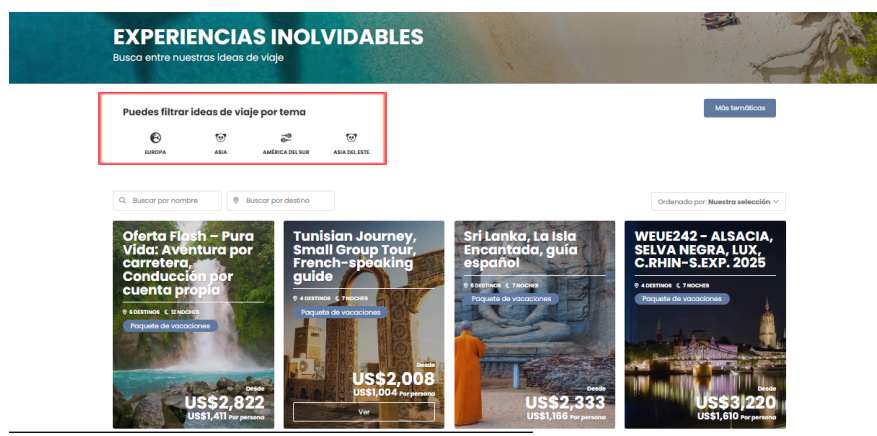

3.2 Sección para filtrar las ideas, buscar por nombre o destino.

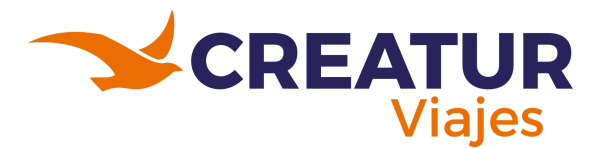

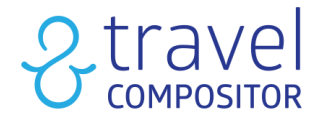

# Modo Administrador:

Para ingresar al modo administrador será necesario desplegar el submenú del perfil de usuario y dar clic en "Admin".

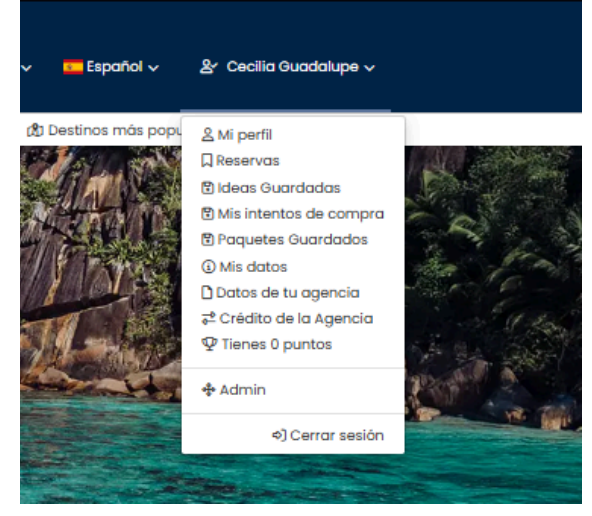

4.0.1 Menú desplegable del perfil y seleccionar "Admin" para entrar en el modo administrador.

Al ingresar al modo administrador la primera pantalla que aparecerá es como la que se muestra en la imagen 4.1.:

# 4.1 Tablero

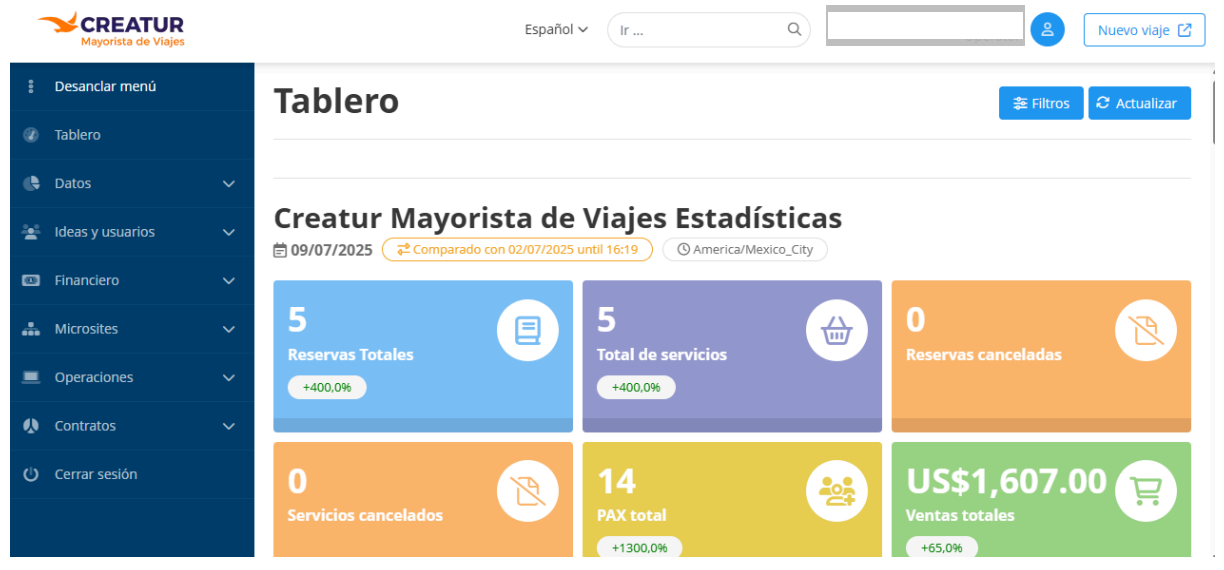

4.1.1 Apartado Tablero en el modo administrador.

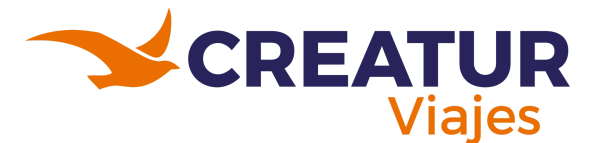

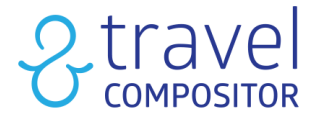

En este apartado principal el cual es "Tablero" nos proporciona información sobre las reservas, cancelaciones y las cotizaciones realizadas, la información que nos arroja la plataforma es de 1 semana antes así como igualmente diarias.

Inclusive muestra que reservas que cantidad de reservas se han hecho por proveedor.

En el menú lateral izquierdo se puede dar clic en "Anclar menú" para que este no se minimice.

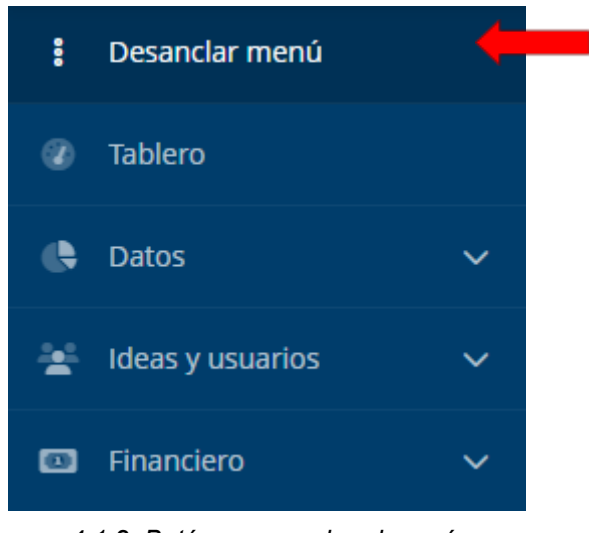

4.1.2 Botón para anclar el menú.

# 4.2 Datos

El botón de "Datos contiene en su submenú los siguientes apartados":

- Business Intelligence.
- Informa de cotización de viajes.
- Recotizacion de ideas.
- Recotizacion de alojamiento.
- Reservas

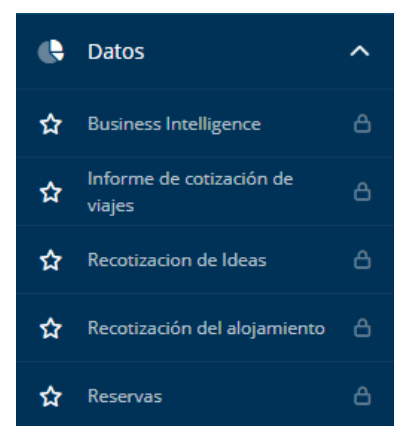

4.2.1 Apartados de Datos.

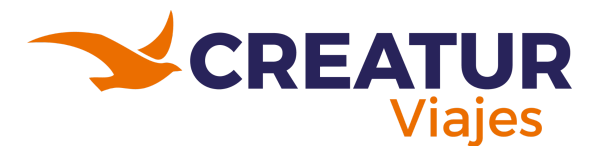

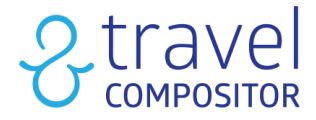

# 4.2.1 Business Intelligence.

Este módulo consiste en tablas y gráficos dinámicos muy visuales sobre las reservas las cuales ayudan al operador a tomar decisiones estratégicas para el buen funcionamiento de la agencia. Las tablas y gráficos se crean a partir de los datos de las reservas y los servicios contratados registrados en sus Microsites en la pantalla reservas.

Es importante recalcar algunos aspectos sobre el funcionamiento del módulo:

- Sólo está disponible para el perfil de operador.
- Las tablas se actualizan 4 veces al día. Si se consulta la información del día anterior estará completa, sin embargo, si se consulta la información para el mismo día, es posible que no esté completa ya que los volcados de información se hacen progresivamente durante el día.
- La información se mostrará con la moneda base a nivel de operador, no se podrá elegir la moneda con la que poder ver las tablas y gráficos.
- Los informes son predefinidos, no pueden personalizarse, pero sí que se pueden aplicar filtros para obtener o comparar la información deseada.

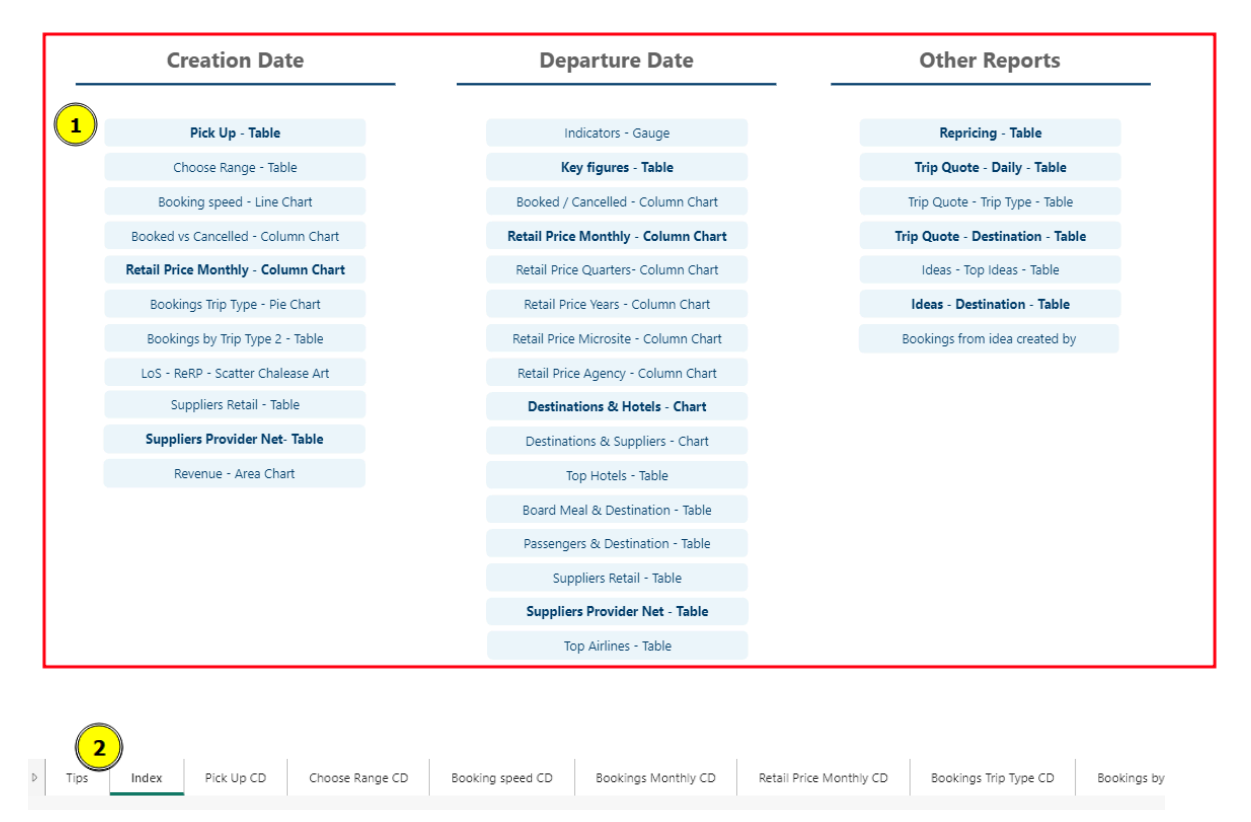

4.2.1.1 Secciones de la cual se pueden obtener datos estadísticos acerca de las reservas y cancelaciones así como el uso de la plataforma.

- 1. Índice. Aquí tenemos un índice con explicaciones y palabras clave.
- En la parte inferior del módulo encontraremos diferentes pestañas en las que podremos visualizar diferentes tipos de información en forma de gráficos y tablas para tener la información de la forma más completa posible, siempre pudiendo aplicar los filtros que deseemos.

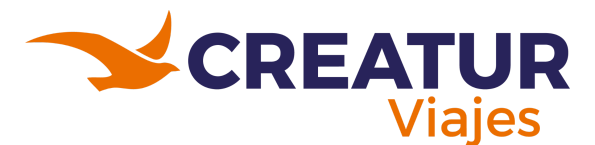

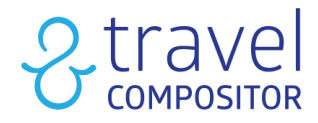

En todas las pestañas encontraremos los siguientes filtros en común:

| Retail Price - Monthly/Ye | ar - Creation Date |                                                                                           |                             |                    | 6 Index                                                   |
|---------------------------|--------------------|-------------------------------------------------------------------------------------------|-----------------------------|--------------------|-----------------------------------------------------------|
| Microsite 1 A             | igency 2           | Trip type                                                                                 | Status 4                    | Year 5             |                                                           |
| Todas 🗸 '                 | Todas 🗸 🗸          | Todas                                                                                     | ✓ Todas                     | Selección múltiple | ✓ EUR                                                     |
|                           |                    |                                                                                           |                             |                    | <b>Año ●</b> 2021 <b>●</b> 2022 <b>●</b> 2023 <b>●</b> 20 |
|                           |                    |                                                                                           |                             |                    |                                                           |
|                           | 5                  | Status                                                                                    | 4                           |                    |                                                           |
|                           |                    | Todas                                                                                     |                             | ^                  |                                                           |
|                           |                    | <ul> <li>Seleccior</li> <li>BOOK_E</li> <li>BOOKEE</li> <li>CANCEL</li> <li>RO</li> </ul> | nar todo<br>RROR<br>)<br>ED |                    |                                                           |

4.2.1.2 Filtros de Business Intelligence.

Explicación de los filtros vistos en la imagen 4.2.1.2:

- 1. **Microsite**: Si disponemos de más de un microsite podremos elegir el que queramos visualizar.
- 2. Agency: En este caso seleccionaremos la agencia.
- 3. Trip Type: Seleccionaremos el tipo de servicio.
- 4. **Status**: Podremos seleccionar el estado de la reserva. Si pulsamos el botón "Ctrl" del teclado podremos seleccionar más de un estado a la vez.
- 5. Year: en el desplegable elegiremos el año o los años que queramos visualizar.
- 6. Index: Este botón te llevará al índice principal.
- 7. Currency: Para seleccionar la moneda.

# 4.2.2 Informe de cotización de viajes.

El informe de cotización de viajes sirve para sacar reportes de cotizaciones que se hayan hecho en el sistema, tal como se muestra en la imagen 4.2.2.1.

- 1. Elige el microsite en el que quieres trabajar
- 2. Gerente de agencias: Filtro utilizado por gerentes de agencia.
- 3. Usuario: Para filtrar a nivel de usuario
- 4. Agencia Para poder filtrar a nivel de agencia.

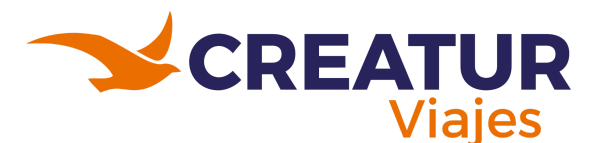

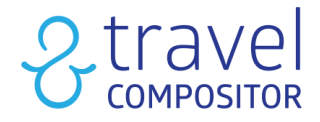

#### Informe de cotización de viajes 🚯

| Aicrosite Seeconar todo                       |   |                  |            |   |
|-----------------------------------------------|---|------------------|------------|---|
| Travelc (default)                             |   |                  |            | ~ |
|                                               |   |                  |            |   |
|                                               |   |                  |            |   |
|                                               |   |                  |            |   |
| Gerente de agencia                            |   | Agencia          |            |   |
| Todos                                         | ~ | Todos            |            | ~ |
| Usuario                                       |   | Desde            | Hasta      |   |
| Todos 3                                       | ~ | 13/05/2024       | 14/05/2024 | ė |
| Tipo de viaje                                 |   | Canal de ventas  |            |   |
| Opcional                                      | ~ | Opcional         |            | ~ |
| B2C                                           |   | Destinos (j)     |            |   |
| Todos                                         | ~ | Hasta 5 destinos |            |   |
| Q. Büsqueda 🖉 Reiniciar 🗠 & Borrar formulario |   |                  |            |   |

4.2.2.1 Formulario para el informe de cotización de viajes.

Seleccionando las correspondientes pestañas podemos ver los resultados por microsite o por agencia.

Esta herramienta nos puede ser muy útil para sacar reportes de cosas como:

- Los destinos más buscados
- Look book
- Reportes de cotizaciones según motor de reserva, agencia, usuario, destino, ...

## 4.2.3 Recotizacion de Ideas.

La recotización de ideas o "Idea repricing" es la herramienta de TravelC que permite encontrar mejoras en las tarifas seleccionadas a la hora de guardar una idea de viaje.

En este apartado se encontrará el listado de todas las ideas en las que se ha encontrado una disminución de precio.

| Opcione             | s de r  | recotización de            | ideas 🚯           |                   |                  |                      |              |                    |              |                    |          | ± F   | iltros |
|---------------------|---------|----------------------------|-------------------|-------------------|------------------|----------------------|--------------|--------------------|--------------|--------------------|----------|-------|--------|
| Microsite Seleccion | ar todo |                            |                   |                   |                  |                      |              |                    |              |                    |          |       | 1)     |
| Todos los microsi   | tes     |                            |                   |                   |                  |                      |              |                    |              |                    |          |       | ~      |
|                     |         |                            |                   |                   |                  |                      |              |                    |              |                    |          |       |        |
|                     |         |                            |                   |                   |                  |                      |              |                    |              |                    |          |       |        |
| ENCONTRADO EN       | ID      | τίτυιο                     | AGENCIA           | FECHA DE CREACIÓN | FECHA SOLICITADA | USUARIO (MICROSITIO) | PRECIO X PAX | NUEVO PRECIO X PAX | PRECIO TOTAL | NUEVO PRECIO TOTAL | INGRESOS | *     | RESERV |
| 22/07/2024 16:01    |         | Ciutadella, Menorca, Spain | 100 - 100 million | 21/06/2024        | 20/09/2024       |                      | 715,46€      | 675,61 €           | 4.295,14€    | 4.053,63€          | 241,51 € | 5.62  |        |
| 20/07/2024 18:16    |         | Ibiza Island, Spain        | 10.00             | 28/06/2024        | 18/10/2024       | 2000 (Contraction)   | 321,80 €     | 305,41 €           | 1.287,18€    | 1.221,64€          | 65,54€   | 5.09  |        |
| 20/07/2024 18:16    | -       | Ibiza Island, Spain        |                   | 24/06/2024        | 18/10/2024       |                      | 324,34 €     | 306,95€            | 1.297,34€    | 1.227,82 €         | 69,52€   | 5.36  |        |
| 18/07/2024 18:44    |         | Bávaro, Dominican Republic |                   | 09/06/2024        | 15/11/2024       |                      | 1.690,78 €   | 1.509,54 €         | 3.380,32 €   | 3.019,09 €         | 361,23 € | 10.69 |        |

4.2.3.1 Listado de las reservas de ideas que contienen una recotización.

Si damos clic en filtros, se te abrirá un pop-up con los datos siguientes:

- 1. Filtro para buscar la fecha de salida de la idea.
- 2. Filtro para encontrar solo ideas que se han reservado.
- 3. Con los checks de clientes, noches, destinos y cotización webSessionsId se añadirían esas columnas para mostrar sus resultados en base al filtro que se haya indicado.

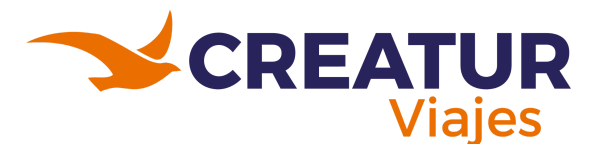

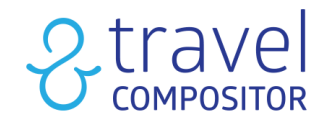

| - Filtros                                                                              |                   |   |
|----------------------------------------------------------------------------------------|-------------------|---|
| Eecha colicitada                                                                       | ~                 | 1 |
|                                                                                        | -                 |   |
| Borrar                                                                                 | 🖹 Rango de fechas |   |
| Desde                                                                                  |                   |   |
|                                                                                        | Ē                 |   |
| Hasta                                                                                  |                   |   |
|                                                                                        | ē                 |   |
| Con reservas                                                                           |                   |   |
| Con reservas 2<br>Mostrar                                                              | <b>3</b> ~        |   |
| Con reservas 2<br>Mostrar<br>Clientes<br>Noches                                        | 3                 |   |
| Con reservas 2<br>Mostrar<br>Clientes<br>Noches<br>Destinos                            | 3                 |   |
| Con reservas 2<br>Mostrar<br>Clientes<br>Noches<br>Destinos<br>Cotización webSessionId | <b>3</b> ř        |   |
| Con reservas 2<br>Mostrar<br>Clientes<br>Noches<br>Destinos<br>Cotización webSessionId | 3                 |   |
| Con reservas 2<br>Mostrar<br>Clientes<br>Noches<br>Destinos<br>Cotización webSessionId | 3                 |   |
| Con reservas 2<br>Mostrar<br>Clientes<br>Noches<br>Destinos<br>Cotización webSessionId | 3                 |   |

4.2.3.2 Filtros en la recotizacion de ideas.

Al dar clic en el menú "Recotización de ideas" nos aparecen las diferentes columnas:

| ENCONTRADO EN    | ID | τίτυιο                     | AGENCIA           | FECHA DE CREACIÓN | FECHA SOLICITADA | USUARIO (MICROSITIO)                    | PRECIO X PAX | NUEVO PRECIO X PAX | PRECIO TOTAL | NUEVO PRECIO TOTAL | INGRESOS | *     | RESERV |
|------------------|----|----------------------------|-------------------|-------------------|------------------|-----------------------------------------|--------------|--------------------|--------------|--------------------|----------|-------|--------|
| 22/07/2024 16:01 |    | Ciutadella, Menorca, Spain | 1000              | 21/06/2024        | 20/09/2024       | 0.000                                   | 715,46€      | 675,61 €           | 4.295,14 €   | 4.053,63 €         | 241,51 € | 5.62  |        |
| 20/07/2024 18:16 |    | Ibiza Island, Spain        | No.               | 28/06/2024        | 18/10/2024       | and the second                          | 321,80 €     | 305,41 €           | 1.287,18 €   | 1.221,64 €         | 65,54 €  | 5.09  |        |
| 20/07/2024 18:16 |    | Ibiza Island, Spain        | Tollow .          | 24/06/2024        | 18/10/2024       | (whereas a second                       | 324,34 €     | 306,95€            | 1.297,34 €   | 1.227,82 €         | 69,52 €  | 5.36  |        |
| 18/07/2024 18:44 |    | Bávaro, Dominican Republic | 100 Barris (1998) | 09/06/2024        | 15/11/2024       | 100000000000000000000000000000000000000 | 1.690,78 €   | 1.509,54 €         | 3.380,32 €   | 3.019,09 €         | 361,23€  | 10.69 |        |

4.2.3.3 Columnas de la recotizacion de ideas.

Según la imagen 4.2.3.3 las columnas que se pueden encontrar son: Encontrado en: La fecha en la que se ha encontrado la bajada de precio

- ID: El ID de la idea de viaje
- Título: El título de la idea de viaje.
- Agencia: Agencia del usuario que ha guardado la idea de viaje.
- Fecha de creación: Fecha en la que se guardó la idea.
- Fecha solicitada: Fecha de cuando comienza el viaje
- Usuario: Usuario que guardó la idea.
- Precio x pax: Precio por persona original
- Nuevo Precio x pax: Nuevo precio por persona
- Precio Total: Precio total original
- Nuevo Precio total
- Ingresos y %: Diferencia de precio
- Número de reservas vendidas para esa idea.

El sistema realizará búsquedas automáticas (en aquellas ideas en las que algún usuario haya marcado la opción de aviso en bajadas de precio) cuando falten 180, 150, 120, 90, 60, 30 y 15 días para la salida.

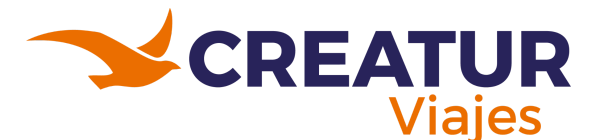

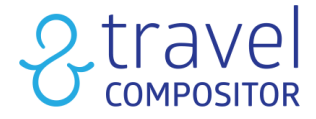

# 4.2.4 Recotizacion del alojamiento.

El Repricing o la "recotización" es la herramienta de TravelC que permite encontrar mejoras en tarifas reembolsables ya reservadas en hoteles y reemplazar las ya realizada por unas con precios más competitivos en un solo click, mejorando el margen de esa reserva.

Es importante tener en cuenta que se harán búsquedas de todas las reservas reembolsables pendientes de salir, con una periodicidad de cada 7 días desde el día que en se hizo la reserva, en el caso de aquellos que lo tengan puesto en manual y cada 2 días para aquellos que lo tengan en automático.

**IMPORTANTE**: Les recomendamos, por tanto, que realicen un seguimiento diario puesto que esos precios siempre tienen la posibilidad de agotar su disponibilidad, y deberán convertirlo en una tarea rutinaria cada día al entrar a trabajar. Serán posiblemente los minutos más rentables del día.

Al acceder a esta nueva sección del Back Office, esta es la ventana que encontramos:

| Uetos                                                                                                    | ^           |                                                                                        | . •                                                                                                   |                                                                     |                                                                                              |                                                                                                    |                                           |                                                                 |                                                                                      | Decembración es                                                                                                    | the second second second second second second second second second second second second second second second se |
|----------------------------------------------------------------------------------------------------|-------------|----------------------------------------------------------------------------------------|----------------------------------------------------------------------------------------------------|---------------------------------------------------------------------|----------------------------------------------------------------------------------------------|----------------------------------------------------------------------------------------------------|-------------------------------------------|-----------------------------------------------------------------|--------------------------------------------------------------------------------------|----------------------------------------------------------------------------------------------------|----------------------------------------------------------------------------------------------------|
|                                                                                                    | ۵           | Re                                                                                     | ecotiz                                                                                                | ación                                                               | del alojamier                                                                                | nto 🕕                                                                                                    |                                           |                                                                 |                                                                                      | Nectorization au                                                                                                    |                                                                                                    |
|                                                                                                    | ٥           | Micro                                                                                  | usite Seleccion                                                                                       | ar todo                                                             |                                                                                              |                                                                                                    |                                           |                                                                 |                                                                                      |                                                                                                    |                                                                                                    |
|                                                                                                    | ۵           | Tod                                                                                    | dos los microsite                                                                                     | 15                                                                  |                                                                                              |                                                                                                    |                                           |                                                                 |                                                                                      |                                                                                                    |                                                                                                    |
|                                                                                                    |             |                                                                                        |                                                                                                    |                                                                     |                                                                                              |                                                                                                    |                                           |                                                                 |                                                                                      |                                                                                                    |                                                                                                    |
| Recotzacion de Ideas                                                                                                    | 6           | 2                                                                                      |                                                                                                    |                                                                     |                                                                                              | 23.933                                                                                                    | .81 €                                     | 7.                                                              | 414.21                                                                               |                                                                                                    | 6                                                                                                    |
|                                                                                                    | de viejes 🛆 | Ter                                                                                    |                                                                                                    |                                                                     |                                                                                              | Ingreso dispor                                                                                                    |                                           | Ingr                                                            |                                                                                      |                                                                                                    | 9                                                                                                    |
|                                                                                                    |             |                                                                                        |                                                                                                    |                                                                     |                                                                                              |                                                                                                    |                                           |                                                                 |                                                                                      |                                                                                                    |                                                                                                    |
|                                                                                                    | ۵           |                                                                                        |                                                                                                    |                                                                     |                                                                                              |                                                                                                    |                                           |                                                                 |                                                                                      |                                                                                                    |                                                                                                    |
|                                                                                                    | •           |                                                                                        |                                                                                                    |                                                                     |                                                                                              |                                                                                                    |                                           |                                                                 |                                                                                      |                                                                                                    |                                                                                                    |
| Webhooks<br>Marketing<br>i Ideas y usuarios                                                                                                    | ۵<br>ب      |                                                                                        |                                                                                                    |                                                                     |                                                                                              |                                                                                                    |                                           |                                                                 |                                                                                      | II Ca                                                                                                    | umms Experta                                                                                                    |
|                                                                                                    | • • •       | ENC                                                                                    | CONTRADO EN                                                                                           | REMPLAZADO                                                          | ESTADO DE SURVICIO REEMPLAZADO                                                               | REFERENCIA DE RESERVA DE SERVICIOS                                                                                                    | NUEVA REFERENCIA DE RESERVA DE SERVICIO   | REFERENCIA DE RESERVA DE VIAJE                                  | FEDIA DE INICIO                                                                      | HEIMERA POLÍTICA DE CANCELACIÓN                                                                                                    | umns Experta                                                                                                    |
|                                                                                                    | • • • •     | 210                                                                                    | CONTRADO EN 07/2024 06.09                                                                             | AB<br>Manual                                                        | ETADO DE SERVICIO REEMPLIZADO                                                                | REFERENCIA DE RESERVA DE SERVICIOS                                                                                                    | NULTIVA REFERENCIA DE RESERVA DE SERVICIO | REFERENCIA DE RESERVA DE VIAJE<br>TRC                           | FECHA DE INICIO                                                                      | ## Cel           PRIMERA POLÍTICA DE CANCELACIÓN           05/00/2024 177.05 C                                                                                  | umns Experta                                                                                                    |
|                                                                                                    |             | 210<br>160                                                                             | CONTRADO EN<br>07/2024 06.09<br>07/2024 06.35                                                         | RECUPLIZADO<br>AR<br>Manual<br>Manual                               | 10000000000000000000000000000000000000                                                       | REFERENCIA DE RESERVA DE SERVIDOS<br>TID<br>52                                                                                                    | NUEVA REFERENCIA DE RESERVA DE SERVICIO   | REFERENCIA DE RESERVA DE VIAJE<br>TEC                           | FEOIA DE INICIO<br>15/05/2024<br>25/05/2024                                          | PRIMIPA POUTICA DE CANCELACIÓN           05/00/2024 177.65 €                                                                                                    | umns Experta                                                                                                    |
| Weshooks                                                                                                    |             | 200<br>160<br>120                                                                      | CONTRADO EN<br>07/2024 06:09<br>07/2024 06:85<br>07/2024 06:15                                        | ABELMPLAZADO<br>AB<br>Manual<br>Manual<br>Manual                    | етиоо ве земноо незимралалоо<br>посерноо<br>незерноо<br>незерноо                             | REFERENCIA DE FELERIA DE SERVICIOS<br>Tri<br>92                                                                                                    | NUMA REFERENCE DE REEPINE DE SERVICO      | REFERENCE DE RESERVA DE VAJE                                    | FEGNA DE INICIO<br>11/08/2024<br>24/08/2024<br>25/09/2024                            | FE         Col           PRIMERA FOUTICA DE CANCELACIÓN         CONDEDER 177.05 €           CONDEDER 177.05 €         L           18.0000004 275.43 €         L | umos) Experta<br>Priovisios                                                                                     |
| mahnolas<br>jó Marketing<br>gi Ideas y usuarios<br>/ Contantido web<br>Di Pinanciero<br>1. Microsites<br>Microsites<br>(Microsites                                                             |             | 2100<br>2100<br>1200<br>1200                                                           | CONTRADO EN<br>07/2024 06:09<br>07/2024 06:18<br>07/2024 05:17                                        | AB<br>Manual<br>Manual<br>Manual<br>Manual                          | естиона на околита на околита<br>селина околита<br>назвино<br>назвино<br>околита<br>съотрада | AUTERIOCA DE ASERVA DE SERVICOS<br>10<br>10<br>10                                                                                                    |                                           | REFERENCIA DE RESERVA DE VAJE<br>TRC<br>TRC<br>TRC<br>TRC       | FECHA DE INICIO<br>15/08/2024<br>25/08/2024<br>25/09/2024<br>28/07/2024              | H CAN<br>MERICA POLÍTICA DE CAMERIACIÓN<br>COCODODOS 177.65 C<br>18.0000004 177.65 C<br>24.0770014 60.61 C                                                      | umos Experta                                                                                                    |
| Webholsz           I Marketing           I Ideas y usuarios           Contentido web           Initiation           Microsites           Microsites           Microsites           Operaciones |             | 200<br>200<br>150<br>120<br>120<br>120<br>120<br>120<br>120<br>120<br>120<br>120<br>12 | CONTRADO EN<br>011/2024 06:09<br>011/2024 06:85<br>011/2024 06:18<br>011/2024 06:05<br>011/2024 06:05 | AELWALAZADO<br>AE<br>Manual<br>Manual<br>Manual<br>Manual<br>Manual | ETINO & ERINCO HIMPLANDO<br>ELECTRICO<br>RESERIO<br>CONCENSO<br>CANCINGO                     | AUFERNOVA OF ALLENA OF SERVICOS<br>De<br>Services<br>De<br>Services<br>De<br>De<br>Services<br>De<br>Services<br>De<br>Services<br>De<br>Services<br>De<br>Serv |                                           | NEFERINCIA DE HELENA DE VAJE<br>TIC<br>TIC<br>TIC<br>TIC<br>TIC | FEGIA CE INICO<br>11/08/2024<br>28/08/2024<br>28/09/2024<br>28/07/2024<br>11/08/2024 | PRIMIZA ROLITICA DE CANCELACIÓN           DEGESIZES 173.6 C           20092024 273.6 C           240702024 60.8 C           66062021 194.27 C                   | umos Experta                                                                                                    |

4.2.4.1 Encontraremos este menú donde nos aparecerán las reservas realizadas y veremos si las reservas ya han sido o no reemplazadas.

Para aplicar la recotización deberán dar clic sobre uno de los hoteles que aparece en el listado del repricing, automáticamente se nos abrirá esa reserva en la pestaña del hotel:

Este botón, también aparecerá al acceder a una reserva desde "Reservas".

Al abrirse, veremos que habrá un botón que pone "Recotizar". Al presionar este, se nos abrirá el siguiente pop up:

|                | ESTADO               | REFERENCIA DE RESERVA DE PROVEEDORES DE ALOJAMIENTO | REFERENCIA DE RESERVA | PROVEEDO |
|----------------|----------------------|-----------------------------------------------------|-----------------------|----------|
| Agregar cambio | Reservado Y Capcelar |                                                     |                       |          |
| Recotizar      | Concess              |                                                     |                       |          |
| Agregar cambio | Perenvado y Cancelar |                                                     |                       |          |
| ↓ Recotizar    | Reservedo -          |                                                     |                       |          |
| Agregar cambio |                      |                                                     |                       |          |
| ¢ Recotizar    | Reservado V Cancelar |                                                     |                       |          |

4.2.4.2 Botón para iniciar la recotización acerca de una reserva.

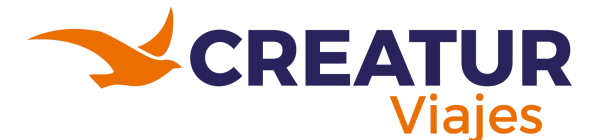

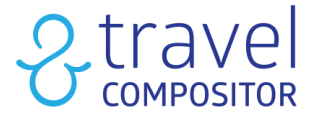

También existe un aviso en modo "pop up" en tu modo administrador para que no olvides revisar las reservas donde puedes mejorar tu margen y beneficiarte del módulo de repricing.

| Repricing alert                                                                                                    |
|----------------------------------------------------------------------------------------------------|
| The Hotel repricing tool has found <b>1</b> new services that can be<br>repriced. Meaning a possible additional margin of <b>162.84 EUR</b><br>The total amount that the repricing tool could have increased<br>your net margin is:<br><b>17013.0 EUR</b> |
| (if all bookings would have been repriced)                                                                                                    |
| Go to repricing Ok                                                                                                    |

4.2.4.3 Pop Up del repricing.

En la página principal de Recotización de alojamientos, también podemos encontrar la opción "Recotización automática de alojamientos ", para automatizar el proceso asignando una cantidad mínima de ganancias que estás dispuesto a obtener por cada cambio de precio de hotel.

| Recotización del alojamiento 🔅 |                                | Recotización automática 🛱 Filtros |
|--------------------------------|--------------------------------|-----------------------------------|
| Microsite Seleccionar todo     |                                |                                   |
| Travelc (default)              |                                | ~                                 |
|                                |                                |                                   |
| 0<br>Total candidates ①        | 0,00 €<br>Ingreso disponible ① | 0,00 €<br>Ingreso realizado ①     |

4.2.4.4 Recotizacion automática para alojamientos.

**¡IMPORTANTE!** Si se activa la revisión automática de precios NO se debe cambiar el código de localización en el archivo de reserva en el panel de Reservas. En su lugar, cancele la reserva anterior y cree una nueva.

| Operador Seleccionar | Micr                    |
|----------------------|-------------------------|
| Recotización aut     | omática de alojamientos |
| Activar Recotización |                         |
| Cantidad mínima      |                         |
| 10.00                | EUR 🗸                   |
|                      | Cancelar Guardar        |

4.2.4.5 Activando la recotizacion automática para alojamientos.

Si has elegido la recotización automática, (como se muestra en la imagen 4.2.4.6), aparecerá así en el menú y en la reserva

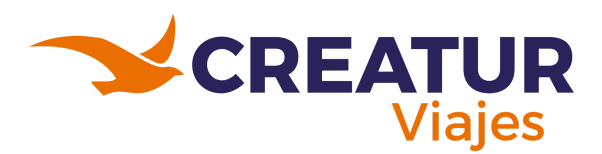

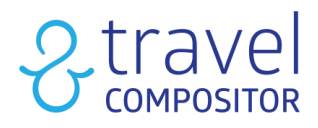

| Reserva             | Pasajeros 2                     | Alojamientos 2                                           | Servicios manuales 🗿          | Financiero                         | Histórico           |
|---------------------|---------------------------------|----------------------------------------------------------|-------------------------------|------------------------------------|---------------------|
| I Tenga en cuenta q | ue al actualizar estos campos s | solo se verá reflejado en el vouch                       | er de la reserva. No se envía | ninguna actualización a los provee | dores de servicios. |
|                     | RECOTIZACIÓN AUTOMÁTICA         | ESTADO                                                   |                               | VA DE PROVEEDORES DE ALOJAMIENTO   | REFERENCIA DE R     |
| Sustituido por:     | $\mathbf{X}$                    | Cancelado (también en proveed<br>Deshacer la cancelación | or)                           |                                    | 0.07                |
| Agregar cambio      |                                 | Reservado Y                                              | lar                           |                                    |                     |

4.2.4.6 Check activo para recotización.

Verás una columna que indica que la recotización automática está activa, por defecto. Si se modifica algo en el servicio, la comprobación de re-tarificación automática se desactiva y los cambios se reflejan en la pestaña Histórico, y también cambiará la referencia de la reserva.

| ENCONTRADO EN    | REEMPLAZADO<br>Ali | ESTADO DE SERVI | CIO REEMPLAZADO | REFERENCIA DE RESERVA DE SERV                                                                                                    |        |
|------------------|--------------------|-----------------|-----------------|----------------------------------------------------------------------------------------------------|--------|
| 06/08/2024 05:20 | No                 | -               |                 |                                                                                                    |        |
| 06/08/2024 05:20 | No                 |                 |                 | 10000                                                                                                    |        |
| 06/08/2024 05:20 | No                 | •               |                 | 1400                                                                                                    |        |
| 06/08/2024 05:20 | No                 |                 |                 |                                                                                                    |        |
| 06/08/2024 05:20 | No                 |                 |                 | 100 C 100 C 100                                                                                                    |        |
| 06/08/2024 05:20 | No                 |                 |                 | Contract of Contract of Contra |        |
| 06/08/2024 05:20 | Manual             | RESERVADO       |                 | 1000                                                                                                    | 10.000 |
| 06/08/2024 05:20 | Automatic          | RESERVADO       |                 | 100.000                                                                                                    |        |
| 06/08/2024 05:20 | No                 |                 |                 | -                                                                                                    |        |

4.2.4.7 Columna que informa si el repricing es automático.

| Booking: 🚺                 | 1-0790                             |                                     |                                          |                   |              |                    |                                                            | Automa<br>disabler<br>please o<br>enablin | ntic repricing has b<br>d for some services<br>check them before<br>g it. | een<br>,<br>aal Voucher |
|----------------------------|------------------------------------|-------------------------------------|------------------------------------------|-------------------|--------------|--------------------|------------------------------------------------------------|-------------------------------------------|---------------------------------------------------------------------------|-------------------------|
| Booking                    | Passengers 🚺                       | Hotels 1                            | Manual services 🗿 🛛 Fi                   | nancial           | Historical C | lient requests 070 | 0                                                          | Accomn<br>changed<br>panel                | nodation have bee<br>d, check the histor                                  | Juo ap                  |
| 🛆 Be aware that upda       | ting these fields is only to be re | flected in the bookings voucher. No | update is sent to the service providers. |                   |              |                    |                                                            |                                           |                                                                           |                         |
|                            | AUTOMATIC REPRICING                | STATUS                              | HOTEL SUPPLIER BOOKING REFERENCE         | BOOKING REFERENCE | PROVIDER     |                    | CANCELLATI                                                 | ON POLICIES                               | EXTRA REFERENCE                                                           | SUPPLIER INFO           |
| Add amendment<br>Repricing |                                    | Booked Y Cancel                     |                                          | 1.00.0000         | Integración  | ~                  | From Feb 26,<br>9, 2024: 0%<br>Starting from<br>2024: 100% | 2024 to Apr<br>Apr 10,                    |                                                                           |                         |

4.2.4.7 Columna que informa si el repricing automatico está activo

Al entrar en nuestra reserva, encontraremos una campanita (ver imagen 4.2.4.8) que nos indica que existe la posibilidad de re-cotizar para alguno de nuestros alojamientos reservados. Al pulsar en el botón "recotizar" veremos la siguiente pantalla con la alternativa propuesta:

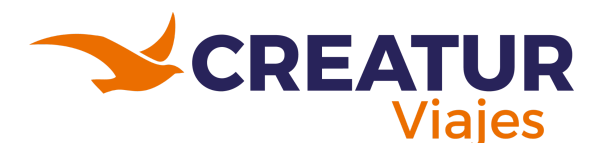

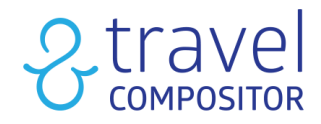

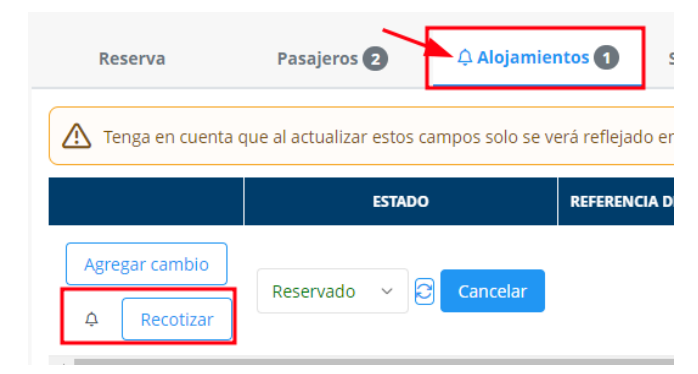

4.2.4.8 La campanita avisa que se puede recotizar ese producto.

En la parte superior de la pantalla aparecerán los datos del servicio original

- 1. Estos iconos te ayudarán a identificar cada opción disponible:
  - Opción con condiciones iguales al seleccionado
  - Condiciones diferentes al seleccionado
  - Condiciones iguales o similares

Los colores también te ayudarán a entender lo relativo a precios. El **verde** indica los ingresos tras la recotización, y el **rojo** indica pérdidas tras la recotización.

En la parte inferior, se mostrarán las nuevas tarifas que el sistema nos está proponiendo recotizar, es posible que el proveedor sea diferente.

- Opciones con misma habitación y régimen que la opción actual, pero con mejores condiciones: Es importante confirmar que la política de cancelación sea igual o mejor que antes. En este ejemplo, vemos que las condiciones son iguales, pero el precio es menor, así que estaríamos ganando 18,34\$
- Opciones con combinaciones diferentes: aquí se nos presentan condiciones diferentes, por ejemplo, otro régimen alimentario, una política de cancelación peor (es decir, antes de la fecha del servicio original), otro tipo de habitación, precio más caro.
- 4. Si quieres reemplazar la tarifa original por la que nos ha ofrecido el Repricing, haz click en "Reemplazar".

**IMPORTANTE:** Al reemplazar tarifas, se generará un nuevo Referencia de reserva. Por ese motivo, se deberá enviar de nuevo el bono al cliente, desde la herramienta de reenvío de la página de confirmación de la propia reserva (Podemos acceder haciendo click en el botón Voucher, de la ficha de la reserva). Es decir, el reenvío de bonos no es automático y, hay que tener en cuenta, de no hacerlo hasta 14 días o menos al comienzo de la estancia, puesto que el sistema hasta 15 días antes de la salida podría volvernos a ofrecer una tarifa más barata.

**OJO:** En ocasiones, los repricings no se procesan de forma correcta, por lo que deberás gestionar de forma manual los cambios que quieras hacer, y no quedarte con servicios cancelados, y potencialmente perder la reserva de "x" servicios. Como vemos en la imagen de ejemplo, algunas opciones no están disponibles para reemplazar por falta de datos.

5. Si falta alguna información sobre los pasajeros, saldrá el apartado "pasajeros" para añadirla correctamente.

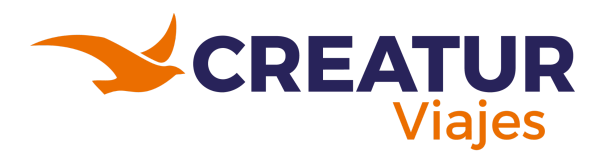

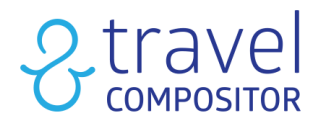

| Habitaciones                                      |                                                                    |                                           |                                    | Habitaciones Giata                                                                  |                                        |                                                  |                                                  |                                                   |
|---------------------------------------------------|--------------------------------------------------------------------|-------------------------------------------|------------------------------------|-------------------------------------------------------------------------------------|----------------------------------------|--------------------------------------------------|--------------------------------------------------|---------------------------------------------------|
| Estándar Doble sin Balcón<br>Régimen de comidas:  |                                                                    |                                           |                                    | Room                                                                                |                                        |                                                  |                                                  |                                                   |
|                                                   |                                                                    |                                           |                                    | Primera política de                                                                 | cancelación                            |                                                  |                                                  |                                                   |
| BED AND BREAKFAST                                 |                                                                    |                                           |                                    | 09/11/2024 US\$12                                                                   | 1.38                                   |                                                  |                                                  |                                                   |
| Proveedor                                         |                                                                    |                                           |                                    | Precio neto                                                                         |                                        |                                                  |                                                  |                                                   |
|                                                   |                                                                    |                                           | U5\$242.76                         |                                                                                     |                                        |                                                  |                                                  |                                                   |
|                                                   |                                                                    |                                           |                                    |                                                                                     |                                        |                                                  |                                                  |                                                   |
| Misma habitación y                                | régimen que la opciór                                              | n actual con mejore                       | es condiciones                     | ) Igual que el sel                                                                  | eccionado 🕖                            | Diferente al sele                                |                                                  | o similar al seleccior                            |
| Misma habitación y<br>Habitaciones Giata          | régimen que la opciór<br>Habitaciones                              | n actual con mejore<br>Régimen de comidas | Primera política de<br>cancelación | Igual que el sela  Proveedor                                                        | ieccionado (🗲<br>Ingresos              | Diferente al selec                               | ccionado <sub> (</sub> gual                      | o similar al seleccio<br>Operación                |
| Aisma habitación y<br>Habitaciones Giata<br>Room  | régimen que la opción<br>Habitaciones<br>Estándar Doble sin Balcón | Régimen de comidas<br>BED AND BREAKFAST   | Primera política de<br>cancelación | <ul> <li>Igual que el sela</li> <li>Proveedor</li> <li>Hyperguest Delfos</li> </ul> | leccionado ∉<br>Ingresos<br>US\$18.34  | Diferente al select Precio neto US\$224.42       | ccionado 📀 igual<br>Datos requeridos             | o similar al seleccio.<br>Operación<br>Reemplazar |
| Alisma habitación y<br>Habitaciones Giata<br>Room | Habitaciones                                                       | Régimen de comidas<br>BED AND BREAKFAST   | Primera política de<br>cancelación | <ul> <li>Igual que el sela</li> <li>Proveedor</li> <li>Hyperguest Delfos</li> </ul> | eccionado (2)<br>Ingresos<br>US\$18.34 | Diferente al select<br>Precio neto<br>U5\$224.42 | ccionado <sub> O</sub> Igual<br>Datos requeridos | o similar al seleccio<br>Operación<br>Reemplazar  |

| © Room       © Hubitación doble       © Hubitación doble       © Hubitación       © Hubitación doble                                                                                                    | Habitaciones Giata             | Habitaciones                                | Régimen de comidas     | Primera política de<br>cancelación | Proveedor | Ingresos    | Precio neto | Datos requeridos    | Operación    | <u> </u> |
|----------------------------------------------------------------------------------------------------|--------------------------------|---------------------------------------------|------------------------|------------------------------------|-----------|-------------|-------------|---------------------|--------------|----------|
| <ul> <li>Room with Balcov             <ul> <li>Standar Doble con                 <ul> <li>BECAND</li></ul></li></ul></li></ul>                                                                                                    | Room                           | Habitación doble                            | HALF BOARD             | (≇) 08/11/2024 US\$1               | 84.19     | -US\$125.62 | US\$368.3   | 38                  | Reemplaza    | 4        |
| Image: Standard Doble constant of Doble constant of D                                                    |                                | Estándar Doble con<br>Balcón                | E BED AND<br>BREAKFAST |                                    | 23.43     | -US\$4.10   | US\$246.8   | 36                  | Reemplaza    | ar       |
| e Room (City View)         e Habitación doble City         e HALF BOARD         e OB/11/2024 US\$136.55         e OB/11/2024 US\$136.55         e US\$150.44         US\$130.31         US\$273.07         e Reemplazar         e Habitación doble City         e HALF BOARD         e OB/11/2024 US\$136.50         ub/11/2024 US\$136.60         ub/11/2024 US\$136.60         ub/11/2024 US\$136.60         ub/11/2024 US\$136.77         ub/11/2024 US\$136.77         ub/11/2024 US\$136.77         ub/11/2024 US\$136.77         ub/11/2024 US\$136.77         ub/11/2024 US\$136.77         ub/11/2024 US\$145.87         ub/11/2024 US\$145.87         ub/11/2024 US\$145.87         ub/11/2024 US\$142.86         ub/11/2024 US\$142.87         ub/11/2024 US\$142.86         reemplazar         e Habitación doble         e HALF BOARD         e OB/11/2024 US\$121.43         ub/11/2024 US\$145.87         ub/11/2024 US\$142.86         reemplazar         e OB/11/2024 US\$221.43         ub/11/2024 US\$142.86         reemplazar         e OB/11/2024 US\$221.43         ub/11/2024 US\$142.86         reemplazar         e OB/11/2024 US\$221.43         ub/11/2024 US\$221.43         ub/11 |                                | Estándar Doble con<br>Balcón ( Half Board ) | HALF BOARD             | Ø7/11/2024 US\$2                   | 22,48     | -US\$202.20 | US\$444.9   | 96 Contacto: País   |              |          |
| Image: Superior Room       Image: Superior Room       Image: Superior Room <td< td=""><td>(≠ Room (City View)</td><td>Habitación doble City<br/>view</td><td>BED AND<br/>BREAKFAST</td><td>(≠) 0B/11/2024 US\$1</td><td>36.55</td><td>-US\$30.31</td><td>US\$273.0</td><td>17</td><td>Reemplaza</td><td>ar -</td></td<>                                                                                                    | (≠ Room (City View)            | Habitación doble City<br>view               | BED AND<br>BREAKFAST   | (≠) 0B/11/2024 US\$1               | 36.55     | -US\$30.31  | US\$273.0   | 17                  | Reemplaza    | ar -     |
| Superior Room       Superior       BED AND<br>BECAKFAST       Image: 10/11/2024 US\$145.87       -US\$48.98       US\$291.74       Reemplazar         Image: Habitacidn doble<br>Superior       HALF BOARD       Image: 06/11/2024 US\$221.43       US\$200.10       US\$442.86       Reemplazar                                                                                                    |                                | Habitación doble City view                  | HALF BOARD             | (≠ 08/11/2024 US\$1                | 96.60     | -US\$150.44 | US\$393.    | 20                  | Reemplaza    | ar       |
| Image: Superior       Image: Half BOARD       Image: OB/11/2024 US\$221.43       US\$200.10       US\$442.86       Reemplazar         Pasajeros       S         CONTACTO       Tfulo       Nombre       APELLIDO       PREFIJO       Teléfono       EDAD       FECHA DE NACIONALIDAD       N         Image: Image: Im                                                                                                    | Superior Room                  | Generation Superior                         | E BED AND<br>BREAKFAST |                                    | 45.87     | -US\$48.98  | US\$291.3   | 74                  | Reemplaza    | ar       |
| Pasajeros 5         contacto       trulo       NOMBRE       APELIDO       PREFIJO       TELÉFONO       EDAD       FECHA DE NACIMIENTO       NACIONALIDAD       N         Image: Image: Image                                                                                                    |                                | Habitación doble Superior                   | ALF BOARD              | (€) 0B/11/2024 US\$2               | 21.43     | -US\$200.10 | U5\$442.1   | 36                  | Reemplaza    | ar       |
| ✓       ✓       ✓       ✓       30       05/09/1994 (b)       ✓       3         ✓       ✓       ✓       ✓       ✓       29       09/07/1995 (b)       ✓       ✓                                                                                                    | Pasajeros 5<br>CONTACTO TÍTULO | NOMBRE                                      |                        | APELLIDO                           | PREFIJO   | TELÉFONO    | EDAD        | FECHA DE NACIMIENTO | NACIONALIDAD | N        |
| ✓     ✓     ✓     29     09/07/1995     ▲                                                                                                    | <b>~</b>                       |                                             |                        |                                    | ~ [       |             | 30          | 05/09/1994 首        | ~            | 38       |
|                                                                                                    |                                |                                             |                        |                                    | · ·       |             | 29          | 09/07/1995 🖻        | ~            |          |
|                                                                                                    | 4                              |                                             |                        |                                    |           |             |             |                     |              | Þ        |

4.2.4.9 Apartados del repricing con simbología.

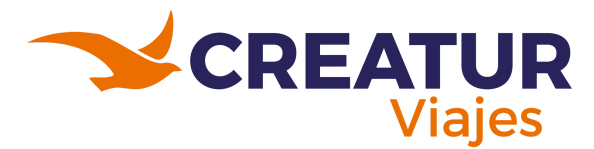

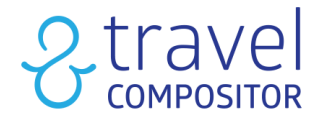

# 4.2.5 Reservas.

En este apartado podemos buscar y visualizar las reservas hechas en nuestros Microsites buscando con diversos parámetros que podemos ajustar según nuestras necesidades.

- 1. Microsite: elige qué microsite deseas visualizar.
- 2. **Filtros**: Haciendo clic en este botón podremos visualizar todos los filtros para poder buscar una reserva más fácilmente.
- 3. Botón Actualizar: sirve para actualizar las reservas.
- 4. Haz click aquí para abrir la reserva.
- 5. **Columnas**: Recuerda que puedes customizar las columnas que deseas ver haciendo clic en el botón "Columnas". Esta configuración se quedará guardada en las Cookies del usuario por defecto.
- 6. Exportar: Para exportar el listado de contratos en formato Excel y CSV.

|   |                         | Búsqueda                   | de reservas (                    | D                             |                       |                 |                      |                                                                                                    |                           | ə Altros        | C Actualizar         |                         |
|---|-------------------------|----------------------------|----------------------------------|-------------------------------|-----------------------|-----------------|----------------------|----------------------------------------------------------------------------------------------------|---------------------------|-----------------|----------------------|-------------------------|
|   |                         | Microsite Seleccionar todo |                                  |                               |                       |                 |                      |                                                                                                    |                           | 2               | 3                    |                         |
|   |                         | Todos los microsites       | 1                                |                               |                       |                 |                      |                                                                                                    |                           | -               | ~                    |                         |
|   |                         |                            |                                  |                               |                       |                 |                      |                                                                                                    |                           |                 |                      | 5 6<br>amnas Exportar V |
| 4 | FECHA DE CREACIÓN 🕼     | REFERENCIA DE RESERVA †↓   | REFERENCIA DE RESERVA DE AGENCIA | PERSONA DE CONTACTO           | NÚMERO DE FACTURACIÓN | ESTADO          | SERVICIOS CANCELADOS | USUARIO                                                                                                    |                           | CANAL DE VENTAS | 🛆 GERENTE DE AGENCIA | AGENCIA ^               |
| U | 23/07/2024 10:08 (CEST) | TRC                        |                                  | and the state of the state    |                       | Error en precio | 0                    | A REAL PROPERTY.                                                                                               | A COMPANY OF THE OWNER.   | Mobile browser  |                      | 101000-000              |
| e | 23/07/2024 08:58 (CEST) | TRC                        |                                  |                               |                       | Reservado       | 0                    |                                                                                                    | 10.000 A.000              | Mobile browser  |                      | 101001000               |
| 2 | 23/07/2024 08:42 (CEST) | TRC                        |                                  | transferration and the second |                       | Reservado       | 0                    | and a second second second second second second second second second second second second second second second | And and the second stress | Mobile browser  |                      |                         |
| ø | 23/07/2024 06:03 (CEST) | TRC                        |                                  | 1.0                           |                       | Reservado       | 0                    | A DESCRIPTION OF                                                                                               | The second second         | WEB             |                      | 10 mar 10 mar           |
| e | 23/07/2024 01:38 (CEST) | TRC                        |                                  |                               |                       | Reservado       | 0                    |                                                                                                    | -                         | WEB             |                      | 10100-000               |

4.2.5.1 Apartado de Reservas.

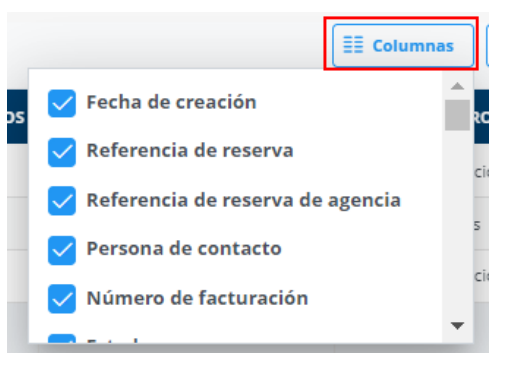

4.2.5.2 Configuración de las columnas.

A continuación explicaremos los filtros aplicables en las reservas, podrán seguir los puntos guiándose de la imagen 4.2.5.3.

- 1. Fecha de creación: Puedes filtrar las fechas de las reservas por fecha de creación.
- 2. Fecha de salida: Filtrar las fechas de las reservas por fecha de salida.
- 3. Fecha de cancelación: Filtrar las fechas de las reservas por fecha de cancelación.
- Referencia: Esta opción permite buscar por cualquier tipo de localizador colocado en este campo desde vuelos, por PNR de la aerolínea, por bono de hotel de proveedores o su propio localizador.
- 5. **Correo electrónico/nombre de usuario**: Busca reservas por la dirección de email o el nombre de usuario de la persona que las ha realizado.
- 6. Buscador por destino o país.

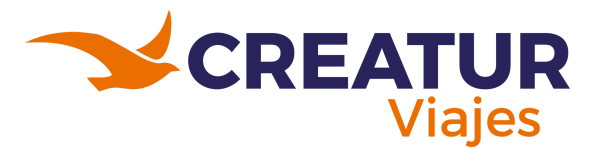

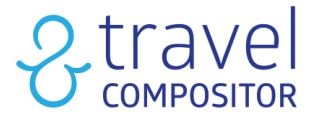

- 7. Nombre del pasajero: Buscar el nombre y/o apellidos del pasajero principal.
- 8. **Buscar:** En este campo se puede filtrar por bookings o por servicio. En función del servicio que escojamos aparecerá un desplegable adicional por el que podremos filtrar por un servicio específico: cualquier servicio, Transporte, Alojamiento, Actividad, Closed Tour, Traslado, Seguro, Renta de carros o Servicios manuales.

| ← Filtros                                                                                   |          |
|---------------------------------------------------------------------------------------------|----------|
| Fecha de creación                                                                           | ~        |
|                                                                                             |          |
| Fecha de salida                                                                             | ~        |
| Fecha de cancelación                                                                        | ~        |
| Referencia (cualquiera):                                                                    |          |
| 4                                                                                           |          |
| Correo electrónico/nombre de usuario:                                                       |          |
|                                                                                             |          |
|                                                                                             | 5        |
| O Destino O País 6                                                                          | 5        |
| O Destino O País 6<br>Destino:<br>Destino                                                   | 5        |
| Destino     País     G  Destino  Nombre del pasajero:                                       | <b>5</b> |
| Destino Destino Destino Nombre del pasajero: 7                                              | 5        |
| Destino Destino Destino Nombre del pasajero: 7 Buscar:                                      | 5        |
| Destino País 6<br>Destino:<br>Destino<br>Nombre del pasajero:<br>7<br>Buscar:<br>Bookings 8 | <b>5</b> |
| Destino País 6<br>Destino:<br>Destino<br>Nombre del pasajero:<br>7<br>Buscar:<br>Bookings 8 | <b>5</b> |

4.2.5.3 Sección de filtros.

| Buscar:            |  |
|--------------------|--|
| Bookings           |  |
| Bookings           |  |
| Services           |  |
| Cualquier servicio |  |
| Transporte         |  |
| Alojamiento        |  |
| Actividad          |  |
| Tour cerrado       |  |
| Crucero            |  |
| Traslado           |  |
| Seguro             |  |
| Rent a car         |  |
| VTC                |  |
| Manual             |  |

4.2.5.4 Sección de filtros referente al punto 8 - Buscar.

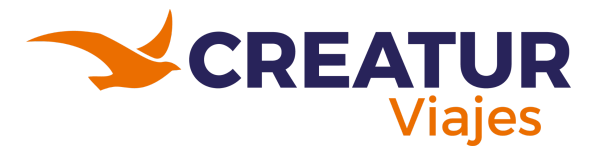

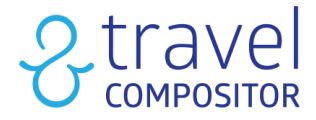

- 9. Otros filtros:
- **Tipo de viaje**: Aquí podemos filtrar las reservas según el motor donde se han realizado. Desde el motor alojamientos, transportes, multidestino, traslados.
- Agencia: Cuando se deja en blanco el apartado de "Agency" aparecerán todas las agencias que estén bajo ese Microsite.
- Gerente de agencia: Gerente de Agencia.
- Sistema de pagos: aparecerán los métodos de pago disponibles.
- Canal de ventas: según el canal desde el que se haya vendido un servicio.
- **ID de referencia**: Es el parámetro que puedes indicar las URLs de tus campañas de marketing.
- Pago validado: todos / si pago validado / no pago validado.

| Otros filtros                           | ~      |
|-----------------------------------------|--------|
| Tipo de viaje:                          |        |
| Seleccione uno                          | $\sim$ |
| 🕆 Agencia: 🗓                            |        |
| Todas las agencias operadas             | $\sim$ |
| ස Gerente de agencia:                   |        |
| Todos los gerentes de agencias operadas | $\sim$ |
| Sistema de pago:                        |        |
| Seleccione uno                          | $\sim$ |
| Canal de ventas:                        |        |
| Selecciona canales de venta             | $\sim$ |
| ID de referencia:                       |        |
|                                         |        |
| Pago validado:                          |        |
| Todos                                   |        |
| louos                                   |        |

4.2.5.5 Sección de filtros referente al punto 9 - Otros filtros.

#### Canal de ventas:

| Selecciona canales de | venta | ~        |
|-----------------------|-------|----------|
|                       |       | ×        |
| WEB                   |       | <b>A</b> |
| ΑΡΙ                   |       |          |
| API TC Clients        |       |          |
| I 🔲 MO App            |       |          |
| Mobile App            |       | -        |

4.2.5.6 Canal de ventas: aparecerán todos los disponibles.

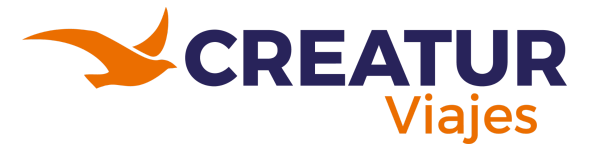

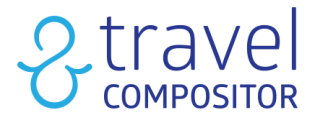

- 10. **Estado**: Estado de la reserva. Se puede filtrar la búsqueda por el estado de la reserva o por Marketplace.
  - Reservado
  - Error de reserva
  - Pendiente: puede que alguno de los servicios esté pendiente de confirmar.
  - No reservado
  - Cancelado
  - Error en precio
  - Pendiente actualizar

| Esta         | ado                  | $\sim$ |
|--------------|----------------------|--------|
| $\checkmark$ | Reservado            |        |
|              | Error de reserva     |        |
|              | Pendiente            |        |
|              | No reservado         |        |
|              | Cancelado            |        |
| $\sim$       | Error en precio      |        |
| $\checkmark$ | Pendiente actualizar |        |

4.2.5.7 Sección de filtros referente al punto 10 - Estado.

- 11. Características:
  - Recotizacion disponible: Cuando una reserva puede recotizarse de nuevo.
  - Pago con código promocional: Pago con código de promoción.
  - Reservas con servicio de marketplace.
  - Solicitudes de cliente abiertas: Open client requests. Con solicitudes abiertas de clientes. podremos ver las peticiones realizadas por el cliente, ya sea por ejemplo un cambio de hotel o una cancelación. Esta función sólo aparecerá si está configurada en tu microsite. Si quieres activar esta función manda un email a support@travelcompositor.com y si quieres saber más sobre esta función ve a "Reservas" en el Manual del Usuario (Front).
  - Ver reserva de prueba.
  - Solo diferido: Solo con pago en diferido, te permitirá ver las reservas en pago diferido. Ve a Sobre el Pago Diferido para saber más acerca de este tipo de pago.

| Características                      | ^ |
|--------------------------------------|---|
| Recotizacion disponible              |   |
| Pago con codigo promocional          |   |
| Reservas con servicio de marketplace |   |
| Solicitudes de cliente abiertas      |   |
| Ver reservas de prueba               |   |
| Solo diferido                        |   |

4.2.5.8 Sección de filtros referente al punto 11 - Características.

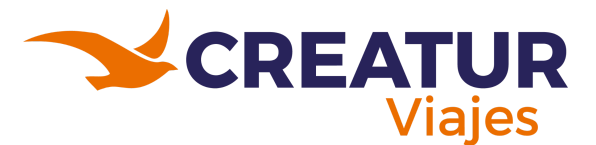

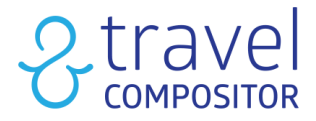

- 12. **Mostrar**: Seleccionando las distintas cajas podremos decidir qué información deseamos ver:
  - Moneda de microsite.
  - En moneda de operador.
  - Los porcentajes de las distintas comisiones.
  - La información de la factura.
  - La información de pago.
  - Los datos de la agencia.
  - Mostrar más detalles.
- 13. Reiniciar: Eliminar los filtros escogidos y volver a 0.
- 14. Aplicar: Aplicar los filtros seleccionados.

## Entrar a una reserva

Cada vez que hagamos clic en una reserva se abrirá una ventana con los datos relacionados con la reserva. Las pestañas variarán dependiendo de los servicios contratados en cada reserva.

|                                        |                               |                                 |                                       |                      | 6 7                                                                                                    |
|----------------------------------------|-------------------------------|---------------------------------|---------------------------------------|----------------------|----------------------------------------------------------------------------------------------------|
| Reserva                                | Pasajeros 🛛 Transportes 🕦 Alo | ijamientos 🚺 🛛 Traslad          | os 🛛 Servicios manuales 🛈 Final       | nciero Histórico     | Pagos MO App                                                                                                   |
| Referencia                             | TRC-3                         | Operador                        | TravelC                               | Microsite            | The second second second second second second second second second second second second second second second s |
| Creado                                 | 12/05/2024 21:37              | Creado por                      | Analysis of a Reinsteinie             | Agencia              | In a la agencia 8                                                                                              |
| Precio de venta                        | 763,11 €                      | Comisión total de la<br>agencia | 0,00 €                                | Tipo de pago         | Marcola Contra                                                                                                 |
| Pagado                                 | 763,11 €                      | Pago                            | reach taining to relations            | Número de orden 🕒    |                                                                                                    |
| Balance de reserva                     | 0,00 €                        | Comienzo del viaje              | 11/07/2024                            | Final del viaje      | 14/07/2024 22:30                                                                                               |
| Pasajeros                              | 2                             | Persona de contacto             | Analyzing plate distance in the later | Teléfono             |                                                                                                    |
| Correo de contacto                     | history/Milgreit.com          | ID de referencia                |                                       |                      |                                                                                                    |
| De la idea compartida<br>por           |                               | Canal de ventas                 | WEB                                   |                      |                                                                                                    |
| Estado                                 | Booked 2 ~                    | Tipo de viaje                   | FLIGHT_HOTEL                          | Idioma de navegación | English                                                                                                    |
| Referencia de reserva de<br>la agencia | 3                             |                                 |                                       |                      |                                                                                                    |
| Deshabilitar más o                     | cambios 4                     |                                 |                                       |                      |                                                                                                    |
| Cargar documento                       |                               |                                 |                                       |                      |                                                                                                    |
| + Buscar su archivo                    | 5                             |                                 |                                       |                      |                                                                                                    |

4.2.5.9 Guía de la vista dentro de la reserva con sus apartados correspondientes.

## 4.2.5.1 Pestaña de Reserva.

En esta pestaña podemos ver los datos generales de la reserva los cuales pueden irse guiando con la imagen 4.2.5.9.

- 1. Referencia: Aquí se muestra el código de la reserva.
- 2. Estado de la reserva.
- 3. Referencia de reserva de la agencia: Aquí podrás añadir la Oportunidad.
- 4. **Deshabilitar más cambios**: Aquí tienes la opción de deshabilitar futuros cambios.
- 5. **Buscar su archivo**: Puedes cargar cualquier tipo de documentos en formato pdf de tu ordenador.

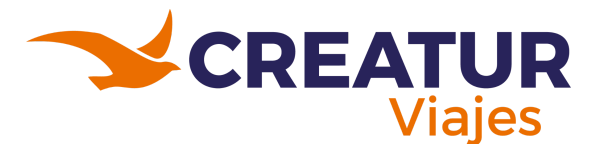

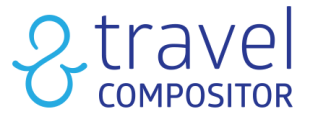

- 6. Enviar correo electrónico: Aquí podremos enviar un email de texto libre.
- 7. Bono: Al hacer clic aquí el sistema nos redirigirá al folleto digital.
- 8. **Ir a la agencia**: Podremos consultar los datos de la agencia; Correo electrónico, Número de teléfono, Dirección, Nombre del gerente etc.
- 9. **Tipo de viaje**: Muestra a través de qué motor se ha realizado esta reserva.

A continuación explicamos en detalle los tipos de estados de una reserva:

## 4.2.5.1.1 Estados de Reserva

Antes de ver los distintos Estados de Reserva, ten en cuenta que existe el estado de reserva a nivel General de reserva y a nivel Específico de Servicio:

|   | Reservado            | ~ |
|---|----------------------|---|
| 1 | Reservado            |   |
|   | Error de reserva     |   |
|   | Pendiente            |   |
|   | No reservado         |   |
| a | Error en precio      |   |
|   | Pendiente actualizar |   |

4.2.5.1.1.1 Estado General de la Reserva (En la Pestaña Reserva).

| Reserva                     | Pasajeros 2                                                                                | Trans           | portes <b>1</b>  | Alojamientos <b>1</b>          |
|-----------------------------|--------------------------------------------------------------------------------------------|-----------------|------------------|--------------------------------|
| 🛆 Tenga en cuenta qu        | e al actualizar estos ca                                                                   | ampos solo se v | verá reflejado e | n el voucher de la reserva. No |
|                             | ESTADO                                                                                     | )               | REFERENCIA D     | E RESERVA DE PROVEEDORES DE A  |
| Agregar cambio<br>Recotizar | Reservado<br>Reservado<br>Error de reserva<br>Pendiente<br>No reservado<br>Error en precio | Cancelar        |                  |                                |

4.2.5.1.1.2 Estado de un Servicio en Específico (en cada Pestaña de Servicio para cada uno de los servicios que componen la reserva (vuelos, hoteles, seguros, etc.)).

El Estado General dependerá del estado de todos los servicios específicos, por ejemplo, cuando el estado general de una reserva es **ERROR DE RESERVA** significa que algún servicio en específico se encuentra en ese estado y el estado **CANCELADO** en reserva general solo aparecerá cuando se hayan cancelado previamente todos los servicios individuales.

A continuación vamos a ver los distintos estados que puede tener la reserva en general o la reserva de un servicio:

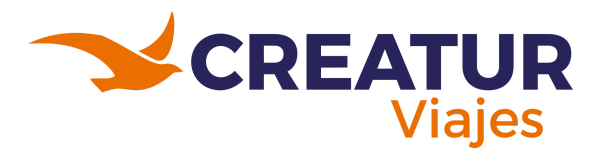

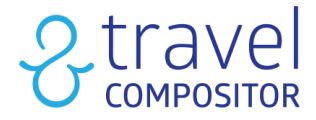

## 4.2.5.1.1.1 RESERVADO

En caso de un servicio concreto, quiere decir que se ha reservado correctamente y si vemos estado "**RESERVADO**" a nivel general de reserva quiere decir que todos los servicios se han reservado correctamente.

|   | FECHA DE CREACIÓN 🗍 🛒  | REFERENCIA DE RESERVA ↑↓ | REFERENCIA DE RESERVA DE AGENCIA | PERSONA DE CONTACTO | NÚMERO DE FACTURACIÓN | ESTADO    | SERVICIOS CA |
|---|------------------------|--------------------------|----------------------------------|---------------------|-----------------------|-----------|--------------|
| 2 | 15/01/2024 08:44 (CET) |                          |                                  |                     |                       | Reservado | 0            |

4.2.5.1.1.1.1 Ejemplo de una reserva con estado reservado.

## 4.2.5.1.1.2 ERROR DE RESERVA

**IMPORTANTE** que una reserva se indique como estado ERROR DE RESERVA no necesariamente significa que la reserva haya fallado, sino que el sistema TravelC ha recibido un mensaje distinto al esperado (confirmación) pero puede estar reservado.

Es muy recomendable que al primer error en reserva que surja lo reporten a nuestro equipo de soporte y escriban un correo a para ayudarlos en este procedimiento.

|   | FECHA DE CREACIÓN 🗍 🗐  | REFERENCIA DE RESERVA ↑↓ | REFERENCIA DE RESERVA DE AGENCIA | PERSONA DE CONTACTO   | NÚMERO DE FACTURACIÓN | ESTADO           | SERVICIOS CANCE |
|---|------------------------|--------------------------|----------------------------------|-----------------------|-----------------------|------------------|-----------------|
| ß | 14/01/2024 18:11 (CET) |                          |                                  | And the second second |                       | Error de reserva | 0               |
|   |                        |                          |                                  |                       |                       |                  |                 |

4.2.5.1.1.1.2.1 Ejemplo de una reserva con estado "Error de reserva".

### ¿Qué hacer en caso de Error de reserva?

Buscaremos en las pestañas de servicio, dentro de la reserva hasta dar con él/ los servicios que han llegado con Error de reserva. En el ejemplo de la imagen inferior, vemos que el error se ha ocasionado en el alojamiento reservado.

| Reserva                | Pasajeros 2                       | Alojamientos 1               | Servicios ma        |
|------------------------|-----------------------------------|------------------------------|---------------------|
| 🛆 Tenga en cuenta qu   | e al actualizar estos campos solo | se verá reflejado en el vouc | cher de la reserva. |
|                        | ESTADO                            | REFERENCIA DE RESERV         | A DE PROVEEDORES    |
| Agregar cambio         | <b>t</b>                          | -                            |                     |
| Reintentar<br>reservar | Error de res \vee Cancelar        |                              |                     |

4.2.5.1.1.1.2.2 Ejemplo de un tipo de error.

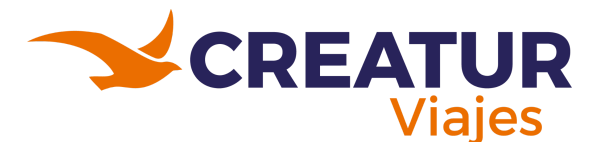

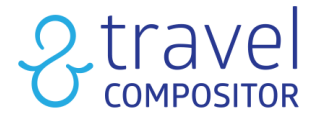

En la columna "Confirmación de la causa del error" nos especificará el mensaje de aviso que hemos recibido, en este caso ha sido por el siguiente motivo "Smyrooms book error: Error in reservation process, booking not confirmed". Por lo que será necesario acceder al panel del proveedor para actualizar los datos del pasajero.

Una vez resuelto el error de reserva se debe cambiar el estatus tanto en el servicio individual como en el general de reserva. Haciendo clic en el menú desplegable podremos cambiar el estatus de "error de reserva" a "reservado".

| ONFIRMACION DE LA CAUSA DEL ERROF                                          | 2 |
|----------------------------------------------------------------------------|---|
| nyrooms book error: Error in reservation<br>rocess, booking not confirmed. |   |

### 4.2.5.1.1.1.2.3 Apartado que indica que causó el error.

## Rebooking

En las reservas con estado "error de reserva" en ocasiones es posible volver a intentar reservar. Para ello, deberás apretar el botón:

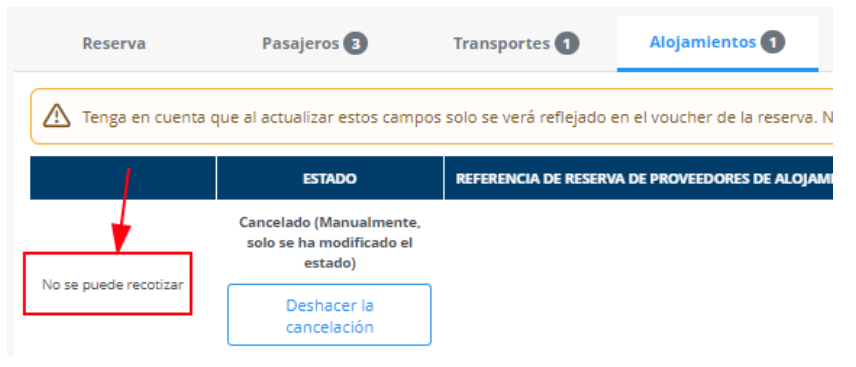

#### *4.2.5.1.1.1.2.4* No se puede recotizar.

| Reserva                                  | Pasajeros 2         | Transportes 1      | Alojamiento           | Tras            |
|------------------------------------------|---------------------|--------------------|-----------------------|-----------------|
| \Lambda Tenga en cuer                    | nta que al actualiz | ar estos campos so | olo se verá reflejado | en el voucher d |
|                                          | RECOTIZACIÓ         | ÓN AUTOMÁTICA      | ESTADO                | )               |
| Agregar cambio<br>Reintentar<br>reservar |                     | ~                  | Error de res 💙        | Cancelar        |

4.2.5.1.1.1.2.5 Se puede recotizar.

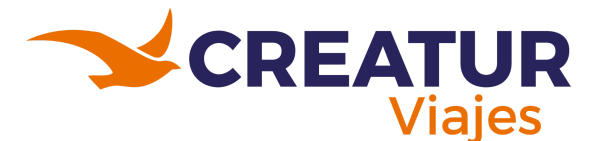

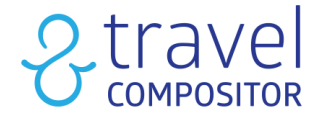

Como vemos, aparecen varias alternativas:

En la leyenda hemos incluido unos símbolos para que les sea más fácil entender las condiciones de las alternativas planteadas

- **Igual que el seleccionado:** se mantienen las condiciones de reserva originales: habitación y régimen, iguales o mejores condiciones de cancelación.
- **Diferente al seleccionado:** si se indica, puede ser que la habitación o el régimen sean diferentes, incluso puede que tenga peor política de cancelación.
- Igual o similar al seleccionado: tiene prácticamente las mismas condiciones al original.

| bitaciones                                                                 |                                                                                                    |                                                                                                    |                                                                                                    | Habitaciones Giata      |                                                                                |                                                                                                    |                                    |                                                           |  |  |
|----------------------------------------------------------------------------|----------------------------------------------------------------------------------------------------|----------------------------------------------------------------------------------------------------|----------------------------------------------------------------------------------------------------|-------------------------|--------------------------------------------------------------------------------|----------------------------------------------------------------------------------------------------|------------------------------------|-----------------------------------------------------------|--|--|
| OUBLE POOL VIEW                                                            |                                                                                                    |                                                                                                    |                                                                                                    | Room (Pool View)        |                                                                                |                                                                                                    |                                    |                                                           |  |  |
| gimen de comidas:                                                          |                                                                                                    |                                                                                                    | Primera política de                                                                                                    | cancelación             |                                                                                |                                                                                                    |                                    |                                                           |  |  |
| ALF BOARD                                                                  |                                                                                                    |                                                                                                    | 21/07/2024 616,06                                                                                                    | €                       |                                                                                |                                                                                                    |                                    |                                                           |  |  |
| veedor                                                                     |                                                                                                    |                                                                                                    | Precio neto                                                                                                    |                         |                                                                                |                                                                                                    |                                    |                                                           |  |  |
|                                                                            | 100 C                                                                                                    |                                                                                                    | 616,06 €                                                                                                    |                         |                                                                                |                                                                                                    |                                    |                                                           |  |  |
|                                                                            |                                                                                                    | án a stual                                                                                                    | I                                                                                                    |                         |                                                                                |                                                                                                    |                                    |                                                           |  |  |
| isma nabitación                                                            | y regimen que la opci                                                                                                    | on actual                                                                                                    |                                                                                                    | (=) Igual que el seleci | cionado (≠ Di                                                                  | iferente al selec                                                                                                    | ccionado 🛛 🗠 Igual o               | similar al seleco                                         |  |  |
| -labitaciones Giata                                                        | Habitaciones                                                                                                    | Régimen de comidas                                                                                                    | Primera política de<br>cancelación                                                                                                    | Proveedor               | Ingresos                                                                       | Precio neto                                                                                                    | Datos requeridos                   | Operación                                                 |  |  |
| loom (Pool View)                                                           | DOUBLE POOL VIEW                                                                                                    | HALF BOARD                                                                                                    | ≥ 22/07/2024 707,38 €                                                                                                    |                         | -91,32 €                                                                       | 707,38€                                                                                                    |                                    | Reemplaz                                                  |  |  |
| ociones con com                                                            |                                                                                                    |                                                                                                    |                                                                                                    |                         |                                                                                |                                                                                                    |                                    |                                                           |  |  |
| labitaciones Giata                                                         | Habitaciones                                                                                                    | Régimen de comidas                                                                                                    | Primera política de                                                                                                    | Proveedor               | Ingresos                                                                       | Precio neto                                                                                                    | Datos requeridos                   | Operación                                                 |  |  |
| labitaciones Giata                                                         | binaciones diferentes<br>Habitaciones                                                                                                    | Régimen de comidas                                                                                                    | Primera política de<br>cancelación                                                                                                    | Proveedor               | Ingresos                                                                       | Precio neto                                                                                                    | Datos requeridos                   | Operación                                                 |  |  |
| Habitaciones Giata                                                         | Habitaciones                                                                                                    | Régimen de comidas                                                                                                    | Primera política de<br>cancelación                                                                                                    | Proveedor               | Ingresos<br>20,70€                                                             | Precio neto<br>595,36 €                                                                                                    | Datos requeridos<br>Pasajero: País | Operación                                                 |  |  |
| Habitaciones Giata                                                         | Abinaciones diferentes Habitaciones                                                                                                    | Régimen de comidas            BED AND<br>BREAKFAST             ROOM ONLY                                                                                                    | Primera política de<br>cancelación                                                                                                    | Proveedor               | Ingresos<br>20,70 €<br>-11,92 €                                                | Precio neto<br>595,36 €<br>627,98 €                                                                                           | Datos requeridos<br>Pasajero: País | Operación                                                 |  |  |
| abitaciones Giata                                                          | Abitaciones diferentes     Habitaciones     OUBLE SUPERIOR     OUBLE SUPERIOR     ODUBLE SUPERIOR     PACKAGE BB                                                                                                    | Régimen de comidas            e BED AND<br>BREAKFAST             e ROOM ONLY             e ROOM ONLY                                                                                                    | Primera política de<br>cancelación                                                                                                    | Provedor                | Ingresos<br>20,70 €<br>-11,92 €<br>-28,71 €                                    | Precio neto<br>595,36 €<br>627,98 €<br>644,77 €                                                                               | Datos requeridos<br>Pasajero: País | Operación<br>Reemplaz                                     |  |  |
| Superior Room Superior 2 Double Room                                       | Aciones diferentes     Habitaciones     Abitaciones     OUBLE SUPERIOR     ODUBLE SUPERIOR     ODBLE SUPERIOR     ODBLE SUPERIOR     ODBLE DOUBLE     SUPERIOR                                                                                                    | Régimen de comidas            æ) BED AND<br>BREAKFAST             æ) ROOM ONLY             æ) ROOM ONLY             æ) ROOM ONLY             æ) ROOM ONLY             æ) ROOM ONLY                            | Primera política de cancelación           ② 22/07/2024 178,61 €           ② 22/07/2024 627,98 €           ② 22/07/2024 627,98 €           ② 27/07/2024 212,77 €           ② 20/07/2024 578,21 €                                             | Proveedor               | Ingresos<br>20,70 €<br>-11,92 €<br>-28,71 €<br>37,85 €                         | Precio neto           595,36 €           627,98 €           644,77 €           578,21 €                                       | Datos requeridos<br>Pasajero: País | Operación Reemplaz Reemplaz Reemplaz                      |  |  |
| Superior 2 Double Room                                                     | Actiones differentes     Habitaciones     Actiones     Actional actions     Actional actions     Actional actions     Actional actions     Actional actions     Actional actional actions     Actional actional actional actions     Actional actional actionactited actional actional actional actional actional actionactional a | Régimen de comidas <ul> <li>BREAKFAST</li> <li>ROOM ONLY</li> <li>ROOM ONLY</li> <li>ROOM ONLY</li> <li>ROOM ONLY</li> <li>BREAKFAST</li> <li>BED AND<br/>BREAKFAST</li> <li>BED AND<br/>BREAKFAST</li> </ul> | Primera política de cancelación           (2) 22/07/2024 178.61 €           (2) 22/07/2024 627.98 €           (2) 22/07/2024 627.98 €           (2) 27/07/2024 527.98 €           (2) 27/07/2024 578.21 €           (2) 25/07/2024 215,06 € | Proveedor               | Ingresos<br>20,70 €<br>-11,92 €<br>-28,71 €<br>37,85 €<br>-40,32 €             | Precio neto           595,36 €           627,98 €           644,77 €           578,21 €           656,38 €                    | Datos requeridos<br>Pasajaro: País | Operación<br>Reemplaz<br>Reemplaz<br>Reemplaz             |  |  |
| Superior 2 Double<br>Room Superior Room Superior 2 Double Room (Pool View) | Habitaciones diferentes     Habitaciones     Habitaciones     OUBLE SUPERIOR     ODUBLE SUPERIOR     ODUBLE SUPERIOR     ODUBLE DUBLE     SUPERIOR     ODUBLE DOUBLE     SUPERIOR     ODUBLE DOUBLE     SUPERIOR     ODUBLE SUPERIOR     ODUBLE SUPERIOR     ODUBLE SUPERIOR                                                                                                    | Régimen de comidas <ul> <li>BER AND<br/>BREAKFAST</li> <li>ROOM ONLY</li> <li>ROOM ONLY</li> <li>ROOM ONLY</li> <li>BERAKFAST</li> <li>BERAKFAST</li> <li>BERAKFAST</li> <li>ROOM ONLY</li> </ul>             | Primera política de cancelación         (⋧) 22/07/2024 178.61 €         (⋧) 22/07/2024 527.98 €         (⋧) 27/07/2024 212.77 €         (⋧) 20/07/2024 578.21 €         (⋧) 25/07/2024 215.06 €         (⋧) 22/07/2024 666.34 €             | Proveedor               | Ingresos<br>20,70 €<br>-11,92 €<br>-28,71 €<br>37,85 €<br>-40,82 €<br>-50,28 € | Precio neto           595,36 €           627,98 €           644,77 €           578,21 €           656,38 €           666,34 € | Datos requeridos<br>Pasajaro: País | Operación<br>Reemplaz<br>Reemplaz<br>Reemplaz<br>Reemplaz |  |  |

4.2.5.1.1.1.2.6 Simbologías y ejemplo de un repricing.

- 1. Se nos muestran las "mejores opciones" u opciones más similares.
- 2. Se nos muestran combinaciones diferentes para escoger.
- 3. Si falta algún dato, esa opción no será seleccionable. Podrás añadir los datos que falten en la pantalla de pasajeros.
- 4. Selecciona reemplazar para elegir la opción más óptima.

| Pasajeros |        |        |                                                                                                    |         |          |      |                     |              |    |
|-----------|--------|--------|----------------------------------------------------------------------------------------------------|---------|----------|------|---------------------|--------------|----|
| CONTACTO  | τίτυιο | NOMBRE | APELLIDO                                                                                                    | PREFIJO | TELÉFONO | EDAD | FECHA DE NACIMIENTO | NACIONALIDAD | т  |
|           | Mr v   |        | muchau                                                                                                    | +351 ~  |          |      | Ē                   | Portugal ~   |    |
|           | Mrs ~  |        | In the second second se | ~       |          |      | Ē                   | ~            |    |
| 4         |        |        |                                                                                                    |         |          |      |                     |              | Þ. |
|           |        |        |                                                                                                    |         |          |      |                     |              |    |

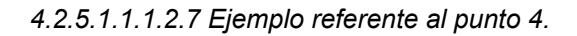

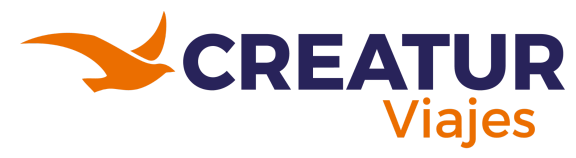

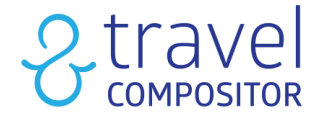

### 4.2.5.1.1.3 PENDIENTE

Aparece cuando se ha reservado un servicio cuya reserva es bajo pedido.

Sólo se dará el caso si se han reservado circuitos cerrados bajo demanda o si se ha marcado un servicio como "Bajo pedido" o provenientes de proveedores que dejan ese estatus temporalmente/ pendiente de refresco del PNR de emisión por ejemplo con kiwi.com o de una respuesta via mail posterior (Eventos on request en 365 Sports events).

|   | REVIEWED | FECHA DE CREACIÓN ↓₹   | REFERENCIA DE RESERVA 1 | REFERENCIA DE RESERVA DE AGENCIA | PERSONA DE CONTACTO        | NÚMERO DE FACTURACIÓN | ESTADO    | SERVICIOS CANC |
|---|----------|------------------------|-------------------------|----------------------------------|----------------------------|-----------------------|-----------|----------------|
| Ľ | ×        | 15/01/2024 10:00 (CET) |                         |                                  | And and the local division |                       | Pendiente | 0              |
|   |          |                        |                         |                                  |                            |                       |           |                |

4.2.5.1.1.3.1 Ejemplo reserva con estatus Pendiente.

## 4.2.5.1.1.4 NO RESERVADO

Este estatus quedará reflejado en reservas de un solo servicio que la confirmación no haya llegado correctamente o haya fallado.

|   | REVIEWED | FECHA DE CREACIÓN 🗍 🕸  | REFERENCIA DE RESERVA ↑↓ | REFERENCIA DE RESERVA DE AGENCIA | PERSONA DE CONTACTO | NÚMERO DE FACTURACIÓN | ESTADO       | SERVICIOS CAI |
|---|----------|------------------------|--------------------------|----------------------------------|---------------------|-----------------------|--------------|---------------|
| Ľ | ×        | 15/01/2024 10:51 (CET) |                          |                                  | 10.000              |                       | No reservado | 0             |
| Ľ | ×        | 15/01/2024 10:51 (CET) |                          |                                  | Contraction and the |                       | No reservado | 0             |

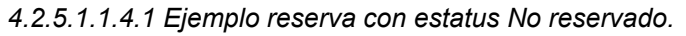

## 4.2.5.1.1.5 ERROR EN PRECIO

Se da este caso cuando un servicio cambia el precio, normalmente son unos céntimos y se realiza la reserva pero es conveniente siempre revisarlas en el panel del proveedor o en el caso de que sea un proveedor consolidado nuestro equipo de soporte revisará la reserva de que todo esté correcto. De hecho, siempre se os comunicará en la columna de "Confirmación de la causa del error" el cambio de precio.

**IMPORTANTE.** A veces, si el cambio de precios al alza es grande, puede que la reserva no se haya completado.

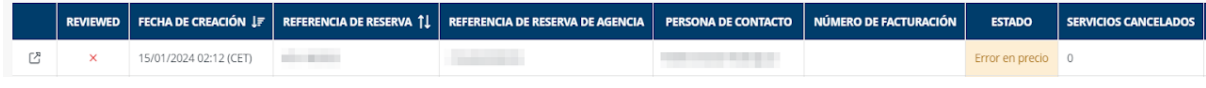

4.2.5.1.1.5.1 Ejemplo reserva con estatus Error en precio.

## 4.2.5.1.1.6 CANCELADO

El estado "Cancelado" no suele aparecer en el panel general hasta que todos los servicios se cancelan. Para cancelar un servicio, dar click encima de la reserva que queramos cancelar e iremos al servicio o servicios que tenga la reserva. Podrás ver en la columna "Servicios cancelados" el número de servicios cancelados. Puede ser que un servicio se cancele a petición del cliente pero que los demás servicios se sigan manteniendo, en este caso os debéis fijar en esa columna. Aparecerá como "reservado" pero con algún servicio cancelado.
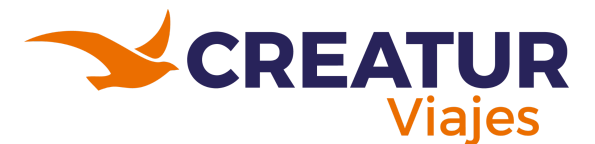

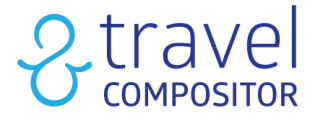

**IMPORTANTE** Siempre que el proveedor lo permite, TravelC cancela automáticamente en el proveedor pero no todos los proveedores lo permiten por lo que aunque indiques estado cancelado en TravelC también tendrás que cancelarlo directamente en el panel del proveedor.

|   | REVIEWED | FECHA DE CREACIÓN 🗍 🗐  | REFERENCIA DE RESERVA 🗍 | REFERENCIA DE RESERVA DE AGENCIA | PERSONA DE CONTACTO | NÚMERO DE FACTURACIÓN | ESTADO    | SERVICIOS CANCELADOS |
|---|----------|------------------------|-------------------------|----------------------------------|---------------------|-----------------------|-----------|----------------------|
| Ľ | ×        | 15/01/2024 10:11 (CET) | 10.000                  |                                  |                     |                       | Cancelado | 3                    |

4.2.5.1.1.6.1 Ejemplo reserva con estatus CANCELADO.

#### 4.2.5.1.1.7 PENDIENTE ACTUALIZAR

Este estado sólo está disponible a nivel general de reserva y puedes usarlo para indicar que una reserva está pendiente de revisar aunque es totalmente opcional.

|   | REVIEWED | FECHA DE CREACIÓN 🗍     | REFERENCIA DE RESERVA †↓ | REFERENCIA DE RESERVA DE AGENCIA | PERSONA DE CONTACTO | NÚMERO DE FACTURACIÓN | ESTADO               | SERVICIOS CANCELADOS | USUARIO |   |
|---|----------|-------------------------|--------------------------|----------------------------------|---------------------|-----------------------|----------------------|----------------------|---------|---|
| ß | ×        | 22/07/2024 19:54 (CEST) | GBN                      |                                  |                     |                       | Pendiente actualizar | 0                    | APM     | - |

4.2.5.1.1.7.1 Ejemplo reserva con estatus PENDIENTE ACTUALIZAR.

## 4.2.5.2 Pestaña Pasajero(s).

En base en la imagen 4.2.5.1 podrás seguir los siguientes puntos:

- 1. Aquí podrás cambiar los datos de nombre y apellido para cada pasajero, su teléfono de contacto, etc.
- 2. Recuerda hacer clic en el botón Guardar para que queden reflejados los cambios.
- 3. Puedes ver el tipo de habitación y su ocupación
- 4. Notas: añade alguna nota a la reserva.

**IMPORTANTE**. El cambio de nombre sólo se actualizará en nuestro sistema y comprobantes, no se hará cambio de nombre con los proveedores, es importante también contactar con los diferentes proveedores para realizar los cambios de nombre

| Reser                              | rva                                   | Pasajeros 🕄                  | Alojamientos 🕥                   | Servicios manuales        | Financiero                |                 | Histórico          |     | Solicitudes del cli | ente 070 Paga         | is M              | О Арр  |
|------------------------------------|---------------------------------------|------------------------------|----------------------------------|---------------------------|---------------------------|-----------------|--------------------|-----|---------------------|-----------------------|-------------------|--------|
| Tenga                              | en cuenta que                         | el actualizar estos campos s | solo se verá reflejado en el vou | cher de la reserva. No se | envia ninguna actualizaci | ón a los provea | dores de servicios |     |                     |                       |                   |        |
| CONTACTO                           | τίτυιο                                | NOMSRE                       | APELLIDO                         | рицијо                    | τιμέγονο                  | EDAD            | FECHA DE NACIMI    | оли | NACIONALIDAD        | NÚMERO DE FACTURACIÓN | TIPO DE DOCUMENTO | NÚMERO |
| <u>~</u>                           | ~                                     | 1                            | 100.000                          | +34 - *                   | Carta                     |                 |                    |     | España - v          | 1000                  | · ·               |        |
|                                    | -                                     | 100.000                      |                                  | •                         |                           |                 |                    | 8   | -                   |                       | · ·               |        |
|                                    | ~                                     | Testa:                       |                                  | ×                         |                           | 11              | 04/12/2012         |     | ×                   |                       | · ·               |        |
| Habitació<br>2 adulto(s)           | on Distrib<br>n 1:<br>, 1 niño(s) (11 | eños) 3                      |                                  |                           |                           |                 |                    |     |                     |                       |                   |        |
| Filtrar por n<br>Todos los s       | etas:<br>iervícios                    | 4                            |                                  |                           | v                         |                 |                    |     |                     |                       |                   |        |
| Notas<br>Añadir nota<br>Añadir not | 2 Añs                                 | dir nota de operador         |                                  |                           | ×                         |                 |                    |     |                     |                       |                   |        |

4.2.5.2.1 Vista de la pestaña "Pasajero(s)".

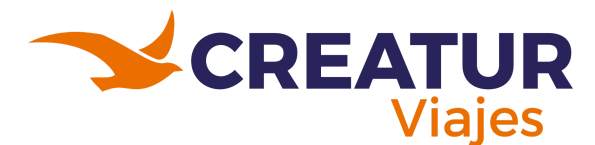

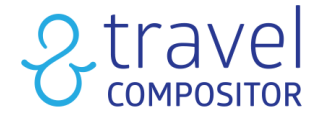

### 4.2.5.3 Pestaña de Servicios.

El número de pestañas de servicio cambiará en función de los servicios reservados en la reserva. Puede tener desde una sola pestaña de servicio hasta 7 pestañas: **Transportes** (vuelos, trenes, autobuses y ferries), **Hoteles** (Hoteles y Casas), **Tickets** (actividades y eventos), **Tours Cerrados** (Closed Tours), **Traslados** (Transfers), **Seguros, Coches de Alquiler**.

Haciendo clic en cada una de ellas, podremos encontrar la reserva de cada servicio, además del localizador, el proveedor, la llegada y salida del vuelo...

También podremos gestionar el Estado de la reserva e incluso cancelar el servicio.

Veamos un ejemplo de un servicio en la pestaña de Transportes:

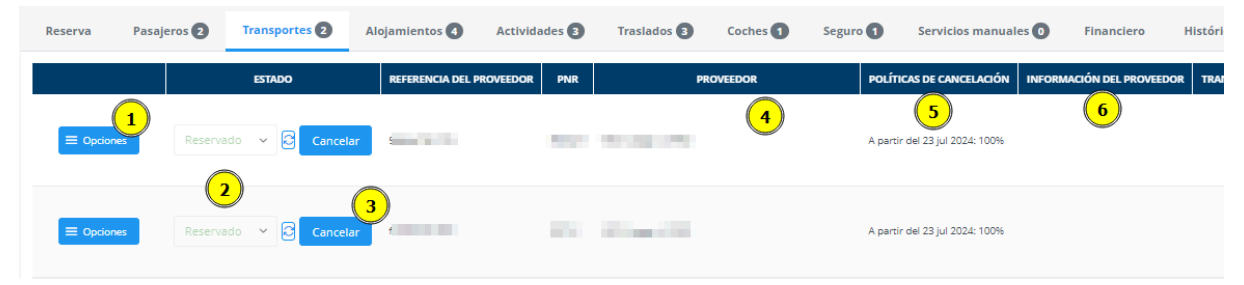

4.2.5.3.1 Vista de la pestaña "Pasajero(s)".

# 1. En opciones, podrás:

• Editar el servicio

| Editar transp                          | oorte                                                            |                                                       |                                 |                         |                      |                        |                               |                  |               |            |    |
|----------------------------------------|------------------------------------------------------------------|-------------------------------------------------------|---------------------------------|-------------------------|----------------------|------------------------|-------------------------------|------------------|---------------|------------|----|
| Tenga en cuenta<br>servicio será envi  | que actualizando estos camb<br>iada a los proveedores.           | vios solo se reflejarán en el                         | l bono de la reserva. Ninguni   | a actualización del     | Tickets electror     | nicos                  |                               |                  | 2 +Agreg      | ar ETicke  | ts |
| Para viajes de ida coincidir; de lo co | a y vuelta y viajes a múltiples<br>ontrario, el voucher no se mo | destinos, la llegada del vue<br>strará correctamente. | elo de ida y la partida del vue | elo de vuelta deben     | Transporte de        | salida                 |                               |                  |               |            |    |
| Estado *                               | Referencia del                                                   | PNR *                                                 | Fecha de emisión de los         | :                       | (PMI) Son Sant Joan, | , Mallorca - (HAJ) Han | nover                         |                  |               |            |    |
| Reservado 🗸                            | proveedor -                                                      |                                                       | billetes                        |                         | Salida *             | Llegada *              | Locata cia.                   | Hora de salida * | Hora de lleg  | ada *      |    |
| Proveedor                              |                                                                  |                                                       |                                 |                         | (PMI) Son Sant Joa 🗸 | (HAJ) Hannover         |                               | 14/08/2024 21:25 | 15/08/2024    | 00:05      | ė  |
| "ravelC                                |                                                                  | ~                                                     |                                 |                         | Número de vuelo      | Aerolínea *            | Operado por la<br>Aerolínea * |                  |               |            |    |
| Transporte de                          | e entrada                                                        |                                                       |                                 |                         |                      |                        |                               |                  |               |            |    |
| (HAM) Hamburg -                        | (PMI) Son Sant Joan, M                                           | allorca                                               |                                 |                         |                      |                        |                               |                  |               |            |    |
| Salida *                               | Llegada *                                                        | Locata cia.                                           | Hora de salida *                | Hora de llegada *       | Equipaje extra       |                        |                               |                  |               |            | _  |
| (HAM) Hamburg                          | (PMI) Son Sant Joa 🗸                                             |                                                       | 10/08/2024 06:35                | 10/08/2024 09:20        |                      | PASA JERO ASOCIADO     |                               | CANTIDAD         | PESO TOTAL    |            |    |
| Número de vuelo                        | Aerolínea *                                                      | Operado por la<br>Aerolínea *                         |                                 |                         | Borchers, Antje      |                        |                               | 1                | 20Kg          | 0          | Û  |
|                                        |                                                                  | ¢                                                     |                                 |                         |                      |                        |                               | (                | + Añadir equi | ipaje extr | ra |
| Equipaje extra                         |                                                                  |                                                       |                                 |                         |                      |                        |                               |                  |               |            |    |
|                                        | PASA JERO ASOCIADO                                               |                                                       | CANTIDAD                        | PESO TOTAL              | Tickets electrór     | nicos                  |                               |                  |               |            |    |
| Borchers, Antje                        |                                                                  |                                                       | 1                               | 20Кg 🖉 🖻                |                      |                        |                               |                  | +Agrega       | ar ETicke  | ts |
|                                        |                                                                  |                                                       |                                 | + Añadir equipaje extra |                      |                        |                               |                  | Cancelar      | Guarda     | ar |

4.2.5.3.2 Editar el servicio del producto.

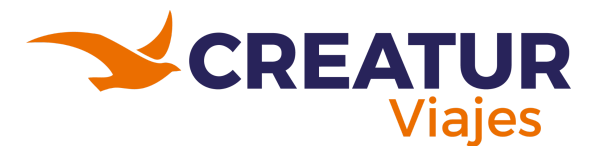

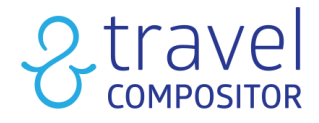

Cuando edites un transporte, podrás:

- 2 Añadir equipaje extra.
- 2 Agregar e-tickets.

# Permitir modificar destino en el motor de Transporte:

En la reserva de solo transporte, cuando le demos al botón de Opciones > Editar, podremos cambiar tanto la localización de salida, como de llegada. Y en el caso de que hubiera una escala, también permitirá hacer cambios en los mismos. Esta funcionalidad es para permitir el cambio de aeropuerto de una reserva como ocurre en ocasiones en grandes destinos que cuentan con más de uno.

• Agregar cambio: Permite aplicar cambios de precio en la reserva del servicio. Por ejemplo, en una reserva de hotel, podemos aplicar un upgrade de habitación normal a Suite. IMPORTANTE. Si necesita añadir algún monto a la tarifa final entonces siempre seleccione "Aplicar precio neto". Al hacer clic aparece una ventana como la siguiente:

| 🔘 Aplicar precio neto 👘 Aplicai       | r a la tarifa del operador 🛛 🔵 Aplicar sin o | comisiones 📃 Aplicar a PVP 📄 Aplicar a la |
|---------------------------------------|----------------------------------------------|-------------------------------------------|
| tarifa de consolidación               |                                              |                                           |
| Importe *                             |                                              |                                           |
| 0.00                                  | EUR                                          |                                           |
|                                       |                                              |                                           |
| ⑦ Precio de venta                     |                                              |                                           |
| 0.0                                   |                                              |                                           |
| Descripción interna *                 |                                              | Referencia de reserva *                   |
|                                       |                                              | YYM4QW                                    |
| ,                                     |                                              |                                           |
| Descripción del bono. Si se deja en b | lanco, el cambio no se reflejara en el bono  | 5.                                        |
|                                       |                                              |                                           |
|                                       |                                              |                                           |
|                                       |                                              |                                           |
|                                       |                                              |                                           |

4.2.5.3.3 Agregando cambios al servicio del producto Transporte.

- Importe\*: Se deberá indicar la cantidad que hay que añadir y en qué moneda.
- **Precio de venta\***: Si se indica la misma cantidad que el del importe, el sistema no calculará ningúna tasa.
- **Descripción interna**: Es necesario indicar una descripción del cambio que estamos aplicando.
- **IMPORTANTE:** Si rellenamos el campo siguiente "Descripción del bono" la referencia interna se verá en el Voucher del Pasajero
- **Referencia de reserva**: Es necesario indicar el localizador de reserva del servicio que se ha cambiado.

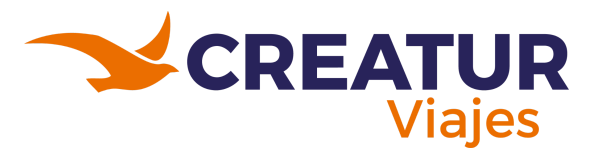

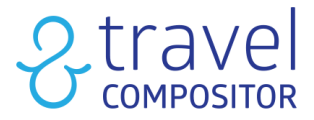

• **Descripción del bono:** Descripción del cambio de la reserva o del servicio que se añade, es posible darle formato html o si disponemos de información formateada podemos simplemente copiarla y pegarla y se mostrará con colores, negritas, etc. igual que en el documento de procedencia.

En la pestaña de **aplicar al precio neto**, el importe que indicas se **le suma al importe final** que el cliente verá. También tienes la opción de aplicar la comisión de operador o aplicar sin comisiones.

En cuanto a aplicar a PVP, te calcula y desglosa todo en base al precio al por menor.

#### Aplicar a la tarifa de consolidación:

2 Menú desplegable de Estado de servicio: Podrás ver en qué estado se encuentra el servicio y cambiar el estado de la reserva.

El botón azul **"Refrescar"**: si está disponible la sincronización con el proveedor se hará, pero no todos los proveedores lo permiten, de momento el botón se activa con los siguientes proveedores: Panavision, Mapatours, Flixbus, SUR-transportes, Travelfusion, Restel, DOTW, HotelDO y HotelBeds.

A partir de "referencia de reserva" podrás ver en detalle los datos de reserva, el proveedor, su política de cancelación...

**3 Cancelar:** Permite indicar que el servicio está cancelado y, si el proveedor lo permite, cancelar también en el proveedor. Abajo vemos la cancelación de un servicio de alojamiento:

Al hacer clic aparece una ventana como en la imagen :

| ladato neto de cance. | ación 148 10 f. / Corte original del proveedor 148 10                                                                                                    | (NET)                                                                          |                  |
|-----------------------|----------------------------------------------------------------------------------------------------|--------------------------------------------------------------------------------|------------------|
|                       | ación 140,10 € / Coste original del proveedor 140,10                                                                                                    | e (NET)                                                                        |                  |
| Enviar email de n     | otificando cancelación                                                                                                    |                                                                                |                  |
| O Cancelar en Ho      | telSton 🔵 Solo cambiar el estado del servicio                                                                                                    |                                                                                |                  |
|                       | ``\                                                                                                    |                                                                                |                  |
|                       | $\backslash$                                                                                                    |                                                                                | Cancel service Ø |
|                       |                                                                                                    |                                                                                |                  |
|                       |                                                                                                    | Add travelcAdmin note                                                          |                  |
|                       |                                                                                                    |                                                                                | UICtravel .      |
|                       |                                                                                                    | entre 1 nights                                                                 |                  |
|                       | Cancelar Novotel Leeds Ce                                                                                                    |                                                                                |                  |
|                       | Gasto neto de cancelación 148,10 € / Coste orig                                                                                                    | inal del proveedor 148,10 € (NET)                                              |                  |
|                       | Cancelar Novotel Leeds Ce<br>Gasto neto de cancelación 148,10 € / Coste orig<br>148.10                                                                                              | inal del proveedor 148,10 € (NET)                                              | e                |
|                       | Cancelar Novotel Leeds Ce<br>Gasto neto de cancelación 148,10 € / Coste orig<br>148,10                                                                                              | jnal del proveedor 148,10 € (NET)                                              | Ę                |
|                       | Cancelar Novotel Leeds Ce<br>Gasto neto de cancelación 148,10 € / Coste orig<br>148.10<br>Enviar email de notificando cancelación                                                   | inal del proveedor 148,10 € (NET)                                              |                  |
|                       | Cancelar Novotel Leeds Ce<br>Gasto neto de cancelación 148,10 € / Coste orig<br>148.10<br>□ Enviar email de notificando cancelación<br>△+ El servicio no será cancelado en HotelStr | inal del proveedor 148,10 € (NET)<br>on, tendrá que contactar con el proveedor |                  |

4.2.5.3.4 Indicando que el servicio está cancelado.

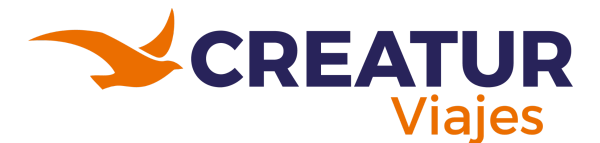

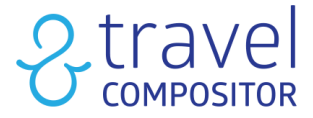

En **"Gasto neto de cancelación"** aparece si tiene gastos o no a la hora de cancelar dicha reserva.

Si hacemos clic en "enviar email notificando la cancelación" se enviará un email notificando que la reserva ha sido cancelada al contacto que tengamos en la reserva.

Aparecerán dos opciones:

-Cancelar en el proveedor: se va cancelar vía API con el proveedor directamente

-**Sólo cambiar el estado de servicio:** Si das clic aquí, te aparecerá un pop-up para cancelarlo manualmente (imagen 4.2.5.3.4).

Una vez cancelado el servicio, daremos clic en la pestaña de finanzas y nos aparecerá reflejado en rojo, como en el ejemplo de la siguiente imagen:

| <                                | Reserv                                           | a Pasajeros <b>2</b> T      | ransportes 🚺 🛛 Alojamie  | entos 1 Coches 1                                                                                                    | Seguro 1     | Servicios manua     | les O Fina      | nciero     | Hist >     |
|----------------------------------|--------------------------------------------------|-----------------------------|--------------------------|----------------------------------------------------------------------------------------------------|--------------|---------------------|-----------------|------------|------------|
| $\checkmark$                     | Incluir                                          | servicios cancelados        |                          |                                                                                                    |              |                     |                 |            |            |
|                                  |                                                  |                             |                          |                                                                                                    |              |                     | Exportar 🗸      | <b>≣</b> c | olumnas    |
| PR                               | OVEEDOR                                          | PROVEEDOR DE OPERADORES     | REFERENCIA DEL PROVEEDOR | RESUMEN DEL SERVICIO                                                                                                  | PAGO DIRECTO | COSTO DEL PROVEEDOR | COSTO DEL PROVI | EDOR (CO   | MISIONABLE |
| Dir<br>HO<br>Tra                 | igus THB<br>TELS<br>velC                         |                             | -                        | Hotel THB Los Molinos -<br>Adults Only 3 nights                                                                       | No           | 0.00                |                 | 0.00       |            |
| De                               | sglose del p                                     | recio original del servicio |                          |                                                                                                    |              | 508.50              |                 | 508.50     |            |
| Кім                              | vi TravelC                                       |                             |                          | Zurich-Ibiza VY RT                                                                                                    | No           | 0.00                |                 | 0.00       |            |
| De                               | sglose del p                                     | recio original del servicio |                          |                                                                                                    |              | 333.00              |                 | 333.00     |            |
| Asi<br>Mir<br>cor<br>Ani<br>Inte | stencia<br>noristas<br>n<br>ulación<br>erMundial |                             | 1.000                    | Versicherung(Versicherung<br>bei Stornierung wegen<br>Krankheit) - Region<br>(Einzelnes Microsite-Land)<br>- Tage (4) | No           | 0.00                |                 | 0.00       |            |
| De                               | sglose del p                                     | recio original del servicio |                          |                                                                                                    |              | 13.56               |                 | 13.56      |            |
| Car<br>Tra                       | mect<br>velc                                     |                             |                          | Fiat 500                                                                                                    | No           | 0.00                |                 | 0.00       |            |
| De                               | sglose del p                                     | recio original del servicio |                          |                                                                                                    |              | 5.72                |                 | 5.72       |            |

4.2.5.3.5 Pestaña Financiero - Servicios cancelados.

Como podemos observar, aparece detallado cada servicio que ha sido cancelado, en este caso, el hotel, el vuelo, un seguro y una renta de carro. Además, una vez cancelado el servicio podemos realizar un reembolso al cliente. Para eso iremos a la **pestaña "Pagos"** y haremos clic en el botón **"Reembolso"** si el sistema de pago lo permite.

| Solicitudes del cliente 0/0 | Pagos    |
|-----------------------------|----------|
| Reemholsos                  |          |
|                             |          |
|                             | eembolso |
|                             |          |

4.2.5.3.6 Pestaña Pagos - Reembolso.

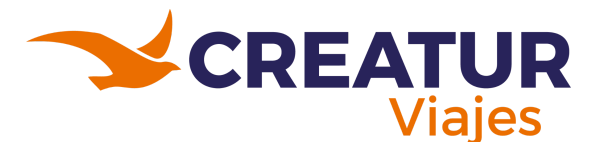

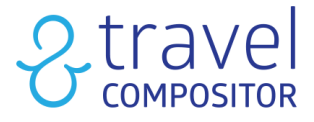

A partir de **"referencia de reserva"** podrás ver en detalle los datos de reserva, el proveedor, su política de cancelación.

4 Puedes cambiar el proveedor de algunos servicios en reservas confirmadas.

De momento, este cambio se permite en aquellas reservas de: Alojamiento, Actividades, traslados y renta de carros:

Debes tener en cuenta que:

- Una vez realizado el cambio de proveedor, el proveedor original aparecerá en la sección "Histórico".
- El servicio no será recotizado, el precio sigue siendo el mismo incluyendo las tarifas.
- Cuando cambies de proveedor manualmente, la cancelación automática ya no será posible.
- En el caso de modificaciones posteriores, la tarifa que se aplicará será la del nuevo proveedor.

| Reserva     | Pasajeros 2         | Transportes <b>2</b>     | Alojamientos 🐴            | Actividades 3          | Traslados 3        | Coches 1                | Seguro 1            | Servicios manuales 🕕  | Fin |
|-------------|---------------------|--------------------------|---------------------------|------------------------|--------------------|-------------------------|---------------------|-----------------------|-----|
| 🛆 Tenga en  | cuenta que al actua | alizar estos campos solo | o se verá reflejado en el | voucher de la reserva. | No se envía ningun | a actualización a los p | proveedores de      | servicios.            |     |
|             |                     | ESTADO                   | REFERENCIA DE RI          | eserva de proveedores  | S DE ALOJAMIENTO   | REFERENCIA DE RESERV    | /A                  | PROVEEDOR             |     |
| Agregar car | Reserva             | ado 🗸 🕄 Cancel           | ar                        |                        |                    |                         | Smyroom<br>SUR-Hote | s Direct VECI B2B PRO | ~   |
| Agregar car | nbio                | ado 🗸 🖯 Cancel           | ar                        |                        |                    |                         |                     |                       | ~   |
| Agregar car | nbio                | ado 👻 🔂 Cancel           | ar                        |                        |                    |                         |                     |                       | ~   |
| Agregar car | nbio                | ado 🗸 🔂 Cancel           | ar                        |                        |                    |                         |                     |                       | ~   |

4.2.5.3.7 Pestaña Alojamientos - Modificando el proveedor.

#### 5 Políticas de cancelación

Cada servicio mostrará su política de cancelación, con la fecha y el porcentaje.

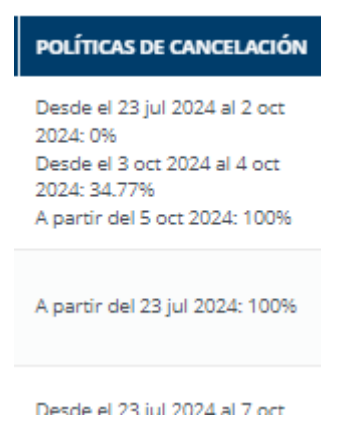

4.2.5.3.8 Políticas de cancelación - varía según el servicio adquirido y el proveedor.

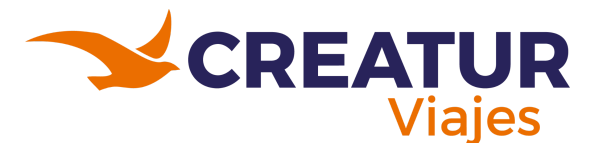

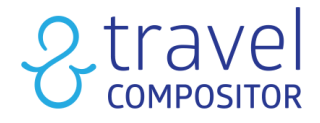

### 6 Información del proveedor

En este apartado aparecerá la información facilitada por el proveedor

# 4.2.5.4 Pestaña de Seguro.

| Reserva Pasajeros 🕙      | Transportes 2                  | Alojamientos 🛛        | Traslados 🚯 Seguro 2 Servicios r | nanuales 🚺 Financier          | o Histór                                                                                                    | ico Solio                                                                                                    | itudes del cliente 🖸 | 70 Pagos Atla             | nte Backoffice |
|--------------------------|--------------------------------|-----------------------|----------------------------------|-------------------------------|----------------------------------------------------------------------------------------------------|----------------------------------------------------------------------------------------------------|----------------------|---------------------------|----------------|
|                          | ESTADO                         | REFERENCIA DE RESERVA | PROVEEDOR                        | POLÍTICAS DE CANCELACIÓN      | PROVEEDOR                                                                                                    | SEGURO                                                                                                    | CÓDIGO DE SEGURO     | INFORMACIÓN DEL PROVEEDOR | UPGRADES DE SE |
| Agregar cambio Reservado | <ul> <li>✓ Cancelar</li> </ul> |                       | Mandatory Insurance Gattinoni    | A partir del 8 may 2024: 100% | Mandatory<br>Travel<br>Insurance -<br>Assicurazione<br>(Polizza<br>Medico<br>Bagaglio<br>Annullamento<br>- Inclusa) -<br>Region | Assicurazione<br>(Polizza<br>Medico<br>Bagaglio<br>Annullamento<br>- Inclusa) -<br>Regione<br>(Continentale)<br>- Giorni (15 | 3473                 |                           |                |
| Agregar cambio Reservado | <ul> <li>✓ Cancelar</li> </ul> |                       | Optional Insurance Gattinoni     | A partir del 8 may 2024: 100% | Optional<br>Travel<br>Insurance -<br>Assicurazione<br>(Polizza<br>Integrativa<br>fino a 500.000<br>- Abbinabile a<br>Polizza    | Assicurazione<br>(Polizza<br>Integrativa<br>fino a 500.000<br>- Abbinabile a<br>Polizza MBA o<br>MB) - Regione<br>(Contin    | 3476                 |                           |                |

4.2.5.4.1 Vista de la pestaña Seguro.

# 4.2.5.5 Pestaña de Servicios Manuales.

En la pestaña "**Servicios Manuales**" de la pantalla Reservas del modo administrador tenemos la posibilidad de añadir manualmente un servicio que se haya adquirido fuera del entorno de TravelC pero aún así queremos vincularlo a una reserva por ejemplo: maletas y upgrades de proveedores, visas, servicios extra, etc.

| Reserve | a Pasajeros 🕗 Tra    | ansportes 🚺 🛛 Aloja   | mientos 🚺 Se   | guro 1 Servici | os manuales 🜒 🛛 Fin                                    | inciero | Hist              | órico                 | Solicitudes de         | l cliente | 070        | Pagos      | Atlante Backoffice      |
|---------|----------------------|-----------------------|----------------|----------------|--------------------------------------------------------|---------|-------------------|-----------------------|------------------------|-----------|------------|------------|-------------------------|
|         |                      |                       |                |                |                                                        |         |                   |                       |                        |           |            | +          | Agregar servicio manual |
|         | ESTADO               | REFERENCIA DE RESERVA | PRO            | VEEDOR         | POLÍTICAS DE CANCELACIÓN                               | PNR     | PROVEEDOR         | CATEGORÍA             | DESCRIPCIÓN            | PAGO      | COMIENZO   | FINAL      | AÑADIDO POR LA AGENCIA  |
| ervicio | Reservado 🗸 Cancelar | DYNAMICSUMMER         | Promotion code |                | No se pudieron obtener las<br>políticas de cancelación |         | Promotion<br>code | Código<br>promocional | Discount of<br>12,34 € |           | 14/07/2024 | 17/07/2024 |                         |
| 4       |                      |                       |                |                |                                                        |         |                   |                       |                        |           |            |            | •                       |
| Guarda  | r                    |                       |                |                |                                                        |         |                   |                       |                        |           |            |            |                         |

4.2.5.5.1 Vista de la pestaña Servicios Manuales.

Estos son los campos a rellenar para incluir un servicio manualmente:

- 1. Categoría: Aquí seleccionaremos el tipo de servicio.
- 2. Proveedor: En este campo pondremos el proveedor del servicio.
- 3. En referencia de reserva pondremos el localizador del servicio.
- 4. **Tipo de pago**: para especificar cómo se ha realizado el pago.
- 5. País: para seleccionar el país.
- 6. Descripción interna: Descripción interna del servicio.
- 7. **Descripción del bono**: Esta descripción aparecerá en el bono del cliente, en el caso que no haya nada escrito, no se mostrará en el bono.

**IMPORTANTE.** Si se rellena el campo Voucher será visible para el cliente.

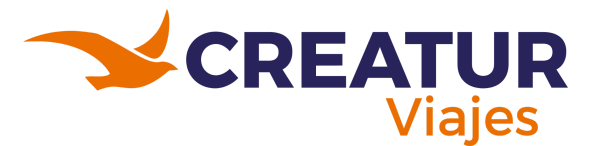

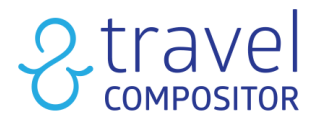

- 8. Comienzo: Fecha de comienzo del servicio.
- 9. Final: Fecha de fin del servicio.
- 10. Precio neto: Precio neto del servicio.
- 11. Los "servicios manuales" admiten cuatro posibilidades:
  - Aplicar a la tarifa del operador: no incrementa el precio final del paquete sino que descuenta el coste de este servicio del operator Fee.
  - Aplicar al precio de la reserva: Incrementa el precio del paquete el coste del servicio, si quiere puedes aplicarle un fee ya existente de otro proveedor o puedes no cargar ningún fee seleccionando "Do not apply fees".
  - Calcular la comisión (aplicar comisiones de agencia).
  - Precio de venta
- 12. Hacer click en **"agregar servicio manual"** para actualizar.

| Categoría                                                                                                    |                                                                             |
|----------------------------------------------------------------------------------------------------|-----------------------------------------------------------------------------|
| ACCOUNTING_ADJUSMENT                                                                                                    |                                                                             |
| Proveedor * 🗹 ¿Texto libre?                                                                                                    | Tipo de pago                                                                |
| D Referencia de reserva                                                                                                    | País Seleccione uno 5                                                       |
|                                                                                                    |                                                                             |
| Descripción interna<br>6<br>Descripción del bono. Si este texto está vacío, el servicio n                                                                                                    | o se mostrará en el bono                                                    |
| Descripción interna<br>Descripción del bono. Si este texto está vacío, el servicio n<br>B I U $\equiv \equiv \otimes I_x$                                                                                                    | o se mostrará en el bono                                                    |
| Descripción interna<br>Descripción del bono. Si este texto está vacío, el servicio n<br>B I U $\models \equiv \equiv & T_x$<br>Comienzo *<br>8                                                                                                    | o se mostrará en el bono 7 Final * 9                                        |
| Descripción interna<br>Descripción del bono. Si este texto está vacío, el servicio n<br>B I U $\models \equiv = & J_x$<br>Comienzo *<br>Precio neto 0.00<br>10<br>EUR                                                                                                    | o se mostrará en el bono 7 Final * 9                                        |
| Descripción interna   Descripción del bono. Si este texto está vacío, el servicio n   B I U i= = = % Ix    Comienzo *   B    Precio neto   0.00    EUR   Aplicar a la tarifa del operador    Aplicar al precio de la precio de la precio de | o se mostrará en el bono 7 Final * 9 Calcular la comisión O Precio de venta |

4.2.5.5.2 Agregando Servicios Manuales.

**IMPORTANTE.** Si deseas añadir un servicio de coche de alquiler, actividad, o seguro, podrás además adjuntar un voucher o PDF a la reserva:

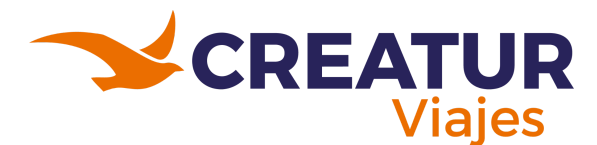

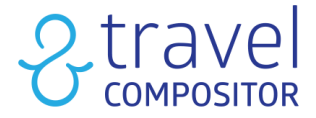

## 4.2.5.6 Pestaña Financiero

En esta pestaña podrás ver el desglose de precios de todos los servicios de la reserva con sus comisiones, etc. para que conozcas todos los detalles de cómo se ha formado el precio total de la reserva.

Puedes indicar si quieres que se muestren los servicios cancelados o no (los que aparecen en rojo).

Recuerda que podrás descargar la información en formato Excel.

| PROVEEDOR                             | PROVEEDOR DE OPERADORES | REFERENCIA DEL PROVEEDOR | RESUMEN DEL SERVICIO | PAGO DIRECTO | COSTO DEL PROVEEDOR | COSTO DEL PROVEEDOR (COMISIONABLE) | MONEDA DEL PROVEEDOR | PROVIDER NET PRICE | PRECIO NETO DE PROVEEDOR NO CO |
|---------------------------------------|-------------------------|--------------------------|----------------------|--------------|---------------------|------------------------------------|----------------------|--------------------|--------------------------------|
| Roibos<br>Amareitalia                 |                         |                          | 100                  | No           | 1632.38             | 1632.38                            | EUR                  | 1632.38            | 0.00                           |
| Travelfusion<br>Travelc               |                         |                          | 25.2-2               | No           | 154.54              | 154.54                             | EUR                  | 147.89             | 0.00                           |
| Travelfusion<br>Travelc               |                         |                          |                      | No           | 130.39              | 130.39                             | EUR                  | 124.44             | 0.00                           |
| Mandatory<br>Insurance<br>Amareitalia |                         |                          |                      | No           | 48.00               | 48.00                              | EUR                  | 48.00              | 0.00                           |

4.2.5.6.1 Vista de la pestaña Financiero con servicios activos.

| PROVEEDOR                                                    | PROVEEDOR DE OPERADORES     | REFERENCIA DEL PROVEEDOR | RESUMEN DEL SERVICIO                                                                                                  | PAGO DIRECTO | COSTO DEL PROVEEDOR | COSTO DEL PROVEEDOR (COMISIONABLE) | MONEDA DEL PROVEEDOR |
|--------------------------------------------------------------|-----------------------------|--------------------------|----------------------------------------------------------------------------------------------------|--------------|---------------------|------------------------------------|----------------------|
| Dingus THB<br>HOTELS<br>TravelC                              |                             |                          | Hotel THB Los Molinos -<br>Adults Only 3 nights                                                                       | No           | 0.00                | 0.00                               | EUR                  |
| Desglose del p                                               | recio original del servicio |                          |                                                                                                    |              | 508.50              | 508.50                             | EUR                  |
| Kiwi TravelC                                                 |                             |                          | Zurich-Ibiza VY RT                                                                                                    | No           | 0.00                | 0.00                               | EUR                  |
| Desglose del p                                               | recio original del servicio |                          |                                                                                                    |              | 333.00              | 333.00                             | EUR                  |
| Asistencia<br>Minoristas<br>con<br>Anulación<br>InterMundial |                             |                          | Versicherung(Versicherung<br>bei Stornierung wegen<br>Krankheit) - Region<br>(Einzelnes Microsite-Land)<br>- Tage (4) | No           | 0.00                | 0.00                               | EUR                  |
| Desglose del p                                               | recio original del servicio |                          |                                                                                                    |              | 13.56               | 13.56                              | EUR                  |
| Carnect<br>Travelc                                           |                             |                          | Fiat 500                                                                                                    | No           | 0.00                | 0.00                               | EUR                  |
| Desglose del p                                               | recio original del servicio |                          |                                                                                                    |              | 5.72                | 5.72                               | EUR                  |

4.2.5.6.2 Vista de la pestaña Financiero con servicios cancelados.

Abajo del todo aparecen las políticas de cancelación:

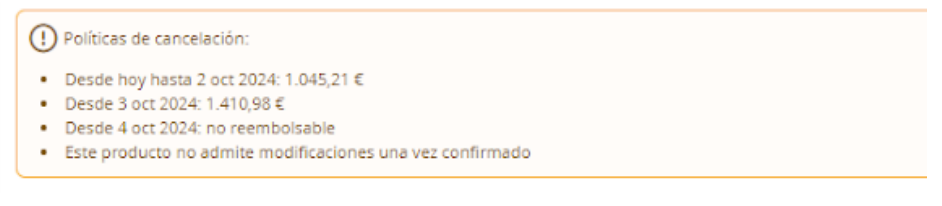

4.2.5.6.3 Políticas de cancelación en la pestaña de Financiero.

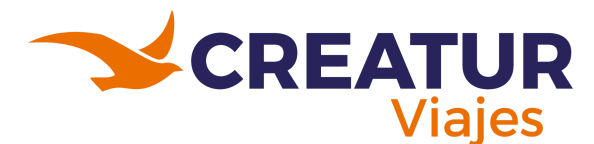

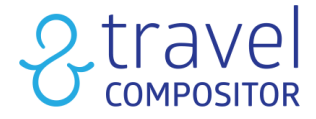

# 4.2.5.7 Pestaña Histórico

En esta pestaña tendrás un control de los cambios realizados por el operador en la reserva.

| Historial de cambios                                                                                         |                                              |
|----------------------------------------------------------------------------------------------------|----------------------------------------------|
| 08/01/2024 22:19 (CET): The original status for this book is: RQ                                             |                                              |
| 08/01/2024 22:42 (CET): updated INSURANCE booking reference                                                  | e reference from                             |
| 09/01/2024 00:55 (CET): System updated booking status reference from RQ to BOOK.                             | ERROR                                        |
| 10/01/2024 12:03 (CET): Zurich-Ibiza VY RT null canceled manually by                                         | with cancellation fee 0.00 €.                |
| 10/01/2024 12:03 (CET): Hotel THB Los Molinos - Adults Only 3 nights canceled by                             | with cancellation fee 0,00 €.                |
| 10/01/2024 12:03 (CET): Email notifying cancellation has been sent to                                        |                                              |
| 10/01/2024 12:03 (CET): Fiat 500 canceled by                                                                 | with cancellation fee 0,00 €.                |
| 10/01/2024 12:03 (CET): Email notifying cancellation has been sent to                                        |                                              |
| 10/01/2024 12:04 (CET): Versicherung(Versicherung bei Stornierung wegen Krankheit) - Region (Einzelnes Micro | site-Land) com with cancellation fee 0,00 €. |

4.2.5.7.1 Vista de la pestaña Histórico.

#### 4.2.5.8 Pestaña Solicitudes de cliente

Puedes interactuar con el cliente de una manera fácil y al mismo tiempo. En la sección de "Reservas" del modo administrador, en las pestañas superiores, encontraremos "Solicitudes del cliente". Los clientes podrán dejar comentarios con cualquier solicitud que necesiten a través de su página de perfil. Aparecerá una ventana emergente en la nueva pestaña donde se puede responder a cualquier solicitud.

| Bookin         | g Passo          | engers 2 Transp                       | ports 2                     | Hotels 1                     | Manual services 🔕                           | Financial                          | Historical      | Client requests 0/1 |
|----------------|------------------|---------------------------------------|-----------------------------|------------------------------|---------------------------------------------|------------------------------------|-----------------|---------------------|
| IS CLOSED?     | CREATION DATE    | CLOSING DAT                           | re                          | ТҮРЕ                         |                                             |                                    | LAST MESSAGE    |                     |
|                | 09/10/2021 22:18 |                                       | AMENDM                      | ENT                          | Thank you Alisson for your help! I will     | keep the first plan!               |                 |                     |
| Contact client |                  |                                       |                             |                              |                                             |                                    |                 |                     |
| Open AMENI     | DMENT            |                                       |                             |                              |                                             |                                    |                 |                     |
| Client:        | Mello            |                                       |                             |                              |                                             |                                    |                 |                     |
| Phone:         |                  |                                       |                             |                              |                                             |                                    |                 |                     |
| Email:         |                  |                                       |                             |                              |                                             |                                    |                 |                     |
| Close request  |                  |                                       |                             |                              |                                             |                                    |                 |                     |
|                |                  |                                       |                             |                              | << < (1 of 1) > >>                          |                                    |                 |                     |
| Who?           | Date ↓≓          | Message                               |                             |                              |                                             |                                    |                 |                     |
| L Client       | 11/10/2021 18:24 | Thank you Alisson for your help! I v  | vill keep the first plan!   |                              |                                             |                                    |                 |                     |
| 🎭 Support team | 11/10/2021 17:07 | Dear Mr. Mello,                       |                             |                              |                                             |                                    |                 |                     |
|                |                  | Unfortunately, we still don't have re | esponse from our central    | office but we recommend y    | ou, for a fast solution, to ask in the rece | ption for the additional night and | pay it on spot. |                     |
|                |                  | If you have any problem or need so    | ome clarification please le | t us know and we will kindly | try to solve.                               |                                    |                 |                     |
|                |                  | Thank you.                            |                             |                              |                                             |                                    |                 |                     |
|                |                  | Regards,                              |                             |                              |                                             |                                    |                 |                     |

4.2.5.8.1 Vista de la pestaña Solicitudes del cliente.

# 4.2.5.9 Pestaña de Pagos.

En esta pestaña podemos ver los detalles de los pagos de la reserva que tenemos seleccionada, también, si se ha cancelado la reserva, podemos aplicar un reembolso. Podrás saber qué **método de pago** se ha utilizado , **fecha, cantidad y otros datos** correspondientes.

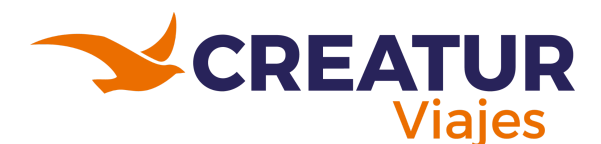

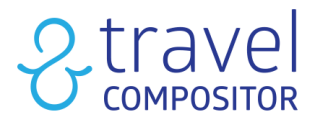

| Pago         | Sistema                   | Fecha      | Cantidad | Número de orden | Respuesta              |
|--------------|---------------------------|------------|----------|-----------------|------------------------|
| Primer pago  | Deposit payment (DEPOSIT) | 04/07/2018 | 0,00 €   |                 | deferred empty payment |
| Segundo pago |                           |            | 0,00 €   |                 |                        |

4.2.5.9.1 Vista de la pestaña Pagos.

Si la reserva se ha hecho con Pago Diferido veremos los detalles del segundo pago en "Segundo pago".

Cuando hemos cancelado la reserva podemos realizar un reembolso al cliente en la pestaña de Pagos:

| Reembolsos |           |
|------------|-----------|
|            | Reembolso |

4.2.5.9.2 Botón de Reembolso.

Para realizar un reembolso puedes hacer clic en el botón Reembolso que realizará automáticamente el reembolso. Esta funcionalidad sólo está disponible para aquellos pagos que se hayan realizado a través de la función **pago por Crédito/Depósito**.

# 4.3 Ideas y usuarios

En esta sección encontrarán configuraciones que tengan que ver con los usuarios así como algunos datos resguardados por los asesores (ideas y paquetes vacacionales).

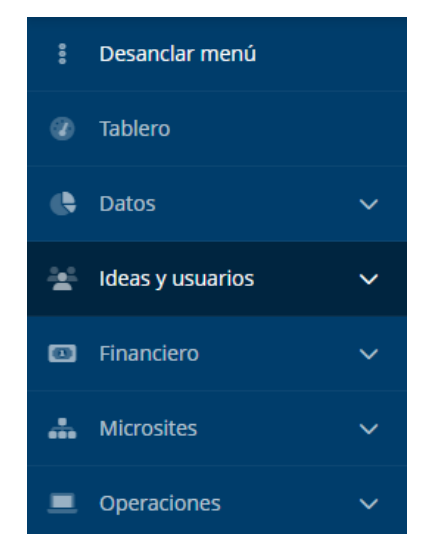

4.3.1 Menú lateral izquierdo - apartado de Ideas y usuarios.

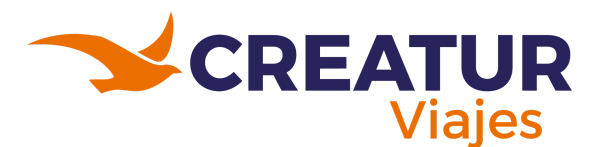

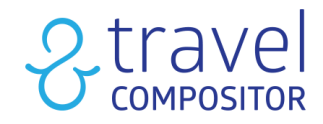

# 4.3.1 Descarga de Tours

Este es el menú principal para la pantalla de descarga de tours:

#### Descarga de closed tours

| Microsite  |         |                                                                                                    |            |             |                                                    |
|------------|---------|----------------------------------------------------------------------------------------------------|------------|-------------|----------------------------------------------------|
| Travelc (d | efault) |                                                                                                    |            |             | ~                                                  |
|            |         |                                                                                                    |            |             |                                                    |
|            |         |                                                                                                    |            |             |                                                    |
|            |         |                                                                                                    |            |             | Contract closed tour V 🕑 Descargar todo Exportar V |
| ACTIVO     | ID      | NOMBRE                                                                                                    | CREADO     | ACTUALIZADO | ERROR                                              |
| Sí 🗸       |         |                                                                                                    |            |             |                                                    |
| ~          | 10.00   | Time line                                                                                                    | 25/10/2023 | 10/04/2024  |                                                    |
| ~          |         |                                                                                                    | 23/10/2023 | 10/04/2024  |                                                    |
| ~          |         |                                                                                                    | 23/10/2023 | 10/04/2024  |                                                    |
|            |         |                                                                                                    |            |             |                                                    |
| ~          |         | The Party of Control of Control o | 23/10/2023 | 10/04/2024  |                                                    |

4.3.1.1 Apartado de Descarga de Tours.

A través de esta herramienta el operador tiene la posibilidad de descargar los tours del proveedor.

Cada día (a primera hora de la mañana) se genera una descarga automática de los tours, es decir, la información sobre los tours se actualiza.

Cuando el operador descarga un tour, el sistema genera automáticamente un paquete de vacaciones. Si en el panel del proveedor se cambia algún dato o información, se deberá actualizar de nuevo.

# 4.3.2 Ideas

Existen dos tipos de catálogos digitales que podemos mostrar en la entrada de la plataforma:

- Idea de Viaje: Es cualquier cotización/búsqueda hecha en cualquiera de las reservas y que ha sido guardada por algún usuario. Las Ideas son siempre 100% dinámicas, al abrirlas el usuario podrá cambiar todos los detalles y servicios del paquete (fechas, número de pasajeros, itinerario, servicios, etc.).
- **Paquete vacacional:** Es cualquier paquete que o bien queremos aplicarle cualquier tipo de restricción, es decir, ya NO será 100% dinámico ya que habremos restringido fechas y/o servicios o bien incluye por lo menos un Closed Tour (o Circuito Cerrado) entre sus servicios.

**IMPORTANTE:** A diferencia de las Ideas, los paquetes vacacionales solo pueden crearse a partir de ideas creadas en el Motor de Reservas de MultiDestino.

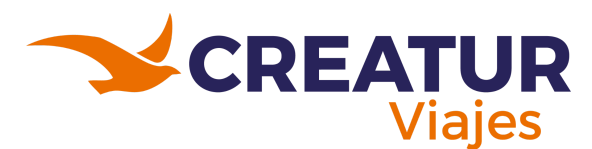

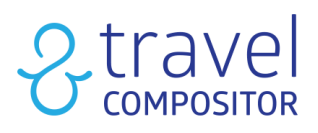

|                 |                      |                   |               | ළ ද          | ecilia Guadalupe Fuentes       | Cambiar de usuario            |
|-----------------|----------------------|-------------------|---------------|--------------|--------------------------------|-------------------------------|
| 曰 Alojamiento   | 些+円 Transporte+Hotel | ≥ Transportes     | 🖅 Actividades | ≓ Traslado   | os 🗍 Paquetes                  | Ø Multidestino                |
|                 |                      |                   |               | Nacionalidad | México 🗸 Clase                 | Económica 🗸                   |
| Fecha de inicio |                      | Seleccionar huésp | oedes:        |              |                                |                               |
| Ē               | ~                    | 🖹 1 Habitaciói    | n, 2 adultos  | ~            | Buscar                         |                               |
|                 |                      |                   |               | Hacien       | do click en "Buscar", acepto l | las <u>Condiciones de uso</u> |

4.3.2.1 Vista del motor "Multidestino".

A pesar de que los paquetes vacacionales tienen en parte o en su totalidad servicios fijos, el usuario siempre podrá añadir extensiones antes y/o después del circuito añadiendo servicios dinámicos.

# 4.3.2.1 Crear ideas

Para crear ideas deberemos seguir los siguientes pasos: Las ideas se crean desde el Front, haciendo cualquier cotización:

| 吕 Alojamiento       |                    |          | ∑ Transporte | s 🖂 Activi | idades | ≓ Traslados            | 🗇 Paquetes         | 0                    | Multidestino     |
|---------------------|--------------------|----------|--------------|------------|--------|------------------------|--------------------|----------------------|------------------|
| 🔘 Un alojamiento 🔵  | Múltiples alojamie | entos    |              |            |        |                        | Naciona            | lidad Mé             | kico 🗸           |
| Destino             |                    | Check-in |              | Check-out  |        | Seleccionar huéspedes: |                    |                      |                  |
| 📀 ¿Dónde le gustar  | ía ir?             | Ē        | ~            | Ē          | ~      | 🖹 1 Habitación, 2 adu  | ltos 🗸             | 1                    | Buscar           |
| ∨ Últimas búsquedas |                    |          |              |            |        | Haciendo clic          | k en "Buscar", ace | epto las <u>Co</u> i | ndiciones de uso |

4.3.2.1.1 Vista del motor "Alojamiento".

Tras seleccionar todos los componentes del viaje, llegas a la página de "Resumen" donde harás clic en **"Guardar"**.

Después, aterrizarás en el catálogo digital para editarlo:

| CONFIRMAR VIAJE:                                    |                                                                                   |
|-----------------------------------------------------|-----------------------------------------------------------------------------------|
| Precio total<br><b>1.798 €</b><br>899 € Por persona | i <sup>No pague ahora!</sup><br>USTED PUEDE PAGAR DESPUÉS<br>HASTA DÍA 31/01/2024 |
| 🕒 Guardar                                           | Confirmar                                                                         |

4.3.2.1.2 Guardar una cotización de alojamiento como Idea.

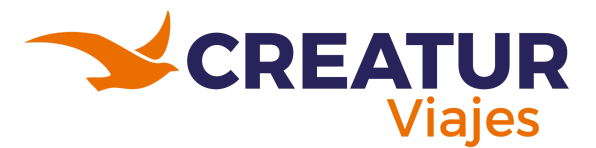

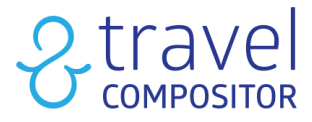

- 1. **Título para la miniatura**. El título por defecto es el nombre del destino, este campo siempre se puede modificar.
- 2. Selección de una imagen. Ya viene una por defecto, se puede cambiar en el botón de "selecciona una imagen".
- 3. Esta casilla se marca para que el sistema nos avise si el precio baja.
- 4. **Hacer visible.** Esta casilla se marcará si queremos que la idea sea visible en el la pantalla principal de la plataforma.
- 5. Título para el folleto digital.
- 6. Editar la descripción (De forma manual o con la posibilidad de generar con IA)
- 7. **Puedes asociar esta idea** a uno o varios temas, temas principales o temas secundarios.
- 8. Añade:

Alojamientos

- Referencia interna
- Observaciones específicas de la idea

Edita el folleto de tu idea Título para el folleto digital

Fin de semana romántico

• Observaciones internas

## No olvides guardar los cambios.

| Precio por persona desde<br>552 €<br>En brase a 2 adultes<br>Conciones de la idea<br>Aviseme si el precio baja 3 V Hacer visible 4 |  |
|----------------------------------------------------------------------------------------------------|--|
|                                                                                                    |  |
| Resumen del viaje Edita la miniatura de tu idea                                                                                    |  |
| 철 2 Adultos                                                                                                    |  |
| C Noches 11 Fin de semana                                                                                                    |  |
| Esta idea incluye                                                                                                    |  |
| Destinos     3     Paquete de vacaciones     Título para la miniatura:                                                             |  |

5

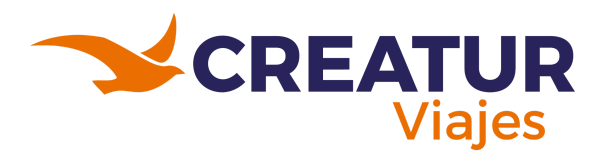

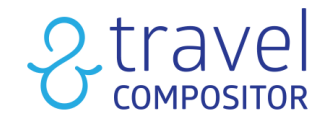

|      | a la accompcion.       |          |                  |      |            |             |                   |                 |                |
|------|------------------------|----------|------------------|------|------------|-------------|-------------------|-----------------|----------------|
| ۵    | Generar con IA         |          | 6                |      |            |             |                   |                 |                |
| в    | I <u>U</u> ⊫≡          | ≡        | € <u>Γ</u>       |      |            |             |                   |                 |                |
| Tem  | nas                    |          |                  |      |            |             |                   |                 |                |
|      | Islas y Aventura 🥑     | $\sim$   | Romántico ♡      |      | Brasil 🎉   | Estados Ur  | idos 開            | En la carretera | - <i>C</i> e   |
|      | España 没               |          | Japon <b></b>    |      | Turquía 🏠  | Argentina   | <b>I</b>          | Australia ∝     | Francia 🕅      |
|      | Egipto 🛓               |          | Tailandia 🚔      |      | Alemania 📷 | Reino Unido | -                 | Aventura 👘      | Familia 👯      |
|      | Vietnam 🛦              |          | América 🗐        |      | China 🎯    | Italia 🔊    |                   | Compras 🐣       |                |
|      | Sudeste Asiático 🛓     |          | Taiwan 🐨         |      | Colombia Ø | Rutas con   | Historia <u>A</u> |                 |                |
|      |                        |          |                  |      |            |             |                   |                 |                |
| Tem  | nas secundarios        |          |                  |      |            |             |                   |                 |                |
|      | Gastronomía 👷          |          | Naturaleza 🏨     |      | Jordania 🖄 | tcpacks d   |                   | Conexiones 🖏    | México 😤       |
|      | Asia 🎯                 |          | Fly&Drive 🛱      |      | Otoño 🔀    | Playa 😤     |                   | Grecia 🚊        | Cultura y arte |
|      | Routing en Italia 🖂    |          | Verano 🍓         |      | Paraíso 🌐  | Benelux     | · 🖀               | Relajar 🎡       |                |
|      | Descubre Q             |          | Ciudades Imperia | es 🚯 |            |             |                   |                 |                |
|      |                        |          |                  |      |            |             |                   |                 |                |
| Refe | erencia externa:       |          |                  |      |            |             |                   |                 |                |
| lr   | ntroduce la refer      | encia    | externa          |      |            |             |                   |                 |                |
| Obse | ervaciones:            |          |                  |      |            |             |                   |                 |                |
| в    | IU ≣≣                  | ≡        | & <u>⊺</u> ×     |      |            |             |                   |                 |                |
| Int  | troduce idea/package i | remarks. |                  |      |            |             |                   |                 |                |
| Obse | ervación interna:      |          |                  |      |            |             |                   |                 |                |
|      |                        |          |                  |      |            |             |                   |                 |                |

4.3.2.1.3 Formulario de la Idea.

Una vez guardada, tendrás opción de ver el catálogo digital, compartirlo por e-mail, redes sociales, etc.

Al hacer clic en "folleto" nos aparecerá la idea ya guardada con el itinerario que hemos escogido y se guardará en nuestro perfil.

|      | iViaje gua                                                                   | rdado!                                         |    |
|------|------------------------------------------------------------------------------|------------------------------------------------|----|
| 0    | Ya puedes ver tu viaje<br>ver tu viaje en un folleto<br>ideas<br>Qué quieres | en Mis viajes<br>. O seguir realizan<br>hacer? | do |
| la:  | Mis ideas                                                                    | 0                                              |    |
|      | Compartir                                                                    | 80                                             |    |
|      | Folleto                                                                      | Ð                                              |    |
| id.  | Home                                                                         | 命                                              |    |
| in l | Reservar                                                                     |                                                |    |

4.3.2.1.4 Compartiendo una Idea.

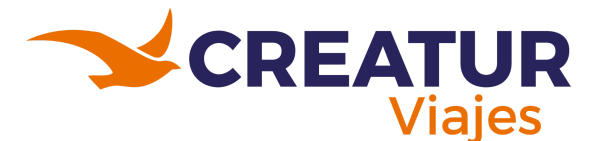

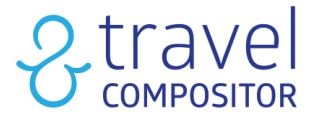

En el Panel de Usuario, los usuarios logueados podrán ver desde el Front las ideas que hayan guardado.

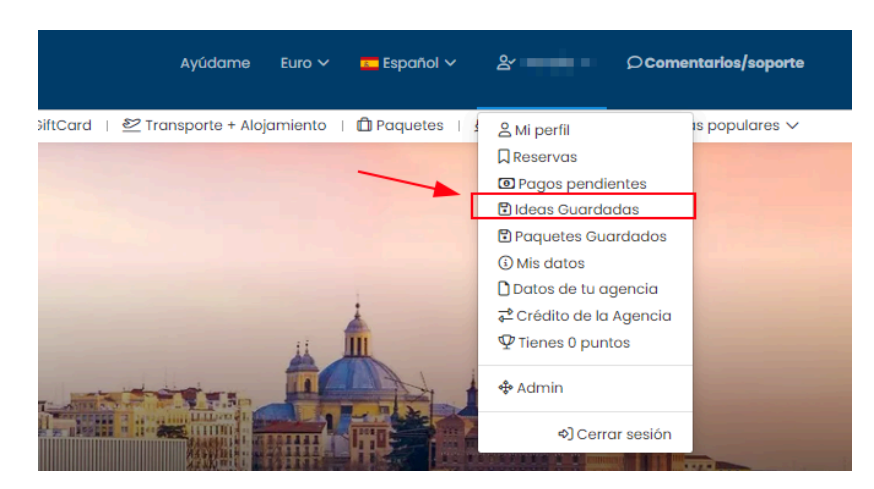

4.3.2.1.5 Apartado para ver las ideas guardadas (Las propias, es decir creado por el mismo usuario).

| :①: Ideas Guardadas     |                                                                                                    | STATE THE REAL                                                                                                   |
|-------------------------|----------------------------------------------------------------------------------------------------|----------------------------------------------------------------------------------------------------|
| A Mis datos             |                                                                                                    | and the second second second second second second second second second second second second second second second |
| Datos de tu agencia     |                                                                                                    | Mis reservas                                                                                                    |
| 🗇 Crédito de la Agencia |                                                                                                    |                                                                                                    |
| 👽 Tienes 0 puntos       |                                                                                                    | 0                                                                                                    |
|                         | RESERVAS CON DESTINOS                                                                                                    | HOTELES TRANSPORTES                                                                                              |
|                         | Min islama automateratura                                                                                                    |                                                                                                    |
|                         | Mis laeas guardadas<br>Éstas son sus ideas guardadas                                                                                                    | Buscar Q                                                                                                    |
|                         | Madrid, Spain<br>• Torstinos : succus<br>• Torstinos : succus<br>• Torst | ПЛОСИЯЗ                                                                                                    |

4.3.2.1.6 Dentro del apartado Ideas guardadas.

Como Operador podrás acceder al modo administrador para ver todas las ideas creadas por todos los usuarios.

#### 4.3.2.1.1 Vuelo + múltiples alojamientos (transporte + hotel)

Además, en el motor de Transporte+Hotel (y en el resto de tus motores) existe la opción de ofrecer múltiples opciones de alojamiento:

Sorprende a tus clientes ofreciendo una selección personalizada de hoteles dentro de un paquete en oferta o creando paquetes chárter o espacio blog más una oferta específica de 3, 6, 9, 12 o 15 hoteles en destino.

En el motor Transporte+Hotel, selecciona tu transporte, tu hotel deseado, y dirígete a la página de resumen:

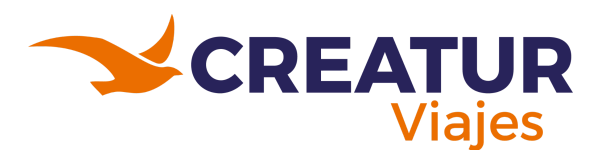

# 2 travel

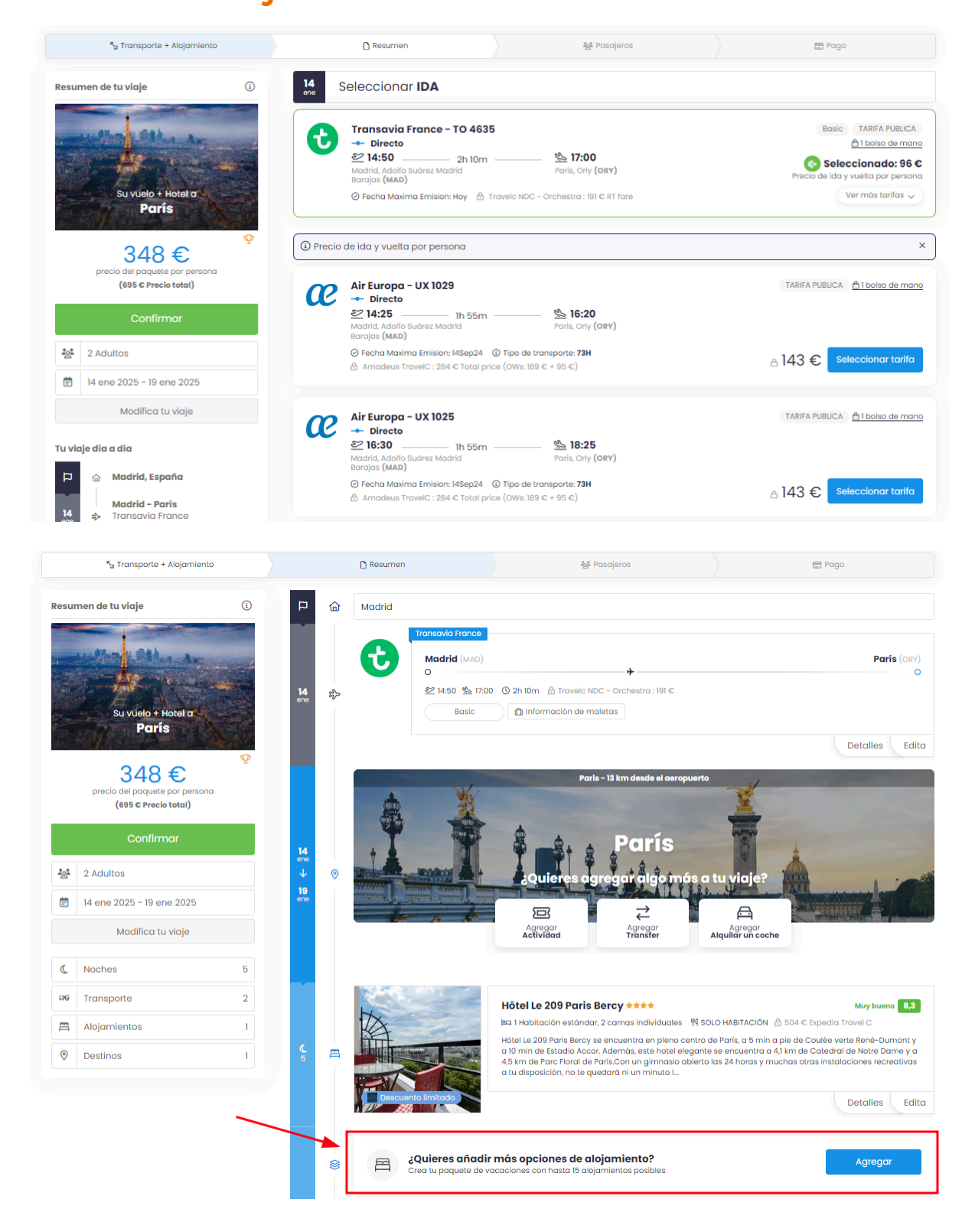

4.3.2.1.1.1 Seleccionando vuelos y alojamientos.

Todos aquellos hoteles que selecciones para que aparezcan exclusivamente en la oferta, los marcará haciendo clic en el icono situado en la parte superior izquierda de la imagen del hotel:

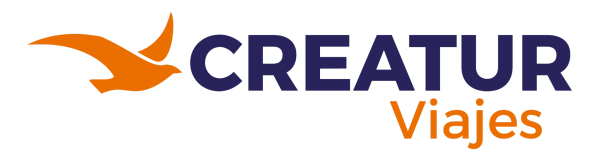

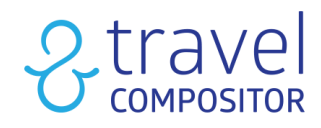

| - the state                                                                                                    |                          | Seleccione su alojamiento en l<br>Entre 2155 Hoteles 15 Casas y apartame<br>Extendida | Paris Ordenado por l                                                                                                    | Nuestra selección      |
|----------------------------------------------------------------------------------------------------|--------------------------|---------------------------------------------------------------------------------------|----------------------------------------------------------------------------------------------------|------------------------|
| París                                                                                                    |                          | 2.170 Alojamientos encontrados<br>2155 Hoteles 15 Casas y apartamentos enteros        | Ordenado por <b>Nu</b>                                                                                                    | estra selección 🗸      |
| 2 Adultos       14 ene 2025 - 19 ene 2025       Nombre de la propiedad       Buscar por dirección, código posto       Filtrar por radio | Q<br>I (9)               |                                                                                       | Appart City Collection Paris Grande Bibliothèque ****<br>Paris - Mostrar en Image > a 3,75 km del Centro<br>N Soco MeltrACION I en Hobración dobre<br>O concelación gratil<br>Concelación gratil<br>A (total 440) Speede trovel C<br>Si decides alojarte en AppartCity Collection Paris Grande Bibliothèque,<br>distrutarás de una fantástica ubicación en el centro de Paris, a solo cinu<br>minutos en coche de Estadio Accor y Centro cormercia. | Bueno 7,<br>co<br>-623 |
| Filtros por todo Filtros populares Cancelacion gratis Tipo de alojamiento Hotel Correr y agentamentos estenes                           | (2034)<br>(2155)<br>(15) |                                                                                       | Hötel Mercedes ****           Paris - Mostrar en el mapa o a 4,77 km del Centro           Yi Socio Mell'ItaCioni / Bra Hobitadori del Centra Obbie) - Classic           In (trait a72) Viord22veet Travelic           Si decidas alajarte en Hötel Mercedas, disfrutarás de una fantástica ublicación en el centro de Paría, a solo cincon minutos en acchte de Arco del Triunfo y Campos Eliseos. Además, este hotel elegante se                   | Muy buene 8,           |

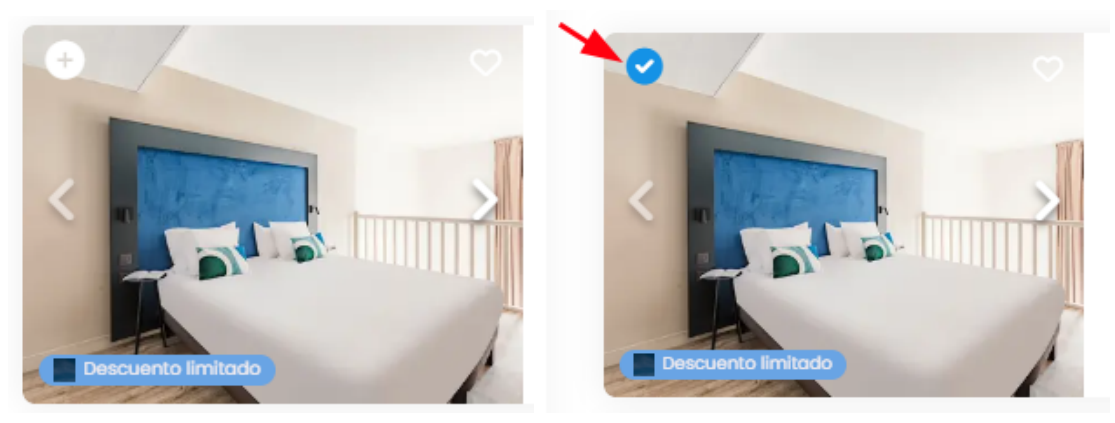

4.3.2.1.1.2 El check indica añadido a la oferta.

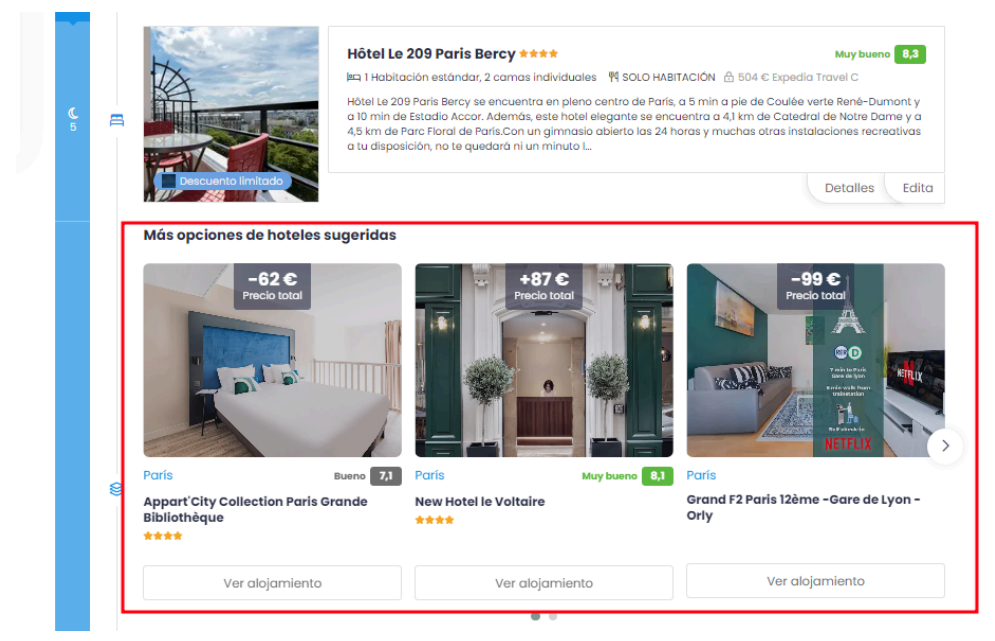

4.3.2.1.1.3 Más opciones de hoteles sugeridos.

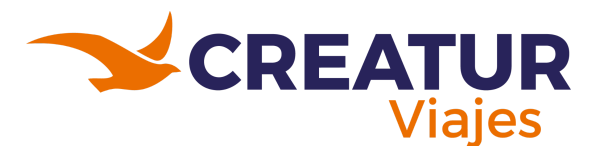

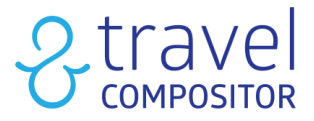

De vuelta al resumen, verás añadidos los alojamientos seleccionados y podrás guardar la idea como paquete vacacional:

| E Precio total<br>695€<br>348 € Por persona                   | Lo sentimos<br>EL PAGO APLAZADO NO ESTÁ DISPONIBLE |
|---------------------------------------------------------------|----------------------------------------------------|
| Avanzando con confirmar pue                                   | ede guardar la idea con maletas extras             |
| 🕄 Guardar como paquete vacacional                             | Confirmar                                          |
|                                                               |                                                    |
|                                                               |                                                    |
| Multi aloiamien                                               | ito solo se quede                                  |
| Multi alojamien<br>guardar la idea con maleguardar co<br>vaca | nto solo se puede<br>prino paquete<br>incional.    |

4.3.2.1.1.3 Botón para guardar cotización como paquete vacacional.

Esta funcionalidad también puede ser utilizada sin ser publicada, puede ser usada por las agencias o los asesores para enviar un presupuesto de Transporte + hotel con una oferta concreta de hoteles. Esta oferta se convierte en un paquete multi hotel.

#### 4.3.2.1.2 Búsqueda de ideas

En "Ideas" podemos visualizar las ideas de viaje creadas en cada microsite según los parámetros de búsqueda indicados por el operador.

- 1. Si llegará a existir más de un Microsite, puedes elegir el que desees y buscar en las ideas guardadas.
- 2. Filtra las ideas para hacer una búsqueda más detallada.
- 3. En este desplegable podrás seleccionar qué columnas aparecen.
- 4. Selecciona las ideas, y posteriormente borralas con el botón "eliminar ideas".
- 5. Exporta a un Excel los datos de las ideas creadas.
- 6. Cada idea tiene la opción de:
  - Abrir en una pestaña nueva
  - Compartir
  - Editar
  - Duplicar
  - Comisiones
  - Cartel

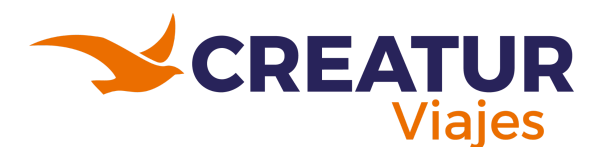

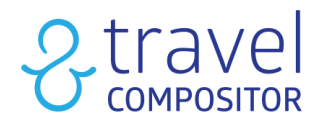

Búsqueda de ideas 🚯

| Microsite Sel | irresite [Selectorar tode] |         |        |                                                |                     |              |           |                      |                                                                |                                                                |                                                    |  |  |  |
|---------------|----------------------------|---------|--------|------------------------------------------------|---------------------|--------------|-----------|----------------------|----------------------------------------------------------------|----------------------------------------------------------------|----------------------------------------------------|--|--|--|
| Travelc (defa | ult)                       | (       | 1)     |                                                |                     |              |           |                      |                                                                |                                                                | ~                                                  |  |  |  |
|               |                            |         |        |                                                |                     |              |           |                      | 2<br>≢ Filtros                                                 | 3                                                              | eas Exportar V                                     |  |  |  |
|               | OPCIONES                   | VISIBLE | ID     | τίτυιο                                         | FECHA DE CREACIÓN 🗍 | CREADO POR 1 | MICROSITE | agencia †↓           | MODO DE RESERVA PARA B28<br>All                                | MODO DE RESERVA PARA B2C                                       | DESTI                                              |  |  |  |
| 4             | 6                          | ×       |        | Madrid, Spain                                  | 13/09/2024 09:57    | 1711.17      | Traveic   | Travelc              | I WANT IT<br>CUSTOMIZE IT<br>DIRECT BOOKING WITHOUT<br>CHANGES | I WANT IT<br>CUSTOMIZE IT<br>DIRECT BOOKING WITHOUT<br>CHANGES | 1: Mødrid                                          |  |  |  |
|               | ≪ Compartir<br>Ø Editar    |         | 10.000 | un viaje romantico<br>a 100 km de sao<br>pablo | 10/09/2024 18:38    |              | Travelc   | Travel<br>Compositor | I WANT IT<br>CUSTOMIZE IT<br>DIRECT BOOKING WITHOUT<br>CHANGES | I WANT IT<br>CUSTOMIZE IT<br>DIRECT BOOKING WITHOUT<br>CHANGES | 3: São Paulo, Guaruja, S                           |  |  |  |
|               | Comisiones                 |         | 1000   | Berlin-Copenhage-<br>Estocolmo                 | 10/09/2024 16:05    | 1949 B       | Travelc   | Travelc              | I WANT IT<br>CUSTOMIZE IT<br>DIRECT BOOKING WITHOUT<br>CHANGES | I WANT IT<br>CUSTOMIZE IT<br>DIRECT BOOKING WITHOUT<br>CHANGES | 6: Copenhagen, Estoco<br>Sodertalje, Eskilstuna, I |  |  |  |
|               |                            |         |        |                                                |                     |              |           |                      | I WANT IT                                                      | I WANT IT                                                      |                                                    |  |  |  |

4.3.2.1.2.1 Formas de buscar y filtrar las ideas existentes.

En el apartado de filtros se podrán añadir los siguientes filtros para realizar una búsqueda más precisa:

1. Fecha de creación. Seleccionamos el rango de fechas en la que se creó la idea.

Fecha de salida. Seleccionamos el rango de fechas de salida de esa misma idea.

- 2. Buscar título: Podrás buscar por título.
- 3. Destino: Podrás buscar las ideas que se hayan realizado en determinado destino.
- 4. Agencia. Sirve para especificar la agencia.
- 5. Tema. Filtra por temática.
- 6. Tipo de viaje. Selecciona desde alojamientos, transportes, cruceros, transfers...
- 7. Tipo de proveedor. Para seleccionar el proveedor.
- 8. Al hacer clic en la casilla de "**Intento de compra**" podrás ver los intentos de compra de los clientes.
- 9. Botón "Expired". Filtrar por si las ideas están expiradas o no.
- 10. Tipo de idea: Todas, Budget o No Budget.

#### 4.3.2.1.3 Editar una idea

#### 4.3.2.1.3.1 Pestaña general

Antes de llegar a este paso, es importante que en la vista principal de la plataforma hayas creado una idea y la hayas guardado.

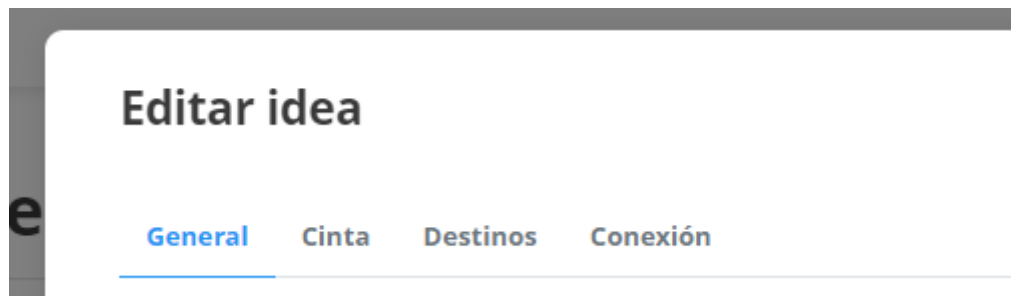

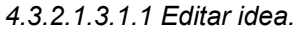

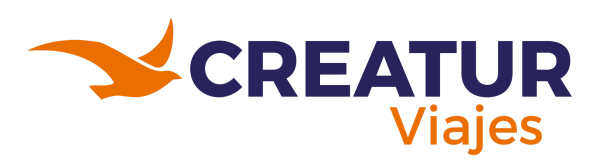

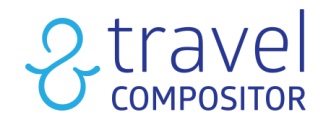

|                             | General Cinta I                                          | )estinos Conexión                                                |                                                      |      |
|-----------------------------|----------------------------------------------------------|------------------------------------------------------------------|------------------------------------------------------|------|
| I                           | Activo 1                                                 |                                                                  | Microsite: Travelc                                   |      |
|                             | English English (                                        | reland) English (USA)                                            | Spanish Italian French Portuguese Brazilian Ara      | abic |
| $\overline{\boldsymbol{2}}$ | Romanian Greek                                           | Finnish German                                                   | Dutch Swedish Chinese simplified Chinese traditional |      |
| 9                           | Russian Hungari                                          | an Persian Polish                                                | Catalan Bulgarian Japanese Malay Norwegian           |      |
|                             | Turkish Slovak                                           | Slovenian Czech C                                                | Croatian Azerbaijani Hebrew Danish                   |      |
|                             | Título *                                                 | 3                                                                |                                                      |      |
|                             | Título grande<br>(j                                      | 4                                                                |                                                      |      |
|                             | Descripción                                              | B I <u>U</u> ¦≣ ∷≣                                               | ≡ % <i>I</i> x <b>5</b>                              |      |
|                             | 0.                                                       |                                                                  | <b>.</b>                                             |      |
|                             | (opcionales)                                             | B <i>I</i> ⊻ ⊫≡                                                  | ≡ % <i>L</i> <sub>x</sub> <u>6</u>                   |      |
|                             | Configuración o                                          | e SEO Generar automa                                             | máticamente 0 7                                      |      |
|                             | Palabras<br>clave                                        |                                                                  |                                                      |      |
|                             | Meta título<br>(opcional)                                |                                                                  |                                                      |      |
|                             | Meta<br>Descripción<br>(opcional)                        |                                                                  |                                                      |      |
|                             | Imagen alt<br>(4-8 palabras)                             |                                                                  |                                                      |      |
|                             | Temáticas                                                | 8                                                                |                                                      |      |
|                             | Temáticas princip.                                       | iles                                                             | ~                                                    |      |
|                             | Temática secunda                                         | ia                                                               | v                                                    |      |
|                             | Visible                                                  | 9                                                                | Ordenar * 10                                         |      |
| Mod                         | Caducar una vez<br>do de reserva para B<br>PERSONALÍZALO | inalizada la disponibilida<br>2B *<br>RESERVA DIRECTA SIN CAMBIC | dad 🚺                                                |      |
| Moe                         | do de reserva para B<br>PERSONALÍZALO 🔽                  | 2C *<br>RESERVA DIRECTA SIN CAMBIC                               | sios 🗹 lo quiero 💶                                   |      |
| Ref                         | erencia externa                                          |                                                                  |                                                      |      |
| Obs                         | servación interna (op                                    | cional)                                                          | (13)                                                 |      |
|                             |                                                          |                                                                  |                                                      |      |

4.3.2.1.3.1.2 Editar idea - pestaña General.

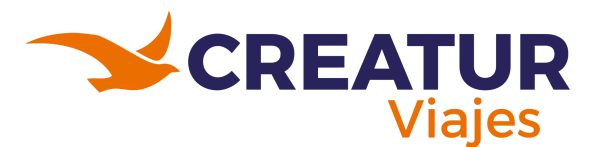

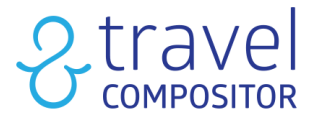

- 1. Selecciona si la idea está activa o no, por tal de que aparezca en las búsquedas del inicio de la plataforma.
- 2. Elige los idiomas en los que se traducirá el título y descripciones
- 3. Introduce el título de la idea de viaje en los distintos idiomas disponibles.
- 4. Puedes indicarlo en el caso de que quieras un título grande en el folleto.
- 5. Puedes indicar una descripción en la idea del viaje.
- 6. En observaciones puedes dejar un mensaje al viajero el cual se mostrará en el folleto
- 7. Configuración de SEO:
  - Palabras clave: palabras para mejorar el SEO separadas por una coma
  - Coloque un título para que los motores de búsqueda lean el título que queremos que los usuarios vean en la página.
  - Agregue una descripción: en este campo estamos ingresando una descripción para que los usuarios lo vean en la página.
  - Imagen alt: Sirve para mejorar el tracking en google analytics

Además, si haces clic en el botón "generar automáticamente" la herramienta de Inteligencia Artificial (IA) te generará contenido en todos los campos. **¡OJO!** Te recomendamos modificar ligeramente el texto ya que Google podría penalizar la búsqueda al ser contenido generado con inteligencia artificial.

- 8. Puedes relacionar esta idea con diversas temáticas con tan solo dar clic.
- 9. Indica si es una idea visible, y selecciona su prioridad insertando números entre 1 y 10, para su aparición en el inicio de la plataforma (vista principal).
- 10. Puedes indicar también si caduca una vez esté finalizada su disponibilidad.
- 11. Botones a mostrar a los usuarios B2B.
- 12. Botones a mostrar a usuarios B2C.

Así nos aparecerán los botones al dar clic en una idea. Esta es su funcionalidad:

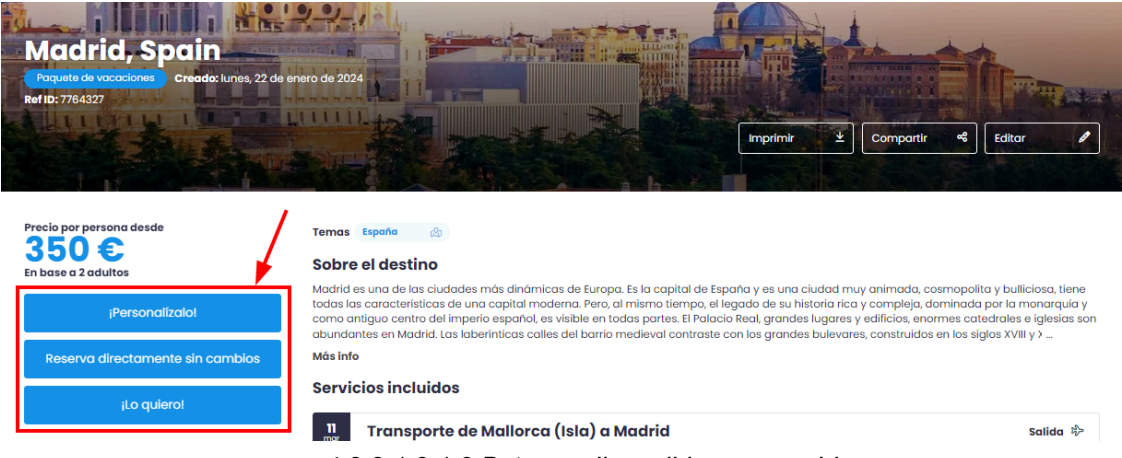

4.3.2.1.3.1.3 Botones disponibles en una Idea.

- 1. **Personalízalo**: Permite realizar modificaciones sobre la idea ya existente (en hoteles, transportes, ...).
- 2. Reserve esta idea sin cambios. Al presionar este botón se reservará la idea sin realizar ningún cambio.

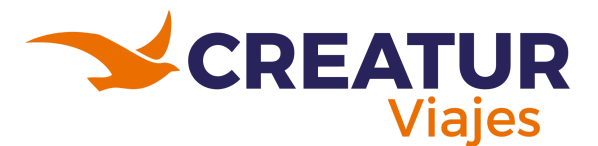

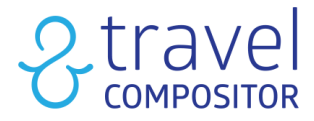

- 3. Lo quiero: Al presionar se abrirá un formulario, que el usuario rellenará con sus datos de contacto. Como operador, recibirás una notificación y procederán a contactar al cliente.
- 13. La idea se puede asociar a una referencia.

Puedes indicar una observación que sólo se visualizará de manera interna.

14. También tienes la opción de añadir una imagen en el Header, cuando abres la idea.

**IMPORTANTE:** Una vez has hecho visible la idea la podrás ver en tu vista principal de la plataforma.

#### 4.3.2.1.3.2 Pestaña Cinta

Esta pestaña te permitirá personalizar el paquete/idea

Estos son los campos a rellenar:

- 1. Incluir cinta: Clicar en la casilla implica que la idea o paquete lleve una cinta.
- 2. Elige los idiomas en los que se traducirá el texto de la cinta.
- 3. Texto de cinta: Ponle nombre a la cinta
- 4. **Sobreescribir colores de cinta predeterminados:** Al seleccionar en esta casilla tendremos la posibilidad de cambiar los colores que vienen por defecto:
  - **Color de cinta:** Si hemos seleccionado en la casilla anterior podremos elegir el color de fondo.
  - Color de texto de cinta: Si hemos seleccionado en la casilla anterior aquí podremos elegir el color del texto.

| omanian  | Crook     | Linnich | Correspon | Dutch     | Swedish  | Chinasa si | mulified C | hinasa traditia | nal     |
|----------|-----------|---------|-----------|-----------|----------|------------|------------|-----------------|---------|
| ussian I | Hungarian | Persiar | n Polish  | Catalan   | Bulgaria | n lapane   | se Malav   | Norwegian       | Turkish |
| lovak Sl | lovenian  | Czech   | Croatian  | Azerbaija | ni Hebre | w Danisł   | 1          | 0               |         |
|          |           | 3       |           |           |          |            |            |                 |         |

4.3.2.1.3.2.1 Pestaña Cinta en ideas.

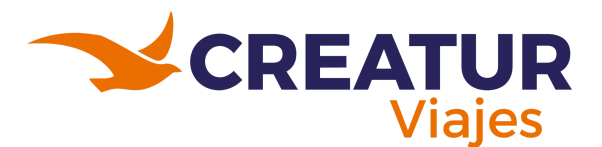

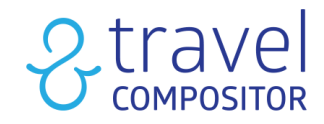

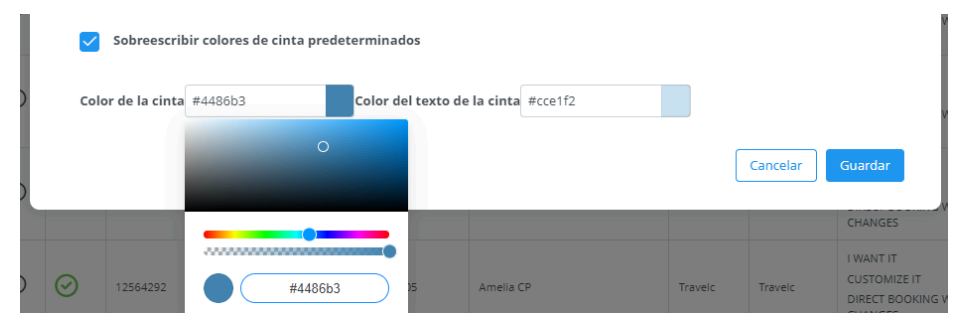

4.3.2.1.3.2.2 Añadiendo color a la cinta.

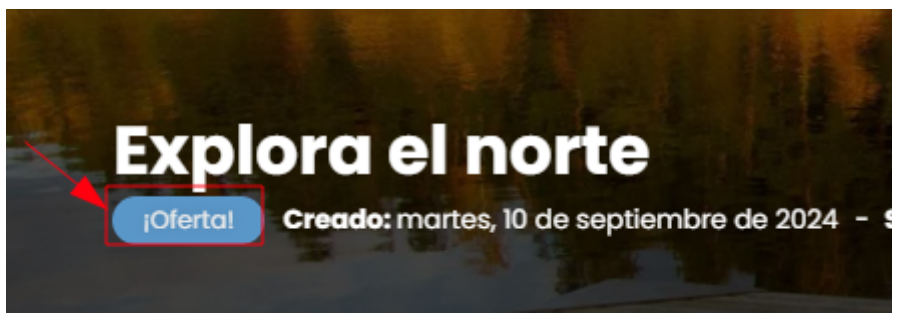

4.3.2.1.3.2.3 Muestra de cómo quedó la cinta.

**IMPORTANTE:** Debemos tener en cuenta que las Ideas guardadas que no hayan sido usadas en los últimos 13 meses serán eliminadas automáticamente.

# 4.3.2.1.3.3 Pestaña Destinos

En esta pestaña se muestra la información sobre cada destino elegido. Puedes modificarla o traducirla si es necesario.

| nglish                    | English (Ire                                             | eland) Er                                         | nglish (USA)                                    | Spanish                                               | Italian                                    | French                                           | Portuguese                                                   | Brazilian                              |
|---------------------------|----------------------------------------------------------|---------------------------------------------------|-------------------------------------------------|-------------------------------------------------------|--------------------------------------------|--------------------------------------------------|--------------------------------------------------------------|----------------------------------------|
| Arabic                    | Romanian                                                 | Greek                                             | Finnish                                         | German                                                | Dutch                                      | Swedish                                          | Chinese simplif                                              | fied                                   |
| Chines                    | e traditional                                            | Russian                                           | Hungarian                                       | Persian                                               | Polish                                     | Catalan                                          | Bulgarian                                                    | Japanese                               |
| Malay                     | Norwegian                                                | Turkish                                           | Slovak                                          | Slovenian                                             | Czech                                      | Croatian                                         | Azerbaijani                                                  | Hebrew                                 |
| Danish                    |                                                          |                                                   |                                                 |                                                       |                                            |                                                  |                                                              |                                        |
| Coper                     | nhagen                                                   |                                                   |                                                 |                                                       |                                            |                                                  |                                                              |                                        |
| A dec                     | ade ago, visitor:                                        | s came to Co                                      | penhagen jus                                    | t for its canal                                       | s, cobbled :                               | squares, cha                                     | rming streets an                                             | d pastel                               |
| A dec<br>painte<br>restau | ade ago, visitor:<br>ed houses. Now<br>urants. This hist | s came to Co<br>this city is m<br>oric city of ca | penhagen jus<br>10st known fo<br>1nals has beco | st for its canal<br>ir its innovativ<br>ome trendy, c | s, cobbled :<br>/e design, c<br>osmopolita | squares, chai<br>utting edge a<br>in and excitir | rming streets an<br>architecture and i<br>ag, without losing | d pastel<br>its top-rated<br>g its old |
| charn                     | ns. The fairytale                                        | elike port of l                                   | Vyhavn, the c                                   | ity's legendar                                        | y waterfron                                | it, is the mos                                   | t traditional sight                                          | t of                                   |

4.3.2.1.3.3.1 Pestaña "Destinos".

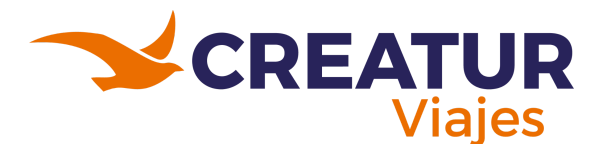

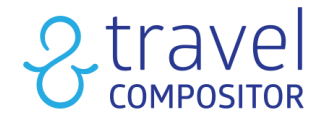

# 4.3.2.1.3.4 Pestaña Conexión

En esta pestaña puedes ver las conexiones de la idea y agregar comentarios:

| General  | Cinta       | Destinos                | Conexión                                                                      |
|----------|-------------|-------------------------|-------------------------------------------------------------------------------|
| Berlin ▷ | Copenha     | gen                     |                                                                               |
| Scandin  | avian Air   | l <b>ines</b> / Berlin, | Berlin-Brandenburg Willy Brandt (BER) 15:50 ▷ Copenhagen, Kastrup (CPH) 16:50 |
| Agreg    | ar coment   | ario                    |                                                                               |
| Copenh   | agen ▷ St   | ockholm                 |                                                                               |
| Norweg   | ian Air In  | ternational /           | Copenhagen, Kastrup (CPH) 07:10 ▷ Stockholm, Arlanda (ARN) 08:25              |
| Agreg    | ar coment   | ario                    |                                                                               |
| Nykopir  | ng ⊳ Berlin | 1                       |                                                                               |
| Wizz Air | /Stockho    | ılm, Skavsta (N         | YO) 08:10 ▶ Berlin, Berlin-Brandenburg Willy Brandt (BER) 20:30               |
| Agreg    | ar coment   | ario                    |                                                                               |
|          |             |                         | 4.3.2.1.3.4.1 Pestaña "Conexión".                                             |

#### 4.3.2.1.3.5 Pestaña Cartel

¡Puedes crear un cartel a partir de una idea o paquete vacacional!

- 1. Elige el idioma, rango de fechas y título para mostrar
- 2. Elige el tamaño del título
- 3. Subtítulo: añade información adicional, sobre las noches y precios de la idea/paquete.
- 4. Añade una imagen de fondo (en el apartado de editar idea).
- 5. Personaliza el formato:
  - Overlay
  - Frame
  - Border line
- 6. Aañade el logotipo de tu microsite
- 7. Opcionalmente, ¡añade un **código QR** para que se pueda escanear y acceder a la información completa de la idea!

Te dejamos un ejemplo:

- 8. Haz clic en el botón "cargar" para generar el cartel según las configuraciones
- 9. El código QR estará a la vista:
- 10. Descarga el folleto

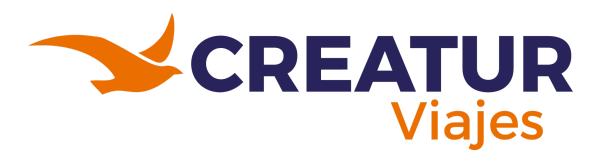

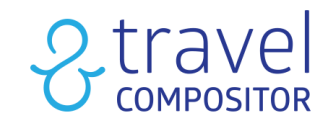

11. Imprime el folleto

#### Diseñador de carteles

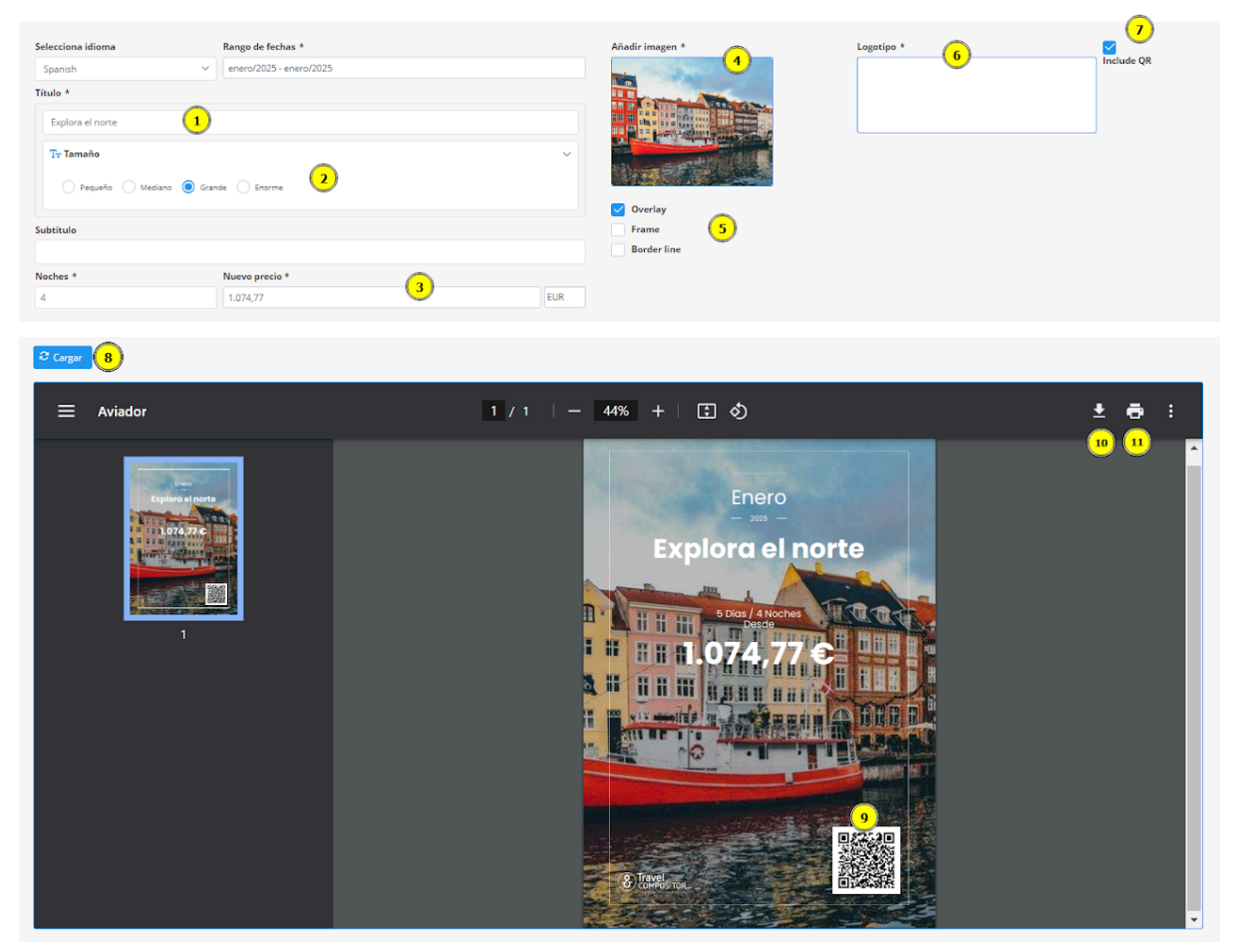

4.3.2.1.3.5.1 Diseñar cartel.

# 4.3.3 Paquetes vacacionales

Este es el menú principal dentro del modo administrador donde podrás visualizar los paquetes vacacionales que hayan sido creados en la vista principal, por los diferentes usuarios.

| Paqu          | Paquetes vacacionales 🛈 |         |       |                       |           |                     |                     |              |           |            |                                   |                                   |  |  |
|---------------|-------------------------|---------|-------|-----------------------|-----------|---------------------|---------------------|--------------|-----------|------------|-----------------------------------|-----------------------------------|--|--|
| Microsite Se  | eccionar todo           |         |       |                       |           |                     |                     |              |           |            |                                   |                                   |  |  |
| Travelc (defa | Travek (default)        |         |       |                       |           |                     |                     |              |           |            |                                   |                                   |  |  |
|               |                         |         |       |                       |           |                     |                     |              |           |            |                                   |                                   |  |  |
|               |                         |         |       |                       |           |                     |                     |              |           |            | æ Filtros III Columnas            | j Ø Delete Exportar V             |  |  |
| SELECCIONE    | OPCIONES                | VISIBLE | ID 11 | REFERENCIA EXTERNA †↓ | PROVEEDOR | τίτυιο              | FECHA DE CREACIÓN 1 | CREADO POR 1 | MICROSITE | agencia †‡ | MODO DE RESERVA PARA 828          | MODO DE RESERVA PARA B2C          |  |  |
|               |                         | Tod     |       | II                    |           |                     |                     |              |           |            | Todos                             | Todos                             |  |  |
| -             |                         | ~       |       |                       |           | Vals                |                     | -            |           |            | I WANT IT                         | I WANT IT                         |  |  |
| ( <u>i</u> )  |                         | $\odot$ |       |                       |           | ROT<br>(2025)       | 13/09/2024 08:04    |              | Travelc   | test B2B   | DIRECT BOOKING WITHOUT<br>CHANGES | DIRECT BOOKING WITHOUT<br>CHANGES |  |  |
| -             |                         | ~       |       |                       |           | Vals                |                     |              |           |            | LWANT IT                          | I WANT IT                         |  |  |
| (i)           |                         | $\odot$ |       |                       |           | Europeo<br>(2025)   | 13/09/2024 08:04    |              | Travelc   | test B2B   | DIRECT BOOKING WITHOUT<br>CHANGES | DIRECT BOOKING WITHOUT<br>CHANGES |  |  |
|               |                         | _       |       |                       |           | Turquía,<br>Israel, |                     |              |           |            | I WANT IT                         | I WANT IT                         |  |  |
| $\neg$        | = Occiones              | $\odot$ |       |                       |           | Iordania v          | 13/09/2024 08:04    |              | Travelc   | test B2B   | CUSTOMIZE IT                      | CUSTOMIZE IT                      |  |  |

4.3.3.1 Vista de listado de los paquetes vacacionales.

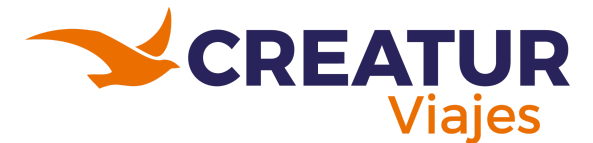

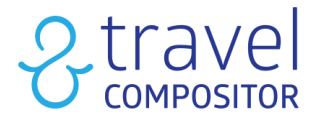

# 4.3.3.1 Crear Paquetes Vacacionales

Hay dos formas diferentes de crear un paquete vacacional:

#### 1. AL GUARDAR UNA IDEA EN MULTIDESTINO

Antes de guardar una Idea en un buscador, selecciona la casilla "Paquetes" antes de guardarla. En este caso ya no se crearía una idea, directamente se crearía un Paquete vacacional que aparecerá en el modo administrador.

| París, I<br>París      | Francia<br>Fis, France<br>Sorts + Alojamiento Creado           | : viernes, 13 | de septiembro de 2024 - Salida: mortes, t                                         | 4 de enero de 2025                                                                                             | Conceior × Guardar 10 |  |
|------------------------|----------------------------------------------------------------|---------------|-----------------------------------------------------------------------------------|----------------------------------------------------------------------------------------------------|-----------------------|--|
| Precia<br>34<br>En bas | p por persona desde<br>48 €<br>se a 2 adultos<br>pen del viale |               | Opciones de la idea           Image: series           Edita la miniatura de tu id | Aviseme si el precio baja                                                                                      | Hacer visible         |  |
| 201                    | 2 Adultos                                                      |               |                                                                                   |                                                                                                    |                       |  |
| ė                      | 14 ene 2025 - 19 ene 2025                                      |               | Paris, France                                                                     | State of the second second second second second second second second second second second second second second |                       |  |
| ¢                      | Noches                                                         | 5             | 1 DESTINOS (1) 2 TRANSPORTES (5)                                                  | NOCHES                                                                                                    |                       |  |
| Estaio                 | dea incluye                                                    |               | An A                                                                              | Título para la miniatura:                                                                                      |                       |  |
| 0                      | Destinos                                                       | 1             |                                                                                   | Paris, France                                                                                                  |                       |  |
| 4a                     | Transporte                                                     | 2             | ALE                                                                               | * Max 60 caracteres                                                                                            |                       |  |
| 呂                      | Alojamientos                                                   | 1             | MA L                                                                              | Imagen de portada:<br>Selecciona una imagen                                                                    |                       |  |

4.3.3.1.1 Creando paquetes vacacionales.

2. GUARDANDO UNA IDEA MULTIDESTINO DESDE EL MODO ADMINISTRADOR En Ideas & Usuarios > Ideas > Editar Ideas, al hacer clic en el botón "Crear Paquete Turístico" encontraremos esa idea convertida en Paquete Turístico en Ideas & Usuarios > Paquetes Turísticos, donde también podremos configurar su información general (título, cinta, etc.).

También, tienes la posibilidad de subir fotos para tu header del paquete vacacional dando clic en "Editar". En el caso de quieras incluir más de una foto en tu header, éstas, se mostrarán en modo carrusel:

Una vez creado el Paquete vacacional podemos verlo en el modo administrador, en Ideas & Usuarios > **Paquetes Vacacionales** 

|          | Paquetes vacacionales 🕦    |            |       |                       |           |                                                         |                     |              |           |            |                                                                |                                                                |                                                    |  |
|----------|----------------------------|------------|-------|-----------------------|-----------|---------------------------------------------------------|---------------------|--------------|-----------|------------|----------------------------------------------------------------|----------------------------------------------------------------|----------------------------------------------------|--|
|          | Microsite Seleccion        | nar todo   |       |                       |           |                                                         |                     |              |           |            |                                                                |                                                                |                                                    |  |
|          | Travelc (default)          |            |       |                       |           | ~                                                       |                     |              |           |            |                                                                |                                                                |                                                    |  |
|          |                            |            |       |                       |           |                                                         |                     |              |           |            |                                                                | 2<br>3<br>Filtros III Colur                                    | nnas Ø Delete Exportar V                           |  |
|          | OPCIONES 1                 | <b>Tod</b> | ID 11 | REFERENCIA EXTERNA †↓ | PROVEEDOR | τίτυιο                                                  | FECHA DE CREACIÓN 1 | CREADO POR 1 | MICROSITE | agencia †1 | <b>modo de reserva para b2b</b><br>Todos                       | <b>modo de reserva para e2c</b><br>Todos                       | DESTINOS                                           |  |
| 4        | 6<br>= Opciones<br>C Abrir | 0          | -     | 2500102#CLASICA       |           | Vals<br>Europeo<br>ROT<br>(2025)                        | 13/09/2024 08:04    | Peterson     | Travelc   | test 828   | I WANT IT<br>CUSTOMIZE IT<br>DIRECT BOOKING WITHOUT<br>CHANGES | I WANT IT<br>CUSTOMIZE IT<br>DIRECT BOOKING WITHOUT<br>CHANGES | 30 : Paris, Mont-de-<br>Marsan, Luxembourg, Cochem |  |
| i        | ≪ Compartir<br>Ø Editar    |            |       | 2505183#CLASICA       |           | Vals<br>Europeo<br>(2025)                               | 13/09/2024 08:04    | -            | Travelc   | test 828   | I WANT IT<br>CUSTOMIZE IT<br>DIRECT BOOKING WITHOUT<br>CHANGES | I WANT IT<br>CUSTOMIZE IT<br>DIRECT BOOKING WITHOUT<br>CHANGES | 30 : Paris, Mont-de-<br>Marsan, Luxembourg, Cochem |  |
| <b>i</b> |                            |            |       | 2503604#ORIENTEMEDIO  |           | Turquía.<br>Israel,<br>Jordania y<br>el Cairo<br>(2025) | 13/09/2024 08:04    | -            | Travelc   | test 828   | I WANT IT<br>CUSTOMIZE IT<br>DIRECT BOOKING WITHOUT<br>CHANGES | I WANT IT<br>CUSTOMIZE IT<br>DIRECT BOOKING WITHOUT<br>CHANGES | 28 :<br>Istanbul Ankara, Cappadocia, Safranbolu    |  |

4.3.3.1.1 Guía del apartado "Paquetes vacacionales".

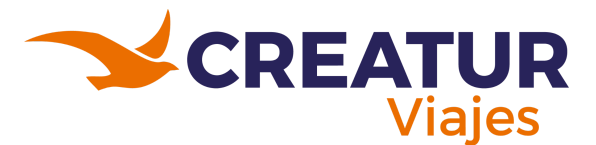

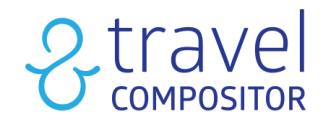

- 1. Selecciona microsite
- 2. Filtra
- 3. Ordena las columnas
- 4. Selecciona un paquete para eliminarlo
- 5. Exporta
- 6. Opciones:
  - Abrir la idea
  - Comparte la idea
  - Edita la idea
  - Comisiones
  - Cartel

#### 4.3.3.1.1 Editar un paquete vacacional

Para editar un paquete vacacional saldrá una ventana parecida a la de "Ideas" pero con algunas pestañas extras.

#### **Romantic Trip Experience**

Precio estimado por persona: 552 € (último abierto: 13/09/2024 | última actualización: )

General Cinta Fechas Servicios Destinos Conexión

4.3.3.1.1.1 Pestañas en la sección de editar ideas.

## 4.3.3.1.1.1 Pestaña Fechas

| General Cinta Fee                                                                                                    | has Servicios /       | Alojamientos disp         | onibles Destine | s                                    |                    |   |
|----------------------------------------------------------------------------------------------------|-----------------------|---------------------------|-----------------|--------------------------------------|--------------------|---|
|                                                                                                    |                       |                           |                 |                                      |                    |   |
| Habilitar Asociar a c                                                                                                    | ontrato de Closed tou | ir no disponible          |                 |                                      |                    |   |
|                                                                                                    | <u> </u>              |                           |                 |                                      |                    |   |
| Desde:                                                                                                    | <u>י</u>              | ė                         | Hasta:          |                                      |                    | Ē |
|                                                                                                    |                       |                           |                 |                                      |                    |   |
|                                                                                                    |                       |                           |                 |                                      |                    |   |
| Días de operación:                                                                                                    |                       |                           |                 |                                      |                    |   |
| Días de operación:                                                                                                    |                       |                           |                 |                                      |                    |   |
| Días de operación:                                                                                                    | Lunes 🗹 Martes        | ✓ Miércoles               | 🖌 Jueves 🗸      | Viernes 🗹 Si                         | <sub>ábado</sub> 2 |   |
| Días de operación:                                                                                                    | Lunes 🗹 Martes        | ✓ Miércoles               | 🗸 Jueves 🗸      | Viernes 🗹 Si                         | ábado 2            |   |
| Días de operación:  Domingo  Añadir origen                                                                                                    | Lunes 🗹 Martes        | ✓ Miércoles               | 🖌 Jueves 🗸      | Viernes 🗹 Si                         | ábado 2            |   |
| Días de operación:          Días de operación:         Domingo         + Añadir origen         Días de compra anticip                                                                                                    | Lunes 🖌 Martes        | Miércoles                 | Jueves 🗹        | Viernes 🗹 Si                         | ábado 2            |   |
| Días de operación:          V       Domingo       V         + Añadir origen       V         Días de compra anticipi                                                                                                    | Lunes V Martes        | Miércoles                 | Jueves          | Viernes <table-cell> Si</table-cell> | ábado 2            |   |
| Días de operación:<br>Domingo<br>Anadir origen<br>Días de compra anticip<br>Paro de ventas                                                                                                    | Lunes V Martes        | Miércoles                 | yueves 4        | Viernes 🗹 Si                         | ábado 2            |   |
| Días de operación:<br>Domingo<br>Anadir origen<br>Días de compra anticip<br>Paro de ventas                                                                                                    | Lunes V Martes        | Miércoles<br>0            | Jueves V        | Viernes V Si                         | ábado 2            |   |
| Dias de operación:          Dias de compra anticip         Dias de compra anticip         Paro de ventas                                                                                                    | Lunes V Martes        | Miércoles<br>0            | Jueves V        | Viernes 🗹 Si                         | ábado 2            |   |
| Dias de operación:           Dias de operación:           Domingo         Image: Comparent operación           + Añadir origen         Image: Comparent operación           Dias de compra anticip         Image: Comparent operación           Paro de ventas         Image: Comparent operación           No se han encontrado resulto         Desde                                                                                                    | Lunes V Martes        | Miércoles                 | jueves 🗹        | Viernes <table-cell> Si</table-cell> | ábado 2            |   |
| Dias de operación:<br>Daningo  Comingo  Comingo  C | Lunes V Martes        | Miércoles<br>0<br>comenzo | Jueves V        | Viernes Si                           | ábado 2            |   |

4.3.3.1.1.1.1 Guía de la pestaña Fechas.

Las pestañas "General" y "Cinta" se configuran exactamente igual que el Pop Up para configurar una Idea.

Si se ha creado un Paquete Vacacional a partir de un Tour Cerrado (Contratos > Tours Cerrados) podremos asociarlo o des-asociarlo a ese botón para que se aplique o no a las mismas fechas del tour.

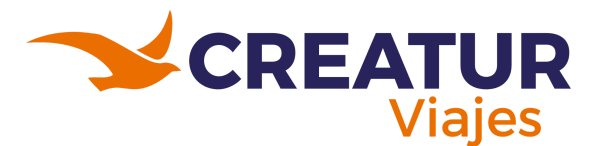

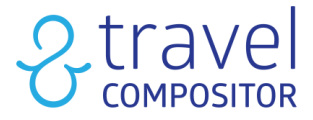

- 1. Aquí introduciremos las fechas operativas del Paquete Vacacional. Para especificar las fechas en las que el paquete puede comenzar.
- 2. Días de operación: los días en los que el paquete estará activo
- 3. Botón "añadir origen": mediante esta función podemos añadir más de un punto de origen para nuestro paquete de vacaciones. Nos aparecería así:

| Origen                                  | Desde | Hasta | Días de operación                 | Proveedor | Línea aérea      |   |   |
|-----------------------------------------|-------|-------|-----------------------------------|-----------|------------------|---|---|
| (BCN) Barcelona, Barcelona El Prat , ES |       |       | lun, mar, mié, jue, vie, sáb, dom | GALILEO   | Ryanair          | Ŵ | Ø |
| (VLC) Valencia, Valencia, ES            |       |       | lun, mar, mié, jue, vie, sáb, dom | MYSTIFLY  | Vueling Airlines | Ŵ | Ø |
| (SVQ) Sevilla, Sevilla, ES              |       |       | lun, mar, mié, jue, vie, sáb, dom | KIWI      | Iberia Airlines  | Ŵ | ø |

4.3.3.1.1.1.2 Añadiendo origen.

- 4. Días de compra anticipada.
- 5. Si no deseamos vender el paquete vacacional en una fecha concreta, podemos especificarlo en "Parar Ventas".

Podremos seleccionar:

- Ciudad de salida
- Proveedor del servicio
- Aerolínea

#### Añadir varios orígenes

Puedes añadir en tus paquetes vacacionales varios orígenes desde los que comenzar basándote en:

- Tus propios contratos de transportes (en la imagen, seleccionando la opción CONTRACT\_TRANSPORT
- Contratos con tus proveedores (dependerá de los proveedores de transporte que se tengan contratados en la plataforma.

| Habilitar Asociar a cont                                                                                                    | rato de Closed tour no disponible       |   |            |   |
|----------------------------------------------------------------------------------------------------|-----------------------------------------|---|------------|---|
|                                                                                                    |                                         |   |            |   |
|                                                                                                    |                                         |   |            |   |
| Origen: *                                                                                                    | Desde:                                  |   | Hasta:     |   |
| (MAD) Madrid, Adolfo S                                                                                                    | Suárez N 🛛 14/04/2025                   | Ē | 13/10/2025 | Ē |
|                                                                                                    |                                         |   |            |   |
| Llegada prevista ④<br>Mismo día                                                                                                    |                                         |   |            |   |
| Llegada prevista ()<br>Mismo día<br>Proveedor                                                                                                    | Aerolínea (Max.: 3)                     |   |            |   |
| Llegada prevista ③<br>Mismo dia<br>Proveedor<br>Seleccione proveedor                                                                                                    | Aerolínea (Max.: 3)<br>Aerolínea        |   |            |   |
| Llegada prevista ③<br>Mismo dia<br>Proveedor<br>Seleccione proveedor<br>Seleccione proveedor                                                                                                    | Aerolinea (Max.: 3)<br>Aerolinea        |   |            |   |
| Llegada prevista ③<br>Mismo día<br>Proveedor<br>Seleccione proveedor<br>Seleccione proveedor<br>MYSTIFLY                                                                                            | Aerolinea (Max.: 3)<br>Aerolinea        |   |            |   |
| Llegada prevista ①<br>Mismo día<br>Proveedor<br>Seleccione proveedor<br>Seleccione proveedor<br>MYSTIFLY<br>TRAVELFUSION                                                                            | Aerolinea (Max.: 3)<br>Aerolinea        |   |            |   |
| Llegada prevista ③<br>Mismo día<br>Proveedor<br>Seleccione proveedor<br>Seleccione proveedor<br>MYSTIFLY<br>TRAVELFUSION<br>GALILEO                                                                 | Aerolinea (Max.: 3)<br>Aerolinea        |   |            |   |
| Llegada prevista ①<br>Mismo día<br>Proveedor<br>Seleccione proveedor<br>Seleccione proveedor<br>MYSTIFLY<br>TRAVELFUSION<br>GAULEO<br>FLUBBUS                                                       | Aerolinea (Max.: 3)<br>Aerolinea        |   |            |   |
| Llegada prevista ()<br>Mismo dia<br>Proveedor<br>Seleccione proveedor<br>Seleccione proveedor<br>MYSTIFLY<br>TRAVELFUSION<br>GALIEO<br>FLIXBUS<br>DIRECT_FERRIES                                    | Aerolinea (Max.: 3)<br>Aerolinea        |   |            |   |
| Llegada prevista ()<br>Mismo día<br>Proveedor<br>Seleccione proveedor<br>Seleccione proveedor<br>MYSTIFLY<br>TRAVELFUSION<br>GAULEO<br>FLURUS<br>DIRECT_FERIES<br>CONTRACT_TRANSPORT                | Aerolinea (Max.: 3)<br>Aerolinea<br>Ben |   |            |   |
| Llegada prevista ()<br>Mismo dia<br>Proveedor<br>Seleccione proveedor<br>Seleccione proveedor<br>MYSTILY<br>TRAVELFUSION<br>GALILEO<br>FLIXBUS<br>DIRECT_FERRIES<br>CONTRACT_TRANSPORT<br>ORCHESTRA | Aerolinea (Max.: 3)<br>Aerolinea        |   |            |   |

4.3.3.1.1.1.3 Añadiendo origen y proveedores.

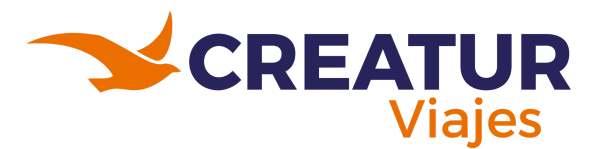

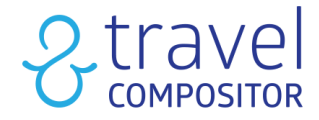

#### 4.3.3.1.1.2 Pestaña Servicios

- Obligatorio: Significa que el servicio es obligatorio pero el usuario puede elegir el proveedor. En este ejemplo los hoteles sólo son "Obligatorios", lo que significa que el usuario debe reservar un hotel, pero puede elegir qué hotel reservar entre los que ofrece el sistema.
- Fijo: Implica que el usuario sólo tendrá la opción de elegir un determinado servicio. En este ejemplo los transportes son Obligatorios y Fijos, lo que significa que el usuario sólo tendrá la opción de seleccionar los transportes que se han indicado y tendrá que reservarlos en el Paquete Vacacional.

Si dejamos un servicio sin marcar (sin Obligatorio ni Fijo) el usuario podrá reservar o no un determinado servicio, así como cambiar dicho servicio. En este ejemplo en la imagen 4.3.3.1.1.2.1 hemos dejado las actividades como totalmente opcionales.

General Cinta Fechas Servicios Alojamientos disponibles Destinos Conexión

Mallorca (island): Día 0

|            |                                                                                                    |                 | Obligatorio<br>i | Fijo<br>③ |
|------------|----------------------------------------------------------------------------------------------------|-----------------|------------------|-----------|
| Transporte | Iberia Express / Palma de Mallorca, Son Sant Joan, Mallorca<br>(PMI) 15:05  ▶ Madrid, Adolfo Suárez Madrid Barajas (MAD) 16:30 | Kiwi<br>TravelC |                  |           |

Madrid: Día 1 ▷ Día 7

|                             |                                                                                                    |                    | Obligatorio<br>i | Fijo<br>i |
|-----------------------------|----------------------------------------------------------------------------------------------------|--------------------|------------------|-----------|
| Alojamientos<br>disponibles | 1: Agumar Hotel - 2: Gran Via 47 - 3: Hotel Gran Versalles                                                                   |                    |                  |           |
| Transporte                  | Air Europa / Madrid, Adolfo Suárez Madrid Barajas<br>(MAD) 10:15 ▶ Palma de Mallorca, Son Sant Joan, Mallorca<br>(PMI) 11:35 | Amadeus<br>TravelC |                  |           |

Cancelar Guardar

4.3.3.1.1.2.1 Pestaña Servicios.

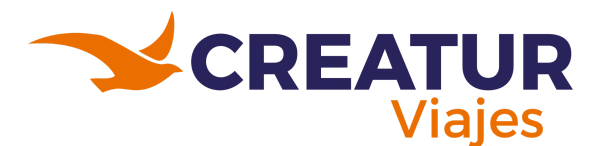

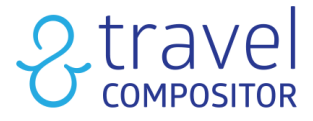

A la hora de crear un paquete vacacional, podrás hacer obligatorio y/o fijo el seguro de viaje, indicándolo en la pestaña de servicios, como ya era posible con el resto de servicios.

#### Añade seguros de asistencia en viaje o de anulación

|         | Información. Compiciónad | O_MINORISTAS_CA_24_arag=2jRW4EqBsdoNeOQNkh/uaXTH.pdf |         |
|---------|--------------------------|------------------------------------------------------|---------|
|         |                          |                                                      |         |
|         |                          |                                                      |         |
| Seguros |                          |                                                      |         |
|         |                          |                                                      | Fiio    |
|         |                          |                                                      | (j)     |
|         |                          |                                                      |         |
| s       | Seguros                  | ieguros                                              | ieguros |

4.3.3.1.1.2.1 Añadir seguros en la pestaña de Servicios.

#### 4.3.3.1.2 Ideas/paquetes bajo petición

Esta opción de Ideas/paquetes Bajo petición, permite que al hacer un presupuesto utilizando contratos a petición, no será posible hacer una reserva. En un lugar se creará una idea. Seguidamente se requerirá su aprobación por parte del operador para proceder con la reserva o no.

\*Solo disponible en Closed tour, Hotel y Tickets de contrato (Actividades).

**IMPORTANTE**. Para activar dicha función, tendrán que solicitarlo al departamento de sistemas (Una vez activado estará disponible para todos los asesores).

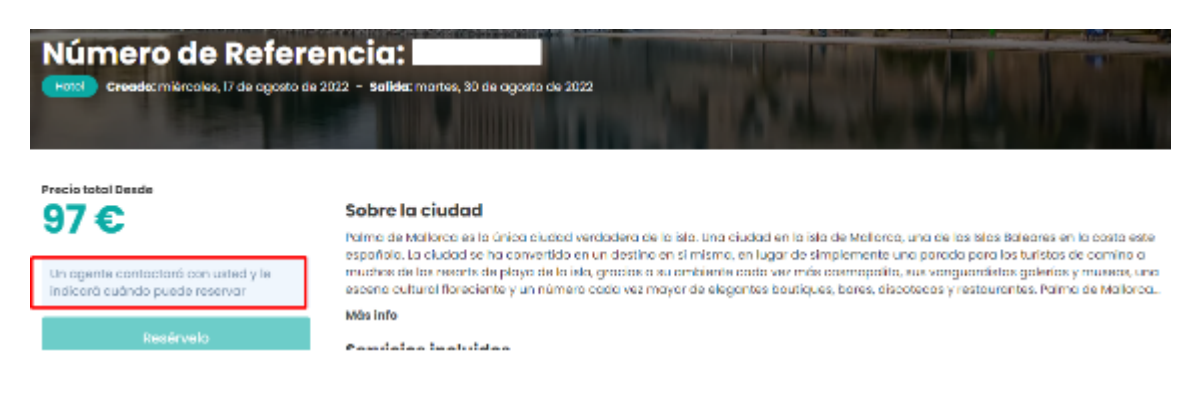

4.3.3.1.1.1 Ejemplo de solicitud de idea/paquete.

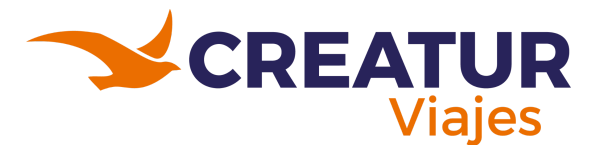

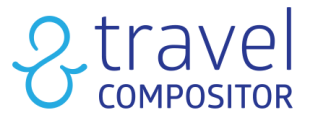

Haciendo clic en "opciones" podremos abrir, habilitar, borrar la reserva o ver las comisiones.

Este es el menú principal que nos aparecerá:

|          | ldeas/l            | Paque     | etes bajo pe | tición               |                    |              |                                                                                                |           |                               |                                                  |          |
|----------|--------------------|-----------|--------------|----------------------|--------------------|--------------|------------------------------------------------------------------------------------------------|-----------|-------------------------------|--------------------------------------------------|----------|
|          | Microsite Seleccio | onar todo |              |                      |                    |              |                                                                                                |           |                               |                                                  |          |
|          | Todos los micros   | ites      |              |                      |                    |              |                                                                                                |           |                               | ~                                                |          |
|          |                    |           |              |                      |                    |              |                                                                                                |           |                               |                                                  |          |
|          |                    |           |              |                      |                    |              |                                                                                                |           | 妻 Fi                          | itros                                            | portar V |
| OPCIONES | RESERVABLE         | RESERVADA | io †↓        | FECHA DE CREACIÓN †↓ | ÚLTIMA APERTURA †↓ | CREADO POR 1 | CONTRATO                                                                                       | MICROSITE | AGENCIA †↓                    | DESTINOS                                         | NOCHES   |
|          | ⊗                  | ۲         |              | 17/08/2022 11:31     | 04/01/2024         |              | Hotel Enkarterri 🖸 - Almudena_Enkarterri 🗗                                                     | Employees | Travel Compositor (Employees) | 1 : Palma de Mallorca                            | 1        |
|          | 8                  | ۲         |              | 07/04/2022 16:13     | 27/09/2023         |              | Vuelo (♂ - Example (♂<br>Paisajes de Costa Rica - TEST (♂ - 5*Club (♂<br>Vuelo (♂ - Example (♂ | Employees | -                             | 9 : Madrid,San<br>José,Tortuguero,Volcán Arenal, | 10       |

4.3.3.1.1.2 Menú de idea/paquete.

# 4.4 Financiero

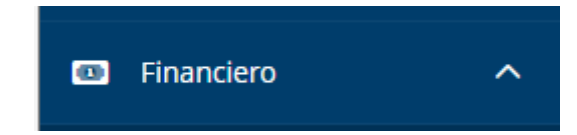

4.4.1 Sección "Financiero" en la barra de menú en el lateral izquierdo.

# 4.4.1 Pagos pendientes

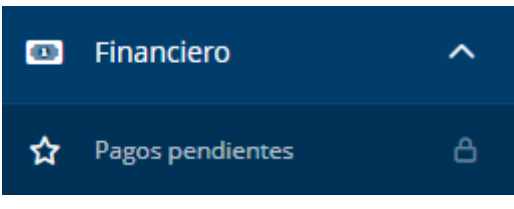

4.4.1.1 Locación de Pagos pendientes.

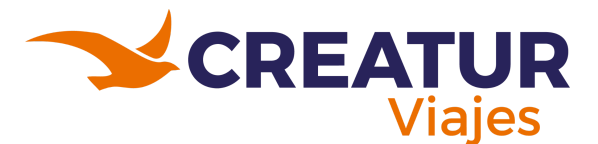

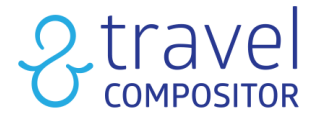

En el apartado de **Pagos Pendientes** te permitirá controlar los pagos que tengas pendientes de cobrar en aquellas reservas que se hayan realizado por pago diferido. En esta sección podemos visualizar los pagos pendientes a realizar cuando nos hayan reservado con Pago Diferido.

| osite Seleccionar todo                   |                                |                                                                                 |         |                                                |                                                  |                               |                                         |                                                                                                    |                    |                  |
|------------------------------------------|--------------------------------|---------------------------------------------------------------------------------|---------|------------------------------------------------|--------------------------------------------------|-------------------------------|-----------------------------------------|----------------------------------------------------------------------------------------------------|--------------------|------------------|
| dos los microsites                       |                                |                                                                                 |         |                                                |                                                  |                               |                                         |                                                                                                    |                    |                  |
|                                          |                                |                                                                                 |         |                                                |                                                  |                               |                                         |                                                                                                    |                    |                  |
|                                          |                                |                                                                                 |         |                                                |                                                  |                               |                                         |                                                                                                    |                    |                  |
| Límite de la fecha de pago               |                                |                                                                                 | ^ R     | eferencia de reserva                           |                                                  |                               |                                         |                                                                                                    |                    |                  |
| Eliminar fechas                          |                                | 🛱 Rango de fechas                                                               |         |                                                |                                                  |                               |                                         |                                                                                                    |                    |                  |
| Desde                                    |                                |                                                                                 |         | stado de pago<br>) Todos () Pagado () Pendient | e                                                |                               |                                         |                                                                                                    |                    |                  |
| 17/05/2024                               |                                | đ                                                                               | Ē       |                                                |                                                  |                               |                                         |                                                                                                    |                    |                  |
| Hasta                                    |                                |                                                                                 |         |                                                |                                                  |                               |                                         |                                                                                                    |                    |                  |
| 25/07/2024                               |                                |                                                                                 |         |                                                |                                                  |                               |                                         |                                                                                                    |                    |                  |
|                                          |                                | e                                                                               | 2       |                                                |                                                  |                               |                                         |                                                                                                    |                    |                  |
|                                          |                                | e                                                                               | 3       |                                                |                                                  |                               |                                         |                                                                                                    |                    |                  |
| Búsqueda                                 |                                | La<br>La<br>La<br>La<br>La<br>La<br>La<br>La<br>La<br>La<br>La<br>La<br>La<br>L | Ξ       |                                                |                                                  |                               |                                         |                                                                                                    |                    |                  |
| Búsqueda<br>agos diferidos               |                                | L.                                                                              | 3       |                                                |                                                  |                               |                                         |                                                                                                    |                    |                  |
| Búsqueda<br>Pagos diferidos              |                                | L.                                                                              | 2       |                                                |                                                  |                               |                                         | Marcar como                                                                                                    | pagado Exportar V  | II Colu          |
| Búsqueda<br>agos diferidos<br>SELECCION  | E REFERENCIA DE RESERVA        | Line Microstte                                                                  | AGENCIA | REFERENCIA DI RESERVA DE LA AGENCIA            | PRECIO DE VENTA Î↓                               | PAGADO 11                     | PAGO PENDIENTE †↓                       | Marcar como                                                                                                    | pagado Exportar V  | ESTAD            |
| Búsqueda<br>agos diferidos               | E REFERENCIA DE RESERVA        | MICROSITE                                                                       | AGENCIA | REFERENCIA DE RESERVA DE LA AGENCIA            | PRECIO DE VENTA ȚI                               | PAGADO †1                     | PAGO PENDIENTE †↓                       | Marcar como                                                                                                    | pagado) Expertar V | ESTAD            |
| Búsqueda<br>agos diferidos<br>seleccon   | E REFERENCIA DE RESERVA        | MICROSITE                                                                       | AGENCIA | REFERENCIA DE RESERVA DE LA AGENCIA            | PRECIO DE VENTA 11<br>495.46 €                   | PAGADO †↓<br>0,00 €           | рабо ренолета 11<br>496.46 с            | Marcar como<br>Limite de la fecia de maco<br>25/05/2024 02:00 (CEST)                                                 | pagado Exportar V  | ESTAC<br>Pendie  |
| Búsqueda<br>agos diferidos<br>E Opsiones | E REFERENCIA DE RESERVA<br>15. | MICROSITE                                                                       | AGENCIA | REFERENCIA DE RESERVA DE LA AGENCIA            | <b>ρθεςίο de vinta 11</b><br>396.36 €<br>19.12 € | рададо 11<br>0.00 с<br>0.00 с | Расо реалинте 11<br>296.26 с<br>19.12 с | Marcar como           LÍMITE DE LA FECHA DE PAGO           25/05/2024 02:00 (CEST)           26/05/2024 02:00 (CEST) | pagado Exportar V  | ESTAD<br>Pendiet |

4.4.1.2 Vista de Pagos pendientes.

Botón "Opciones":

- 1. Marcar como pagado.
- 2. Pagar el monto diferido.
- 3. Abrir reserva.

| Pagos dife        | ridos |                       |           |         |                                     |                    |           |                  | Marcar                     | como pagado Expor     | tar 🗸 🗐   | E Columnas |
|-------------------|-------|-----------------------|-----------|---------|-------------------------------------|--------------------|-----------|------------------|----------------------------|-----------------------|-----------|------------|
|                   |       | REFERENCIA DE RESERVA | MICROSITE | AGENCIA | REFERENCIA DE RESERVA DE LA AGENCIA | PRECIO DE VENTA †↓ | pagado †↓ | PAGO PENDIENTE 1 | LÍMITE DE LA FECHA DE PAGO | SEGUNDA FECHA DE PAGO | ESTADO    | AUTO CAN   |
|                   |       |                       |           |         |                                     | 235,10 €           | 35,00 €   | 0,00 €           | 26/01/2024 01:00 (CET)     | 19/01/2024            | Pagado    | No permiti |
|                   |       |                       |           |         |                                     | 278,41 €           | 56,51 €   | 0,00 €           | 26/01/2024 01:00 (CET)     | 16/01/2024            | Pagado    | No permiti |
|                   |       |                       |           |         |                                     | 272,36 €           | 255,84 €  | 0,00 €           | 26/01/2024 01:00 (CET)     | 19/01/2024            | Pagado    | No permiti |
|                   |       |                       |           |         |                                     | 898,62 €           | 414,37 €  | 0,00 €           | 26/01/2024 01:00 (CET)     | 24/01/2024            | Pagado    | No permiti |
| $\equiv$ Opciones |       |                       |           |         |                                     | 83,40 €            | 35,00 €   | 0,00 €           | 26/01/2024 01:00 (CET)     | 22/01/2024            | Pagado    | No permiti |
|                   |       |                       |           |         |                                     | U5\$870.38         | US\$0.00  | US\$783.34       | 26/01/2024 01:00 (CET)     |                       | Pendiente | No permiti |
|                   |       |                       |           |         |                                     | U5\$6,233.14       | US\$0.00  | US\$5,609.83     | 26/01/2024 01:00 (CET)     |                       | Pendiente | No permiti |
|                   |       |                       | 10.0      |         |                                     | US\$117.96         | US\$0.00  | US\$117.96       | 26/01/2024 01:00 (CET)     |                       | Pendiente | No permiti |

4.4.1.3 Rango de colores en los pagos pendientes (diferidos).

Como podemos ver en la imagen 4.4.1.3, puede que los rangos estén en diferentes colores:

- Si están en verde quiere decir que ya está pagado.
- Si está en rojo quiere decir que está a punto de expirar o expirado.
- Si no está en ningún color el pago sigue pendiente.

Otra manera de ver los pagos pendientes es desde tu perfil, en la pantalla principal de la plataforma:

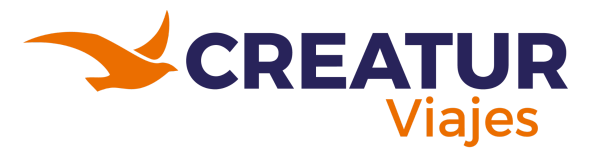

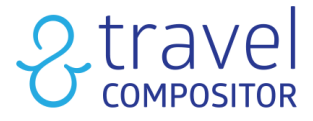

- 1. Haz clic en tu usuario el cual mostrará un desplegable
- 2. Clic en Mi Perfil
- 3. Haz clic en la pestaña "pagos pendientes".
- 4. También puedes ver tus reservas desde la pantalla principal de tu perfil.

|                          |                                                                                                    | A                                                        | yúdame Dólar USD 🗸      | 💶 Español 🗸      | & <b>1</b> ~                               | © Comentarios/soporte          |
|--------------------------|----------------------------------------------------------------------------------------------------|----------------------------------------------------------|-------------------------|------------------|--------------------------------------------|--------------------------------|
| Tran                     | sporte + Alojamiento   Paquetes   Al                                                                           | lojamiento   Cruceros   De                               | estinos más populares 🗸 | Cupos de transp  | ی Mi perfil                                | bas tiempo 🗸                   |
| Panel de usuario         |                                                                                                    |                                                          |                         |                  | Reservas<br>Pagos pendier<br>Ideas Guardad | as                             |
|                          |                                                                                                    |                                                          | -                       |                  | Mis intentos de<br>Paquetes Guar           | dados                          |
| 🖾 Reservas               |                                                                                                    |                                                          |                         |                  | (i) Mis datos                              | Vate                           |
| Pagos pendientes         |                                                                                                    |                                                          |                         |                  | Datos de tu age<br>≓ Crédito de la A       | gencia                         |
| ्रिः Ideas Guardadas     |                                                                                                    | 100                                                      |                         |                  | $\Psi$ Tienes 0 punto                      | s                              |
| 🖞 Mis intentos de compra | The second second second second second second second second second second second second second second second s |                                                          |                         |                  | 💠 Admin                                    | the second                     |
| D Paquetes Guardados     |                                                                                                    |                                                          |                         |                  | ¢) Cerro                                   | ar sesión                      |
| A Mis datos              | 0                                                                                                    | Contract Lands                                           |                         |                  |                                            | Mis reservos                   |
| Datos de tu agencia      |                                                                                                    |                                                          |                         |                  |                                            |                                |
| 📼 Crédito de la Agencia  | C 11                                                                                                    | 10                                                       |                         |                  | •                                          |                                |
|                          | RES                                                                                                    | IS ERVAS                                                 | DESTINOS                | HOT              | ELES 2                                     | TRANSPORTES                    |
|                          |                                                                                                    |                                                          |                         |                  |                                            |                                |
|                          | Incremento mo                                                                                                  | irgen comercial (se c                                    | plicará sobre el to     | otal de la reser | ·va)                                       |                                |
|                          | 0,0                                                                                                    | % 🗸 Gu                                                   | ardar                   |                  |                                            |                                |
|                          |                                                                                                    |                                                          |                         |                  |                                            |                                |
|                          | Tus últimas reser                                                                                              | vas                                                      |                         |                  |                                            |                                |
|                          | Localizador                                                                                                    | Fechas                                                   | Nombre                  | vi               | aje                                        | Precio total                   |
|                          | 4 TST-<br>Pendiente de pago                                                                                    | <b>Creado:</b> 21 mar 2024<br><b>Salida:</b> 15 jul 2024 | 100                     |                  |                                            | 137,46 € ④<br>Comisión: 2,45 € |
|                          |                                                                                                    |                                                          |                         | Modificar        | Detalles                                   | Mejora su reserva              |
|                          | TST-3913<br>Reserva cancelada                                                                                  | Creado: 21 mar 2024<br>Salida: 3 jun 2024                |                         |                  |                                            | 0,00 € ()<br>Comisión: 0,00 €  |

4.4.1.4 Otra forma de ver los pagos pendientes desde la pantalla principal.

Al dar clic en la pestaña de pagos pendientes podremos ver con más detalle la fecha límite de pago y la cantidad pendiente de pagar.

| Pagos pendien<br>Tiene los siguientes p | n <b>tes</b><br>agos pendientes |                  |                    |                           |                     |
|-----------------------------------------|---------------------------------|------------------|--------------------|---------------------------|---------------------|
| Apellido                                | Desde                           | Ê                | Hasta              | Busc                      | ar Limpiar          |
| Localizador                             | Apellido                        | Fecha limite     | Pendiente de pagar | Comisión de la<br>Agencia | Pendiente (Agencia) |
| TS                                      |                                 | 04/07/2024 23:30 | 4,10               | 1,32 €                    | 4,10                |

4.4.1.5 Pagos pendientes- fecha límite de pago.

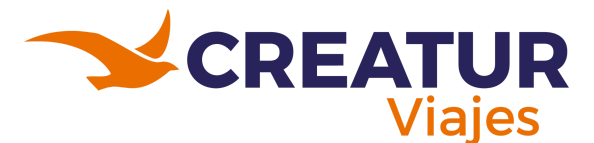

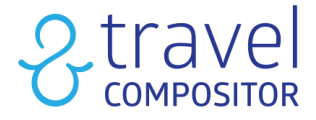

Si entramos en el voucher de la reserva, también podemos acceder a la pasarela de pago de pagos pendientes de nuestras reservas.

| Palma de Mallorca    |                                                                                                    |                                  |
|----------------------|----------------------------------------------------------------------------------------------------|----------------------------------|
| Mi perfil &          | Guardar                                                                                                    | Copciones V                      |
| Procio final         | Localizador de tu reserva.                                                                                                    |                                  |
| 5,010                | TST-4198                                                                                                    | Pendiente de pago                |
| Bono                 | A Tenga en cuenta que algunos servicios están pendientes de ser confirmados                                                                                                    |                                  |
| 2 Adultos            | La reserva está pendiente del pago del segundo plazo<br>Si llegada esta fecha 17/06/2024 23:30 la reserva NO estuviera pagada, SE CANCELARÁ AUTOMATICAMENTE<br>aplicando los Gastos de Cancelación que pudieran ser aplicables. | Pagar segundo<br>plazo pendiente |
| 🖂 Contacto principal |                                                                                                    |                                  |
|                      | Servicios incluidos                                                                                                    |                                  |

4.4.1.5 Pasarela de pagos en el Voucher.

# 4.5 Operaciones

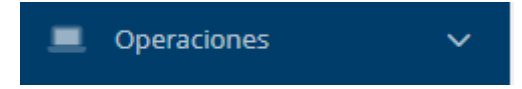

4.5.1 Sección "Operaciones" en la barra de menú en el lateral izquierdo.

# 4.5.1 Listados Rooming

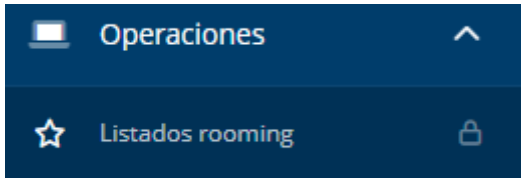

4.5.1.1 Ubicación de "Listados rooming".

Con este módulo podemos disponer de listados listado con todos los datos que queramos escoger de los clientes en relación al servicio contratado. Una vez dentro del módulo, podemos encontrar dos pestañas: "listados rooming" y la de "plantillas de listados".

- 1. Listados rooming. En esta pestaña aparecen las listas de rooming después de haber seleccionado varios filtros. Estos filtros varían dependiendo del tipo de servicio que se quiera mostrar.
- 2. **Seleccionar plantilla.** En este desplegable podemos elegir el servicio del que queramos sacar el listado. El tipo de plantilla puede ser por defecto o, si la queremos

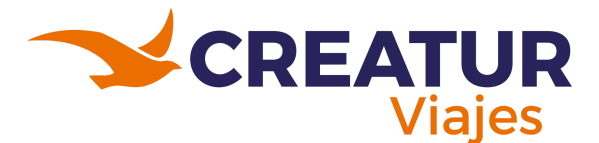

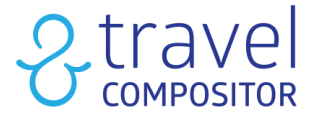

personalizada, se pueden crear plantillas personalizadas en la pestaña de plantillas de listados (Rooming).

- 3. **Fecha.** En el calendario introduciremos las fechas deseadas. El rango de fechas está limitado a 1 mes.
- 4. Ubicación. El filtro de destino es obligatorio en todos los tipos de servicios.
- 5. **Pestaña.** Una vez hayamos aplicado todos los filtros, haciendo clic en "Buscar" obtendremos el listado.
- 6. Columnas. En columnas podremos decidir qué columnas de datos queremos ver.
- 7. Exportar a excel. Toda la información podrá ser exportada a excel.

| Listados rooming 🕕                      |           |                                          |                                       |
|-----------------------------------------|-----------|------------------------------------------|---------------------------------------|
| Microsite Seleccionar todo              |           |                                          |                                       |
| Travelc (default)                       |           |                                          | · · · · · · · · · · · · · · · · · · · |
|                                         |           |                                          |                                       |
| 1                                       |           |                                          |                                       |
| Listados rooming Plantillas de listados | (Rooming) |                                          |                                       |
| Seleccionar plantilla *                 |           |                                          |                                       |
| Seleccione uno V                        | 2         |                                          |                                       |
| Fecha                                   |           | Ubicación                                |                                       |
| 13/06/2024 00:00                        | Hasta *   | Destino * 4                              |                                       |
| 100010110000                            |           |                                          |                                       |
| Rúsqueda S                              |           |                                          |                                       |
|                                         |           |                                          |                                       |
|                                         |           |                                          | 6 II Columnas                         |
|                                         |           |                                          |                                       |
| No second formal                        |           | REFERENCIA DE VIAJE                      |                                       |
| ivo recuras round.                      |           |                                          |                                       |
|                                         |           | (0 - 0 of 0) - Page: 1/1<br><< < 20 > >> |                                       |
|                                         |           |                                          |                                       |
|                                         |           |                                          |                                       |

4.5.1.2 Imagen explicativa de los puntos anteriormente explicados - Listados Rooming.

# 4.5.1.1 Plantillas de listados:

**Plantillas de listados(Rooming):** En esta pestaña se crearán las plantillas que posteriormente aparecerán en la pestaña de rooming list.

Opciones: Si seleccionas este botón puedes editar o eliminar la plantilla

**Nueva plantilla:** Al crear la plantilla se seleccionará un tipo de servicio y posteriormente se marcarán los checks de la información que se quiera mostrar.

| Listados rooming Plantillas de listados (Rooming)                   |                  |             |                                        |                      |  |  |  |
|---------------------------------------------------------------------|------------------|-------------|----------------------------------------|----------------------|--|--|--|
| + Nueva plantilla                                                   |                  |             |                                        |                      |  |  |  |
|                                                                     | NOMBRE           | ТІРО        | ACTUALIZADO POR                        | ÚLTIMA ACTUALIZACIÓN |  |  |  |
| E Opciones                                                          | tetz             | Closed Tour | employees-truiz@travelcompositor.com   | 05/10/2021 09:21     |  |  |  |
|                                                                     | Closed Tour RL   | Closed Tour | employees-moliver@travelcompositor.com | 22/06/2022 10:10     |  |  |  |
|                                                                     | test destination | Destination | employees-pwalker@travelcompositor.com | 29/12/2023 12:01     |  |  |  |
| (1 - 2 of 3) - Page: 1/1<br><< < 1 >>>>>>>>>>>>>>>>>>>>>>>>>>>>>>>> |                  |             |                                        |                      |  |  |  |

4.5.1.1.1 Vista de la pestaña de plantillas de listados (Rooming).
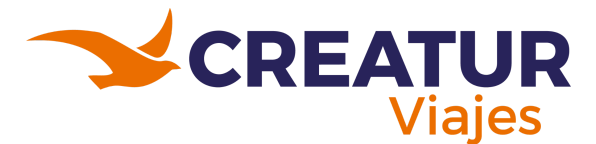

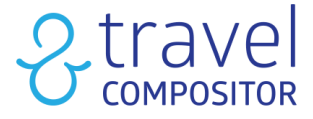

Para crear una plantilla personalizada seguimos los siguientes pasos:

- 1. Elegir el tipo de servicio que queramos. Podemos elegir entre transporte, alojamiento, traslados, closed tour, actividades y destino
- 2. Al elegir servicio, marcaremos los checks de la información que queramos ver. El campo de nombre del rooming list es obligatorio.

| ino de servicio |  |
|-----------------|--|
| Seleccione uno  |  |
| Seleccione uno  |  |
| Transporte      |  |
| Alojamiento     |  |
| Traslado        |  |
| Ticket          |  |
| Tour Cerrado    |  |
| Destino         |  |

4.5.1.1.2 Crear plantilla personalizada.

# 4.6 Contratos

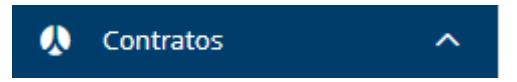

4.6.1 Sección "Contratos" en la barra de menú en el lateral izquierdo.

# 4.6.1 Seguros

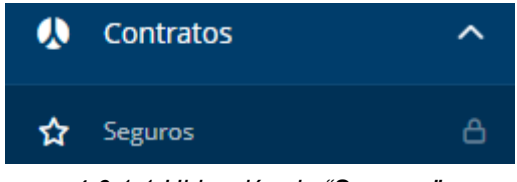

4.6.1.1 Ubicación de "Seguros".

En Travel Compositor puedes cargar 3 tipos de seguros:

- 1. **Cancelación:** Permite al usuario que lo compra, la posibilidad de cancelar el servicio comprado sin costes.
- 2. **Mandatorio (obligatorio):** Al cargar un seguro obligatorio el usuario que reserve no podrá eliminar el seguro, durante la cotización, el precio de éste ya se incluirá.
- 3. **Opcional:** Suele cubrir más que el Obligatorio y por defecto no está seleccionado, el usuario podrá incluirlo, si así lo desea.

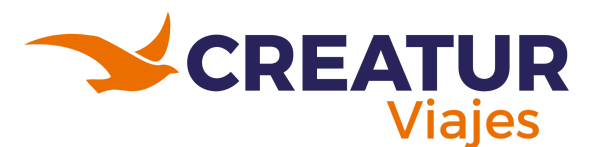

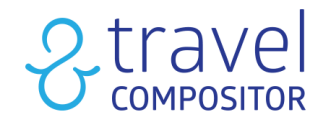

Parámetros de seguro 🚯

|            |                 |       |                  |        |         |                                        | 1<br>Microsites                | 2<br>Borrar Nueva con   | 3<br>liguración de  | e seguro            | 4<br>Agregar logotipo de seguros  | 5                                   |
|------------|-----------------|-------|------------------|--------|---------|----------------------------------------|--------------------------------|-------------------------|---------------------|---------------------|-----------------------------------|-------------------------------------|
|            | ACTIVO<br>Tode∽ | di ID | NÚMERO DE PÓLIZA | NOMBRE | CREADOR | CREACIÓN<br>DE<br>FECHAS<br>J <i>T</i> | TIPO DE SEGURO<br>Seleccione 🌱 | MICROSITES PARA APLICAR | ESTADÍAS<br>MÍNIMAS | ESTADÍAS<br>MÁXIMAS | ULTIMA ACTUALIZACION HECHA<br>POR | FECHA DE<br>ÚLTIMA<br>ACTUALIZACIÓN |
| E Opciones | ⊗               | 3432  |                  |        |         | 25/10/2023<br>09:42                    | OPTIONAL                       |                         |                     | 30                  |                                   | 2024-02-<br>01T12:53:30             |
| ≡ Opciones | $\odot$         | 3065  |                  |        |         | 25/08/2023<br>11:30                    | OPTIONAL                       |                         | 17                  | 34                  |                                   | 2024-01-<br>10T09-57:18             |
|            | Ø               | 3064  |                  |        |         | 25/08/2023<br>11:29                    | OPTIONAL.                      |                         | 10                  | 16                  |                                   | 2024-01-<br>10T09:56:59             |

4.6.1.2 Vista y guía del apartado de Seguros.

- 1. **Microsites**. Si queremos compartir un contrato a otro Microsite seleccionaremos el contrato deseado y haciendo clic en "Microsites" lo podremos compartir.
- 2. Borrar. Se podrá borrar un contrato directamente desde este botón.
- 3. Nueva configuración de seguro. Para crear un nuevo contrato de seguros haremos clic aquí.
- 4. Agregar logotipo de seguros. Este botón sirve para añadir un logo a un seguro.
- 5. Columnas: Para filtrar las columnas que desees.
- 6. En **Opciones** podremos editar o duplicar.

# 4.6.1.1 Nuevo/Editar

En esta pantalla podemos cargar los seguros de viaje. Éstos pueden ser opcionales o mandatorios para el viajero y tenemos la opción de asignar distintos precios según el número de países a visitar y activarlos según servicio (hoteles, vuelos, coches y actividades).

Vamos a navegar a través de las diferentes pestañas del menú:

# 4.6.1.1.1 Datos Básicos

En la pestaña de Datos Básicos, podrás introducir todos los datos básicos del contrato de seguros, en los siguientes puntos se explicará los apartados de esta pestaña la cual podrán seguir en la imagen de ejemplo 4.6.1.1.1.

- 1. Podrás introducir todos los datos básicos del contrato de seguros
- 2. Aquí podrás configurar los diferentes proveedores en los que el seguro aplicará en el viaje.
- 3. Podrás aplicar los providers a los que aplicará el seguro.
- 4. Aquí podrás seleccionar las nacionalidades que desees que aparezca este contrato de seguros.

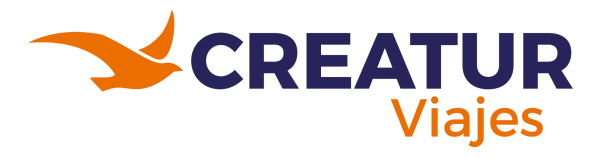

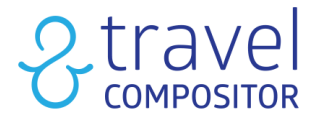

5. Aquí podrás añadir una descripción en sus múltiples idiomas. En "tipo de producto" podrás indicar en qué producto deseas que aparezca.

| Datos básicos<br>Archivo de términos              | Seguro:                                   |                                                                                                    |                                     |                                         | Volver a la lista Guardar    |  |  |  |
|---------------------------------------------------|-------------------------------------------|----------------------------------------------------------------------------------------------------|-------------------------------------|-----------------------------------------|------------------------------|--|--|--|
| Microsites para aplicar                           |                                           |                                                                                                    |                                     |                                         |                              |  |  |  |
| Políticas de cancelación                          | Datos básicos                             |                                                                                                    |                                     |                                         |                              |  |  |  |
| Temporadas                                        | Activo                                    |                                                                                                    |                                     |                                         |                              |  |  |  |
| Taritas                                           |                                           |                                                                                                    |                                     |                                         |                              |  |  |  |
|                                                   | Creado por el usuario                     | Nombre                                                                                                    | de la póliza de seguro              | Número de póliza de seguro              |                              |  |  |  |
|                                                   | derauit-Amelia CP                         | topcon                                                                                                    | di)                                 | Opcional                                |                              |  |  |  |
|                                                   | Tipo de seguro *                          | Proveedo                                                                                                    | r                                   | ~                                       |                              |  |  |  |
|                                                   | Seleccionado por defecto                  |                                                                                                    |                                     |                                         |                              |  |  |  |
|                                                   |                                           |                                                                                                    |                                     |                                         |                              |  |  |  |
|                                                   |                                           |                                                                                                    |                                     |                                         |                              |  |  |  |
| Solicitar al proveedor de s                       | ervicios 2                                |                                                                                                    | Aplicar al proveedor de servici     | os 3                                    |                              |  |  |  |
| ① Si no se selecciona un prove                    | eedor, el seguro estará disponible para t | odos los proveedores                                                                                                    | ① Si no se selecciona ningún suppli | ier de contratos, los seguros estarán o | disponibles para todos ellos |  |  |  |
| Q                                                 | Q                                         |                                                                                                    | Q                                   | Q                                       |                              |  |  |  |
| Disperible                                        | Selessienede                              |                                                                                                    | Dimenikle                           | Felessienade                            |                              |  |  |  |
| Disponible                                        | > Seleccionado                            |                                                                                                    | Disponible                          | Seleccionado                            |                              |  |  |  |
| Amadeus                                           | »                                         |                                                                                                    | Balneario Casa Pallotti 📋 >         |                                         |                              |  |  |  |
| Apartment contract                                | <.                                        |                                                                                                    | Test SupplierPIVA                   |                                         |                              |  |  |  |
| Bookohotel                                        | «                                         |                                                                                                    | 121paris-supplier                   |                                         |                              |  |  |  |
| ByHours                                           |                                           |                                                                                                    | 18318-supplier                      |                                         |                              |  |  |  |
| Calinso                                           |                                           |                                                                                                    | 184517-supplier                     |                                         |                              |  |  |  |
|                                                   |                                           |                                                                                                    |                                     |                                         |                              |  |  |  |
|                                                   | 1                                         |                                                                                                    |                                     |                                         |                              |  |  |  |
| Nacionalidades objetivo                           | 4                                         | para todas las pasionalidados                                                                                                    |                                     |                                         |                              |  |  |  |
| O SI NO SE SELECCIONA UNA NAC                     | ionalidad, el seguro estara disponible    | para todas las nacionalidades                                                                                                    |                                     |                                         |                              |  |  |  |
|                                                   |                                           | Q                                                                                                    | Q                                   |                                         |                              |  |  |  |
|                                                   |                                           | Disponible                                                                                                    | Seleccionado                        |                                         |                              |  |  |  |
|                                                   |                                           | All hard hard and a start of the start of the start of th |                                     |                                         |                              |  |  |  |
|                                                   |                                           | Albaoia                                                                                                    | »                                   |                                         |                              |  |  |  |
|                                                   |                                           | Algeria                                                                                                    | < .                                 |                                         |                              |  |  |  |
|                                                   |                                           | American Samoa                                                                                                    | <b>«</b>                            |                                         |                              |  |  |  |
|                                                   |                                           | Andorra                                                                                                    |                                     |                                         |                              |  |  |  |
|                                                   |                                           | Angola                                                                                                    | -                                   |                                         |                              |  |  |  |
|                                                   |                                           |                                                                                                    |                                     |                                         |                              |  |  |  |
| <ol> <li>Si un idioma no se carga en e</li> </ol> | el sistema, se mostrará en inglés de fori | ma predeterminada.                                                                                                    |                                     |                                         |                              |  |  |  |
| ① Los idiomas en negrita corres                   | sponden a los idiomas del microsite.      |                                                                                                    |                                     |                                         |                              |  |  |  |
| English Arabic Azerbaij                           | jani Brazilian Bulgarian Ca               | talan Chinese simplified                                                                                                    | Chinese traditional Croatian        | Czech Danish Dutch E                    | nglish (Ireland)             |  |  |  |
| English (USA) Finnish F                           | rench German Greek Heb                    | rew Hungarian Italian                                                                                                    | Japanese Malay Norwegia             | n Persian Polish Portug                 | uese Romanian                |  |  |  |
| Russian Slovak Sloveni                            | an Spanish Swedish Turki                  | sh                                                                                                    |                                     |                                         |                              |  |  |  |
|                                                   | an spanish sheatsh farki                  |                                                                                                    |                                     |                                         |                              |  |  |  |
| Descripción 5                                     |                                           |                                                                                                    |                                     |                                         |                              |  |  |  |
| ohaan di adalahaan                                |                                           |                                                                                                    |                                     |                                         |                              |  |  |  |
| Observacion del bono                              |                                           |                                                                                                    |                                     |                                         |                              |  |  |  |
| S ⊥ <sub>x</sub>                                  |                                           |                                                                                                    |                                     |                                         |                              |  |  |  |
| Inserte comentarios del bono                      |                                           |                                                                                                    |                                     |                                         |                              |  |  |  |
|                                                   |                                           |                                                                                                    |                                     |                                         |                              |  |  |  |
| the dealer to a                                   |                                           |                                                                                                    |                                     |                                         |                              |  |  |  |
| tipo de producto<br>Vilti                         | Solo alojamiento                          | Solo billete                                                                                                    | Paquete                             | de vacaciones Tou                       | r privado                    |  |  |  |
| Vuelo+alojamiento                                 | Solo vuelo                                | Solo casa                                                                                                    | Solo tren                           | Ma                                      | gic box                      |  |  |  |
| Vuelo+casa                                        | Solo coche                                | Solo traslad                                                                                                    | do Routing                          | Cor                                     | itrato de alojamiento        |  |  |  |
|                                                   |                                           |                                                                                                    |                                     |                                         |                              |  |  |  |
| Añadir imagen                                     |                                           |                                                                                                    |                                     |                                         |                              |  |  |  |

4.6.1.1.1.1 Vista y guía del apartado de Seguros.

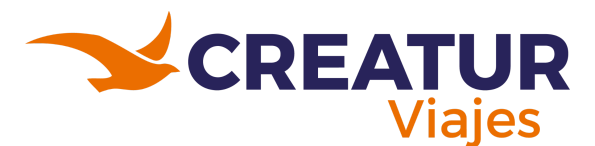

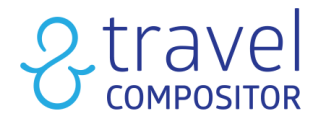

A continuación vemos un ejemplo:

| Solicitar al proveedor de servicios |                                                       | Aplicar al proveedor de servicios                                                                                      |    |
|-------------------------------------|-------------------------------------------------------|----------------------------------------------------------------------------------------------------|----|
| ① Si no se selecciona un proveedor, | el seguro estará disponible para todos los proveedore | ① Si no se selecciona ningún supplier de contratos, los seguros estarán disponibles para todos ello                    | os |
| Q                                   | Q                                                     | Q                                                                                                    |    |
| Disponible                          | Seleccionado                                          | Disponible Seleccionado                                                                                                |    |
| Bolt >><br>Bookohotel <             | Apartment contract                                    | Balneario Casa Pallotti<br>Test SupplierPIVA<br>163920-supplier<br>18318-supplier<br>184517-supplier<br>19670-supplier |    |

4.6.1.1.1.2 Muestra de asignación de proveedor de contratos.

Como vemos, si seleccionamos un proveedor de contratos de apartamentos, nos aparecerán a la derecha los proveedores de servicios relacionados con este parámetro.

#### 4.6.1.1.2 Archivo de términos

En la siguiente ventana encontramos "Archivo de términos". Esta pestaña se utiliza para introducir documentos adicionales.

| Datos básicos<br>Archivo de términos<br>Microsites nara anlicar | Seguro:<br>3065                                                                                                    |     |        |  |  |  |  |  |
|-----------------------------------------------------------------|----------------------------------------------------------------------------------------------------|-----|--------|--|--|--|--|--|
| Políticas de cancelación                                        | Archivo de términos                                                                                                    |     |        |  |  |  |  |  |
| Tarifas                                                         | Si un idioma no se carga en el sistema, se mostrarà en inglés de forma predeterminada.     Co I cos idiomas en negrita corresponden a los idiomas del microsite. |     |        |  |  |  |  |  |
|                                                                 | English Arabic Azerbaijani Brazilian Bulgarian Catalan Chinese simplified Chinese traditional Croatian Czech Danish Dutch English (Ireland) English (USA)        |     |        |  |  |  |  |  |
|                                                                 | Slovenian Spanish Swedish Turkish                                                                                                    |     |        |  |  |  |  |  |
|                                                                 | NOMBRE                                                                                                    | PDF | QUITAR |  |  |  |  |  |
|                                                                 | CONDICIONADO, MINORISTAS, CA, 24, arag-<br>2]RVH4EqBasoNeOQNkh7uwXTH.pdf StcOkr7kXSHIDBisAnQiqy.pdf                                                              |     |        |  |  |  |  |  |
|                                                                 | Archivo nuevo                                                                                                    |     |        |  |  |  |  |  |

4.6.1.1.2.1 Pestaña "Archivo de términos".

# 4.6.1.1.3 Microsites para aplicar

En esta sección se podrá asignar a qué Microsites queremos que se aplique el contrato en el caso que tengamos más de uno.

| Datos básicos<br>Archivo de términos<br>Microsites para aplicar | Seguro:<br>3065                                                             |
|-----------------------------------------------------------------|-----------------------------------------------------------------------------|
| Políticas de cancelación<br>Temporadas                          | Microsites para aplicar                                                     |
| Tarifas                                                         | d                                                                           |
|                                                                 | <ul> <li>✓ Blue Sea Hotels (Spain)</li> <li>✓ Brightside (Spain)</li> </ul> |
|                                                                 | Colectivo para colegios (Spain)                                             |
|                                                                 | ✓ Travel: (spain)                                                           |

4.6.1.1.3.1 Pestaña "Microsites para aplicar".

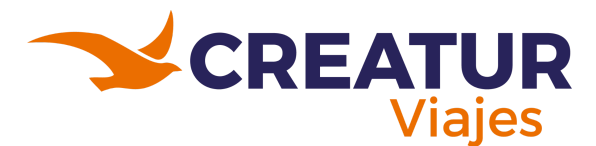

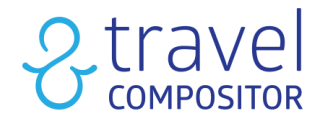

#### 4.6.1.1.4 Políticas de cancelación

En esta pestaña se introducirán los gastos de cancelación.

| Datos básicos<br>Archivo de términos<br>Microsites para aplicar | Datos básicos     Seguro:       Archivo de términos     3065       Microsites para aplicar |                       |  |  |  |  |  |  |  |
|-----------------------------------------------------------------|--------------------------------------------------------------------------------------------|-----------------------|--|--|--|--|--|--|--|
| Políticas de cancelación                                        | Políticas de cancelación                                                                   |                       |  |  |  |  |  |  |  |
| Temporadas                                                      |                                                                                            |                       |  |  |  |  |  |  |  |
| Tarifas                                                         | días tr                                                                                    | PORCENTAJE            |  |  |  |  |  |  |  |
| Tarifas                                                         | DIAS 17                                                                                    | PORCENTAJE<br>100.0 % |  |  |  |  |  |  |  |

4.6.1.1.4.1 Pestaña "Políticas de cancelación".

#### 4.6.1.1.5 Temporadas

Puedes indicar las diferentes temporadas entre las cuales quieres dividir el precio de tu seguro, si hay diferencias de precios.

| Datos básicos<br>Archivo de términos<br>Microsites para aplicar | seguro:<br>3065 |            | Volver a la | lista Guardar |
|-----------------------------------------------------------------|-----------------|------------|-------------|---------------|
| Políticas de cancelación<br>Temporadas                          | Temporadas      |            |             |               |
| Tarifas                                                         | Nombre          | Temporadas |             |               |
|                                                                 | general         |            | Editar      | Borrar        |
|                                                                 | Nueva temporada |            |             |               |

4.6.1.1.5.1 Pestaña "Temporadas".

#### 4.6.1.1.6 Tarifas

Una vez definidas las temporadas, en la pestaña de Tarifas, puedes definir el precio que tendrá cada temporada.

Para comenzar seleccionamos una temporada, y pulsamos el botón "editar" donde nos aparece el siguiente desplegable con más información:

| Datos básicos<br>Archivo de términos<br>Microsites para aplicar | <sup>Seguro</sup><br>3065                                                             |                                |                                                                                                    |                                                                                    | Guardar                                                                            |
|-----------------------------------------------------------------|---------------------------------------------------------------------------------------|--------------------------------|----------------------------------------------------------------------------------------------------|------------------------------------------------------------------------------------|------------------------------------------------------------------------------------|
| Políticas de cancelación                                        | Tarifas                                                                               |                                |                                                                                                    |                                                                                    |                                                                                    |
| Temporadas<br>Tarifas                                           | general V                                                                             |                                |                                                                                                    |                                                                                    |                                                                                    |
|                                                                 | + Nueva tarifa<br>Días Mínimos Días Máximos<br>17 34                                  | <b>es precio por día</b><br>No | PRECIO MIN.         MAX. PRICE         PAIS DE MICROSITE           .         .         .         .         . | SPANN EUROPE CONTINENTAL (NO EUROPE) DOS<br>SI SI SI SI SI                         | + CONTINUNTES                                                                      |
|                                                                 | Pais de microsite                                                                     |                                | Spain                                                                                                    | Europe                                                                             | Continental (no Europe)                                                            |
|                                                                 | Activo                                                                                |                                | Activo                                                                                                    | Activo                                                                             | Activo                                                                             |
|                                                                 | 18,00 E                                                                               | EUR 🧹                          | 18,00 EUR 🗸                                                                                                  | 26,86 EUR 🗸                                                                        | 34,80 EUR 🗸                                                                        |
|                                                                 | Tasas para adultos (por person<br>0.00     Tasas de niño (por persona)<br>0.00        | na)                            | Tasas para adultos (por persona)     0,00     Tasas de niño (por persona)     0,00                           | Tasas para adultos (por persona)     0,00     Tasas de niño (por persona)     0,00 | Tasas para adultos (por persona)     0,00     Tasas de niño (por persona)     0,00 |
|                                                                 | Dos + continentes                                                                     |                                | Precio por día                                                                                               | Rango de precio del viaje                                                          |                                                                                    |
|                                                                 | Activo                                                                                |                                | Activo                                                                                                    | Activo                                                                             |                                                                                    |
|                                                                 | 34,80 E<br>Tasas para adultos (por person<br>0,00 Tasas de niño (por persona)<br>0,00 | EUR 🤟                          | Rango de noches de días Estadias mínimas * 17 Estadias máximas * 34 Días de compra anticipada 0              |                                                                                    |                                                                                    |
|                                                                 | L                                                                                     |                                | v                                                                                                    |                                                                                    | Actualizar                                                                         |

4.6.1.1.6.1 Pestaña "Tarifas".

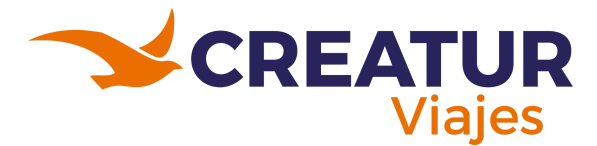

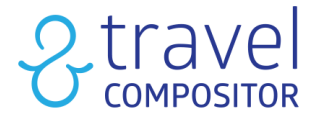

Si hacemos algún cambio, apretaremos el botón "actualizar" tal y como se muestra en la imagen 4.6.1.1.6.1.

En el apartado de **rango de precio** del viaje podremos especificar el valor mínimo y máximo del valor total del viaje para que las tarifas configuradas para esa tarifa sean las que apliquen al valor del seguro.

El precio total del viaje siempre será especificado por persona.

El sistema permitirá crear más de una tarifa por temporada, de esta forma podremos configurar diferentes tarifas con diferentes rangos de aplicación para una misma temporada

| Rango de precio del viaje |     |
|---------------------------|-----|
| Activo                    |     |
| Precio Min.               |     |
| 0.00                      | EUR |
| Max. Price                |     |
| 0.00                      | EUR |
|                           |     |
|                           |     |
|                           |     |

4.6.1.1.6.2 Rango del precio del viaje.

En la pantalla principal de la plataforma, el cliente final podrá ver y adicionar los seguros al final del flujo de reserva antes de proceder a los pasos de rellenar información y pago: Al presionar **"+Activar seguros"** se desplegarán las opciones disponibles para esa reserva, tal y como podréis observar a continuación.

| Seguros desde:<br>Añade seguros de asisteno | 18 €<br>ia en viaje o de anulación |                | Activar seguros 🗡                     |
|---------------------------------------------|------------------------------------|----------------|---------------------------------------|
| Datos de agencia                            |                                    |                | ~                                     |
| Otros servicios                             |                                    |                |                                       |
| Añadir servicio manual                      |                                    |                | ~                                     |
| Descuentos                                  |                                    |                | ~                                     |
| CONFIRMAR VIAJE:                            |                                    |                |                                       |
| Prec<br>70<br>355 C P                       | io total<br>9 E                    | EL PAGO APLAZA | lo sentimos<br>ADO NO ESTÁ DISPONIBLE |
| 🛱 G                                         | uardar                             |                | Confirmar                             |

4.6.1.1.6.3 Botón Activar seguros.

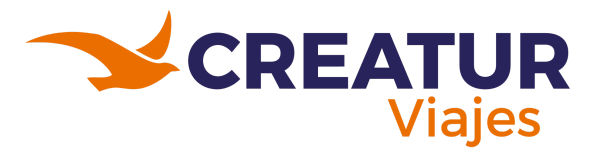

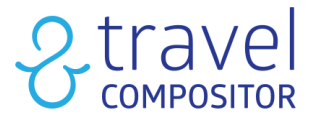

Al dar clic sobre el botón derecho, activaremos el seguro y nos aparecerá en color verde. Automáticamente se añadirá el importe al precio total del viaje.

| Seguros desde: 18<br>Añade seguros de asistencia e | Activar seguros へ                                                          |                                        |        |   |  |  |  |
|----------------------------------------------------|----------------------------------------------------------------------------|----------------------------------------|--------|---|--|--|--|
| Compañía de seguros                                | Tipo de seguro                                                             | Tipo de seguro                         | Precio |   |  |  |  |
|                                                    | Seguro con Anulación por<br>enfermedad                                     | 18 €                                   |        |   |  |  |  |
| Seguros desde: 18<br>Añade seguros de asistencia e | Seguros desde: 18 €<br>Añade seguros de asistencia en viaje o de anulación |                                        |        |   |  |  |  |
| Compañía de seguros                                | Tipo de seguro                                                             | Tipo de seguro                         | Precio |   |  |  |  |
|                                                    | Opcional<br>Descargar términos                                             | Seguro con Anulación por<br>enfermedod | 18€    | - |  |  |  |
|                                                    |                                                                            |                                        |        |   |  |  |  |

4.6.1.1.6.3 Añadiendo un seguro.